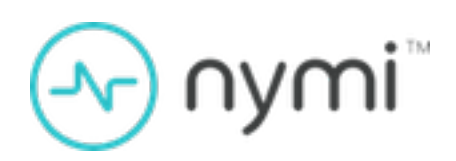

# Deployment Guide— Windows and Linux

Nymi Connected Worker Platform 1.17.x v2.0 2025-02-04

## Contents

| 3 - Preface                                                                | 5  |
|----------------------------------------------------------------------------|----|
|                                                                            |    |
| 4 - Deployment Overview                                                    | 8  |
| 4.1 - Components in a Decentralized Nymi Agent Configuration               | 8  |
| 4.2 - Components in a Centralized Nymi Agent Configuration                 | 11 |
| 4.3 - Deployment of the Nymi WebAPI                                        | 13 |
| 4.4 - Nymi WebAPI Configuration Requirements                               | 14 |
| 5 - Prepare for Connected Worker Platform Deployment                       | 15 |
| 5.1 - Hardware and Software Requirements                                   | 15 |
| 5.1.1 - NES Requirements.                                                  | 15 |
| 5.1.2 - Time Synchronization Requirements                                  | 16 |
| 5.1.3 - User Terminal Requirements                                         | 16 |
| 5.1.4 - Nymi WebAPI Interface Requirements                                 | 18 |
| 5.2 - Networking Requirements                                              | 18 |
| 5.2.1 - Domain Name Service Requirements for Non-Clustered Deployment      | 18 |
| 5.2.2 - Firewall Port Requirements                                         | 19 |
| 5.2.3 - Citrix/RDP Client Considerations                                   | 21 |
| 5.3 - Connected Worker Platform Certificate Requirements                   | 21 |
| 5.3.1 - Using TLS Certificates Issued by Untrusted Certificate Authorities | 24 |
| 5.4 - Active Directory Requirements                                        | 24 |
| 5.4.1 - Domain and Trust Requirements                                      | 24 |
| 5.4.2 - Creating the Active Directory Group for NES                        | 24 |
| 5.4.3 - (Optional) Creating an Organizational Unit for User Terminals      | 25 |
| 5.4.4 - Creating the Nymi Infrastructure Service Account                   | 25 |
| 5.5 - Database Requirements                                                | 26 |
| 5.5.1 - Creating the NES database                                          | 26 |
| 5.5.2 - Configuring SQL Database for Remote Access                         | 27 |
| 5.6 - CWP Package Requirements                                             | 29 |
| 5.6.1 - Obtaining the NES Software Package                                 | 29 |
| 6 - Deploy NES in a Standalone Configuration                               | 31 |
| 6.1 - Install and Configure IIS                                            | 31 |
| 6.1.1 - Installing IIS and ASP.NET                                         | 31 |
| 6.1.2 - Importing the TLS server certificate                               | 33 |
| 6.1.3 - Adding HTTPS site bindings                                         | 36 |
| 6.1.4 - Creating an Application Pool for Authentication Service            | 38 |

| 6.1.5 - Verifying the Authentication Configuration         | 40 |
|------------------------------------------------------------|----|
| 6.1.6 - Securing IIS                                       | 41 |
| 6.2 - Importing a Fullchain Certificate                    | 44 |
| 6.2.1 - Importing Certificates                             | 44 |
| 6.2.2 - Moving the L2 certificate                          | 47 |
| 6.3 - Installing NES                                       | 48 |
| 6.3.1 - Installing the NES Services Suite using the wizard | 49 |
| 6.3.2 - Configuring NES Services Manually                  | 51 |
| 6.3.3 - Configuring NES from a Configuration File          | 67 |
| 6.4 - Configuring IIS to Prevent NES Offloading            | 70 |
| 6.5 - Validating the NES Deployment                        | 74 |
| 6.5.1 - Access the NES Administrator Console               | 74 |
| 6.6 - Configuring NES to support Nymi Lock Control         | 77 |
| 6.7 - Hardening the NES Keystore                           | 77 |
| 6.7.1 - (Optional)Encrypting usernames in the NES Database | 83 |
|                                                            |    |

| 86               |
|------------------|
| 88               |
|                  |
| 88               |
| 92               |
| 93               |
| د<br>د<br>د<br>د |

| 8 - Install and Configure Endpoints                                   | 100 |
|-----------------------------------------------------------------------|-----|
| 8.1 - Install and Configure Endpoints with a Decentralized Nymi Agent | 100 |
| 8.1.1 - Bluetooth Adapter Placement                                   | 101 |
| 8.1.2 - Set Up the Enrollment Terminal                                |     |
| 8.1.3 - Set Up Windows User Terminals for Authentication Tasks        | 109 |
| 8.1.4 - Set Up Windows User Terminals for Lock and Unlock             | 115 |
| 8.2 - Install and Configure Endpoints with a Centralized Nymi Agent   | 127 |
| 8.2.1 - Set Up the Enrollment Terminal                                |     |
| 8.2.2 - Set Up User Terminals for Authentication Tasks                | 141 |
| 8.2.3 - Set Up User Terminals for Lock and Unlock                     | 159 |
|                                                                       |     |

| 9 - Updating Connected Worker Platform                             | 171 |
|--------------------------------------------------------------------|-----|
| 9.1 - Creating the Nymi Infrastructure Service Account             |     |
| 9.2 - Updating NES.                                                | 172 |
| 9.3 - Updating the Enrollment Terminal                             | 174 |
| 9.3.1 - Deploy a Centralized Enrollment Terminal                   | 174 |
| 9.3.2 - Deploy a Decentralized Enrollment Terminal                 |     |
| 9.4 - Updating the Centralized Nymi Agent and Windows Thin Clients | 180 |
| 9.4.1 - Update Centralized Nymi Agent                              | 180 |
| 9.4.2 - Update Thin Clients                                        | 188 |
|                                                                    |     |

| 9.4.3 - Update User Terminals for Lock and Unlock                             | 192   |
|-------------------------------------------------------------------------------|-------|
| 9.5 - Update IGEL Clients                                                     | 195   |
| 9.5.1 - Uploading Nymi Packages to Universal Management Suite                 | 195   |
| 9.5.2 - Updating Nymi Bluetooth Endpoint on IGEL                              | 196   |
| 9.6 - Updating User Terminals for Authentication Tasks                        | 200   |
| 9.6.1 - (Windows) Install Nymi Runtime                                        | 200   |
| 9.6.2 - (HP Thin Pro) Installing Nymi Bluetooth Endpoint                      | 202   |
| 9.7 - Update User Terminals for Lock and Unlock                               | 203   |
| 9.7.1 - Installing or Updating Nymi Lock Control with the Installation Wizard | 203   |
| 9.7.2 - Installing or Updating Nymi Lock Control Silently                     | 205   |
| 9.8 - Updating the Nymi Band Firmware                                         | 205   |
| 9.8.1 - Updating the Firmware on Multiple Nymi Bands                          | 206   |
| 9.8.2 - Updating the Firmware on a Nymi Band                                  | 207   |
| 9.8.3 - Firmware updater log files                                            | 209   |
| 9.9 - Changing the Connected Worker Platform Communication Protocol           | 209   |
|                                                                               |       |
| 10 - Appendix-Pecarding the CWP Variables                                     | 211   |
| To - Appendix—Recording the CVVP variables                                    | . 211 |
|                                                                               |       |
| 11 - Appendix—Recording the CWP Component FQDNs                               | .212  |
| · · · · · · · · · · · · · · · · · · ·                                         |       |
|                                                                               |       |
| 12 - Appendix—TLS Certificates Expiration Dates                               | . 213 |

# 3 - Preface

Nymi<sup>TM</sup> provides the Connected Worker Platform(CWP) solution, which connects people with technology through safe, simple, and secure solutions. CWP supports numerous use cases and digital systems, and combines point solutions into a single offering. CWP simplifies the connection of workers to the digital space that is found in modern organizations.

CWP contains the following elements:

- Device Hardware—Refers to the Nymi Band<sup>TM</sup> and firmware.
- Infrastructure—Consists of software, such as the Nymi SDK, Nymi Runtime, Nymi Enterprise Server, and the Nymi Band Application.

#### **Purpose**

This guide provides detailed information about the steps that an IT administrator performs to deploy or update the components of the CWP solution in an environment that consists of Windows or Linux machines.

#### Audience

This guide provides information to IT administrators who manage the CWP infrastructure and are familiar with Windows server, Active Directory, and command line tools.

#### **Revision history**

The following table outlines the revision history for this document.

#### **Table 1: Revision history**

| Version | Date             | Revision history                                                                                                    |
|---------|------------------|----------------------------------------------------------------------------------------------------|
| 1.0     | May 30, 2024     | First release of this document for the CWP 1.17.0 release.                                                                                                    |
| 2.0     | February 4, 2025 | Second release of this<br>document. Updated for the<br>CWP 1.17.2 release to include<br>the need to edit the <i>nbe.toml</i><br>file after you update the Nymi<br>Bluetooth Endpoint application. |

#### **Related documentation**

Nymi Connected Worker Platform—Overview Guide

This document provides overview information about the Connected Worker Platform (CWP) solution, such as component overview, deployment options, and supporting documentation information.

#### Nymi Connected Worker Platform—Administration Guide

This document provides information about how to use the NES Administrator Console to manage the Connected Worker Platform (CWP) system. This document describes how to set up, use and manage the Nymi Band<sup>™</sup>, and how to use the Nymi Band Application. This document also provides instructions on deploying the Nymi Band Application and Nymi Runtime components.

#### • Nymi SDK Developer Guide—NymiAPI(Windows)

This document provides information about how to develop Nymi-enabled Applications by using the Nymi API(NAPI).

#### Nymi SDK Developer Guide—Webapi(Windows)

This document provides information about how to understand and develop Nymi-enabled Applications (NEA) on Windows by utilizing the functionality of the Nymi SDK, over a WebSocket connection that is managed by a web-based or other application.

#### Connected Worker Platform with Evidian Installation and Configuration Guide

The Nymi Connected Worker Platform with Evidian Guides provides information about installing the Evidian components and configuration options based on your deployment. Separate guides are provided for Wearable, RFID-only, and mixed Wearable and RFID-only deployments.

#### Nymi Connected Worker Platform—Troubleshooting Guide

This document provides information about how to troubleshoot issues and the error messages that you might experience with the NES Administrator Console, the Nymi Enterprise Server deployment, the Nymi Band, and the Nymi Band Application.

#### • Nymi Connected Worker Platform with Evidian Troubleshooting Guide

This document provides overview information about how to troubleshoot issues that you might experience when using the Nymi solution with Evidian.

#### Nymi Connected Worker Platform—FIDO2 Deployment Guide

The Nymi Connected Worker Platform—FIDO2 Deployment Guide provides information about how to configure Connected Worker Platform and FIDO2 components to allow authenticated users to use the Nymi Band to perform authentication operations.

#### • Connected Worker Platform with POMSnet Installation and Configuration Guide

The Nymi Connected Worker Platform—POMSnet Installation and Configuration Guides provides information about how to configure the Connected Worker Platform and POMSnet components to allow authenticated users to use the Nymi Band to perform authentication operations in POMSnet.

#### Nymi Band Regulatory Guide

This guide provides regulatory information for the Generation 3 (GEN3) Nymi Band.

• Third-party Licenses

The Nymi Connected Worker Platform—Third Party Licenses Document contains information about open source applications that are used in Nymi product offerings.

#### How to get product help

If the Nymi software or hardware does not function as described in this document, you can submit a support ticket to Nymi, or email support@nymi.com

#### How to provide documentation feedback

Feedback helps Nymi to improve the accuracy, organization, and overall quality of the documentation suite. You can submit feedback by using support@nymi.com

# **4 - Deployment Overview**

You can deploy the Nymi solution in two different configurations, where you install the Nymi Agent software on each user terminal or you deploy a single instance of the Nymi Agent in a centralized location and configure endpoints to use the centralized Nymi Agent.

Review the following information to decide which configuration to deploy.

| Decentralized Nymi Agent | If your environment meets all of the following configuration scenarios, you can deploy a decentralized Nymi Agent solution.                                                                                                    |
|--------------------------|----------------------------------------------------------------------------------------------------|
|                          | <ul> <li>User terminals are thick Windows clients only.</li> <li>User Terminals perform Nymi Band taps in native MES application.</li> </ul>                                                                                          |
| Centralized Nymi Agent   | If your environment meets any of the following configuration scenarios, you must deploy a centralized Nymi Agent solution.                                                                                                    |
|                          | <ul> <li>User Terminals are iOS clients.</li> <li>User Terminals include thin clients, such as HP ThinPro, RDP, and Citrix.</li> <li>User Terminals perform Nymi Band taps in web-based MES applications, such as POMSnet.</li> </ul> |

**Note:** You can deploy a configuration that uses a mixture of user terminals with centralized or decentralized Nymi Agent but for simplicity Nymi recommends that it you choose one and configure your all your user terminals to use a centralized or decentralized Nymi Agent.

# 4.1 - Components in a Decentralized Nymi Agent Configuration

The Connected Worker Platform(CWP) enables users to use Nymi Bands and administrators to manage Nymi Bands and CWP components in an enterprise setting. CWP is comprised of Nymi-specific components and enterprise components, as shown in the following figure.

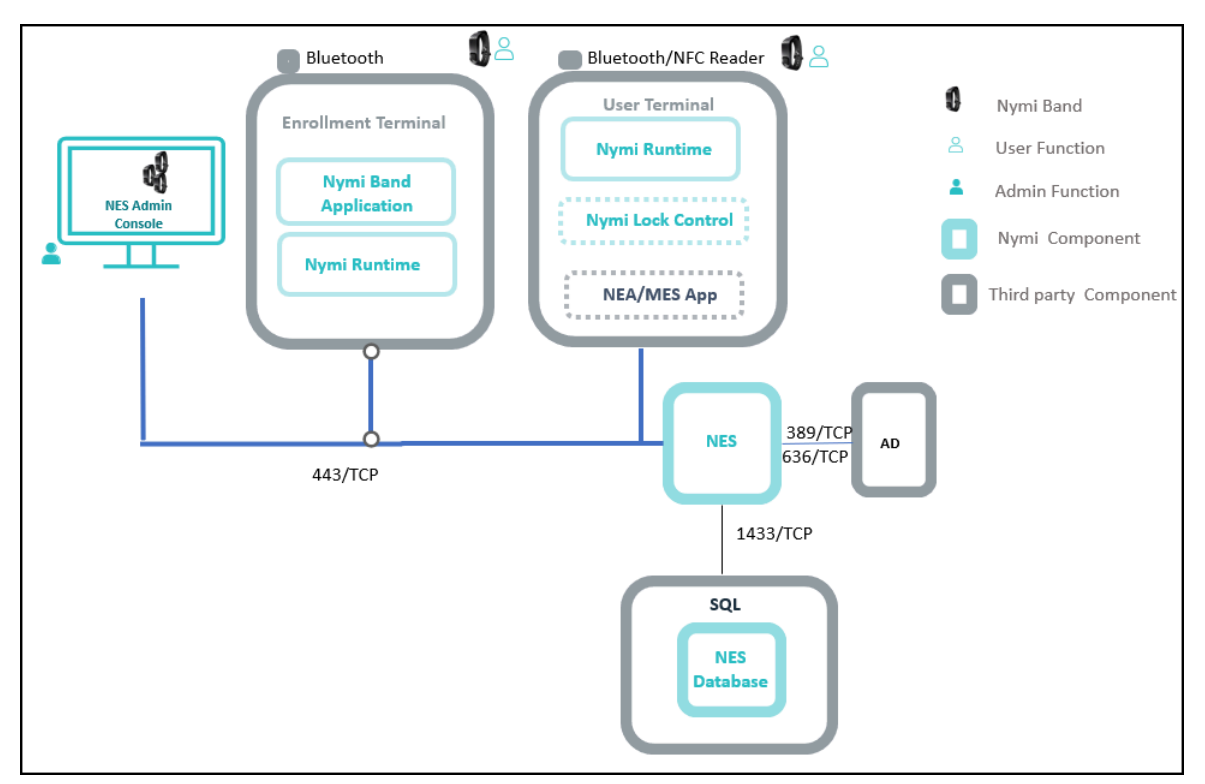

#### Figure 1: Connected Worker Platform components and connection ports

The Connected Worker Platform consists of the following components.

#### Table 2: Connected Worker Platform Components

| Component                   | Description                                                                                                    |
|-----------------------------|----------------------------------------------------------------------------------------------------|
| Enrollment Terminal         | Windows 10 endpoint that users access to enroll their Nymi Band.                                                                                                    |
| Nymi Band Application (NBA) | A Windows application that you install on the<br>enrollment terminal that you use to enroll a new<br>user and link them to their Nymi Band. The<br>Nymi Band Application requires the Nymi Runtime<br>application, which the Nymi Band Application<br>automatically installs. The Nymi Band Application<br>communicates with the Nymi Band through the<br>Nymi-supplied Bluetooth adapter, which you plug<br>into a USB port on the enrollment terminal. |

| Component                | Description                                                                                                    |
|--------------------------|----------------------------------------------------------------------------------------------------|
| Nymi Runtime             | A Windows application that you install on the<br>enrollment terminal and user terminals. Nymi<br>Runtime includes the Nymi Agent and Nymi<br>Bluetooth Endpoint components. Nymi Runtime<br>supports communication between NES, the<br>Nymi Band, NEAs, the Nymi Band Application<br>and Nymi Lock Control. Nymi Runtime supports<br>communication between NES, the Nymi Band and<br>Rockwell Pharmasuite. |
| User Terminal            | Windows 10 endpoint on which you install<br>Nymi components that allow users to perform<br>authentication tasks with the Nymi Band.                                                                                                    |
| Nymi Band                | A wearable device that the assigned user with<br>their biometrics. An authenticated Nymi Band<br>is Bluetooth Low Energy (BLE) and Near Field<br>Communication (NFC)-enabled.                                                                                                    |
| Nymi-enabled Application | Developers can create corporate applications<br>that integrate with Connected Worker Platform by<br>using the Nymi API. These applications are called<br>Nymi-enabled Applications (NEAs) and include<br>Manufacturing Execution Systems (MES), Single<br>Sign-On (SSO), and Human Machine Interface<br>(HMI) applications. An NEA requires the Nymi<br>Runtime software. An NEA                           |
| Nymi Lock Control        | A Windows application that allows the user<br>to unlock their terminal without entering their<br>username and password, and automatically lock<br>the user terminal when they walk away.                                                                                                    |

| Component                    | Description                                                                                                    |
|------------------------------|----------------------------------------------------------------------------------------------------|
| Nymi Enterprise Server (NES) | • A management server and collection of<br>services that provides the NES Administrator<br>Console and coordinates communication<br>between the Nymi Band and the customer<br>identity ecosystem (Active Directory) to<br>manage policies and certificates.                                                                                                    |
|                              | Includes the following services:                                                                                                    |
|                              | <ul> <li>Enrollment Service (ES)—Authenticates, validates, and authorizes certificate requests from requesters, such as the Nymi Band Application and NEAs.</li> <li>Directory and Policy Services (DPS)—<br/>Maintains the NES database, which contains a list of Active Directory (AD) users and the Nymi Bands that are associated with each user. Provides IIS web services, which allows the NES database.</li> <li>Authentication Service (AS)—Provides authentication and authorization support for domain users and computers. AS uses adapters to interface with external directory and database systems, such as an AD adapter to interface with Active Directory.</li> </ul> |
| SQL Server                   | Database that contains table that store information<br>about NES configuration and Nymi Bands. For<br>Proof of Concept (POC) and pre-production<br>environments, you can use the Nymi-provided<br>SQL Server Express software. For production<br>environments Nymi recommends that you use<br>SQL server.                                                                                                    |
| Domain Controller (DC)       | Windows server with Active Directory.                                                                                                    |

## 4.2 - Components in a Centralized Nymi Agent Configuration

A Connected Worker Platform deployment in an environment that uses MES applications that are hosted on an RDP /Citrix server contain the same components as a Connected Worker Platform deployment in a local environment, but some components are configured differently.

The following figure provides an overview of the Connected Worker Platform components in a centralized Nymi Agent environment.

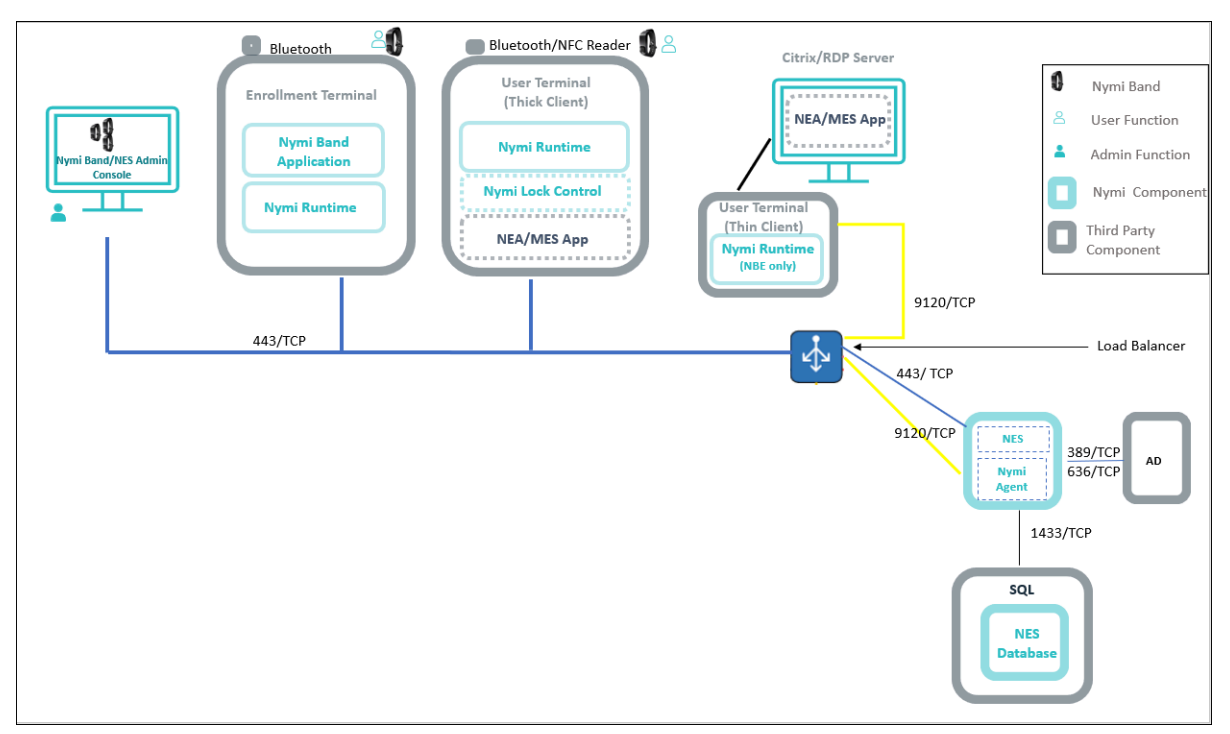

Figure 2: Connected Worker Platform components in a Citrix/RDP environment

The following table summarizes how the component configurations differ in a remote environment. For general information about the Connected Worker Platform components, see the section *Connected Worker Platform Components in a Local Environment*.

**Note:** While not displayed, it is assumed that NES, Nymi Agent, and the CWP Backend components are clustered.

#### Table 3: Connected Worker Platform Components

| Component                    | Description                                                                                                    |
|------------------------------|----------------------------------------------------------------------------------------------------|
| Enrollment Terminal          | Windows 10 endpoint that users access to enroll their Nymi Band. Nymi recommends that you use a thick client for the enrollment terminal.                                                                                                    |
| User Terminal (thick client) | A Windows 10 endpoint that users use to:                                                                                                    |
|                              | <ul> <li>Access a remote session host and launch an NEA that is installed on a remote session host.</li> <li>Use Nymi Lock Control to lock and unlock the desktop.</li> </ul>                                                                                                    |
|                              | When you install Nymi Runtime on the user<br>terminal, only install the Nymi Bluetooth Endpoint<br>component. The <i>nbe.toml</i> file defines the location<br>of the centralized Nymi Agent. The Nymi Bluetooth<br>Endpoint service communicates with the Nymi<br>Agent service over websocket port 9120. |

| Component                   | Description                                                                                                    |
|-----------------------------|----------------------------------------------------------------------------------------------------|
| User Terminal (thin client) | An endpoint that users use to:                                                                                                    |
|                             | <ul> <li>Access a remote session host and launch an NEA that is installed on a remote session host.</li> <li>Use Nymi Lock Control to lock and unlock the remote or virtual desktop.</li> </ul>                                                                                                    |
|                             | When you install Nymi Runtime on the user<br>terminal, only install the Nymi Bluetooth Endpoint<br>component. The <i>nbe.toml</i> file defines the location<br>of the centralized Nymi Agent. The Nymi Bluetooth<br>Endpoint service communicates with the Nymi<br>Agent service over websocket port 9120.                                                                                                    |
| Citrix/RDP server           | Remote session host. In Citrix and RDP<br>environments, the user uses a thin client to<br>connect to a remote session host and then<br>launches an NEA that is installed on a remote<br>session host. Different user sessions run their own<br>NEA instance.                                                                                                    |
| Centralized Nymi Agent      | Nymi Runtime component that you install in a<br>central location on a single machine or a cluster of<br>two or more machines that is accessible to all user<br>terminals, for example on the server with the NES<br>application. Provides BLE management, manages<br>operations and message routing. Facilitates<br>communication between NEAs and the Nymi<br>Band, and maintains knowledge of the Nymi Band<br>presence and authenticated states. |

# 4.3 - Deployment of the Nymi WebAPI

You can deploy the Nymi WebAPI in a centralized or decentralized Nymi Agent configuration.

In a decentralized Nymi Agent configuration, you deploy Nymi Agent and Nymi Bluetooth Endpoint components on each workstation to access a locally installed Nymi-enabled Application(NEA).

In a centralized Nymi Agent configuration, for example, when you use the Nymi Band with Citrix and RDP published applications or desktops, you install:

- Nymi Agent component on a server that multiple workstations can access, such as the Nymi Enterprise Server(NES) server.
- Nymi Bluetooth Endpoint component on each workstation.

**Note:** For more information about how to deploy a centralized Nymi Agent see the *Nymi Connected Worker Platform—Deployment Guide.* 

The Nymi Bluetooth Endpoint and NEA must know the identity of the workstation to which the application wants to connect. By default, this identity is the IP address of the workstation. When you deploy Nymi Agent locally on the client workstation, both components use the loopback address, so they will connect automatically. When you deploy a centralized Nymi Agent, the Nymi Agent subscribes the Bluetooth Endpoint, the Nymi DLL, and WebSocket connections to the Nymi WebAPI by using the source IP of the connection. Therefore, if the Bluetooth Endpoint and application that is using the Nymi WebAPI are on the same host the application will work on connection.

For deployments in an RDP/Citrix environment or when the MES application (NEA) resides on a different host (such as a web or application server), the IP address of the client that runs the NEA is different from the IP address of the workstation. Therefore, ensure that the NEA can determine the IP address of the client workstation that runs the Nymi Bluetooth Endpoint.

- In remote desktop sessions, the IP address is usually available through Windows Terminal Services APIs.
- If you are not using RDP or Citrix, the IP address is usually available through vendorspecific environments or APIs.
- For remote applications, such as web-based application, you can determine the IP address by using the source IP address of the client requests.

When the application determines the IP address of the client workstation, the application must use the **subscribe** operation to connect to the correct Nymi Bluetooth Endpoint. Keep in mind that multiple IP addresses on the user workstation or NAT between components can interfere with determining client IP addresses and should be taken into consideration during deployment of an application.

If users might move between two or more client workstations, they must terminate their session before switching to another workstation, or the application must take this into account and start a new **subscribe** operation after reconnection.

# 4.4 - Nymi WebAPI Configuration Requirements

Review the following requirements for the Nymi WebAPI and Nymi Agent components:

- Provide access to a distinct port for each component, port numbers are described later in this document.
- Configure transport layer security: on the server or by offloading.
- Ensure that both components have connectivity to NES.
- Ensure that there is no Network Address Translation (NAT) between the Nymi WebAPI of the Nymi Agent and the user terminals.
- When you use a centralized Nymi Agent on the same server as NES, ensure that each component can co-locate with the NES (ensure that you use distinct TCP ports).

# 5 - Prepare for Connected Worker Platform Deployment

Review this section for information about the requirements and steps that you mus preform to prepare for the Connected Worker Platform(CWP) components .

# 5.1 - Hardware and Software Requirements

The following sections provide more information about the hardware and software requirements for Connected Worker Platform components.

## 5.1.1 - NES Requirements

The following sections define the hardware and software requirements to consider before you deploy NES.

#### **Hardware Requirements**

The NES hardware requirements differ based on the nature of user operations, load and other software that is deployed on the same server. The following section lists the recommendations for minimum hardware requirements.

- 1-5000 users:
  - 4 Core CPU
  - 8GB RAM
  - 20GB free disk space
- 5000-10000 users:
  - 4 Core CPU
  - 16GB RAM
  - 40GB free disk space

#### **Software Requirements**

NES has the following software requirements.

• Microsoft Windows Server 2016, 2019, or 2022

Note: Ensure that the NES host is not a Domain Controller (DC).

- Microsoft IIS
- Microsoft .NET Framework 4.8

**Note:** The NES installation package includes Microsoft .NET Framework 4.8, and installs the software if required.

## 5.1.2 - Time Synchronization Requirements

Nymi Band enrollments require time synchronization between the Enrollment Terminal and NES.

When the Enrollment Terminal is on a domain, the time source for both the Enrollment Terminal and NES is Active Directory Domain Services (AD DS). If your Enrollment Terminal is not joined to a domain, ensure that you find an alternate method to synchronize both the Enrollment Terminal and NES with a reliable time source.

## 5.1.3 - User Terminal Requirements

User terminals are endpoints that can perform different functions in the environment, including enrollment, MES authentication tasks, and desktop locking and unlocking with Nymi Lock Control. User terminals include thick clients and thin clients.

#### Hardware and Software Requirements

All thick client user terminals require connectivity to the server on which you install Nymi Enterprise Server(NES). The following table summarizes the supported operating systems and the hardware device requirements for each user terminal use case.

| Use Cases  | Supported Operating System/<br>Browser                                                                                                    | Hardware                                                                                                    |
|------------|----------------------------------------------------------------------------------------------------|----------------------------------------------------------------------------------------------------|
| Enrollment | <ul> <li>Windows 10, 64-bit, minimum build version 1607</li> <li>Windows 7, 64-bit</li> <li>Note: Nymi recommends that you use 125% scaling and 1920 x 1080 screen resolution for the terminal hosting the Nymi Band Application</li> </ul> | <ul> <li>4GB RAM</li> <li>5GB free disk space</li> <li>2 core CPU (recommended)</li> <li>1 USB 2.0 port</li> <li>Nymi-supplied bluetooth<br/>adapter</li> </ul> |

Note: You can configure and use a user terminal for multiple use cases.

| Use Cases                                                                                                    | Supported Operating System/<br>Browser                                                                                                    | Hardware                                                                               |
|----------------------------------------------------------------------------------------------------|----------------------------------------------------------------------------------------------------|----------------------------------------------------------------------------------------|
| Authentication tasks with<br>a Nymi Band in a MES<br>application(Nymi-enabled<br>Applications(NEAs) on Windows,<br>HP ThinPro, and IGEL | <ul> <li>Windows 10 x86-64,<br/>including on Citrix, RDP, and<br/>VMWare Horizon, minimum<br/>build version 1607</li> <li>HP ThinPro x86-64, including<br/>on VMWare Horizon</li> <li>IGEL OS v10, including IGEL<br/>Thin Client on Citrix</li> <li>Tested web browsers for web-<br/>based NEAs:</li> </ul> | <ul> <li>Nymi-supplied Bluetooth adapter</li> <li>NFC reader (optional)</li> </ul>     |
|                                                                                                    | <ul> <li>Firefox 70 and later</li> <li>Chrome 78 and later</li> <li>Internet Explorer 11 and later</li> <li>Microsoft Edge<br/>44.18362.387.0</li> </ul>                                                                                                    |                                                                                        |
| Locking and Unlocking the<br>Desktop                                                                                                    | <ul> <li>Windows 10 x86-64,<br/>including on Citrix, RDP, and<br/>VMWare Horizon. Minimum<br/>build version 1607</li> <li>HP ThinPro x86-64, including<br/>on VMWare Horizon</li> </ul>                                                                                                    | <ul> <li>Nymi-supplied Bluetooth<br/>adapter</li> <li>NFC reader (optional)</li> </ul> |

#### **Windows N Edition Requirements**

Windows N Edition does not include media features by default. The Nymi Band Application includes embedded video that cannot display without the media feature pack.

To obtain the media feature pack, perform one of the following actions:

- For Windows 10, version 1909 and later, navigate to Start > Settings > Apps & features > Optional features. Click Add a feature. From the list of available optional features, select Media Feature Pack.
- For Windows 10 versions that are earlier than 1909, download and install the media feature pack from Microsoft.
- For Windows 11, navigate to Start > Settings > Apps > Optional features. Next to Add an optional feature, select View features, and then form the list of optional features, select the Media Feature Pack.

#### 5.1.3.1 - Nymi Lock Control Considerations

Review the following information about Nymi Lock Control

• Nymi Lock Control is a single domain solution. All terminals must be on the same domain as the Nymi Enterprise Server host, not across separate domains.

- Nymi Lock Control users can lock the desktop of a user terminal and the desktop of a Microsoft Remote Desktop Connection and Citrix when Network Level Authentication (NLA) is disabled.
- Each user terminal requires a connected Bluetooth Low Energy (BLE) radio antenna, such as a Bluegiga BLE adapter..

## 5.1.4 - Nymi WebAPI Interface Requirements

Nymi provides an API interface that supports web-based Nymi-enabled Applications called Nymi WebAPI.

Consider the following:

- In an environment where thick clients access web-based NEAs, you can install both the Nymi Bluetooth Endpoint and Nymi Agent components of the Nymi Runtime package.
- In an environment where thin clients access web-based NEAs on an RDP/Citrix server you must install the Nymi Bluetooth Endpoint component of the Nymi Runtime on the thin client user terminal, and install the Nymi Agent on a server that is accessible to all thin clients.

#### Configuring and deploying in a environment with thin client user terminals

Take the following into consideration when configuring the solution in a physical environment.

- Ensure that Nymi Agent and user terminals have connectivity to NES.
- Ensure that the Nymi Agent and Nymi WebAPI components use a distinct TCP port.
- Determine how to configure transport layer security, either by configuring it on the server or by offloading.
- If there is a Network Address Translation (NAT) between the Nymi Agent and the thick clients, ensure that your NEA use the subscribe operation. See the Nymi SDK Developer Guide—Webapi(Windows) provides more information.
- Each component can co-locate with the NES (ensure that distinct TCP ports are being used).

# **5.2 - Networking Requirements**

TheNymi solution requires Domain Name Service (DNS) and firewall port changes to support inter-component communications.

## 5.2.1 - Domain Name Service Requirements for Non-Clustered Deployment

The Connected Worker Platform(CWP) solution uses fully-qualified domain names (FQDNs) that point to CWP infrastructure services that are accessed by CWP applications, such as Nymi Band Application or by administrators through a browser (Nymi Band Management Console).

#### **Non-Clustered CWP Deployment**

In a non-clustered CWP deployment, you must assign FQDNs to the following components.

**Note:** This guide uses *company.com* as an example domain name and *cwp.company.com* as an example subdomain name.

Record each FQDN value in Appendix—Recording the CWP Component FQDNs.

#### **Table 4: FQDN Requirements**

| Component                                  | FQDN Example                    |
|--------------------------------------------|---------------------------------|
| Nymi Enterprise Server(NES)                | nes.cwp.company.com             |
| Centralized Nymi Agent                     | nymiagent.cwp.company.com       |
| Centralized Nymi Agent with WebAPI enabled | nymiagentwebapi.cwp.company.com |

### 5.2.2 - Firewall Port Requirements

The Nymi Solution uses connection ports to facilitate bidirectional communications between components.

#### **Connection Port Requirements**

The following table provides a summary of the connection port requirements for the Nymi Solution and FQDNs. Ensure that you replace the sample FQDNs with the actual FQDNs for your virtual servers. For each row that contains load balancer port information, you must configure virtual server on a load balancer to distribute traffic to the destinations. The load balancer must accept incoming traffic on the load balancer port.

**Note:** Your firewall and load balancer might require configuration changes to allow the specific protocol that is specified in the Protocol column of the table. Refer to your firewall or load balancer documentation for more information.

Record the virtual server FQDN and port for each component in *Appendix*—*Record the CWP Variables*.

| Purpose    | Protocol    | Source | Virtual Server<br>FQDN & Port | Destination and<br>Port |
|------------|-------------|--------|-------------------------------|-------------------------|
| SQL Access | MS SQL      | NES    | n/a                           | SQL Server:             |
|            | Proprietary |        |                               | 1433/TCP                |

#### Table 5: Connection Port Requirements

| Purpose                                                                                                    | Protocol                                      | Source                                                                                                    | Virtual Server<br>FQDN & Port                                                               | Destination and<br>Port                                                                                                    |
|----------------------------------------------------------------------------------------------------|-----------------------------------------------|----------------------------------------------------------------------------------------------------|---------------------------------------------------------------------------------------------|----------------------------------------------------------------------------------------------------|
| LDAP Access-<br>Active<br>Directory(AD)                                                                                                    | LDAP/LDAPS                                    | NES                                                                                                    | n/a                                                                                         | AD Server:<br>389/TCP<br>(For LDAP<br>configurations)<br>636/TCP<br>(For LDAPS<br>configurations)                                      |
| NES<br>Communications                                                                                                    | HTTPS                                         | Machine that<br>accesses NES<br>Administrator<br>Console<br>All User Terminals<br>(thick).<br>RDP/Citrix<br>server that run<br>NEAsCentralized<br>Nymi Agent | nes.cwp.<br>company.com:<br>443/TCP                                                         | NES:<br>443/TCP                                                                                                    |
| Supports<br>Centralized<br>Nymi Agent<br>communications.<br>Nymi Agent<br>receives incoming<br>WebSocket<br>connections on<br>TCP port 9120,<br>which is used for<br>communication<br>with Nymi<br>Bluetooth Endpoint<br>and native<br>Nymi-enabled<br>Applications(NEAs) | Websocket                                     | All User Terminals<br>(thick and thin)<br>RDP/Citrix Servers<br>that run NEAs                                                                                | nymiagent.cwp.<br>company.com<br>9120/TCP                                                   | nymiagent-0.cwp.<br>company.com<br>nymiagent-1.cwp.<br>company.com:<br>9120/TCP                                                        |
| Supports<br>centralized Nymi<br>Agent (in Webapi<br>mode) from Nymi<br>Bluetooth Endpoints<br>and web-based<br>NEAs.                                                                                                    | Websocket (WS) /<br>Secure Websocket<br>(WSS) | All User Terminals<br>(thick)                                                                                                    | nymiagentwebapi.<br>cwp.company.com<br>80/TCP (WS<br>protocol)<br>443/TCP (WSS<br>protocol) | nymiagentwebapi-0.<br>cwp.company.com<br>nymiagentwebapi-1.<br>cwp.company.com<br>80/TCP (WS<br>protocol)<br>443/TCP (WSS<br>protocol) |

## 5.2.3 - Citrix/RDP Client Considerations

In a Citrix / RDP environment with a Centralized Nymi Agent configuration, ensure that user terminals with multiple network interfaces do not switch networks.

For example, network switching can when you configure:

- A tablet or laptop to connect to multiple WIFI networks (ie an internal and guest network) and the user terminal encounters an intermittent issue with one network, the user terminal connection might switch to the other network.
- A desktop computer with WIFI and Ethernet connections and a user plugs/unplugs the Ethernet cable, the user terminal switches to the available connection.

When a network switch occurs, the user terminal usually acquires a new IP address. The Citrix/RDP session and the websocket connection to the Nymi Agent can recover and reconnect, but client applications such as Evidian, and the Nymi API DLL continue to run and subscribe to the previous IP address. As a result, the Nymi API cannot communicate with the Nymi Bluetooth Endpoint and the application does not detect aNymi Band tap.

## 5.3 - Connected Worker Platform Certificate Requirements

The Connected Worker Platform relies on TLS certificates and Nymi-specific Certificates to ensure secure communications.

The following figure provides a high-level overview of the certificates used by the Connected Worker Platform solution.

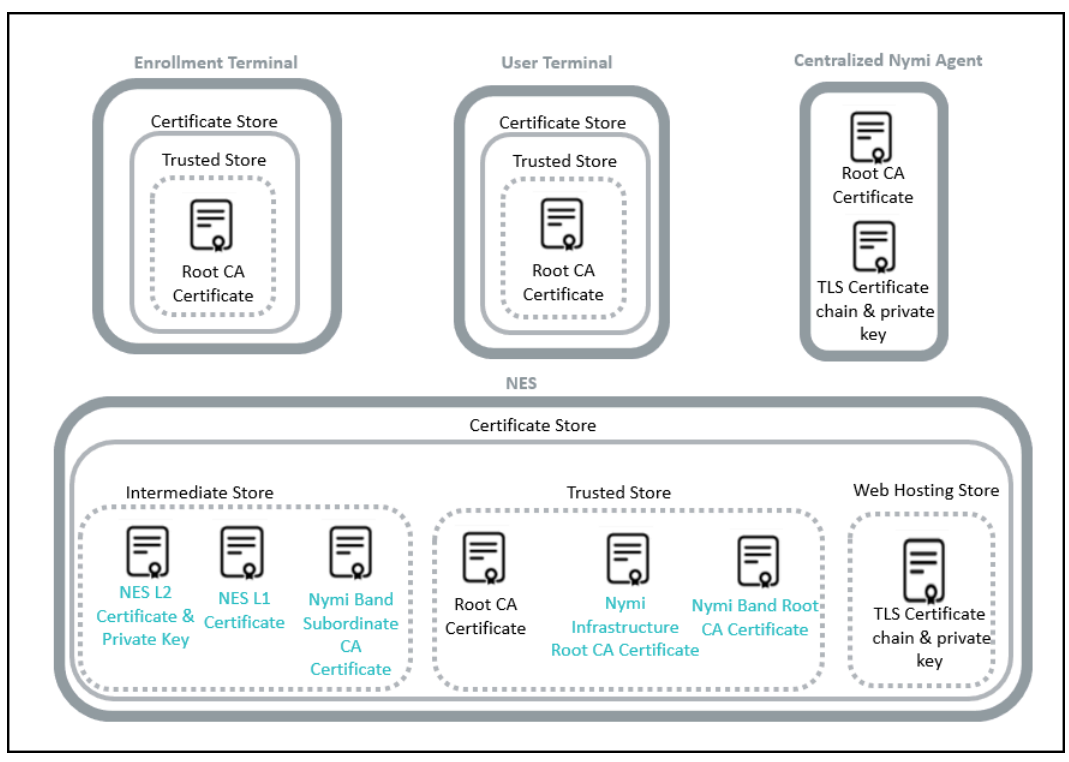

Figure 3: Certificates required in a Connected Worker Platform environment

#### **TLS Certificates**

Connected Worker Platform(CWP) uses TLS certificates to secure client communications with Nymi Enterprise Server(NES) and a centralized Nymi Agent. These certificates serve the same purpose as typical TLS certificate that support secure communications within your enterprise network, for example, for web and email traffic. Nymi recommends that you use a trusted Certificate Authority(CA) to issue the TLS certificate. The TLS certificate must contain the appropriate fully qualified domain name(FQDN) for the Subject Alternative Name(SAN).

**Note:** If you use a self-signed TLS certificate or a certificate that was issued by an untrusted private root CA, you require a Root CA Certificate. You must import the Root CA Certificate on each user terminal, the enrollment terminal, Citrix/RDP clients, centralized Nymi Agent, and the NES server. This guide describes how to import the Root CA Certificate.

#### Nymi Enterprise Server Certificate Format

NES uses the Windows certificate store for TLS certificates. The Windows certificate store supports several certificate formats, such as PKCS#12, which includes the TLS certificate chain and the password-protected private key all in one file. Copy the certificate file to the server that you designate for NES and record the password of the TLS certificate in a secure manner. The NES deployment process prompts you for the password.

**Note:** The procedures detailed in this guide assume that you have the NES certificate and private key in PKCS#12 format.

Record the expiration date of the TLS certificate in Appendix—Certificate Expiration Dates.

#### **Centralized Nymi Agent Certificate Format**

Nymi Agent relies on web sockets for communications with native and web-based Nymienabled Applications(NEAs) and Nymi Bluetooth Endpoint. Nymi recommends that you secure WebSocket communications between the Nymi components.

Obtain the following certificate and private key files in base64 PEM format from your security team, and copy the files to the server that you designate as the Nymi Agent server:

• Certificate file, which contains the TLS Server Certificate only.

Note: You cannot use a wildcard certificate.

- Private key file that has the unencrypted private key for the TLS server certificate.
- Certificate Authority (CA) certificate file bundle, which contains the CA certificate chain that starts from the root CA and ends in the subordinate CA that issues the server certificate.

**Note:** You can use the same TLS certificate for NES and Nymi Agent if the SAN includes all the FQDNs and the TLS certificate matches the requirements outlined for the centralized Nymi Agent. Ensure that the format of the TLS certificate matches the previously stated format requirements.

Nymi recommends that you issue the NES and centralized Nymi Agent TLS server certificate from a Root CA that is trusted by the client machines. If the Root CA is not trusted by the client machines, install the root CA certificate in the Trusted Root Certification Authorities container for the client machine. See Microsoft documentation for information about installing Trust Root Certificates: https://docs.microsoft.com/en-us/skype-sdk/sdn/articles/installing-the-trusted-root-certificate.html

#### **Nymi-specific Certificates**

Required to support secure communications between the Nymi Bands and the CWP services. Nymi provides two certificate files:

- Fullchain PFX file, which you obtain from your Nymi Solution Consultant. This certificate is unique for each organization and includes the following content:
  - Nymi Infrastructure Root CA certificate
  - NES L1 certificate
  - NES L2 certificate and associated private key

This guide describes how to implement the full chain certificate when you deploy NES.

- Nymi Band PKI certificate files:
  - Nymi Band Root CA Gold
  - Nymi Band Subordinate CA Gold

The NES installation package includes the Nymi Band PKI certificate files and the NES installation automatically installs the certificate.

For more information about the Nymi-specific certificates, refer to the *Connected Worker Platform Security Whitepaper*.

# 5.3.1 - Using TLS Certificates Issued by Untrusted Certificate Authorities

In some situations, it is not possible to use a trusted Certificate Authority(CA) to issue the required TLS certificates.

To use an untrusted CA, ensure that you:

- Use a single untrusted root CA to issue all TLS certificates.
- Import the untrusted root CA certificate into each machine that communicates with the Connected Worker Platform services. The methods that you use to import the untrusted root CA certificate into each component is described later in this guide.

# **5.4 - Active Directory Requirements**

The Connected Worker Platform(CWP) relies Windows Active Directory(AD) for user identity and authentication. Review the following sections for information about AD domain, AD groups, and service account requirements.

## 5.4.1 - Domain and Trust Requirements

Connected Worker Platform(CWP) supports environments that have users and administrators in a domain that differs from the domain in which the NES server resides, within the same forests or different forests.

#### **Domain Requirements**

Record the following configuration information about the Active Directory in *Appendix—Record the CWP Variables*. You require this information during the NES deployment process.

- Communication protocol that NES uses to connect to the Active Directory. For example, LDAP or LDAPs.
- Port number on which to contact the Active Directory. The default port number for LDAP is 389. The default port number for LDAPS is 636.
- The NetBIOS domain name, which you can see in the properties of an AD user account.

#### **Trust Requirements**

The domain in which NES resides must trust the user domain.

**Note:** For Nymi with Evidian deployments, you require a selective two-way trust. The Nymi Connected Worker Platform with Evidian Guides provide more information.

### 5.4.2 - Creating the Active Directory Group for NES

Perform the following actions to prepare the Domain Controller for the NES deployment.

#### About this task

Create an Active Directory group for users that act as an. NES Administrator. An NES Administrator is the person in the enterprise that manages the Connected Worker Platform for their workplace.

#### **Procedure**

- 1. Log into the Active Directory server with a domain administrator account.
- 2. Create a group that contains the users who will act as NES Administrator. For example, a group named *NES\_admins*.

When you create the group, in the **Group Type** section, select **Security**. The selection for the **Group Scope** depends on the configuration of the environment.

- In a single domain environment, choose a group scope according to your IT policy.
- In a multi-domain environment:
  - When you select **Universal**, you can add users and groups from any domain to the NES admins group.
  - When you select **Global**, you can only add users and groups that are local to the domain. If users in multiple domains require admin access to NES, you must create a global group in each domain with NES Administrator users, and add the NES Administrator users to this group.
- **3.** Record the administrator group name and a list of user accounts that you added this group, in *Appendix—Record the CWP Variables*.

# 5.4.3 - (Optional) Creating an Organizational Unit for User Terminals

Create an Organizational Unit(OU) in Active Directory(AD) to limit the user terminals in your environment on which users can use the Nymi Lock Control software.

The NES installation wizard prompts you for this OU.

## 5.4.4 - Creating the Nymi Infrastructure Service Account

Connected Worker Platform(CWP) 1.12.x and later solution uses a service account to support interprocess and SQL server communications.

Create a service account in Active Directory, that meets the following requirements:

- User account is a domain user.
- Password never expires.

Record the account name and domain in *Appendix—Record the CWP Variables*, which specify the credentials during the NES deployment.

## 5.5 - Database Requirements

The Connected Worker Platform(CWP) solution can use a new or existing SQL server instance, which you can reside on the NES server or on another server in the environment.

#### **Supported SQL Versions**

CWP solution supports the following Microsoft SQL versions:

- SQL Server/SQL Server Express 2016
- SQL Server/SQL Server Express 2017
- SQL Server/SQL Server Express 2019

The NES installation package includes Microsoft SQL Server Express 2017; however, Nymi recommends that you use SQL Server in production environments.

**Note:** The CWP solutions uses TLS 1.2. If you use SQL Server / SQL Express 2016 or SQL Server / SQL Express 2017 you must apply a patch to provide TLS 1.2 support. <u>Microsoft</u> provides more information.

#### **Configuration Requirements**

Nymi recommends that you configure the SQL database to use Windows authentication mode and:

- Ensure that the account that starts the SQL Server has permissions to register an SPN in Active Directory Domain Services. <u>Microsoft</u> provides more information.
- Assign dbowner rights to the NES service account. *Creating the Service Account for SQL Server Access* provides more information about creating the service account.

## 5.5.1 - Creating the NES database

If you use an SQL server that is not on the same machine as NES, install the SQL Server software if required, and then create the NES database.

#### About this task

Perform the following steps on a machine that has SSMS installed and has access to the SQL Server.

#### Procedure

- 1. Open SQL Server Management Studio (SSMS), and then login to the SQL Server.
- 2. Right-click the SQL instance, and the select **Properties**.
- 3. In the Object Explorer, select Security.
- 4. Select SQL Server and Windows Authentication Mode, and then click OK.
- 5. In the Object Explorer right-click **Databases**, and the select **New Database**.

- 6. In the New Database window, perform the following actions:
  - a) In the Name field, type nes.
  - b) Click the elipses (...) beside Owner, and then in the Enter the object names to select field, type the name of the service account.
  - c) Click Check names.
  - d) In the Multiple Objects Found field, select the service account name, and then click OK.
  - e) On the Select Database Owner window, click OK.
  - f) On the New Database window, click OK.

# 5.5.2 - Configuring SQL Database for Remote Access

Enable TCP/IP on the SQL instance to allow access to the database.

#### About this task

Perform the following actions in the SQL Server Configuration Manager application.

#### Procedure

- 1. In the left navigation pane, expand SQL Server Network Configuration, and then select the appropriate Protocols for the SQL Server option.
- 2. In the right pane, select TCP/IP, and then right-click and select Enabled.
- 3. Double-click TCP/IP.
- 4. In the TCP/IP Properties window, select the IP addresses tab.
- **5.** Navigate to the IPALL section, and then for the **TCP** port value, type **1433**. The following figure provides an example of the port setting.

| Sql Server Configuration Manager<br>File Action View Help<br>( ) ( ) ( ) ( ) ( ) ( ) ( ) ( ) ( ) ( )                                                                                                    |                                               |                                          |                                                                                                    |                                                                                       |   |                     |
|----------------------------------------------------------------------------------------------------|-----------------------------------------------|------------------------------------------|----------------------------------------------------------------------------------------------------|---------------------------------------------------------------------------------------|---|---------------------|
| SQL Server Configuration Manager (Local)           SQL Server Services           SQL Server Network Configuration (32bit)           SQL Server Network Configuration (32bit)           SQL Server Network Configuration (32bit)                                                 | Protocol Name<br>Shared Memory<br>Named Pipes | Status<br>Enabled<br>Disabled<br>Enabled | TCP/IP Properties<br>Protocol IP Addresses                                                                                                    |                                                                                       | ? | ×                   |
| <ul> <li>Quantity Client Protocols</li> <li>Aliases</li> <li>SQL Server Network Configuration</li> <li>Protocols for MSSQLSERVER</li> <li>Protocols for SQLEXPRESS</li> <li>SQL Native Client 11.0 Configuration</li> <li>Quantity Client Protocols</li> <li>Aliases</li> </ul> | 0 ICP/IP                                      | Eriabled                                 | TCP Dynamic Ports<br>TCP Port<br>IP3<br>Active<br>Enabled<br>IP Address<br>TCP Dynamic Ports<br>TCP Port<br>IP4<br>Active<br>Enabled<br>IP Address<br>TCP Dynamic Ports<br>TCP Dynamic Ports<br>TCP Port<br>IPAII<br>TCP Dynamic Ports<br>TCP Port<br>Active<br>Indicates whether the select | 0<br>Yes<br>No<br>127.0.0.1<br>0<br>1433<br>ted IP Address is active.<br>Cancel Apply | Н | <pre>     ep </pre> |

#### Figure 4: Configuring SQL Port

- 6. Click OK, and then click Apply.
- 7. On the prompt to restart the SQL services, click ox.
- 8. Restart SQL Server services.
- 9. For SQL Express only, perform the following steps in SQL Configuration Manager.
  - a) In the left navigation pane, select SQL Services.
  - b) Right-click **SQL** Server Browser, and then select **Properties**, as shown in the following figure

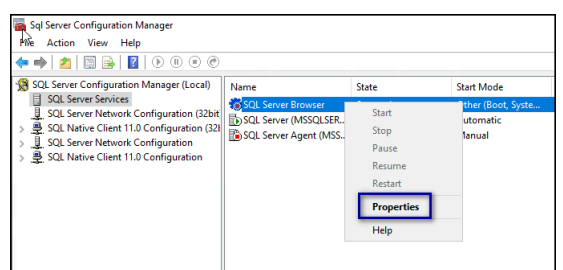

#### Figure 5: SQL Browser Properties option

c) On the **Service** tab, from the **Start Mode** list, select **Automatic**, as shown in the following figure.

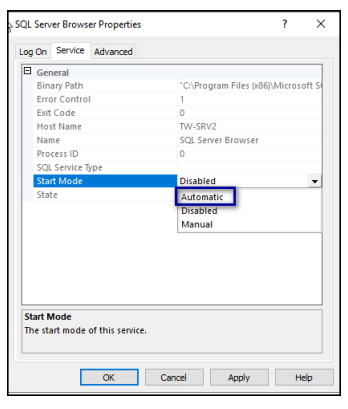

#### Figure 6: Start Mode

d) Right-click SQL Server Browser and select Start.

The SQL Server Browser service state changes to Start, as shown in the following figure.

| 藩 Sql Server Configuration Manager                                                                                                    |                                                                                                    |                                                   |                                                                       |                                                                                                    |                                              |
|----------------------------------------------------------------------------------------------------|----------------------------------------------------------------------------------------------------|---------------------------------------------------|-----------------------------------------------------------------------|----------------------------------------------------------------------------------------------------|----------------------------------------------|
| File Action View Help                                                                                                    |                                                                                                    |                                                   |                                                                       |                                                                                                    |                                              |
| 💠 🔿 🞽 🙆 📑                                                                                                    |                                                                                                    |                                                   |                                                                       |                                                                                                    |                                              |
| <ul> <li>SQL Server Configuration Manager (Local)</li> <li>SQL Server Services</li> <li>SQL Server Network Configuration (32bit)</li> <li>SQL Native Client 11.0 Configuration (32bit)</li> <li>Client Protocols</li> <li>Aliases</li> <li>SQL Server Network Configuration</li> <li>Protocols for MSSQLSERVER</li> <li>Protocols for SQLEXPRESS</li> <li>SQL Native Client 11.0 Configuration</li> <li>Client Protocols</li> <li>Aliases</li> </ul> | Name<br>SQL Server (SQLE<br>SQL Server (MSS<br>SQL Server Agent<br>SQL Server Browser<br>SQL Server Agent | State<br>Running<br>Stopped<br>Running<br>Stopped | Start Mode<br>Automatic<br>Automatic<br>Manual<br>Automatic<br>Manual | Log On As<br>NT Service\MSSQL<br>NT Service\MSSQL<br>NT AUTHORITY\NE<br>NT AUTHORITY\LO<br>NT Service\SQLSER | Process ID<br>3844<br>3880<br>0<br>3080<br>0 |

Figure 7: SQL Server Browser service

## **5.6 - CWP Package Requirements**

### 5.6.1 - Obtaining the NES Software Package

Your Nymi Solution Consultant provides you with a package that installs NES.

Extract the contents of the NES software package into the *C:\nestemp\* folder of the designated NES server. The package extracts the following files into the folders:

- AccessControl
- AuthenticationService
- NEnrollment
- nes

- NesCmdInstall
- NesInstaller
- NesSystemInfo
- PreRequisites

# 6 - Deploy NES in a Standalone Configuration

The following sections provide information about how to deploy a standalone NES.

# 6.1 - Install and Configure IIS

NES supports HTTP and HTTPS for communication between NES services. It is recommended to use HTTPS. To complete prerequisite activities for NES deployment, install Microsoft Internet Information Server (IIS) and Microsoft ASP.NET on the NES host, and then import the TLS server certificate into IIS for secure deployments (HTTPS).

## 6.1.1 - Installing IIS and ASP.NET

This section describes how to install IIS and ASP.NET on the NES host.

#### **Procedure**

- 1. Open the Server Manager application, and then click Add roles and features.
- 2. On the Before You Begin page, click Next.
- 3. On the Select installation type page, leave the default value Role-based or feature-based installation, and then click Next.
- 4. On the Select destination server page, leave the default selection Select a server from the server pool, select the host in the Server Pool list box, and then click Next.
- 5. On the Select server roles page, click Web Server (IIS). The Add features that are required for Web Server (IIS) dialog box appears and provides a summary of tools that are required to install IIS.
- 6. On the Add features that are required for Web Server (IIS) dialog box, click Add Features.
- 7. On the Select server roles page, click Next.
- 8. On the Select features page, click Next.
- 9. On the Web Server Role (IIS) page, click Next.
- **10.**On the Select role services page, expand Application Development, and then perform the following actions:
  - a) Select Application Initialization.
  - b) Select the latest available version of ASP.NET 4.x.

Note: NES supports ASP.NET 4.4 and later.

c) On the Add features that are required for ASP.NET dialog box, click Add Features, as shown in the following figure, and then click Next.

| Add Roles and Features Wizard                                                                                                    | × |
|----------------------------------------------------------------------------------------------------|---|
| Add features that are required for ASP.NET 4.7?                                                                                                    |   |
| You cannot install ASP.NET 4.7 unless the following role services or<br>features are also installed.                                                        |   |
| <ul> <li>Web Server (IIS)</li> <li>Web Server</li> <li>Application Development<br/>ISAPI Filters<br/>ISAPI Extensions<br/>.NET Extensibility 4.7</li> </ul> |   |
| Include management tools (if applicable)  Add Features Cancel                                                                                               |   |
| Add Features Cancel                                                                                                    |   |

#### Figure 8: Add features that are required for ASP.NET

d) On the Select role services page, leave the other default options selected, and then click Next.

The following figure shows the Select server roles page.

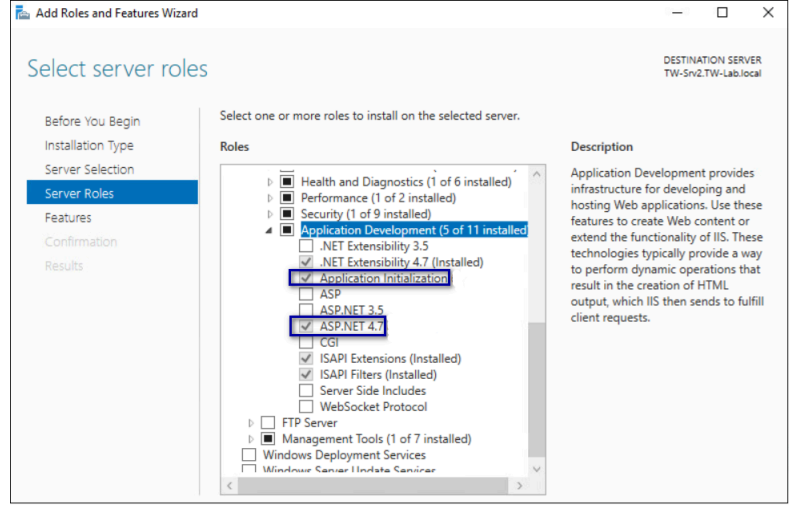

#### Figure 9: Select server roles page

11.On the Select Features page, click Next.

**12.On the** Confirm installation selections page, click Install.

The Installation Progress page appears and provides the status of the IIS installation, which takes several minutes. When the installation completes, click **Close**. Restart the host, if prompted.

## 6.1.2 - Importing the TLS server certificate

For HTTPS deployments, import the TLS server certificate obtained for the NES host. If the TLS server certificate is not signed by a Trusted Root CA, then you also need to import the Root CA certificate.

#### About this task

**Note:** The following procedure assumes that the TLS server certificate and the associated private key are packaged in the same file. Depending on how the private key for your certificate is generated, your procedure might differ. If you have already imported the certificate or you do not require step-by-step instruction, proceed to *Adding HTTPS site bindings*.

Perform the following steps in the IIS Manager to import the TLS server certificate and the associated private key.

#### Procedure

1. In the Connections navigation pane, click *Computer\_Name*, and then in the IIS section, double-click Server Certificates.

**Note:** If you cannot find Server Certificates, click the **Features View** tab, which appears at the bottom of the window.

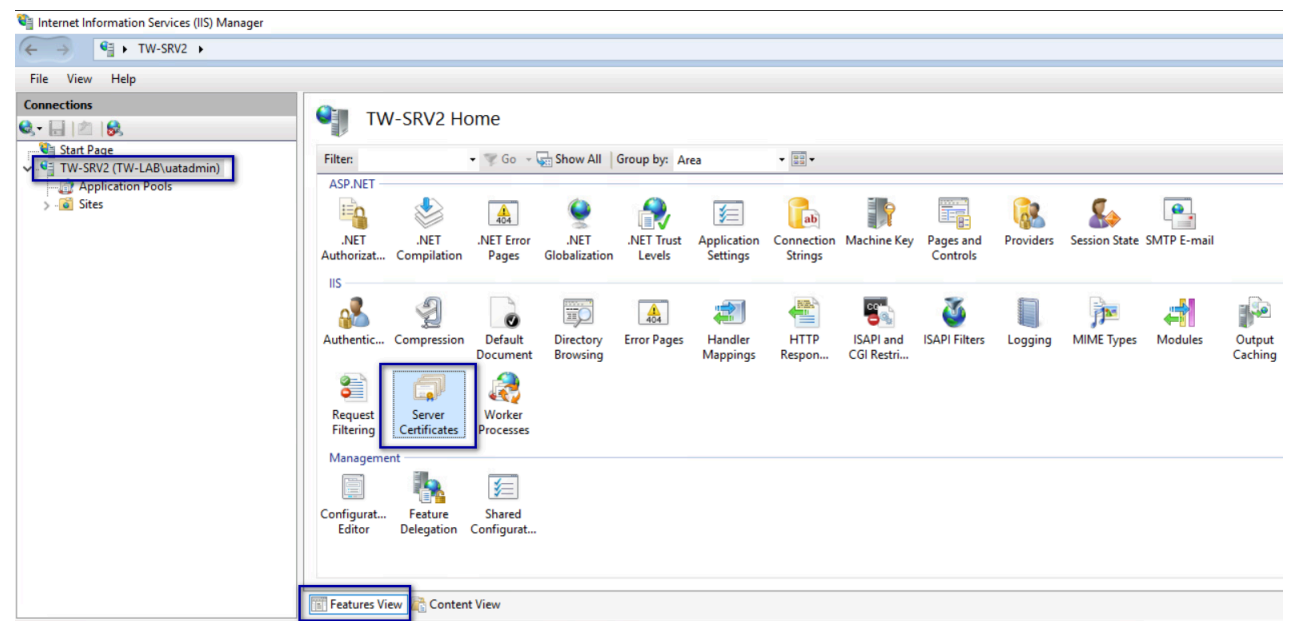

#### Figure 10: Server Certificates option

- 2. In the Actions navigation pane, on the right side of the window, click Import.
- 3. In the Import Certificate window perform the following actions:

- a) In the **Certificate file (.pfx)** field, click the ellipsis (...) button, change the extension list to \*.\*, browse to the location of the TLS certificate, select the certificate file, and then click **Open**.
- b) In the **Password** field, type the password that was used to encrypt the private key, and then click **OK**.
- c) In the Select Certificate Store list, select Web Hosting.

The following figure provides an example of the Import Certificates window.

| Import Certificate                           | ?      | Х      |
|----------------------------------------------|--------|--------|
| Certificate file (.pfx):                     |        |        |
| C:\Users\uatadmin\Downloads\star.tw-lab.loca | l-not- |        |
| Password:                                    |        |        |
| •••••                                        |        |        |
| Select Certificate Store:                    |        |        |
| Web Hosting                                  |        | $\sim$ |
| Allow this certificate to be exported        |        |        |
| ОК                                           | Cancel |        |

Figure 11: Server Certificates option

- d) Click or.
- 4. Minimize IIS.
- 5. Perform the following steps using the Certificate MMC to import the Root CA certificate (if needed).
  - a) From the Window toolbar, in the search field, type *Manage Computer*, and then select Manage computer certificates.
  - b) On the User Account Control dialog, click Yes.
  - c) Expand Certificates Local Computer > Trusted Root Certificate Authority.
  - d) Right-click Certificates, and then select All Tasks > Import, as shown in the following figure.

| 蕕 certlm - [Certificates - Local Computer\T                | rusted Root Certificatior | n Auth   | orities] —        |   | $\times$ |
|------------------------------------------------------------|---------------------------|----------|-------------------|---|----------|
| File Action View Help                                      |                           |          |                   |   |          |
| 🗢 🔿 🙍 🗊 📋 🧔 🗟 🚺                                            |                           |          |                   |   |          |
| 🙀 Certificates - Local Computer                            | ^ Object Type             |          |                   |   |          |
| > 🧮 Personal                                               | Certificates              |          |                   |   |          |
| <ul> <li>Trusted Root Certification Authorities</li> </ul> |                           |          |                   |   |          |
| Certificates                                               | Find Certificates         |          |                   |   |          |
| > 🧮 Enterprise Trust                                       | All Tasks                 | 2        | Find Cortificator |   |          |
| > 🧮 Intermediate Certification Autho                       | All Idsks                 | <u> </u> | Find Certificates | _ |          |
| > 🧮 Trusted Publishers                                     | View                      | >        | Import            |   |          |
| > 🧮 Untrusted Certificates                                 |                           | T        |                   |   |          |
| > 📔 Third-Party Root Certification A                       | Refresh                   |          |                   |   |          |
| > 🧮 Trusted People                                         | Export List               |          |                   |   |          |
| > Client Authentication Issuers                            |                           |          |                   |   |          |
| > 📋 Preview Build Roots                                    | негр                      |          |                   |   |          |

#### Figure 12: Import Certificate option

e) On the Welcome to the Certificate Import Wizard screen, click Next. The following figure shows the Welcome to the Certificate Import Wizard screen.

| X                                                                                                    |
|----------------------------------------------------------------------------------------------------|
| 📄 👼 Certificate Import Wizard                                                                                                    |
|                                                                                                    |
| Welcome to the Certificate Import Wizard                                                                                                    |
| This wizard helps you copy certificates, certificate trust lists, and certificate revocation<br>lists from your disk to a certificate store.                                                                                                    |
| A certificate, which is issued by a certification authority, is a confirmation of your identity<br>and contains information used to protect data or to establish secure network<br>connections. A certificate store is the system area where certificates are kept. |
| Store Location                                                                                                    |
| ○ Current User                                                                                                    |
| Local Machine                                                                                                    |
| To continue, click Next.                                                                                                    |
|                                                                                                    |
|                                                                                                    |
|                                                                                                    |
| Next Cancel                                                                                                    |

#### Figure 13: Welcome to the Certificate Import Wizard screen

f) On the File to Import screen, click **Browse**, navigate to the folder that contains the root certificate file, select the file, and then click **Open**.

The following figure shows the File to Import screen.

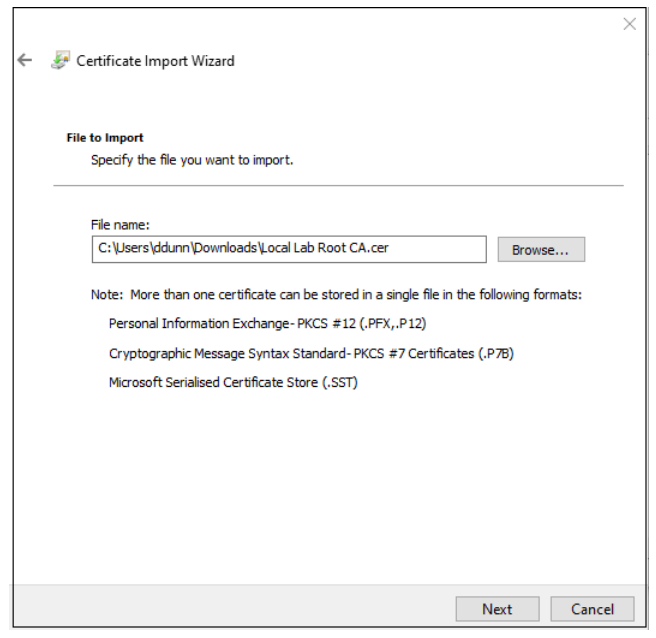

#### Figure 14: File to Import screen

- g) On the File to Import screen, click Next.
- h) On the Certificate Store screen, accept the default value Place all certificates in the following store with the value Trusted Root Certification Authorities, and then click Next.
- i) On the Completing the Certificate Import Wizard screen, click Finish.
- j) On the Certificate Import Wizard dialog, click ox.
- k) Close the certlm window.

### 6.1.3 - Adding HTTPS site bindings

HTTPS provides TLS-encrypted communication between the NES host and the host that an administrator uses to connect to the NES Administrator Console web application.

#### About this task

Perform the following steps in Internet Information Service Manager (IIS Manager) to add HTTPS bindings to the NES website.

If you have already created the bindings or you will use HTTP only, proceed to *Importing a Fullchain Certificate*.

#### **Procedure**

1. In the Connections navigation pane, click Computer\_Name > Sites, as shown in the following figure.
| Internet Information Services (IIS) N                   | lanager                                  |
|---------------------------------------------------------|------------------------------------------|
| ← → ● TW-SRV2 ► Si                                      | tes 🕨 Default Web Site 🕨                 |
| File View Help                                          |                                          |
| Connections                                             |                                          |
| 💐 - 📄 🖄 😽                                               | Default Web Site Ho                      |
| → Start Page<br>→ · · · · · · · · · · · · · · · · · · · | Filter: • To Go •                        |
| Sites     Default Mah Sita                              |                                          |
| Explore<br>Edit Permissio                               | .NET .NET Error<br>ons Compilation Pages |
| Add Applicat                                            | ion                                      |
| 🔝 🛛 Add Virtual D                                       | lirectory                                |
| Edit Bindings                                           |                                          |
| Manage Web                                              | osite +                                  |
| G Refresh                                               |                                          |
| 🗙 Remove                                                | Compression Default                      |
| Rename                                                  | Document                                 |
| Switch to Co                                            | ntent View                               |
|                                                         | Configurat<br>Editor                     |
| < >                                                     | Features View 💦 Content View             |
| Ready                                                   |                                          |

#### Figure 15: Edit Bindings Option

- 2. Right-click Default Web Site, and then select Edit Bindings.
- 3. Click Add.

The Add Site Binding dialog box opens.

- 4. In the Add Site Binding dialog perform the following actions:
  - a) From the Type list, select https.
  - b) In the IP Address field, leave the default setting All Unassigned.
  - c) In the **Port** field, leave the default setting **443**.
  - d) Leave the Host name field blank.
  - e) From the **SSL** certificate list, select the TLS certificate that you imported. The following figure provides an example of the Add Site Binding dialog.

| Add Site Binding   |                               |   |        | ? ×    |
|--------------------|-------------------------------|---|--------|--------|
| Type:<br>https ~   | IP address:<br>All Unassigned |   | Port:  | ]      |
| Host name:         |                               |   |        |        |
| Require Server Nar | ne Indication                 |   |        |        |
| Disable HTTP/2     |                               |   |        |        |
| Disable OCSP Stap  | ling                          |   |        |        |
|                    |                               |   |        |        |
| SSL certificate:   |                               |   |        |        |
| tw-lab.local       |                               | ~ | Select | View   |
|                    |                               |   | ОК     | Cancel |

#### Figure 16: Add Site Binding Dialog

- f) Click the **view** button, and identify the expiration date of the TLS certificate (see the line *Valid from (start date to expiration date)*.
- g) Record the expiration date in the Certificate Expiration Date table.
- h) Click or.
- 5. On the Site Bindings dialog, click Close.

### 6.1.4 - Creating an Application Pool for Authentication Service

To support Windows authentication to a remote SQL Server, the NES Enrollment Service and Directory service must run under the NES service account. If the NES Authentication service runs under a specific user account, the configuration requires HTTP Service Principal Names (SPNs). To avoid the need to configure HTTP SPNs, create a separate Application Pool for the Authentication service that uses the NetworkService account as the application pool identity.

#### About this task

**Note:** This procedure only applies to a configuration that uses a single NES instance on a remote SQL server (not local to the NES server).

Perform the following steps in IIS Manager:

#### **Procedure**

1. Expand server\_name, right-click Application Pools, and then select Add Application Pool, as shown in the following figure.

| Internet Information Services (IIS) Manager |                  |               |                  |                       |                              |                   |         |
|---------------------------------------------|------------------|---------------|------------------|-----------------------|------------------------------|-------------------|---------|
| ← →                                         | ls               |               |                  |                       |                              |                   |         |
| File View Help                              |                  |               |                  |                       |                              |                   |         |
| Connections                                 | oplication Pools | st of applica | tion pools on th | ne server. Applicatio | on pools are associated with | worker processes, | . conta |
| Application Add Application Pool.           | • 🖗 Go - (       | Show All      | Group by: N      | lo Grouping           | •                            |                   |         |
| K23 Refresh                                 |                  | Status        | .NET CLR V       | Managed Pipel         | Identity                     | Applications      |         |
|                                             |                  | Started       | v4.0             | Integrated            | ApplicationPoolIdentity      | 0                 |         |
| .NET v4                                     | 5 Classic        | Started       | v4.0             | Classic               | ApplicationPoolIdentity      | 0                 |         |
| 🔊 Default.                                  | AppPool          | Started       | v4.0             | Integrated            | NetworkService               | 1                 |         |
| Nes Ap                                      | Pool             | Started       | v4.0             | Integrated            | tw-lab\uatadmin              | 0                 |         |
|                                             |                  |               |                  |                       |                              |                   |         |
|                                             |                  |               |                  |                       |                              |                   |         |

Figure 17: Create New Application Pool

2. In the Name field, type NES\_AS App Pool, and then click OK.

The following figure provides an example of the Add Application Pool window.

| Add Application Pool ? > > Name: NES_CASAp Pool NET CLR Version: MAT CLR Version: Managed pipeline mode: Integrated  Start application pool immediately  |   |
|----------------------------------------------------------------------------------------------------|---|
| Name:<br>NES_CA PP 00[<br>NET CLR version:<br>MET CLR Version v4.0.30319<br>Managed pipeline mode:<br>Integrated<br>Start application pool immediately   | × |
| NK5_K3App Pool<br>NET CLR Version v4.0.30319<br>Mar CLR Version v4.0.30319<br>Managed pipeline mode:<br>Integrated<br>Start application pool immediately | _ |
| INET CLR version:                                                                                                    |   |
| .NET CLR Version v4.0.30319        Managed pipeline mode:        Integrated        Start application pool immediately                                    |   |
| Managed pipeline mode:<br>Integrated ~<br>Start application pool immediately                                                                             | ~ |
| Integrated<br>Start application pool immediately                                                                                                    |   |
| Start application pool immediately                                                                                                    |   |
|                                                                                                    |   |
| OK Cancel                                                                                                    |   |

#### Figure 18: Add New Application Pool

**3.** Right-click **NES\_AS App Pool**, and then select **Advanced Settings**, as shown in the following figure.

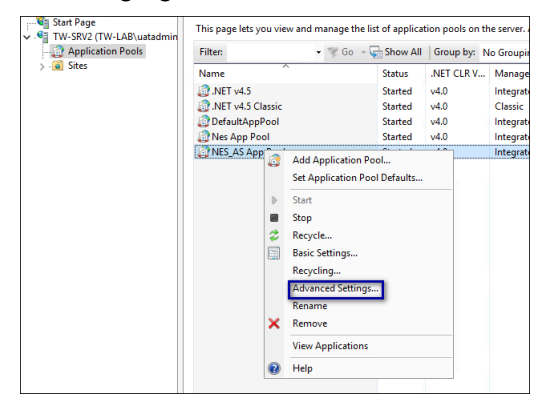

Figure 19: Advanced Settings for Application Pool

4. Click the **Ellipses** for the **Identity** parameter, as shown in the following figure.

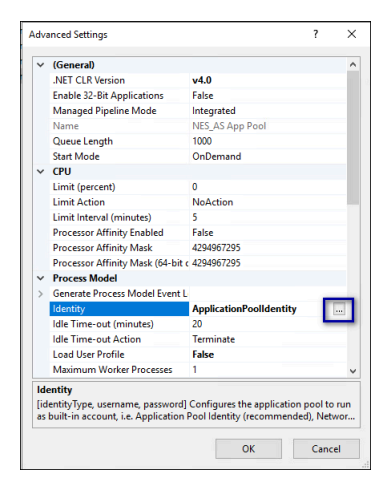

Figure 20: Edit Identity

5. From the Built-in account list, select network service, as shown in the following figure, and then click OK.

|                 | -                                                                                           |                                               |                                        |            |
|-----------------|---------------------------------------------------------------------------------------------|-----------------------------------------------|----------------------------------------|------------|
| ~               | (General)                                                                                   |                                               |                                        | -          |
|                 | .NET CLR Version                                                                            | v4.0                                          |                                        |            |
|                 | Enable 32-Bit Applications                                                                  | False                                         |                                        |            |
|                 | Managed Pipeline Mode                                                                       | Integrated                                    |                                        |            |
|                 | Name                                                                                        | NES_AS App Pool                               |                                        |            |
|                 | Queue Length                                                                                | 1000                                          |                                        |            |
| ۱pp             | lication Pool Identity                                                                      |                                               | ?                                      | ×          |
| 0               | ApplicationPoolIdentity<br>LocalService<br>LocalSystem<br>NetworkService                    | ~                                             | ( at                                   |            |
| 1               | ApplicationPoolidentity                                                                     |                                               | Set                                    |            |
|                 | Аррисатіонноонаептіту                                                                       | ОК                                            | Cancel                                 |            |
|                 | ApplicationPoolidentity                                                                     | OK                                            | Cancel                                 |            |
|                 | Load User Profile<br>Maximum Worker Processes                                               | OK<br>False                                   | Cancel                                 |            |
| ld<br>[id<br>as | Load User Profile<br>Maximum Worker Processes<br>entity<br>Unit-in account, i.e. Applicatio | OK<br>False<br>1<br>d] Configures the applica | Cancel<br>tion pool to<br>ended), Netw | run<br>vor |

Figure 21: Built-in account list

6. On the Advanced Settings window, click OK.

### 6.1.5 - Verifying the Authentication Configuration

Perform the following steps in the Internet Information Services (IIS) Manager application to verify that the authentication configuration is correct.

#### **Procedure**

- 1. Open IIS Manager.
- 2. On the Connections navigation pane, expand *Computer\_Name* > Sites, select **Default Web Site**, and then double-click **Authentication**.

| → 😜 ► TW-SRV2 ► Sit | tes 🕨 Default V                                | Veb Site 🕨                         |                      |                       |                    |                     |                     |               |                         |                       |             |                       |                      |
|---------------------|------------------------------------------------|------------------------------------|----------------------|-----------------------|--------------------|---------------------|---------------------|---------------|-------------------------|-----------------------|-------------|-----------------------|----------------------|
| le View Help        |                                                |                                    |                      |                       |                    |                     |                     |               |                         |                       |             |                       |                      |
| nnections           | Filter:                                        | fault Web                          | Site Hor<br>• 🐨 Go 🕞 | me                    | Group by: Are      | 28                  | •                   |               |                         |                       |             |                       |                      |
| Application Pools   | ASP.NET<br>.NET<br>Authorizat<br>Session State | .NET<br>Compilation<br>SMTP E-mail | .NET Error<br>Pages  | .NET<br>Globalization | .NET Profile       | .NET Roles          | NET Trust<br>Levels | .NET Users    | Application<br>Settings | Connection<br>Strings | Machine Key | Pages and<br>Controls | Providers            |
|                     | IIS<br>Authenticati<br>on<br>SSL Settings      | Compression                        | Default<br>Document  | Directory<br>Browsing | 404<br>Error Pages | Handler<br>Mappings | HTTP<br>Respon      | ISAPI Filters | Logging                 | MIME Types            | Modules     | Output<br>Caching     | Request<br>Filtering |
|                     | Managemer<br>Configurat<br>Editor              | nt                                 |                      |                       |                    |                     |                     |               |                         |                       |             |                       |                      |

#### **Figure 22: Authentication Option**

3. In the Authentication pane, ensure that Anonymous Authentication is the only enabled option.

The following figure provides an example of the Authentication pane with only the **Anonymous Authentication** option enabled.

| Internet Information Services (IIS) I | Manager                                                                           |                                           |                                          |  |
|---------------------------------------|-----------------------------------------------------------------------------------|-------------------------------------------|------------------------------------------|--|
| ← → ● TW-SRV2 ► S                     | ites 🕨 Default Web Site 🕨                                                         |                                           |                                          |  |
| File View Help                        |                                                                                   |                                           |                                          |  |
| Connections                           | Authentication                                                                    |                                           |                                          |  |
| Start Page                            | Group by: No Grouping -                                                           |                                           |                                          |  |
| Application Pools                     | Name<br>Anonymous Authentication<br>ASP.NET Impersonation<br>Forms Authentication | Status<br>Enabled<br>Disabled<br>Disabled | Response Type<br>HTTP 302 Login/Redirect |  |

Figure 23: Authentication pane with Anonymous Authentication enabled

### 6.1.6 - Securing IIS

Secure IIS by disabling the default page and creating an response header.

#### About this task

Perform the following steps in the Internet Information Services (IIS) Manager application.

#### Procedure

1. On the Connections navigation pane, expand <u>Computer\_Name</u> > Sites, select **Default Web Site**, and then double-click **Default Document**.

| 💐 Internet Information Services (IIS) Manager     |                                    |                     |                       |              |                     |                      |               |                         |                       |             |                       |                             |               |             |
|---------------------------------------------------|------------------------------------|---------------------|-----------------------|--------------|---------------------|----------------------|---------------|-------------------------|-----------------------|-------------|-----------------------|-----------------------------|---------------|-------------|
| ← → ↓ TW-SRV1 → Sites → Default Web Site          | ė <b>&gt;</b>                      |                     |                       |              |                     |                      |               |                         |                       |             |                       |                             |               |             |
| File View Help                                    |                                    |                     |                       |              |                     |                      |               |                         |                       |             |                       |                             |               |             |
| Connections                                       |                                    |                     |                       |              |                     |                      |               |                         |                       |             |                       |                             |               |             |
| Q 🔒 🖄 😥                                           | Default we                         | o Site Ho           | me                    |              |                     |                      |               |                         |                       |             |                       |                             |               |             |
| v -♥ Start Page<br>V -♥ TW-SRV1 (TW-LAB\uatadmin) | Filter:                            | • 🖲 Go 🔹            | Show All              | Group by: An | ea                  | •                    |               |                         |                       |             |                       |                             |               |             |
|                                                   | NET<br>Authorizatio                | .NET Error<br>Pages | .NET<br>Globalization | .NET Profile | .NET Roles          | .NET Trust<br>Levels | .NET Users    | Application<br>Settings | Connection<br>Strings | Machine Key | Pages and<br>Controls | Providers                   | Session State | SMTP E-mail |
|                                                   | IIS<br>Authentic Compression       | Default<br>Document | Directory<br>Browsing | Error Pages  | Handler<br>Mappings | HTTP<br>Respon       | ISAPI Filters | Logging                 | MIME Types            | Modules     | Uutput<br>Caching     | <b>Request</b><br>Filtering | SSL Settings  |             |
|                                                   | Management<br>Configurat<br>Editor |                     |                       |              |                     |                      |               |                         |                       |             |                       |                             |               |             |

Figure 24: Default Document Option

2. On the Default Document page, select Default.htm, and then click Disable from the right menu, as shown in the following figure.

| Internet Information Services (IIS) Manager                                                                                                    |                                                                                                    |                                                                                                    |                                                                                             | -                                                                                                    | - 0                                                                                    | ×                              |
|----------------------------------------------------------------------------------------------------|----------------------------------------------------------------------------------------------------|----------------------------------------------------------------------------------------------------|---------------------------------------------------------------------------------------------|----------------------------------------------------------------------------------------------------|----------------------------------------------------------------------------------------|--------------------------------|
| File Sites > Default Web Sites                                                                                                    | •                                                                                                    |                                                                                                    |                                                                                             |                                                                                                    | 📴 🖂 🙆                                                                                  | • 🔞 •                          |
| File View Help                                                                                                    |                                                                                                    |                                                                                                    |                                                                                             |                                                                                                    |                                                                                        |                                |
| Connections<br>Connections<br>Start Page<br>Connection Pools<br>Connection Pools<br>Connection Pool<br>Connection Pool<br>Connection | Default Documen<br>Use this feature to specify the default<br>Name<br>Default.htm<br>Default.htm<br>indec.html<br>indec.html<br>indec.html<br>default.aspx | t<br>file(s) to return<br>Entry Type<br>Inherited<br>Inherited<br>Inherited<br>Inherited<br>Inherited | when a client does not request a specific file. Set default documents in order of priority. | Alerts  The file 'ii the currer recomme move this the list to performan  Actions  Add  Add  Move Up Move Up Move Dov Disable Revert To Help | sstart.htm' ei<br>it directory. I<br>nded that yo<br>file to the to<br>improve<br>nce. | dists in<br>t is<br>u<br>up of |

#### Figure 25: Disable Default.htm

After you click **Disable**, the Alerts section states that the page is disabled, as shown in the following figure

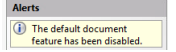

3. From the Connections navigation pane, select Default Website, and then doubleclick HTTP Response Headers

| Nanager Internet Information Services (IIS) Manager      |                                                                                                    |
|----------------------------------------------------------|----------------------------------------------------------------------------------------------------|
| ← → ● TW-SRV1 → Sites → Default Web Site                 | te 🖌                                                                                                    |
| File View Help                                           |                                                                                                    |
| Connections                                              | Default Web Site Home                                                                                                    |
| V Start Page<br>V SRV1 (TW-LAB\uatadmin)                 | Filter: - 🐨 Go - 🕁 Show All   Group by: Area - 📰 -                                                                                                    |
| Application Pools     Sites     Set     Gefault Web Site | ASP NET                                                                                                    |
|                                                          | IS<br>Authentic Compression<br>Default<br>Document<br>Mappings<br>Default<br>Document<br>Mappings<br>Default<br>Document<br>Mappings<br>Default<br>Document<br>Default<br>Document<br>Mapping<br>Default<br>Document<br>Default<br>Document<br>Default<br>Default<br>Document<br>Default<br>Document<br>Default<br>Default<br>Default<br>Default<br>Default<br>Document<br>Default<br>Default<br>Default<br>Document<br>Default<br>Default |
|                                                          | Configurat<br>Edeor                                                                                                    |

#### Figure 26: HTTP Response Headers Option

4. From the Actions section, click Add, as shown in the following figure.

| 💐 Internet Information Services (IIS) Manager       |                                               |                  |                              |                           |                                      | - ć       | 7    | ×   |
|-----------------------------------------------------|-----------------------------------------------|------------------|------------------------------|---------------------------|--------------------------------------|-----------|------|-----|
| ← → ● + TW-SRV1 → Sites → Default Web Site          | •                                             |                  |                              |                           |                                      | <b>10</b> |      | • • |
| File View Help                                      |                                               |                  |                              |                           |                                      |           |      |     |
| Connections                                         | Use this feature to con<br>Group by: No Group | sponse Header    | rS<br>nat are added to respo | nses from the Web server. | Actions<br>Add<br>Set Comm<br>@ Help | non Head  | lers |     |
| <ul> <li>Sites</li> <li>Default Web Site</li> </ul> | Name<br>X-Powered-By                          | Value<br>ASP.NET | Entry Type<br>Inherited      |                           |                                      |           |      |     |

#### Figure 27: Add HTTP Response Headers Option

- 5. In the Add Custom HTTP Response Headers dialog box, perform the following actions:
  - a) In the Name field, type Strict-Transport-Security.
  - b) In the value field, type max-age=31536000.

The following figure provides an example of the Add Custom HTTP Response Headers dialog box.

| Name:            |           |  |  |
|------------------|-----------|--|--|
| Strict-Transport | -Security |  |  |
| Value:           |           |  |  |
| max-age=3153     | 5000      |  |  |
|                  |           |  |  |

#### Figure 28: Add Custom HTTP Response Headers dialog box

c) Click or.

The Strict-Transport-Security header appears in the HTTP Headers table, as shown in the following figure.

| 💐 Internet Information Services (IIS) Ma | nager                                                       |                  |                         |             |
|------------------------------------------|-------------------------------------------------------------|------------------|-------------------------|-------------|
| ← → ♥ TW-SRV2 → Site                     | s 🕨 Default Web Site 🕨                                      |                  |                         |             |
| File View Help                           |                                                             |                  |                         |             |
| Connections                              | Use this feature to configure HTTP<br>Group by: No Grouping | Headers          | d to responses from the | Web server. |
| V 🐻 Sites                                | Name                                                        | Value            | Entry Type              |             |
| > Verault web site                       | Strict-Transport-Security                                   | max-age=31536000 | Local                   |             |
|                                          | X-Powered-By                                                | ASP.NET          | Inherited               |             |
|                                          |                                                             |                  |                         |             |

#### Figure 29:

6. Close IIS Manager

## 6.2 - Importing a Fullchain Certificate

To support certificate management in Connected Worker Platform, you must install and configure the certificates. Nymi provides you with a zipped certificate file package that contains a PKCS12 file. The password for the PKCS12 file is provided to you separately.

#### About this task

The PKCS12 file (fullchain.p12) excludes the password, but contains the following certificates:

- Root certificate
- L1 certificate
- L2 certificate
- L2 private key

Perform the following steps to import the certificates on the NES host.

### 6.2.1 - Importing Certificates

Perform the following steps to import the certificates on the NES host.

#### Procedure

- **1.** Extract the certificate zip file to a directory.
- 2. Right-click the *fullchain.p12* certificate file, and then select **Install PFX**, as shown in the following figure.

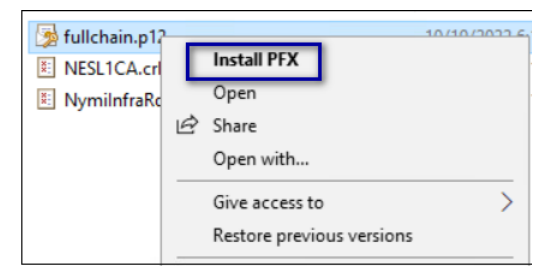

#### Figure 30: Install PFX Option

- **3.** In the Open File Security Warning dialog, click Open. The Certificate Import Wizard dialog box opens.
- 4. On the Welcome to the Certificate Import Wizard page, in the store Location page, select Local Machine, as shown in the following figure.

| ~ | 🐉 Certificate Import Wizard                                                                                                    |
|---|----------------------------------------------------------------------------------------------------|
|   | Welcome to the Certificate Import Wizard                                                                                                    |
|   | This wizard helps you copy certificates, certificate trust lists, and certificate revocation<br>lists from your disk to a certificate store.                                                                                                    |
|   | A certificate, which is issued by a certification authority, is a confirmation of your identity<br>and contains information used to protect data or to establish secure network<br>connections. A certificate store is the system area where certificates are kept. |
|   | Store Location<br>O Current User<br>© Local Machine<br>To continue, dick Next,                                                                                                    |
|   |                                                                                                    |
|   | Next Cancel                                                                                                    |

Figure 31: Local Machine Store Location

- 5. Click Next.
- 6. On the User Account Control window, click Yes.
- 7. On the Files to import page, ensure that the fullchain.p12 file appears in the File name field, and then click Next.
- 8. On the Private Key Protection page, in the Password field, type the Nymi-provided private key password, and then click Next.

The following figure provides an example of the Private Key Protection page.

| riva     | te key protection                                                                                                    |
|----------|----------------------------------------------------------------------------------------------------|
| 1        | To maintain security, the private key was protected with a password.                                                                       |
| 1        | Type the password for the private key.                                                                                                    |
| F        | Password:                                                                                                    |
|          | ••••••                                                                                                    |
|          | Display Password                                                                                                    |
| <b>1</b> | Import options:                                                                                                    |
|          | Enable strong private key protection. You will be prompted every time the private key is used by an application if you enable this option. |
|          | Mark this key as exportable. This will allow you to back up or transport your keys at a later time.                                        |
|          | Protect private key using virtualized-based security(Non-exportable)                                                                       |
|          | ✓ Include all extended properties.                                                                                                    |

Figure 32: Private Key Protection Page

- 9. On the Files to import page, ensure that the *fullchain.p12* file appears in the File name field, and then click Next.
- **10.**On the Certificate Store page, leave the default option Automatically select the certificate store based on the type of certificate, and then click **Next**.

This options ensures all the certificates in the certification path (Root, Intermediate) are placed in the correct store. The following figure provides an example of the Certificate Store page.

| G | rtificate Store<br>Certificate stores are system areas where certificates are kept.                      |
|---|----------------------------------------------------------------------------------------------------|
|   | Windows can automatically select a certificate store, or you can specify a location for the certificate. |
|   | Automatically select the certificate store based on the type of certificate                              |
|   | O Place all certificates in the following store                                                          |
|   | Certificate store:                                                                                       |
|   | Browse                                                                                                   |
|   |                                                                                                    |
|   |                                                                                                    |
|   | Mark this key as exportable. This will allow you to back up or transport your<br>keys at a later time.   |
|   | Protect private key using virtualized-based security(Non-exportable)                                     |
|   |                                                                                                    |

#### Figure 33: Certificate Store Page

11.On the Completing the Certificate Import Wizard page, click Finish.12.On the Certificate Import Wizard dialog, click OK.

### 6.2.2 - Moving the L2 certificate

Perform the follow steps to move the L2 certificate from the Personal Certificates folder to the Intermediate Certification folder.

#### About this task

#### **Procedure**

1. From the Windows Start Menu, type *Manage Computer*, and then select Manage Computer Certificates.

The certlm window appears.

- 2. On the User Account Control dialog, click Yes.
- 3. Navigate to Personal > Certificates folder.
- 4. Expand Intermediate Certification > Certificates, and then move the NES L2 CA certificate from Personal > Certificates to the Intermediate Certification > Certificates folder.

You can move the file by dragging and dropping it from one folder to the other folder. The following figure provides an example of the certificates window.

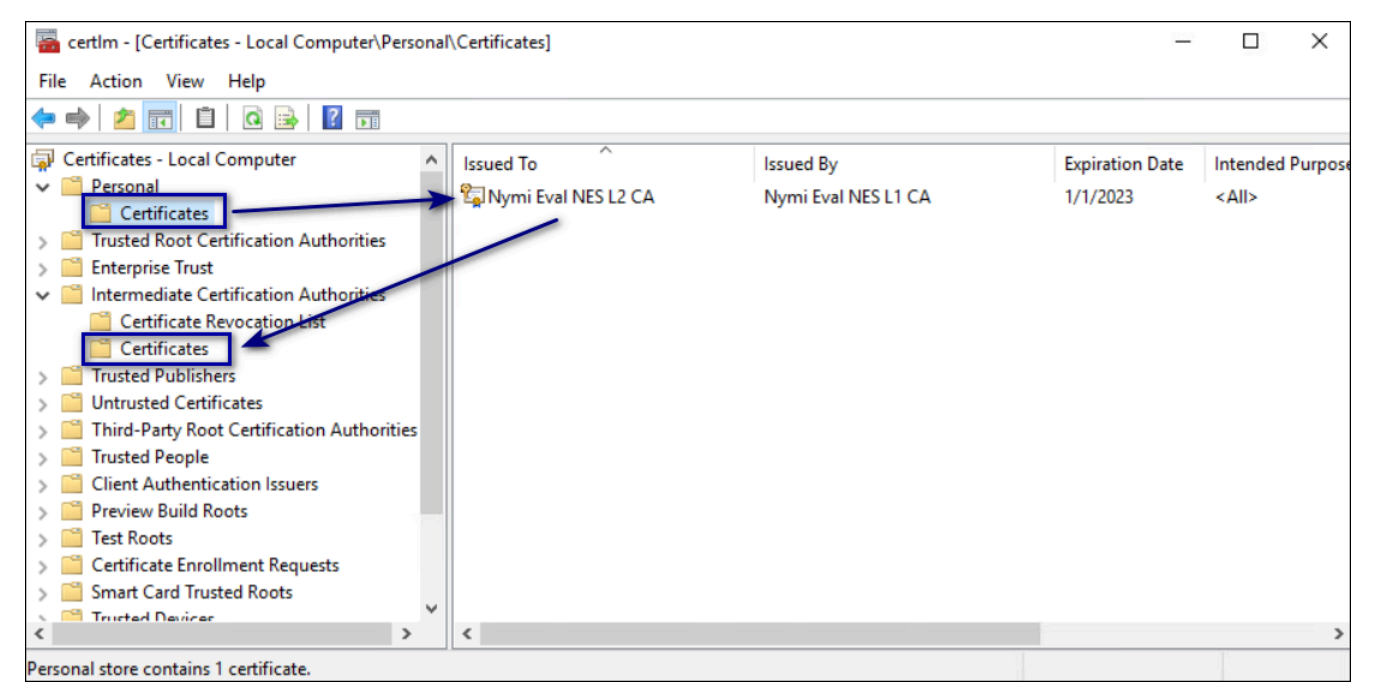

#### Figure 34: Certificates window

5. In Intermediate Certification > Certificates verify that NES L2 CA certificate has a key.

When the L2 certificate has a key, a key symbol displays in the upper-left corner of the L2 certificate icon as shown in the following figure.

| 🙀 Certificates - Local Computer                   | Issued To                    | Issued By                           | Expiration Date | Intended Purposes   | Friendly Name       |
|---------------------------------------------------|------------------------------|-------------------------------------|-----------------|---------------------|---------------------|
| ✓ 	Personal                                       | 🔄 Microsoft Windows Hardware | Microsoft Root Authority            | 2002-12-31      | Code Signing, Win   | <none></none>       |
| Certificates                                      | ymi Eval NES L1 CA           | Nymi Infrastructure Root CA Gold    | 2020-04-06      | <all></all>         | <none></none>       |
| Frusted Root Certification Au<br>Enterprise Trust | 🕼 🗤 Ilymi Eval NES L2 CA     | Nymi Eval NES L1 CA                 | 2020-01-01      | <all></all>         | Nymi Eval NES L2 CA |
| Interprise frust                                  | Loot Agency                  | Root Agency                         | 2039-12-31      | <all></all>         | <none></none>       |
| Certificate Revocation Lis                        | www.verisign.com/CPS Incorp  | Class 3 Public Primary Certificatio | 2016-10-24      | Server Authenticati | <none></none>       |
| Certificates                                      |                              |                                     |                 |                     |                     |

#### Figure 35: L2 Certificate with key

- 6. Record the expiration date of the NES L2 CA certificate (shown in the Expiration Date column) in the Certificate Expiration Dates table.
- 7. Close the certlm window.

## 6.3 - Installing NES

After you install and configure IIS, install and configure NES. You can configure NES in one of the following ways:

- Using the NES Service Suite Wizard and specifying each configuration option.
- Using the NES Service Suite Wizard and loading configuration options from a .ninst file.
- Using the *NESCmdInstall.exe* file to load configuration options from a *.ninst* file, from a command prompt.

# 6.3.1 - Installing the NES Services Suite using the wizard

Perform the following steps to install required third party software and the NES Services Suite.

#### Before you begin

For the best user experience with the NES installation wizard, use display settings that include a resolution of 1920 x 1080 and 100% scaling.

#### About this task

**Note:** The installation process prompts you to install Microsoft .NET Framework 4.8 and SQL Server Express, if the applications are not previously installed on the NES host. If your environment already has a SQL Server that is not locally installed on the NES server and you will create the database on that SQL server, you can skip the SQL Server Express installation.

#### **Procedure**

- 1. Log in to the host with a domain user account that has local administrator rights.
- 2. In the C:\nestemp\WesInstaller folder, run install.exe.
- 3. If you see the User Account Control dialog, click Yes.
- 4. If you see the Open File Security Warning page, click Run.
- 5. On the NESg2. Installer Setup page, review the Microsoft .NET EULA, and then click Accept.
- 6. If you see the Open File Security Warning dialog, click Run. The installer installs .NET.
- 7. Restart the host when the installation process prompts you.
- **8.** If the installation process does not continue after the restart, rerun *C:\nestemp\WesInstaller \install.exe*.
- 9. If you see the Open File Security Warning dialog, click Run.

**10.**On the Application Install Security Warning pop-up, click Install.

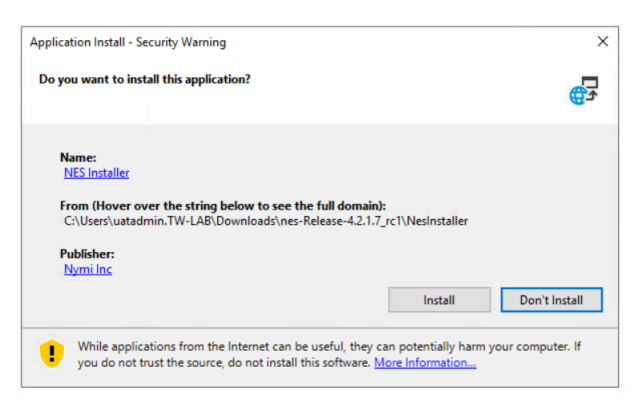

#### Figure 36: Security Warning

An  $\tt NESg2.$  <code>Installer</code> <code>Setup</code> page appears, and a status bar displays the progress of the installation.

**11.If you see the** Open File - Security Warning page, click Run.

12.If you see the User Account Control dialog, page, click Yes.

- **13.**If the installer does not detect a version of SQL Express on the host, the Install Prerequisites dialog appears. Perform of the following actions:
  - a) To install SQL Express on the NES server, click Yes.
  - b) To use an existing instance of SQL server on this machine or on another machine, click No. When you configure NES in the following section, you provide connection information for the remote SQL Server.

#### **Results**

After the third party software installation completes, the installation process performs a prerequisite check and the Prerequisite Check dialog appears.

- If the prerequisites check fails, the installer provides you with more information. Review the information, and then click Exit. Correct any prerequisite requirements before running the installation again.
- If the prerequisite check is successful, the Prerequisite check dialog briefly appears, then closes and the NES Setup wizard opens. See the *Configuring NES Services* section for information on the installation wizard.

The following figure shows the Prerequisites Check dialog.

| orywi™                         | Checking Prerequisites - * |
|--------------------------------|----------------------------|
| Testing IIS Installation       |                            |
| Testing IIS Management         |                            |
| IIS Management OK              |                            |
| Testing Domain                 |                            |
| Domain OK                      |                            |
| Testing Mandatory Dependencies |                            |
| Mandatory Dependencies OK      |                            |
| Prerequisites satisfied.       |                            |
|                                |                            |
|                                |                            |
|                                |                            |
| Prerequisites satisfied.       |                            |

#### Figure 37: Prerequisites Check Dialog

**Note:** If you see an error message indicating that the installer was not run with a domain user, you did not run the installer under a domain user account. To resolve this, you must go to Add or Remove Programs and uninstall Microsoft SQL Server. When prompted to select the features to remove, select all features. When the uninstall completes, log in to the NES host as a domain user and then run *setup.exe* again.

Additional Information

- During NES installation, the process of creating the NES database on the NES server, provides users with administrative privileges to the database. It is recommended that you create a second database user with view access to the audit tables after NES deployment.
- During installation, the installer may disappear and then resume. This is normal behavior as processes are working in the background.

### 6.3.2 - Configuring NES Services Manually

After the NES Setup wizard completes the installation of .NET and SQL server, the wizard configures and installs the NES Service Suite.

#### Before you begin

NES configuration requires several configuration settings values that you recorded in *Appendix* —*Record the CWP Variables*. If the Nymi Band users complete authentication tasks in a webbased Nymi-enabled Application(NEA) on a Windows user terminal by tapping their Nymi Band on a Bluetooth adapter, you must also provide the path to the Nymi-supplied Full Chain PFX file and the password.

#### About this task

The following figure provides an example of the NES Setup wizard.

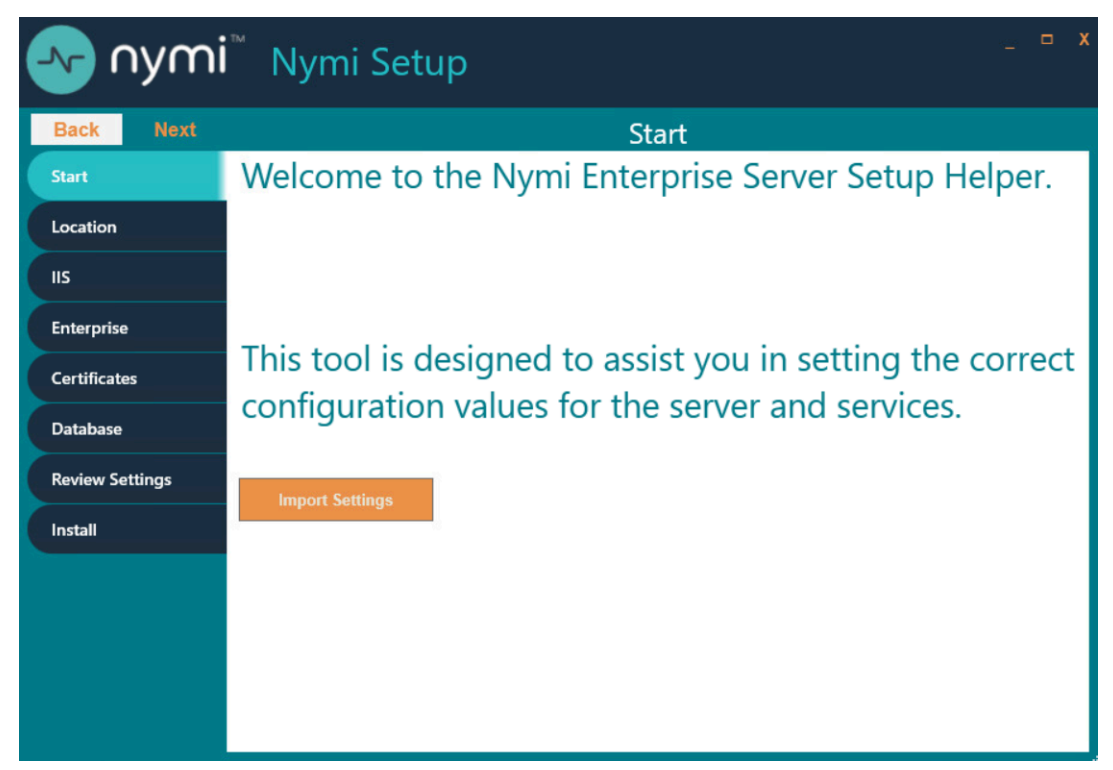

Figure 38: NES Setup Help wizard

Perform the following actions to configure the NES Services Suite.

**Note:** The Import Settings button allows you to load a configuration file to install NES. Creating the configuration file to deploy a subsequent NES is explained later in this document.

#### **Procedure**

- 1. In the left navigation pane, select Location, and then perform the following actions:
  - a) In the Install Root field, leave the default location *C:\inetpub\wwwroot* or, to select an alternate installation path for the NES services, click the ellipses and navigate to the folder.
  - b) In the **Instance Name** field, type a descriptive name for the NES web application instance name, for example NES.

This step optional, but recommended. The name cannot contain spaces. Record the **Instance Name** in *Appendix*—*Record the CWP Variables*.

c) Click the **Test** button to determine the status of the installation. The test result specifies the type of installation, and the paths for the Authentication Service, NES, and Enrollment Service. The service locations are based on the value specified in the **Instance Name** field.

The following figure provides an example of the Location page.

|   | Back         | Next |                                                                                      | Location                                                                |      |
|---|--------------|------|--------------------------------------------------------------------------------------|-------------------------------------------------------------------------|------|
|   | Start        |      | Install Root:                                                                        | C:\inetpub\wwwroot\                                                     | Test |
|   | Location     |      | Instance Name (optional)                                                             | nes                                                                     | ]    |
| ( | IIS          |      | Test Results:                                                                        |                                                                         |      |
|   | Enterprise   |      | Success<br>New Installation                                                          |                                                                         |      |
|   | Certificates |      | Services path:                                                                       |                                                                         |      |
|   | Database     |      | Authentication: C:\inetpub\ww<br>Enrollment: C:\inetpub\www<br>NES: C:\inetpub\wwwro | wwroot\nes\AuthenticationService<br>vroot\nes\NEnrollment<br>ot\nes\NES |      |
|   | Review Setti | ings |                                                                                      |                                                                         |      |
| ( | Install      |      |                                                                                      |                                                                         |      |
|   |              |      |                                                                                      |                                                                         |      |
|   |              |      |                                                                                      |                                                                         |      |
|   |              |      |                                                                                      |                                                                         |      |
|   |              |      |                                                                                      |                                                                         |      |
|   |              |      |                                                                                      |                                                                         |      |

Figure 39: Location page in the NES Setup wizard

- 2. In the left navigation pane, click IIS, and then perform the following actions:
  - a) From the IIS web site drop-down list, leave the default selection Default Web Site.

Alternatively, to install the services on a different existing IIS website, select another website from the list.

b) In the Communication Protocol section, available IIS site bindings appear. Select a communication protocol for the deployment.

Nymi recommends that you select HTTPS to ensure secure communication and HTTPS is required for CWP with Evidian deployments. If an HTTPS address is not available, review *Adding HTTPS site bindings* to add a HTTPS site binding.

Note: HTTP is not encrypted. Sensitive information is sent in plain text.

c) In the NES Admin and Enrollment Application Service and Authentication Service sections, perform the following actions, based on your configuration scenario:

| Scenario                                  | NES Admin and Enrollment<br>Application Service<br>Configuration                                                                           | Authentication Service<br>Configuration                                                                                                    |
|-------------------------------------------|----------------------------------------------------------------------------------------------------|----------------------------------------------------------------------------------------------------|
| Single NES instance, remote<br>SQL server | <ol> <li>In Application<br/>Pool, leave the default<br/>application pool.</li> <li>From the Application<br/>Pool Identity list:</li> </ol> | <ol> <li>From the Application<br/>Pool list, select NES_AS<br/>App Pool.</li> <li>From the Application<br/>Pool Identity<br/>list, select Network<br/>Service.</li> </ol> |

| Scenario                                                                             | NES Admin and Enrollment<br>Application Service<br>Configuration                                                                                                    | Authentication Service<br>Configuration                                                                                                    |
|--------------------------------------------------------------------------------------|----------------------------------------------------------------------------------------------------|----------------------------------------------------------------------------------------------------|
|                                                                                      | <ul> <li>a. Select<br/>SpecificUser from<br/>the drop-down list.</li> <li>b. In the User Name<br/>field, type the username<br/>of the Nymi Infrastructure<br/>Service Account in<br/>the format <i>domain</i><br/><i>\username</i>.</li> <li>c. In the Password field,<br/>type the password for<br/>the Nymi Infrastructure<br/>Service Account.</li> <li>3. Click the Test button<br/>to validate the user<br/>credentials.</li> </ul>                                                                                                    |                                                                                                    |
| Multiple NES instances in a<br>high-availability configuration,<br>remote SQL Server | <ol> <li>In Application<br/>Pool, leave the default<br/>application pool.</li> <li>From the Application<br/>Pool Identity list:         <ol> <li>Select<br/>SpecificUser from<br/>the drop-down list.</li> <li>In the User Name<br/>field, type the username<br/>of the Nymi Infrastructure<br/>Service Account in<br/>the format domain<br/>Username.</li> <li>In the Password field,<br/>type the password for<br/>the Nymi Infrastructure<br/>Service Account.</li> <li>Click the Test button<br/>to validate the user<br/>credentials.</li> </ol> </li> </ol> | <ol> <li>From the Application<br/>Pool list, leave the default<br/>application pool.</li> <li>From the Application<br/>Pool Identity list:         <ol> <li>Select<br/>SpecificUser from<br/>the drop-down list.</li> <li>In the User Name<br/>field, type the username<br/>of the Nymi Infrastructure<br/>Service Account in<br/>the format domain<br/>Vusername.</li> </ol> </li> <li>Note: Ensure that<br/>you specify the same<br/>user account that<br/>you provided for<br/>the NES Admin<br/>and Enrollment<br/>Service<br/>configuration. If you<br/>specify a different user,<br/>both application pools<br/>use the username that<br/>you specify for the</li> </ol> |

| Scenario                                           | NES Admin and Enrollment<br>Application Service<br>Configuration                              | Authentication Service<br>Configuration                                                                                                    |
|----------------------------------------------------|-----------------------------------------------------------------------------------------------|----------------------------------------------------------------------------------------------------|
|                                                    |                                                                                               | <ul> <li>Authentication service configuration.</li> <li>c. In the Password field, type the password for the Nymi Infrastructure Service Account.</li> <li>d. Click the Test button to validate the user credentials.</li> </ul> |
|                                                    |                                                                                               | <b>Note:</b> A message<br>appears warning you<br>that the implementation<br>requires Service<br>Principle Names<br>(SPNs).                                                                                                    |
| Local SQL configuration (SQL<br>Express) (POC/POV) | In the Application Pool<br>and Application Pool<br>Identity, leave the default<br>selections. | In the Application Pool<br>and Application Pool<br>Identity, leave the default<br>selections.                                                                                                    |

d) In the Service Mapping area, review the recommended mapping names for each service. If required, edit the mapping and specify a name that does not contain spaces.

**Note:** Service mapping defines the relative address of each of the web services (web apps) that run on the server.

The following figure provides an example of the IIS Setup page for a single NES instance deployment that uses a remote SQL database.

| Back Next       | lis                                                 |
|-----------------|-----------------------------------------------------|
| Start           | IIS web site:                                       |
|                 | Default Web Site ~                                  |
| Location        | Service Mappings                                    |
| lis             | Authentication:                                     |
|                 | NES_AS                                              |
| Enterprise      | Nes Admin:                                          |
| Cortificatos    | NES                                                 |
| Certificates    | Enrollment:                                         |
| Database        | NES_ES                                              |
| Review Settings | Communication Protocol                              |
|                 | ● 🔒 HTTPS 🔿 🔒 HTTP                                  |
| Install         |                                                     |
|                 |                                                     |
|                 | NES Admin and Enrollment Service                    |
|                 | Application Pool:                                   |
|                 | Nes App Pool v                                      |
|                 | Application Pool Identity:                          |
|                 | SpecificUser                                        |
|                 | NES uses this account to connect to the SQL server. |
|                 | User Name: tw-lab.local\uatadmin                    |
|                 | Password: 10 Test                                   |
|                 | User Credentials Validated                          |
|                 | Authentication Service                              |
|                 | Application Pool:                                   |
|                 | NES_AS App Pool v                                   |
|                 | Application Pool Identity:                          |
|                 | Network Service v                                   |
|                 | Lord Delegory UDI Manalan                           |
|                 | Authentication Service External LIBL:               |
|                 | https://loadbalancer.url                            |
|                 | Nes Admin External URL:                             |
|                 | https://loadbalancer.url                            |
|                 | Enrollment Service External URL:                    |
|                 |                                                     |

#### Figure 40: IIS Setup page in the NES Setup wizard

- e) For a highly-available NES configuration only, in the Load Balancer URL Mappings section, perform the following actions:
  - In the Authentication Service External URL field, specify the load balancer URL for the Authentication Service, for example *https://loadbalancer.org\_name.com/* NES\_AS.
  - 2. In the NES Admin External URL field, specify the load balancer URL for the NES Administrator Service, for example *https://loadbalancer.org\_name.com/NES*.
  - 3. In the Enrollment Service External URL field, specify the specify the load balancer URL for the NES Enrollment Service, for example *https://loadbalancer.org\_name.com/NES\_ES*.
- 3. In the left navigation pane, click Enterprise, and perform the following actions:
  - a) In the LDAP protocol section, select LDAP or LDAPS.
    - Refer to Appendix—Record the CWP Variables for your site-specific configuration information.
  - b) In the Domains table, the domain in which the NES host resides appears. If Nymi Band users, NES Administrators, or the NES service account reside in other domains, perform the following steps to add the additional domains:

- In the Domain table, on an empty line, type the NetBIOS (Pre-Windows 2000) name of the domain that contains the user accounts. Refer to Appendix—Record the CWP Variables for your NetBIOS domain name.
- **2.** Type a domain username and password for the domain if the one of following conditions are met:
  - The domain is not in the same forest as the NES domain.
  - A two-way trust does not exist between the domain and the domain in which NES resides.
  - The domain is not in the same forest as the NES domain and does not have a two-way trust with the domain in which the NES service account resides.

Note: Select a domain user whose password never expires.

- 3. Press Enter.
- 4. Press **Test** to confirm that all domains are reachable.
- c) In the **Nes Admin Groups** table, specify the NES Administrator group name by right clicking in the field, selecting **Add**, and then typing the name of the group.

In a multi-domain configuration where you have configured multiple global NES Administrator groups in different domains, add each group. Refer to *Appendix—Record the CWP Variables* for the name of the NES Administrator group(s).

- d) Press **Test** to confirm that NES can find each defined group.
- e) If the solution in includes user terminals with Nymi Lock Control, in the **NES API** Authorization Based on Organizational Unit(Optional) table, perform one of the following actions:
  - To restrict the user terminals on which users can use Nymi Lock Control, specify the OU name. If your organization has multiple OUs of the same name, specify the entire DN of the OU.
  - To allow users to use Nymi Lock Control on any user terminal, leave the table empty.
- f) Press **Test** to confirm that NES can find each defined OU.
- g) In the Nymi Infrastructure Service Account section, in the User Name field, enter the Nymi Infrastructure Service Account in the format *domain\name*.

The following figure provides an example of the Enterprise page.

| Secure LDAP (LDAP S)                                                                                                    | Secure LDAP (LDAPS)  Domain Domain Domain Account Password TW-Lab.local  st Domains Result Icccess - all domains are found.  St Main Groups: If MES Admin Groups Result Icccess - all groups Result Icccess - all groups Result I | Test |
|----------------------------------------------------------------------------------------------------|----------------------------------------------------------------------------------------------------|------|
| Domain Account Pessword Tes     Ites     est Domains Result     uccess - all domains are found.     ES Admin Groups:     Group Name     resadmins     Please enter NES Admin Group Name     est NES Admin Groups Result     uccess - all groups are found.     ES API Authorization based on Organizational Unit (Optional):     Organizational Unit Name     office   Please enter Organizational Unit     st OU Result     uccess - all OUs are found.     ymi Infrastructure Service Account:                                                                                                    | Domain       Account       Password         TW-Lab.local       TW-Lab.local         st Domains Result       Instantian and for the standing of the standing of the stan                                                                                                    | Test |
| omains: Domain Account Pessword Tes     TW-Lablocal   set Domains Result   uccess - all domains are found.     ES Admin Groups:     Group Name     nesadmins     Please enter NES Admin Group Name     est NES Admin Groups Result     uccess - all groups are found.     ES API Authorization based on Organizational Unit (Optional):     Organizational Unit Name     office   Please enter Organizational Unit     net OU Result     uccess - all OUs are found.     ymi Infrastructure Service Account:                                                                                                    | Oomains:       Domain       Account       Password         TW-Lab.local       TW-Lab.local       TW-Lab.local         est Domains Result       uccess - all domains are found.         ES Admin Groups:       Group Name         nesadmins       Please enter NES Admin Group Name         Please enter NES Admin Group Name       Image: Complex State         est NES Admin Groups Result       Image: Complex State         uccess - all groups are found.       Image: Complex State                                                                                                    | Test |
| Itel bonains Result   uccess - all domains are found.   Itel bonains Result   Itel bonains are found.   Itel bonains   Itel bonains Itel bonains Itel bonains Itel bonain                                                                                                    | TW-lab.local         est Domains Result         uccess - all domains are found.         IES Admin Groups:         group Name         nesadmins         Please enter NES Admin Group Name         est NES Admin Groups Result         uccess - all groups are found.                                                                                                    | Test |
| est Domains Result                                                                                                    | est Domains Result success - all domains are found.  IES Admin Groups: Please enter NES Admin Group Name est NES Admin Groups Result uccess - all groups are found.                                                                                                    | Test |
| est Domains Result uccess - all domains are found.  ES Admin Groups:  Group Name resadmins Please enter NES Admin Group Name Please enter NES Admin Group Name est NES Admin Groups Result uccess - all groups are found.  ES API Authorization based on Organizational Unit (Optional):  Corganizational Unit Name office Please enter Organizational Unit est OU Result uccess - all OUs are found.  st OU Result uccess - all OUs are found.                                                                                                    | ES Admin Groups:<br>rest NES Admin Groups Result<br>rest NES Admin Groups Result<br>rest NES Admin Groups are found.                                                                                                    | Test |
| est Domains Result uccess - all domains are found.  ES Admin Groups:  Group Name  resadmins  Please enter NES Admin Group Name  resadmins  Please enter NES Admin Group Name  c  est NES Admin Groups Result uccess - all groups are found.  ES API Authorization based on Organizational Unit (Optional):  Corganizational Unit Name  office  Please enter Organizational Unit  set OU Result uccess - all OUs are found.  ymi Infrastructure Service Account:                                                                                                    | ES Admin Groups:<br>Please enter NES Admin Group Name<br>Please enter NES Admin Group Name<br>Please enter NES Admin Group Name                                                                                                    | Test |
| est Domains Result  Success - all domains are found.  IES Admin Groups:  Group Name nesadmins Please enter NES Admin Group Name  est NES Admin Groups Result  Success - all groups are found.  IES API Authorization based on Organizational Unit (Optional):  IES API Authorization based on Organizational Unit (Optional):  IES API Authorization Based on Organizational Unit (Optional):  IES API Authorization Based on Organizational Unit (Optional):  IES API Authorization Based on Organizational Unit (Optional):  IES API Authorization Based on Organizational Unit (Optional):  IES API Authorization Based on Option Based on Option Based on Option Based on Option Based on Option Based on Option Based on  | est Domains Result<br>success - all domains are found.<br>IES Admin Groups:<br>resadmins<br>Please enter NES Admin Group Name<br>est NES Admin Groups Result<br>success - all groups are found.                                                                                                    | Test |
| est Domains Result  IES Admin Groups:  Group Name  nesadmins  Please enter NES Admin Group Name  est NES Admin Groups Result  isuccess - all groups are found.  IES API Authorization based on Organizational Unit (Optional):  IES API Authorization based on Organizational Unit (Optional):  IES API Authorization based on Option based on Option based on Option based on Option based on Option based on Option based on Option based on Option based on | est NES Admin Groups Result Group Name Resadmins Please enter NES Admin Group Name Resadmins Please enter NES Admin Group Name Rest NES Admin Groups Result Rest NES Admin Groups Result Rest NES Admin Groups Rest Rest Rest Rest Rest Rest Rest Res                                                                                                    | Test |
| uccess - all domains are found.       Test         ES Admin Groups:       Group Name         nesadmins       Please enter NES Admin Group Name         est NES Admin Groups Result       Image: Comparison of the second second seco                                                                                                    | ES Admin Groups:<br>Group Name<br>nesadmins<br>Please enter NES Admin Group Name<br>set NES Admin Groups Result<br>uccess - all droups are found.                                                                                                    | Test |
| ES Admin Groups:<br>resadmins<br>Please enter NES Admin Group Name<br>Please enter NES Admin Group Name<br>est NES Admin Groups Result<br>uccess - all groups are found.<br>ES API Authorization based on Organizational Unit (Optional):<br>Corganizational Unit Name<br>office<br>Please enter Organizational Unit<br>set OU Result<br>uccess - all OUs are found.                                                                                                    | ES Admin Groups: Group Name nesadmins Please enter NES Admin Group Name est NES Admin Groups Result uccess - all groups are found.                                                                                                    | Test |
| IES Admin Groups:       Group Name       Tes         nesadmins       Please enter NES Admin Group Name       Image: Comparison of the second second                                                                                              | IES Admin Groups: Group Name nesadmins Please enter NES Admin Group Name est NES Admin Groups Result uccess - all groups are found.                                                                                                    | Test |
| IES Admin Groups:<br>Group Name<br>nesadmins<br>Please enter NES Admin Group Name<br>est NES Admin Groups Result<br>Success - all groups are found.<br>IES API Authorization based on Organizational Unit (Optional):<br>Organizational Unit Name<br>office<br>Please enter Organizational Unit<br>est OU Result<br>Success - all OUs are found.                                                                                                    | IES Admin Groups: Group Name  Resadmins  Please enter NES Admin Group Name  est NES Admin Groups Result Success - all groups are found.                                                                                                    | Test |
| IES Admin Groups:<br>Group Name<br>nesadmins<br>Please enter NES Admin Group Name<br>est NES Admin Groups Result<br>success - all groups are found.<br>IES API Authorization based on Organizational Unit (Optional):<br>Organizational Unit Name<br>office<br>Please enter Organizational Unit<br>est OU Result<br>success - all OUs are found.<br>Implementation of the service Account:<br>Implementation of the service Account:                                                                                                    | IES Admin Groups: Group Name nesadmins Please enter NES Admin Group Name est NES Admin Groups Result uccess - all groups are found.                                                                                                    | Test |
| Image: Image:                                | est NES Admin Groups Result                                                                                                    |      |
| Please enter NES Admin Group Name  iest NES Admin Groups Result Success - all groups are found.  VES API Authorization based on Organizational Unit (Optional):  Organizational Unit Name office Please enter Organizational Unit iest OU Result Success - all OUs are found.  Aymi Infrastructure Service Account:                                                                                                    | Please enter NES Admin Group Name                                                                                                    |      |
| est NES Admin Groups Result Success - all groups are found.  IES API Authorization based on Organizational Unit (Optional):  Organizational Unit Name office Please enter Organizational Unit est OU Result Success - all OUs are found.  Lymi Infrastructure Service Account:                                                                                                    | est NES Admin Groups Result                                                                                                    |      |
| est NES Admin Groups Result uccess - all groups are found.  IES API Authorization based on Organizational Unit (Optional):  Organizational Unit Name office Please enter Organizational Unit est OU Result uccess - all OUs are found.  tymi Infrastructure Service Account:                                                                                                    | est NES Admin Groups Result                                                                                                    |      |
| est NES Admin Groups Result         Success - all groups are found.         NES API Authorization based on Organizational Unit (Optional):         Organizational Unit Name         office         Please enter Organizational Unit         Success - all OUS are found.                                                                                                    | est NES Admin Groups Result                                                                                                    |      |
| IES API Authorization based on Organizational Unit (Optional):                                                                                                    | est NE's Admin Groups Result<br>Success - all groups are found.                                                                                                    |      |
| IES API Authorization based on Organizational Unit (Optional):  Organizational Unit Name office Please enter Organizational Unit est OU Result iuccess - all OUs are found.  tymi Infrastructure Service Account:                                                                                                    |                                                                                                    |      |
| VES API Authorization based on Organizational Unit (Optional):  Organizational Unit Name Office Please enter Organizational Unit est OU Result Success - all OUs are found.  Aymi Infrastructure Service Account:                                                                                                    | <b>0</b>                                                                                                    |      |
| VES API Authorization based on Organizational Unit (Optional):  Organizational Unit Name Office Please enter Organizational Unit est OU Result Success - all OUs are found.  Aymi Infrastructure Service Account:                                                                                                    |                                                                                                    |      |
| IES API Authorization based on Organizational Unit (Optional):  Organizational Unit Name office Please enter Organizational Unit est OU Result Process - all OUs are found.  Uppi Infrastructure Service Account:                                                                                                    |                                                                                                    |      |
| Organizational Unit Name       Organizational Unit Name         office       Please enter Organizational Unit         Please enter Organizational Unit       Image: Comparized on Organizational Unit         sett OU Result       Image: Comparized on Organizational Unit         truccess - all OUs are found.       Image: Comparized on Organizational Unit                                                                                                    | IEC ADI Authorization based on Organizational Unit (Ontional)                                                                                                    |      |
| Organizational Unit Name office Please enter Organizational Unit est OU Result Funcess - all OUs are found. Uppi Infrastructure Service Account:                                                                                                    | ES API Autionization based on organizational onit (Optional).                                                                                                    |      |
| Vymi Infrastructure Service Account:                                                                                                    | Organizational Unit Name                                                                                                    | Test |
| Please enter Organizational Unit est OU Result Success - all OUs are found.  Nymi Infrastructure Service Account:                                                                                                    | office                                                                                                    |      |
| est OU Result<br>Success - all OUs are found.                                                                                                    | Please enter Organizational Unit                                                                                                    |      |
| est OU Result<br>Success - all OUs are found.                                                                                                    |                                                                                                    |      |
| Test OU Result Success - all OUs are found. Nymi Infrastructure Service Account:                                                                                                    |                                                                                                    |      |
| Nymi Infrastructure Service Account:                                                                                                    | Cost OU Deput                                                                                                    |      |
| lymi Infrastructure Service Account:                                                                                                    | Success - all OUs are found.                                                                                                    |      |
| lymi Infrastructure Service Account:                                                                                                    |                                                                                                    |      |
| lymi Infrastructure Service Account:                                                                                                    |                                                                                                    |      |
| lymi Infrastructure Service Account:                                                                                                    |                                                                                                    |      |
| Iymi Infrastructure Service Account:                                                                                                    |                                                                                                    |      |
|                                                                                                    | lymi Infrastructure Service Account:                                                                                                    |      |
| Iser Name' tw-lab\nymi intra service                                                                                                    | Iser Name: tw-lab\nymi infra service                                                                                                    |      |

Figure 41: Enterprise page in the NES Setup wizard

- 4. In the left navigation pane, click Certificates, and then perform the following actions:
  - a) From the Level One Certificate list, select the L1 certificate from the list.

The L1 certificate name is in the form *enterprise\_name* **NES L1** CA.

- b) From the Level Two Certificate list, select the L2 certificate.
- c) From the **Full Chain** list, click the ellipses (...) and navigate to the folder that contains Full Chain PFX certificate file, and then select the file.
- d) In the Password Required pop-up, type the Full Chain certificate password, and then click ox.

The following figure provides an example of the Certificates page.

| Back Next       |                                 |                        | Certificates |
|-----------------|---------------------------------|------------------------|--------------|
| Start           | Certificate Issuing Method: Nyn | ni Token Service (NTS) |              |
| Location        | Certificate Expiry (In Days):   | 90                     |              |
| 211             | Level One Certificate:          | dev-AD01-CA            | ¥            |
| 113             | Level Two Certificate:          | dev-AD01-CA            | ×            |
| Enterprise      | Full Chain Certificate:         | fullchain.p12          |              |
| Certificates    |                                 |                        |              |
| Database        |                                 |                        |              |
| Review Settings |                                 |                        |              |
| Install         |                                 |                        |              |
|                 |                                 |                        |              |

#### Figure 42: Certificates page in the NES Setup wizard

- 5. In the left navigation pane, click Database. The Database page provides database configuration settings that enable NES to create a database. Perform the following actions to ensure that NES can create the database. The steps required differ depending on whether the SQL server uses SQL authentication or Windows authentication.
  - Windows Authentication
    - a. Leave the Integrated Security option selected. This sets the security property in the Connection String to True.

The default connection string for SQL Express is Data Source=.\SQLEXPRESS;Initial Catalog=Nymi.{0};Integrated Security=True;MultipleActiveResultSets=True

- b. If required, update the connection string with the database instance that you want to use, instead of the default SQL Express 2012. Refer to https://docs.microsoft.com/en-us/dotnet/framework/data/adonet/connection-string-syntax for more information about defining the connection string.
- c. Click **Test** to verify that the database connection string is valid and NES can connect to the database server.

**Note:** If you do not use an existing database, the test returns a message that the database does not exist. NES creates the database during the installation process.

**d.** In **Manage Database Logins** section, click the **Verify Users** button to ensure that NES can create users with access to the SQL database.

The table displays the default account settings for the Application Pool and Application Policy identity settings that were defined on the IIS page appear. By default, the Service type login is an account that provides NES with access to the SQL database (Nymi Infrastructure Service Account). The Auditor type login is an account that provides a user with access to view the NES audit tables. For additional information about adding, editing and deleting database users or accounts, see Managing Database Logins.

- SQL Authentication
  - a. Clear the Integrated Security option. This sets the security property in the Connection String to False.
  - **b.** If required, update the connection string with the database instance that you want to use instead of the default SQL Express string. Refer to https://docs.microsoft.com/en-us/dotnet/

framework/data/adonet/connection-string-syntax for more information about defining the connection string.

- c. In the SQL Login section, enter the username and password, and then click Verify to ensure that the provided credentials are valid.
- d. Click **Test** to verify that the database connection string is valid and NES can connect to the database server.

**Note:** If you do not use an existing database, the test reports that the database does not exist. NES creates the database during the installation process.

The following figure provides an example of the Database Setup page for Windows Authentication.

| Back Ne         | ext |                                                                                                    |                                              | Datab                            | ase                             |    |
|-----------------|-----|----------------------------------------------------------------------------------------------------|----------------------------------------------|----------------------------------|---------------------------------|----|
| Start           |     | Connection                                                                                                    | a String:<br>ated Security                   |                                  |                                 |    |
| Location        |     | Data Sou<br>Security=                                                                                                    | rce=.\SQLEXPRESS;In<br>True;MultipleActiveRe | itial Catalog=N<br>sultSets=True | lymi.{0};Integrat               | ed |
| IIS             |     | Test                                                                                                    |                                              |                                  |                                 |    |
| Enterprise      |     | Test Conne                                                                                                    | ection String Result:                        |                                  |                                 |    |
| Certificates    |     | Server Connected, Database does NOT Exist                                                                                                    |                                              |                                  |                                 |    |
| Database        |     | Manage Database Logins:                                                                                                    |                                              |                                  |                                 |    |
| Review Settings | ;   | The service account is used by NES to access the database. The auditor account can be used to retrieve<br>information from the NES database. When editing or adding logins, the domain account can be a user accoun<br>or group account. Additionally, individual user accounts can be created to provide full access to the database |                                              |                                  |                                 |    |
| Install         |     | Туре                                                                                                    | Login                                        | User                             | Status                          |    |
|                 |     | Service<br>Auditor                                                                                                    | NT AUTHORITY\SERVICE<br>TW-LAB\Administrator | Service_DbUser<br>Auditor_nes    | Exists in DB<br>Will be created |    |
|                 |     | Verify Use                                                                                                    | ers                                          |                                  |                                 |    |
|                 |     | Verify User                                                                                                    | s Result:                                    |                                  |                                 |    |
|                 |     | No Errors                                                                                                    | Found.                                       |                                  |                                 |    |

#### Figure 43: Database Setup page in NES Setup wizard for Windows Authentication

- 6. In the left navigation pane, click Review Settings. The parameters for the NES installation are displayed for final review.
  - a) Click **Test** to verify the configuration. Review the test results and address any errors if applicable.

|                                     | Review Settings                                                                                          |
|-------------------------------------|----------------------------------------------------------------------------------------------------|
| Nes Admin:                          |                                                                                                    |
| Description                         | Value                                                                                                    |
| Application Pool                    | Nes App Pool                                                                                             |
| Application Pool Identity           | NetworkService                                                                                           |
| Application Pool Identity User Name |                                                                                                    |
| Authentication Service Web Page     | https://tw-srv1.tw-lab.local/nes AS                                                                      |
| Computer OU Names                   | office                                                                                                   |
| Enable HTTP                         | False                                                                                                    |
| Enable Secure LDAP (LDAPS)          | False                                                                                                    |
| Enrollment Service Web Page         | https://tw-srv1.tw-lab.local/nes ES                                                                      |
| Full Chain Certificate Path         | ~/APP DATA/Keystore/fullchain.p12                                                                        |
| Nymi Infrastructure Service Account | tw-lab\nymi_infra_service                                                                                |
| Service Binding                     | https://tw-srv1.tw-lab.local/nes                                                                         |
| Sql Connection String               | Data Source=.\SQLEXPRESS;Initial Catalog=Nymi.nes;Integrated Security=True;MultipleActiveResultSets=True |
| Authontication                      |                                                                                                    |
| Addientication.                     |                                                                                                    |
| Application Real                    | Value<br>Nac Ana Bani                                                                                    |
| Application Pool                    | Network Convice                                                                                          |
| Application Pool Identity           | INELWORKSERVICE                                                                                          |
| Application Pool Identity User Name | Authentication Desuiders ellIADAuthentication Desuider TM Lab Leval                                      |
| Authentication Provider             | AuthenticationProviders.diljADAuthenticationProvider, I w-Lab.local                                      |
| Enable Fille                        | False                                                                                                    |
| Enable Secure LDAP (LDAPS)          | raise                                                                                                    |
| Firmware Console Admin Group        |                                                                                                    |
| Nee Adesia Cosure                   |                                                                                                    |
| Can ing Rindian                     | hesdomins                                                                                                |
| Taken Life Sean                     | nttps://tw-sivi.tw-lab.local/nes_A3                                                                      |
| loken Life Span                     | 00:50:00                                                                                                 |
| Enrollment:                         |                                                                                                    |
| Description                         | Value                                                                                                    |
| Certificate Expiry                  | 90.00:00:00                                                                                              |
| Enable HTTP                         | False                                                                                                    |
| Enable Secure LDAP (LDAPS)          | False                                                                                                    |
| Issue Certificates using NTS        | True                                                                                                    |
| L1 Certificate CN                   | Nymi Eval NES L1 CA                                                                                      |
| L2 Certificate CN                   | Nymi Eval NES L2 CA                                                                                      |
| NES Service Web Page                | https://tw-srv1.tw-lab.local/nes                                                                         |
| Service Binding                     | https://tw-srv1.tw-lab.local/nes_ES                                                                      |
|                                     | Test                                                                                                    |
| Success                             |                                                                                                    |

#### Figure 44: Review Settings window

Consider the following information for some common warnings that might appear and how to resolve the issue.

| Error                                                                                                    | Resolution                                                                                                    |
|----------------------------------------------------------------------------------------------------|----------------------------------------------------------------------------------------------------|
| SelectedSiteBindings: The underlying<br>connection was closed: Could not establish<br>a trust relationship for the SSL/TLS secure<br>channel. | Import the TLS certificate as described in the <i>Importing the TLS server certificates</i> section, and the retry.                                                                                                    |
| Error in 'Fullchain Certificate Path': PKCS12<br>Keystore MAC invalid - wrong password or<br>corrupted file.                                  | The password for the Fullchain certificate is<br>incorrect, or the wrong file was selected. From<br>the <b>Full Chain</b> list, click the ellipses () and<br>navigate to the folder that contains Full Chain<br>PFX certificate file, and then select the file. In the<br>Password Required pop-up, type the Full<br>Chain certificate password, and then click <b>OK</b> . |

#### >

7. In the left navigation pane, click Install. The Install page provides different options depending on the status of the installation.

#### Table 6: Install page Options

| Button          | Description                                      |
|-----------------|--------------------------------------------------|
| Install         | Installs a fresh installation of NES.            |
| Upgrade         | Upgrades an existing installation of NES.        |
| Apply Settings  | Apply settings to an existing NES installation.  |
| Export Settings | Export the configuration file for NES settings.  |
| Exit            | Exit installation wizard without installing NES. |

8. For a new installation, click the Install button.

The following figure provides an example where the installation succeeds with a warning that the L2 certificate expires within 90 days.

| Back     | Next     | Install                                                                                                    |
|----------|----------|----------------------------------------------------------------------------------------------------|
| Start    |          | Install Apply Settings Export Settings Exit                                                                                                    |
| Locatio  | 'n       |                                                                                                    |
| IIS      |          | Executing Post installation lesis                                                                                                    |
| Enterp   | rise     | Some tests have Warnings:<br>Enrollment Service                                                                                                    |
| Certific | ates     | L2 Cert Validity The NES L2 certificate will expire on Sunday, January 1, 2023.<br>Contact Nymi Field Support to renew the certificate. Warning       |
| Databa   | se       | Post Installation Tests Completed Installation Completed successfully                                                                                 |
| Review   | Settings | However - there were one or more Post Installation Errors:<br>One or More Post Installation Tests Failed;<br>NES: bitrue (Install to the labeled one) |
| Install  |          | Authentication Service: https://tw-srv2.tw-lab.local/nes_AS<br>Enrollment Service: https://tw-srv2.tw-lab.local/nes_ES                                |
|          |          | Please see installation log file at C\ProgramData\Nymi\NESg2.Installer\log\NESg2.Installer-20221020_18.log                                            |
|          |          | Nymi Support: http://support.nymi.com<br>Installation Completed With Warnings                                                                         |
|          |          | Open Log Copy Clear                                                                                                    |
|          |          |                                                                                                    |
|          |          |                                                                                                    |

Figure 45: Install NES page in NES Setup wizard

**Note:** If the NES installation fails with the error message "Cannot Allow Access to certificate: 'Nymi Eval NES L2 CA' for account: 'NT AUTHORITY\SERVICE'.", additional troubleshooting actions are required for the fullchain certificate. Save the NES configuration using **Export Settings** and close the NES installer. Delete the L1 and L2 certificates from the intermediate certificate authority, and re-import the fullchain certificate following *Importing a Fullchain Certificate*. Move the L2 certificate from the personal certificate store to the intermediate certificate store and re-run the NES installer using the saved NES configuration file. On the Start page, the Import Settings button allows you to load a configuration file to install NES.

- 9. When the installation completes, perform one of the following actions:
  - a) Close the NES Setup wizard.
  - b) Click **Export** Settings to save the NES configuration settings for future deployments.

The section Saving the NES configuration for silent installations provides more information.

## 6.3.2.1 - Saving the NES Configuration File for Silent Installations

The NES Setup wizard provides you with the ability to save the NES configuration to a file. The NES configuration file allows you to perform a silent installation of the NES host, with the configuration settings that you have defined during a previous NES deployment.

#### About this task

The NES configuration can be saved and used for a future NES deployment.

#### **Procedure**

- 1. In the C:\nestemp\NesInstaller folder, run install.exe.
- 2. On the Location tab, in the Instance Name field, type the instance name that was specified during the deployment.
- 3. On the Database tab, click Test and Verify Users to load the database information.
- 4. On the Install tab, click Export Settings.
- 5. On the Export Settings dialog, perform the following actions:
  - a) In the **File Name** section, click the ellipses, and then navigate to the location where you want to save the configuration file.

The default location is the *Documents* folder for the logged in user.

- 1. In the **Name** field, type the file name. The default file name is the Instance Name of the NES configuration.
- 2. Click **Save**. The configuration file is saved as a file with a *.ninst* extension.
- b) In the Encryption section, select one of the following options:
  - None, to save the configuration file without encrypting sensitive information.
  - Machine, to save the configuration with machine encryption.

**Note:** This saves the file with machine-specific encryption; therefore, you can only load the configuration file on the same machine on which you save the configuration.

• **Private key**, to save the configuration and encrypt the configuration file with a private key.

**Note:** This option allows you to load the configuration file with the generated private key file, on a different machine.

NES Setup can create a new private key for you or you can use an existing private key.

- To use an existing private key, click the Ellipsis, and then navigate to the location of the file. Select the file, and then click **Open**.
- To create a new private key file, click New. Navigate to the location where you want to save the file. In the Name field, type the file name. The default file name is the Instance Name for the configuration. Click Save. Click OK. The configuration file is saved as a file with a .key extension.
- Click OK.

c) Click or.

## 6.3.2.2 - Deploying the NES URL to User Terminals by using group policies

Use Windows group policies to modify the registry on each network terminal to specify the address of the NES web application.

#### Before you begin

The user that creates the group policy requires domain administrator rights. Create a group that contains all the user terminals that require this change.

#### About this task

Perform the following actions to create a group policy object to change the registry.

#### Procedure

- 1. On a Domain Controller, open the Group Policy Management panel.
- 2. Expand Forest > Domains, right-click the domain that contains the hosts, and then select Create a GPO in this domain, and Link it here.
- 3. In the Name field, type Nymi.
- 4. In the source Starter GPO field, leave the default value (none).
- 5. Click or.
- 6. Expand the domain and select Nymi. Click OK.
- 7. On the scope tab, under security Filtering, perform the following actions:
  - a) Select Authenticated Users.
  - b) Click Remove.
  - c) On the Group Policy Management confirmation window, click ox.
  - d) On the warning window, click or.
  - e) Click Add.
  - f) On the Select Users, Groups and Computers window, type the name of the group that contains the user terminals, click Check Names, and then click OK. The group appears in the Security Filter section.
- 8. On the Setting tab, right-click Computer Configuration, and then select Edit.
- 9. Expand Computer Configuration > Preferences > Windows Settings.

**10.**Right-click **Registry**, and then select **New** > **Registry** Item.

The New Registry Properties window appears.

**11.**From the Action list, select Create.

**12.**From the **Hive** list, leave the default value **HKEY\_LOCAL\_MACHINE**.

13.In the Key Path field, type SOFTWAREWymiWES.

14.In the Value name field, type URL.

15.In the Value type list, leave the default selection REG\_SZ.

16.In the Value Data field, type https://nes\_server/NES\_service\_name/

where:

- nes\_server is the FQDN of the NES host. The FQDN consists of the <hostname>.<domain>. You can also find the FQDN by going to the terminal where NES was deployed and viewing the properties of the system. The nes\_server is the Full computer name.
- NES\_service\_name is the name of the service mapping for NES in IIS, which maps a virtual directory to a physical directory.

The website that you specified in the Value Data field is the address of the NES Administrator Console website that NES Administrators access to manage NES. Record the value in the Configuration Attribute Values table.

|                | New Registry Properties       |
|----------------|-------------------------------|
| General Common | ]                             |
| Action:        | Create 🗸                      |
| Hive:          | HKEY_LOCAL_MACHINE V          |
| Key Path:      | SOFTWARE\Wymi\WES             |
| Value name     |                               |
| Default        | URL                           |
| Value type:    | REG_SZ ¥                      |
| Value data:    | https://server-2.nymi.lab/nes |
|                |                               |
|                | OK Cancel Apply Help          |

Figure 46: URL properties page

17.Click or.

## 6.3.2.3 - Deploying the Nymi Agent URL to User Terminals by using group policies

Perform the following steps when you use a centralized Nymi Agent. Use Windows group policies to modify the registry on user terminals to enable Nymi Bluetooth Endpoint to communicate with the remote Nymi Agent.

#### Before you begin

The user that creates the group policy requires domain administrator rights. Create a group that contains all the user terminals that require this change.

#### About this task

Create a group policy object to update the registry.

#### **Procedure**

- 1. On a Domain Controller, open the Group Policy Management panel.
- 2. Expand Forest > Domains, right-click the domain that contains the hosts, and then select Create a GPO in this domain, and Link it here.
- 3. In the Name field, type Nymi Agent.
- 4. In the source Starter GPO field, leave the default value (none).
- 5. Click or.
- 6. Expand the domain and select Nymi Agent. Click OK.
- 7. On the scope tab, under security Filtering, perform the following actions:
  - a) Select Authenticated Users.
  - b) Click Remove.
  - c) On the Group Policy Management confirmation window, click ox.
  - d) On the warning window, click or.
  - e) Click Add.
  - f) On the Select Users, Groups and Computers window, type the name of the group that contains the user terminals, click Check Names, and then click OK. The group appears in the Security Filter section.
- 8. On the setting tab, right-click Computer Configuration, and then select Edit.
- 9. Expand Computer Configuration > Preferences > Windows Settings.

**10.**Right-click **Registry**, and then select **New** > **Registry** Item.

The New Registry Properties window appears.

**11.**From the Action list, select Create.

**12.**From the **Hive** list, leave the default value **HKEY\_LOCAL\_MACHINE**.

13.In the Key Path field, type SOFTWAREWymiWES.

14.In the Value name field, type AgentUrl.

15.In the Value type list, leave the default selection REG\_SZ.

### **16.**In the Value Data field, type ws://NymiAgent:port/socket/websocket

where:

- *NymiAgent* is the FQDN of the Nymi Agent host.
- *port* is the port number
- *socket* is the name of the socket
- *websocket* is the communication protocol that connects the Nymi Band Application to the Nymi Agent. You can choose any name for this mapping, but it is recommended that you specify a name that is descriptive.

The IP address that you specified in the **Value Data** field is the address of the Nymi Agent that the Nymi Band Application connects to. Record the value in the Configuration Attribute Values table.

17.Click or.

## 6.3.3 - Configuring NES from a Configuration File

You can configure NES based on values that are defined in a configuration file. The option to create a configuration file (*.ninst* file) is available to you when you perform an NES configuration by using the NES Setup wizard. You can configure NES from the command line or with the NES Setup wizard.

#### Before Installing NES using the Silent Installer

Before installing NES using the Silent Installer, perform the following:

- Log into your machine with a domain user account that has local administrative privileges
- Copy and extract the installation files to the machine

#### **Installing .NET and SQL Server Express**

The installation package contains the .NET 4.8 software and Microsoft SQL Server Express 2017 in the following directories:

• .NET 4.8 software: .. WesInstaller\DotNetFX48\

Note: The .NET software may require you to restart your computer.

Microsoft SQL Server Express 2017: ... PreRequisites \SqlExpress

**Note:** During the installation, accept all defaults. The Silent Installer creates all Microsoft SQL Server users automatically. On the Database Engine Configuration screen, add additional users that require access to the audit reports in the SQL database.

#### 6.3.3.1 - Configuring NES Silently from the Command Line

Perform the following steps to install Nymi Enterprise Server (NES) from command line, by using the configuration values defined in an *ninst* file.

#### Before you begin

Before perform a silent installation NES by using a configuration file, perform the following actions:

- Log into your machine with a domain user account that has local administrative privileges
- · Copy and extract the installation package to the machine
- Install .NET. The installation package contains the .NET 4.8 software and Microsoft SQL Server Express in the following directories: .NET 4.8 software: ...WesInstaller\DotNetFX48\. The .NET installation may require you to restart your computer.
- Install SQL Express if you do not have an existing MS SQL Server to store the NES database. The installation package contains Microsoft SQL Server Express 2019 in the following location: ...VPreRequisites\SqlExpress During the SQL installation, accept all defaults. The installation process creates all Microsoft SQL Server users automatically. On the Database Engine Configuration screen, add additional users that require access to the audit reports in the SQL database.

 If you are using a .ninst file from a pre-CWP1.6 NES installation, edit the file and add the following entries before the last } that appears in the file:

"JwtSecretKey": "C44E0537D518B9540B15131D0708A4825E995EF08BE8D10ACAB028CBE65C4F8F", "NesBinding": "https://nes\_server/NES\_service\_name}"

#### where:

- nes\_server is the Fully Qualified Domain Name (FQDN) of the NES host.
- *NES\_service\_name* is the service mapping name for the NES web application. The default service mapping name is *nes*.

#### For example, https://nes.cwp.company.com/nes.

**Note:** The service mapping name for NES is defined during deployment. Contact the person who performed the deployment to obtain the NES service mapping name value. Record the URL of ph conkeyref="prod\_names/nes"/> in *Appendix—Record the CWP Variables*. You will use this URL to connect to the NES Administrator Console .

- To use an *ninst* file that you created before CWP 1.12.2, you need to perform several modifications to the file:
  - Create a new entry for the Nymi Infrastructure Service Account
  - · Create a new entry for the Fullchain certificate password
  - Add the following entry that appears in the sample .ninst:

"PFXFullChainPath": "~/APP\_DATA/Keystore/fullchain.p12"

**Note:** Do not modify the path value for this entry, but if required, change the fullchain filename to match the name of the certificate file that Nymi provided you.

The sample *.ninst* file located in the NES installation package in the *NesCmdInstall* folder provide you with information about the new entries.

#### About this task

To install NES using the silent installer:

#### Procedure

- **1.** Copy the *.ninst* files and if created, the private key file to the *C:\nestemp\nes-Releasex.x.x.x\NesCmdInstall* directory.
- 2. Open a command prompt as an Administrator and change the path to C:\nestemp\nes-Release-x.x.x.x\NesCmdInstall directory.
- 3. Type NesCmdInstall.exe --fullchain path\_to\_fullchain\_cert \cert\_filename --config path\_to\_config\_file\ninst\_filename [--key path\_to\_private\_key\_file\key\_filename] --allowwarnings where:

- *path\_to\_fullchain\_cert* is the absolute or relative path to the Nymi-provided fullchain PFX certificate file.
- *cert\_file* is the name of the Nymi-provided fullchain PFX certificate file.
- *ninst\_filename* is the name of the NES configuration file.
- *path\_to\_config\_file* is the absolute or relative path to the configuration file.
- *path\_to\_private\_key\_file* is the absolute or relative path to the key file.
- *key\_filename* is the name of the private key file.

**Note:** Use the --key parameter with the *path\_to\_private\_key\_file* to install the private keys manually.

For example, to configure NES when the configuration file and private key file are in the C:\nestemp \nes-Release-x.x.x.x\WesCmdInstall directory, type NesCmdInstall.exe --config NTS.ninst --key nes.key --allowwarnings

4. On the User Account Control dialog, click Yes.

Installation log files are located in C:\Program Data\Wymi\NesCmdinstall\log directory. The installation process provides output to the screen as well as installation log files.

## 6.3.3.2 - Configuring NES With a Configure File in the NES Setup Wizard

Perform the following steps to install Nymi Enterprise Server (NES) with the NES Setup Wizard, by using the configuration values defined in an *ninst* file.

#### About this task

#### Procedure

- 1. In the NES Setup Wizard, on the Start screen, click Import Settings.
- 2. In the Open window, navigate to the directory that contains the *ninst* configuration file, and then double-click the *.ninst* file.

A Loaded Successfully message appears on the screen.

- 3. If you used a *ninst* file that was created prior to CWP 1.12.x, perform the following actions:
  - a) In the left navigation pane, click Enterprise, scroll down to the Nymi Infrastructure Service Account Section. In the User Name field, enter the Nymi Infrastructure Service Account in the format *domain\name*.
  - b) In the left navigation pane, click Certificates, and perform the following actions.
  - c) From the **Full Chain** list, click the ellipses (...) and navigate to the folder that contains Full Chain PFX certificate file, and then select the file.
  - d) In the Password Required pop-up, type the Full Chain certificate password, and then click ox.
- **4.** On the **Review Settings** tab, click **Test** The window displays a Success message when the configuration file values are valid or displays error messages when the configuration file requires correction.
- 5. If the Review Settings test did not report errors, on the Install tab, click Install.

6. When the installation completes, close the NES Setup wizard.

## 6.4 - Configuring IIS to Prevent NES Offloading

Configure IIS to ensure that NES applications are always available to service the requests, and not off-loaded.

#### About this task

Perform the following steps in Internet Information Service Manager (IIS Manager).

#### **Procedure**

- 1. In the Connections navigation pane, expand Computer\_Name > Sites > Default Web Site, and then perform the following steps to determine the application pool name for each NES application.
  - a) Select the **nes** application, and then in the **Actions** menu on the right side of the window, select **Basic** Settings.
  - b) In the Edit Application window, make note of the value that appears in the Application Pool field, and then click OK.
  - c) Select the **nes\_As** application, and then in the **Actions** menu on the right side of the window, select **Basic Settings**.
  - d) In the Edit Application window, make note of the value that appears in the Application Pool field, and then click OK.
  - e) Select the **nes\_ES** application, and then in the **Actions** menu on the right side of the window, select **Basic Settings**.
  - f) In the Edit Application window, make note of the value that appears in the Application Pool field, and then click OK.

The following figure provides an example of the **Basic Settings** menu option and the Edit Application window.

| Internet Information Services (IIS) I                                                                                                    | fanager<br>tes → Default Web Site → nes →                                                                                                    |                                                             |
|----------------------------------------------------------------------------------------------------|----------------------------------------------------------------------------------------------------|-------------------------------------------------------------|
| File View Help                                                                                                    |                                                                                                    |                                                             |
| Connections                                                                                                    | /nes Home                                                                                                    | Actions<br>Explore<br>Edit P                                |
| ✓ ● TW-SRV2 (TW-LAB\uatadmin<br>→ ② Application Pools<br>✓ ③ Sites<br>✓ ● Default Web Site<br>> ③ spne_client<br>> ③ cwp14_rc0<br>> ③ cwp14_rc0_ES<br>> ③ cwp14_rc0_ES<br>> ③ emp14_rc0_ES<br>> ③ nes_AS<br>> ④ nes_ES | Asp.Net       Edit Application       ? ×         Asp.Net       Site name: Default Web Site       Path: /         NET       NET Error       If         Authorizat       Compilation       Pages: Globa         Session State       SMTP E-mail         IS       Past:         Authentic       Compression         Default       Dire         Pass-through authentication       OK         Configurat       Edit Preload | Basic View Manage A Brows Brows Brows Brows Advar      Help |

Figure 47: Edit Application window

2. In the Connections navigation pane, expand Computer\_Name > Application Pools, right-click the application pool for the NES applications, and then select Advanced Settings, as shown in the following figure.

| Connections                 | This page    | Application Pools             | t of ap | oplica    | tion pools on th | he |
|-----------------------------|--------------|-------------------------------|---------|-----------|------------------|----|
| Application Pools     Sites | Filter:      | • 🐨 Go - 🔽                    | Sho     | w All     | Group by: N      | 40 |
|                             | Name NET     | ud 5                          | State   | us<br>ted | .IVET CER V      | Ľ  |
|                             | .NET         | v4.5 Classic                  | Start   | ted       | v4.0             | l, |
|                             | 🧕 Defau      | ItAppPool                     | Start   | ted       | v4.0             | þ  |
|                             |              | Add Application Pool          |         | ed        | v4.0             |    |
|                             | <u>@</u> (~~ | Set Application Pool Defaults |         | ed        | v4.0             |    |
|                             | Þ            | Start                         |         |           |                  |    |
|                             |              | Stop                          |         |           |                  |    |
|                             | 2            | Recycle                       |         |           |                  |    |
|                             |              | Basic Settings                |         |           |                  |    |
|                             |              | Recycling                     |         |           |                  |    |
|                             |              | Advanced Settings             |         |           |                  |    |
|                             |              | Rename                        |         |           |                  |    |
|                             | ×            | Remove                        |         |           |                  |    |
|                             |              | View Applications             |         |           |                  |    |
|                             | 0            | Help                          |         |           |                  |    |

Figure 48: Advanced Settings menu option

- 3. In the Advanced Settings window, perform the following actions.
  - a) In the General section, confirm that the .NET CLR Version value is v4.0.
  - b) In the General section, from the Start Mode list, select Always Running.
  - c) In the Process Model section, for the Idle Timeout (minutes) value, type 0.
  - d) Click or.

The following figure provides an example of the Advanced Settings window.

| ~ | (General)                                    |                | ^ |  |  |
|---|----------------------------------------------|----------------|---|--|--|
|   | .NET CLR Version                             | v4.0           |   |  |  |
|   | Enable 32-Bit Applications                   | False          |   |  |  |
|   | Managed Pipeline Mode                        | Integrated     |   |  |  |
|   | Name                                         | Nes App Pool   |   |  |  |
|   | Queue Length                                 | 1000           |   |  |  |
|   | Start Mode                                   | AlwaysRunning  |   |  |  |
| ~ | CPU                                          |                |   |  |  |
|   | Limit (percent)                              | 0              |   |  |  |
|   | Limit Action                                 | NoAction       |   |  |  |
|   | Limit Interval (minutes)                     | 5              |   |  |  |
|   | Processor Affinity Enabled                   | False          |   |  |  |
|   | Processor Affinity Mask                      | 4294967295     |   |  |  |
|   | Processor Affinity Mask (64-bit c 4294967295 |                |   |  |  |
| ~ | Process Model                                |                |   |  |  |
| > | Generate Process Model Even                  | t L            |   |  |  |
|   | Identity                                     | NetworkService |   |  |  |
|   | Idle Time-out (minutes)                      | 0              |   |  |  |
|   |                                              |                |   |  |  |

Figure 49: Advanced Settings window

**Note:** If the NES applications use different application pools, configure the **Advanced Settings** option for each application pool.

- 4. In the Connections navigation pane, expand Computer\_Name > Sites > Default Web Site, and then perform the following steps.
  - a) Right-click nes and then select Manage Application > Advanced Settings, as shown in the following figure.
| Salaria Internet Information S | ervices (IIS) IV          | nanager              |                     |                     |                       |         |
|--------------------------------|---------------------------|----------------------|---------------------|---------------------|-----------------------|---------|
| ← → ↑ TW                       | -SRV2 🕨 S                 | ites 🕨 Default We    | eb Site 🕨 ne        | es 🕨                |                       |         |
| File View Help                 |                           |                      |                     |                     |                       |         |
| Connections                    |                           | 🥐 /nes               | Home                |                     |                       |         |
| V . Start Page                 | B\uatadmin                | Filter:              |                     | • 🐨 Go 🕞            | Show All              | Gro     |
| Application Po                 | ols                       | ASP.NET              |                     |                     |                       |         |
| ✓ 🔞 Sites<br>✓ 😜 Default We    | b Site                    | E                    |                     | 404                 | ٢                     |         |
| > 🧮 aspnet<br>> 🚞 cwp1_4       | _client<br>_rc0           | .NET<br>Authorizat C | .NET<br>Compilation | .NET Error<br>Pages | .NET<br>Globalizatior | 1.<br>r |
| > - 🔐 n 🔉                      | Explore<br>Edit Permis    | sions                | MTP E-mail          |                     |                       |         |
| e<br>2                         | Add Applic<br>Add Virtual | ation<br>Directory   |                     |                     |                       |         |
|                                | Manage Ap                 | plication +          | Brows               | se                  | D                     |         |
| <b>6</b>                       | Refresh                   |                      | Adva                | nced Settings       | s ory                 | E       |
| ×                              | Remove                    | ontont View          | _                   |                     |                       |         |
| <b>4</b> 2                     | Switch to C               |                      |                     |                     |                       |         |

#### Figure 50: Advanced Settings option

b) On the Advanced Settings window, from the Preload Enabled list, select True.

- c) Click or.
- d) Right-click nes\_AS and then select Manage Application > Advanced Settings.
- e) On the Advanced Settings window, from the Preload Enabled list, select True.
- f) Click or.
- g) Right-click nes\_ES and then select Manage Application > Advanced Settings.
- h) On the Advanced Settings window, from the Preload Enabled list, select True. The following figure provides an example of the Advanced Settings window.

| root\nes\NES |               |
|--------------|---------------|
|              |               |
|              |               |
|              | -             |
|              | 20            |
|              |               |
|              |               |
|              |               |
|              |               |
|              | vroot\nes\NES |

Figure 51: Advanced Settings window

- i) Click or.
- 5. In the Connection pane, select the server name, and then in the Actions menu on the right side of the window, click Restart, as shown in the following figure.

|                                                                    | 🖬 🗟 🔞 •                |
|--------------------------------------------------------------------|------------------------|
| File View Help                                                     |                        |
| Connections                                                        | Actions                |
| S. I S                                                             | Manage Server          |
| Start Page Filter: • 🐨 Go - 💭 Show All Group by: Area • 📰 •        | 💝 Restart              |
| ASP.NET                                                            | Stop                   |
| >-🗟 Sites 📄 🚉 😓 🎑 🧁 🚑 🔚                                            | View Application Pools |
| .NET .NET .NET Firor .NET .NET Trust Application Connection        | View Sites             |
| Authorizat Compilation Pages Globalization Levels Settings Strings | Get New Web Platform   |
|                                                                    | Help                   |

#### Figure 52: Restart IIS

6. Close IIS Manager.

# 6.5 - Validating the NES Deployment

NES provides users with a web-based interface called the NES Administrator Console to manage NES and monitor the status of the components of the system.

Use the NES Administrator Console to validate the NES deployment.

### 6.5.1 - Access the NES Administrator Console

Perform the following steps to connect to the NES Administrator Console and confirm the status of the system.

#### About this task

#### **Procedure**

1. Connect to the NES Administrator Console in a browser by typing

https://nes\_server/NES\_service\_name or http://nes\_server/NES\_service\_name

depending on the NES configuration, where:

- *nes\_server* is the Fully Qualified Domain Name (FQDN) of the NES host.
- *NES\_service\_name* is the service mapping name for the NES web application. The default service mapping name is *nes*.

#### For example, https://nes.cwp.company.com/nes.

**Note:** The service mapping name for NES is defined during deployment. Contact the person who performed the deployment to obtain the NES service mapping name value. Record the URL of ph conkeyref="prod\_names/nes"/> in *Appendix—Record the CWP Variables*. You will use this URL to connect to the NES Administrator Console .

- 2. On the Sign in window, type the credentials of a user that is a member of the NES Administrators group, and then click Sign In.
- 3. On the main menu, click About. The System Diagnostics page appears.
- 4. Click View Full System Diagnostics.

The NES server analyzes the status of dependencies and displays the results on the page. The following figure shows the various tests that are performed and the status. In this example, all tests passed and there was one warning the that L2 certificate will expire soon.

| Hereina in the series in the series in the                                                                                                    |                                             |                            |                                                    |      |                                                                                     |
|----------------------------------------------------------------------------------------------------|---------------------------------------------|----------------------------|----------------------------------------------------|------|-------------------------------------------------------------------------------------|
| <table-container><table-container></table-container></table-container>                                                                                                    | s Application Detail                        |                            |                                                    |      |                                                                                     |
| <table-container><table-container></table-container></table-container>                                                                                                    |                                             | Version                    | 5.5.0.32                                           |      |                                                                                     |
| NameNetworkNetwork                                                                                                    |                                             | Application Name           | nes_1_16_0                                         |      |                                                                                     |
| NoteNoteNetNetNameNetNetNetNameNetNetNet <t< td=""><td></td><td>Physical Path</td><td>C\inetpub\wwwroot\nes_1_16_0\NES\</td><td></td><td></td></t<>                                                                                                    |                                             | Physical Path              | C\inetpub\wwwroot\nes_1_16_0\NES\                  |      |                                                                                     |
| NameNational statementNational statementNameName <td>cal Domain</td> <td></td> <td></td> <td></td> <td></td>                                                                                                    | cal Domain                                  |                            |                                                    |      |                                                                                     |
| Image: state state                                                                                                    |                                             | Name                       | TW-Lab.local                                       |      |                                                                                     |
| Note of the set of the set                                                                                                    |                                             | Service Account            | NT AUTHORITY/NETWORK SERVICE                       |      |                                                                                     |
| By Algencing of the sector of the sector o                                                                                                    |                                             | Short Name                 | TW-Lab                                             |      |                                                                                     |
| IowardowResidualResidualIowardowValuationValuationIowardowValuationValuation <td></td> <td>NES Admin Group(s)</td> <td>nesadmins</td> <td></td> <td></td>                                                                                                    |                                             | NES Admin Group(s)         | nesadmins                                          |      |                                                                                     |
| Website in the set of the set of the s                                                                                                    |                                             | Domain trust               |                                                    | Pass |                                                                                     |
| Name<br>InterpretationNume<br>InterpretationNume<br>InterpretationRestau<br>InterpretationNume<br>InterpretationNume<br>InterpretationRestau<br>InterpretationNume<br>InterpretationNume<br>Interpretation <td< td=""><td>nfigured Domains</td><td>News</td><td>The local</td><td></td><td></td></td<>                                                                                                    | nfigured Domains                            | News                       | The local                                          |      |                                                                                     |
| Note:Number of the sector of the sector of the                                                                                                    |                                             | Name                       | TW-Lab.local                                       |      |                                                                                     |
| NoteNatureNatureNote:NatureNatureNatur                                                                                                    |                                             | Short Name                 | TW-Lab                                             |      |                                                                                     |
| House and Parties         Note and Parties           Boatada         Value           Boatada         Value           Boatada         Value           Boatada         Value           Boatada         Value           Boatada         Value           Boatada         Value           Boata         Value           Boata         Value                                                                                                    |                                             | NotPice Name               | TWIAR                                              |      |                                                                                     |
| NoteNoteNoteNoteIndex or productNoteNoteIndex or productNoteNote </td <td></td> <td>Domain trust</td> <td>1000</td> <td>Date</td> <td></td>                                                                                                    |                                             | Domain trust               | 1000                                               | Date |                                                                                     |
| Image:         Number of Standard Standard                                                                                                    | nfigured Domains                            |                            |                                                    |      |                                                                                     |
| Benthem         Fields           Field         Fields           Field         Fields           Field         Fields           Fields         Fields           Fields                                                                                                    |                                             | Name                       | TW-Lab.local                                       |      |                                                                                     |
| IDM         Number           Number         Number           Number                                                                                                    |                                             | Short Name                 | TW-Lab                                             |      |                                                                                     |
| Hilds Name         Hulls                                                                                                    |                                             | FQDN                       | TW-Lab.local                                       |      |                                                                                     |
| Init         Init         Init           waterstates                                                                                                    |                                             | NetBios Name               | TW-LA8                                             |      |                                                                                     |
| Adjustation Service         Adjustation weight of the adjust of the adjust of the                                                                                                    |                                             | Trust                      |                                                    | Pass |                                                                                     |
| Application Name         exity 15, 0, 15, 0, 15                                                                                                    | theoptication Convice                       |                            |                                                    |      |                                                                                     |
| Audio Automation         Registration         Registration           Paysial Paysial Paysia                                                                                                    | thentication Service                        | Application Name           | eer 1 16 0 AC                                      |      |                                                                                     |
| Handmann (Free part (Free part (                                                                                                    |                                             | Application Name           | Clinate downward from 1.16 @ AuthenticationService |      |                                                                                     |
| Action of the second second                                                                                                    |                                             | Sensize in Lin and Running | http://turnel.turlab.logal/nar_1_16.0.45           | Parr |                                                                                     |
| National information         Notes           Notes         NTS is nables         Pais           Notes         NTS is nables         Pais           Notes         Service Communicity         NTS is nables         Pais           Notes         Service Communicity         NTS is nables         Pais           Notes         Service Communicity         NTS is nables         Pais           Notes         Notes         Notes         Pais           Notes         Notes         Notes         Pais           Notes         Notes         Notes         Pais           Notes         Notes         Notes         Notes           Notes         Notes         Notes         Notes           Notes         Notes         Notes         Notes           Notes         Notes         Notes         Notes           Notes         Notes         Notes         Notes           Notes         Notes         Notes         Notes           Notes         Notes         Notes         Notes           Notes         Notes         Notes         Notes           Notes         Notes         Notes         Notes           Notes         Notes                                                                                                    |                                             | Negotiate Authentication   | https://www.initial.com/initial.com/or             | Parr |                                                                                     |
| Aueromaciono         Inf5 sended         Fee           Board Commicsion         Inf5 sended         Fee           Aueromaciono         Inf5 sended         Fee           Aueromaciono         Inf5 sended         Fee           Aueromaciono         Inf5 sended         Fee           Aueromaciono         Inf5 sended         Fee           Aueromaciono         Inf5 sended         Fee           Aueromaciono         Inf5 sended         Fee           Aueromaciono         Inf5 sended         Fee           Aueromaciono         Inf5 sended         Fee           Aueromaciono         Inf5 sended         Fee           Aueromaciono         Inf5 sended         Fee           Aueromaciono         Aueromaciono         Fee           Aueromaciono         Aueromaciono         Fee           Aueromaciono         Aueromaciono         Fee           Aueromaciono         Aueromaciono         Fee           Aueromaciono         Aueromaciono         Fee           Aueromaciono         Aueromaciono         Fee           Aueromaciono         Aueromaciono         Fee           Aueromaciono         Aueromaciono         Fee           Aueromaciono         A                                                                                                    |                                             | NTI M Authentication       |                                                    | Pass |                                                                                     |
| Bendery and Naky Sende         File/Review Senders Authentication (Senders L) (S. 0)         File Sender Communication (Senders L) (S. 0)           NUMA Automitation         NUMA Automitation (Senders L) (S. 0)         File Sender Communication (Senders L) (S. 0)           Second Communication (Senders L) (Senders L) (Senders                                                                                                    |                                             | Secured Communication      | HTTPS is enabled                                   | Pass |                                                                                     |
| Service 14 Jan of Auero         Page 1           Nagetice Auero         Page 1           Service Communication         NET Service Name         Page 1           Service Communication         NET Service Name         Page 1           Service Communication         NET Service Name         Page 1           Service Communication         NET Service Name         Page 1           Service Communication         Net Service Name         Page 1           Service Communication         Net Service Name         Page 1           Service Name         Net Service Name         Page 1           Service Name         Net Service Name         Page 1           Service Name         Net Service Name         Page 1           Service Name         Net Service Name         Page 1           Service Name         Net Service Name         Page 1           Service Name         Net Service Name         Page 1           Service Name         Net Service Name         Page 1           Service Name         Net Service Name         Page 1           Service Name         Net Service Name         Page 1           Service Name         Net Service Name         Page 1           Service Name         Net Service Name         Page 1                                                                                                    | ectory and Policy Service                   |                            |                                                    |      |                                                                                     |
| Applicate Automation         Pair           Automation         TSI stratule         Pair           12 Cardination         TSI stratule         Pair           12 Cardination         TSI stratule         Pair           12 Cardination         TSI stratule         Pair           12 Cardination         ApplicationApplicationApplinapplicationAp                                                                                                    |                                             | Service is Up and Running  | https://tw-snv1.tw-lab.local/nes_1_16_0            | Pass |                                                                                     |
| H3Madedation         Fig.         Fig.           H3Madedation         H3Madedation         H3Madedation           H3Madedation         H3Madedation         H3Madedation                                                                                                    |                                             | Negotiate Authentication   |                                                    | Pass |                                                                                     |
| Board Community         Hit Standard         Part           Handback         Residues units         Part           Handback         Handback         Part           Handback         Handbackkkkkkkkkkkkkkkkkkkk                                                                                                    |                                             | NTLM Authentication        |                                                    | Pass |                                                                                     |
| Bandard     Bandard     Bandard     Bandard       alkander     Jandard     Bandard     Bandard       alkand     Jandard     Bandard     Bandard       alkand     Jandard     Bandard     Bandard       alkand     Jandard     Bandard     Bandard       alkand     Jandard     Bandard     Bandard       alkand     Jandard     Bandard     Bandard       alkander     Jandard     Bandard     Bandard       alkander     Bandard     Bandard     Bandard       alkander     Bandard     Bandard     Bandard       alkander     Bandard     Bandard     Bandard       alkander     Bandard     Bandard     Bandard       alkander     ComponentersLife     Bandard     Bandard       alkander     ComponentersLife     Bandard     Bandard       alkander     ComponentersLife     Bandard     Bandard       alkander     ComponentersLife     Bandard     Bandard       alkander     ComponentersLife     Bandard     Bandard       alkander     ComponentersLife     Bandard     Bandard       alkander     ComponentersLife     Bandard     Bandard       alkander     ComponentersLife     Bandard     Band                                                                                                    |                                             | Secured Communication      | HTTPS is enabled                                   | Pass |                                                                                     |
| Galaxie Service     National Service     National Service       National Service     National Service     National Service       National Service     National Service Service                                                                                                    |                                             | TLS Certificate            | TLS certificate is valid.                          | Pass |                                                                                     |
| Pin     APR_ADAGE     Pin       Pine     Pine     Pine       Pine     Pine     Pine       Pine     Pine <td>I Chain Certificate</td> <td></td> <td></td> <td></td> <td></td>                                                                                                    | I Chain Certificate                         |                            |                                                    |      |                                                                                     |
| Face         Face         Face           Name         Name         Name           Name         Name         Name           Nam         Name         Name      <                                                                                                    |                                             | Path                       | ~/APP_DATA/Keystore/fullchain.p12                  | Pass |                                                                                     |
| chronic decision     chronic decision     chronic decision     chronic decision       kmit decision     kmit decision     kmit decision     kmit decision       kmit decision     kmit decision     kmit decision     kmit decision       kmit decision     kmit decision     kmit decision     kmit decision       kmit decision     kmit decision     kmit decision     kmit decision       kmit decision     kmit decision     kmit decision     kmit decision       kmit decision     kmit decision     kmit decision     kmit decision       kmit decision     kmit decision     kmit decision     kmit decision       kmit decision     kmit decision     kmit decision     kmit decision       kmit decision     kmit decision     kmit decision     kmit decision       kmit decision     kmit decision     kmit decision     kmit decision       kmit decision     kmit decision     kmit decision     kmit decision       kmit decision     kmit decision     kmit decision     kmit decision       kmit decision     kmit decision     kmit decision     kmit decision                                                                                                    |                                             | Password                   |                                                    | Pass |                                                                                     |
| Hype Back Root Society         No         No<                                                                                                    |                                             | Certficated Access         | Yes                                                | Pass |                                                                                     |
| Red CA         Verified Sector CA         Perification CA           Verified CA         Verified CA         Perification CA           Verified CA         Verified CA         Perification CA           Verified CA         Verified CA         Perification CA           Verified CA         Verified CA         Perification CA           Instance CA         Verified CA         Perification CA           Instance CA         Verified CA         Perification CA           Instance CA         Verified CA         Perified CA           Instance CA         Verified CA         Perified CA           Instance CA         Verified CA         Perified CA           Instance CA         Verified CA         Perified CA           Instance CA         Verified CA         Perified CA           Instance CA         Verified CA         Perified CA           Instance CA         Verified CA         Perified CA           Instance CA         Verified CA         Perified CA           Instance CA         Verified CA         Perified CA           Instance CA         Verified CA         Perified CA           Instance CA         Verified CA         Verified CA           Instance CA         Perified CA         Perified CA                                                                                                    | mi Band Root and Subordinate CA Certificate |                            |                                                    |      |                                                                                     |
| Biodentian CA         Mynil Bind Subordiant CA         Pais           Viral Mathematic Service Account         Initial Subordiant CA         Pais           Undersame         Initial Subordiant CA         Pais           Undersame         Initial Subordiant CA         Pais           Initial Ca         Initial Subordiant CA         Pais           Initial Ca         Initial Subordiant CA         Pais           Initial Ca         Res[11,0,0,5]         Pais           Initial Ca         Subordiant CA         Pais           Initial Ca         Subordiant CA         Pais           Initial Ca         Subordiant CA         Pais           Initial Ca         Subordiant CA         Pais           Initial Ca         Subordiant CA         Pais           Initial Ca         Subordiant CA         Pais           Initial Ca         Subordiant CA         Pais           Initial Ca         Subordiant CA         Pais           Initial Ca         Subordiant CA         Pais           Initial Ca         Subordiant CA         Subordiant CA           Initial Ca         Subordiant CA         Subordiant CA           Initial Ca         Subordiant CA         Subordiant CA           Initial Ca                                                                                                    |                                             | Root CA                    | Nymi Band Root CA                                  | Pass |                                                                                     |
| Instantion Service Service               Enable I             Enable I             Enable I               Instantion               Page                 Vordinater Service               Page               Page                    Page                    Page                      Page                  Page                     Page                  Page                                                                                                    |                                             | Subordinate CA             | Nymi Band Subordinate CA                           | Pass |                                                                                     |
| Extedia         Via           Viername         Viername         Pais           Viername         Viername         Pais           Application Name         Company/wave/status         Pais           Application Name         Application Name         Pais           Application Name         Application Name         Pais           Application Name         Application Name         Pais           Application Name         Pais         Pais           Application Name         Pais         Pais           Application Name         Pais         Pais           Application Name         Pais         Pais           Application Name         Pais         Pais           Application Name         Pais         Pais           Application Name         Pais         Pais           Application Name         Pais         Pais           Application Name         Pais         Pais           Application Name         Pais         Pais           Application Name         Pais         Pais           Application Name         Pais         Pais           Application Name         Pais         Pais           Application Nam         Pais         Pais <td>mi Infrastructure Service Account</td> <td></td> <td></td> <td></td> <td></td>                                                                                                    | mi Infrastructure Service Account           |                            |                                                    |      |                                                                                     |
| Oursine         Outside         Pails           Service Service         Application Name         res.1.16.0.15           Project Pails         Chirdpolytownstreters.1.16.0.016relitment,         Feas           Service II Up and Pails         Chirdpolytownstreters.1.16.0.016relitment,         Feas           Service II Up and Pails         Kite/Universitate Address/Clire.0.156.0.016relitment,         Feas           Notation Address         Service II Up and Pails         Feas           Notation Address         Feas         Feas           Notation Address         Kite/Universitate Address         Feas           Service Communication         Feas         Feas           Controller Townshift         HTS is instelled         Feas           Controller Townshift         The Kite/Controller is withd         Feas           Address         Oth         Feas                                                                                                    |                                             | Enabled                    | Yes                                                |      |                                                                                     |
| Application Name ex. 1, 16, 0, 5<br>Physical Fain Cs/interplat/answerodrives, 1, 16, 0, Minoratiment,<br>Service 10 par Relatives to the block/inter, 1, 16, 0, Minoratiment,<br>Service 10 par Relatives to the block/inter, 1, 16, 0, Minoratiment,<br>NUM Authentication to the block/inter, 1, 16, 0, Minoratiment,<br>NUM Authentication Tests of the block/inter, 1, 16, 0, Minoratiment,<br>Relatives Authentication Pars<br>Service Communication NTTS is enabled<br>12 Private Kay Test certificate relation Pars<br>Certificate Isoury Test certificate relation Pars<br>Certificate Isoury Test certificate relation Pars<br>Certificate Isoury Test certificate relation Pars<br>Certificate Isoury Test certificate relation Pars<br>Authors Pars<br>Ad Sate Otto Pars<br>Database Name Pars<br>National Pars<br>National Pars<br>National Pars<br>National Pars<br>National Pars<br>Pars<br>Pars |                                             | Username                   | tw-lab\twadmin                                     | Pass |                                                                                     |
| Application Name     Project Just 20,55       Project Park     Project Just 20,55       Service 10 pard Running     https://th-switterkib/coldres_1,15,0,0Erallment,       Service 10 pard Running     https://th-switterkib/coldres_1,15,0,0Erallment,       NIMA Automotication     Paris       Nimber Running     Paris       Environment Service Comparison of TTPS is enabled     Paris       Environment Service Communication     Paris       Environment Service Communication     Paris       Environment Service Communication     Paris       Environment Service Communication     Paris       Environment Service Communication     Paris       Environment Service Communication     Paris       Controllate Name     Paris       Controllate Name     Paris       Controllate Name     Paris       Additione     Off       Matheme Kerner     web.config's Sufficience Service Name       Database Name     Paris       Window F     Winstrum_1, 15, 0                                                                                                    | rollment Service                            |                            |                                                    |      |                                                                                     |
| Projical Pairs     Clampical/Memory       Snick III pard Running     Ktps://the-snith-wishlood/incs_1_16_0_LST       Snick III pard Running     Ktps://the-snith-wishlood/incs_1_16_0_LST       Nototate Authentication     Para       NUTM Authentication     Para       Socured Communication     Para       L2 Phone Kay     Test certificate constron       L2 Phone Kay     Test certificate constron       L2 Phone Kay     Test certificate is valid       Add Societ     Off       Add Societ     Off       Add Societ     Off       Watabase Mann     Mains_1(5_0)       Watabase Mann     Mains_1(5_0)                                                                                                    |                                             | Application Name           | nes_1_16_0_ES                                      |      |                                                                                     |
| Service 10 gan Running https://twwnt.twik.block/fiel_1_16_0_15 Pais Nojotike Lutreentation Pais NTLM Authentication Pais Informer Service Loop Pais Secure Communication NTTS is enabled L2 Private Key Test certificate reaction Pais L2 Private Key Test certificate reaction Pais L2 Private Key Test certificate reaction Pais L2 Certificate Loop Test Secure Pais L2 Certificate Loop Pais L3 Certificate Loop Pais L4 Certificate Loop Pais L4 Certificate Loop Pais L4 Certificate Loop Pais L5 Certificate Loop Pais L5 Certificate L5 Certificate L5 Certific                                                                                                    |                                             | Physical Path              | C:\netpub\www.root\nes_1_16_0\NEnrollment\         |      |                                                                                     |
| Nojotar A. Markenstadiov Pass HTM Autometration HTM Autometration Finalment Service Log Finalment Service Log Finalment Service Log Finalment Service Log Finalment Finalment F                                                                                                    |                                             | Service is Up and Running  | https://tw-snv1.tw-lab.local/nes_1_16_0_ES         | Pass |                                                                                     |
| NTUM Admittention     Pairs       ferroliment Service Loop     Pairs       Secured Communication     NTTPS in enabled     Pairs       12 Jointe Kay     Tel certification constant     Pairs       12 Jointe Kay     Tel certification constant     Pairs       12 Licet Validity     The MS L2 certificate is valid     Pairs       2 Licet Validity     The MS L2 certificate is valid     Pairs       AE State     Off                                                                                                    |                                             | Negotiate Authentication   |                                                    | Pass |                                                                                     |
| Introfined Serve Loop Pars Security Communication (HTTS is multiel Pars L2 Private Key Test certificate creation Pars L2 Private Key Test certificate creation Pars L2 Certificate low 7175 L2 Certificate low 7175 L3 Certificate low 716 L4 Certificate low 716 AE Sare Off                                                                                                    |                                             | NILM Authentication        |                                                    | Pass |                                                                                     |
| Secret Communication III In it makes Plas L2 Private Key Test certificate creation Pass L2 Private Key Test certificate creation Pass L2 Cert Validaty The NES L2 certificate is valid Pass L2 Cert Validaty The NES L2 certificate is valid Pass AE State Offi                                                                                                    |                                             | Enrollment Service Loop    |                                                    | Pass |                                                                                     |
| Le retrier confidence of the confidence of the c                                                                                                    |                                             | Secured Communication      | HITPS IS enabled                                   | Pass |                                                                                     |
| Le fortune room vr.5 L2 Corr Valdary The NS L2 confluence is valid Pass Valdauxe Pas AE Sare Off                                                                                                    |                                             | Contribute Key             | Inst certificate creation                          | Pass |                                                                                     |
| La Linit varingy internets accounting to station Pass Stational AE State Off                                                                                                    |                                             | CerumCate Issuer           | The NEC 12 certificate is valid                    | Dee  |                                                                                     |
| Alt State Off A & State Off                                                                                                    |                                             | Le Cert Validity           | The IVES LE CERTIFICATE IS VAND                    | Pass |                                                                                     |
| AE Some Off                                                                                                    | tabase                                      |                            |                                                    | Pass |                                                                                     |
| Database Name Nymines_1_16_0<br>Writing AF PFM as -CFM-18205 - Pexs                                                                                                    |                                             | AE State                   | Offi                                               |      | add 'Column Encryption Setting=Enabled;' to the<br>web.config's SqlConnectionString |
| Writing AF PFM au * <pfm-1820>* Pars</pfm-1820>                                                                                                    |                                             | Database Name              | Nymi.nes_1_16_0                                    |      |                                                                                     |
| Thing the test the test to the test to the                                                                                                    |                                             | Writing AE                 | PEM == ' <pem-18:20>'.</pem-18:20>                 | Pass |                                                                                     |
| Reading AE New PK/PEM: <pem-18:20> Pass</pem-18:20>                                                                                                    |                                             | Reading AE                 | New PK.PEM: <pem-18:20></pem-18:20>                | Pass |                                                                                     |

Figure 53: System Diagnostic Tests

5. Verify the username has administrative access by observing Policies, and Search in the main menu.

#### What to do next

The Nymi Connected Worker Platform—Troubleshooting Guide provides information about how to resolve issues that you might encounter when you run system diagnostics and attempt to access the NES Administrator Console.

# 6.6 - Configuring NES to support Nymi Lock Control

Edit the active policy in NES to enable the use of Nymi Lock Control.

#### About this task

#### **Results**

Users can use an authenticated Nymi Band to unlock user terminals, when Nymi Lock Control is installed on the user terminal.

**Note:** If you enabled Nymi Lock Control in NES *after* users already enrolled their Nymi Bands, the Nymi Band user must log into the Nymi Band Application to receive the update in the group policy. The Nymi Band Application will prompt the user to create an internal security key, which allow the Nymi Band to operate with Nymi Lock Control.

## 6.7 - Hardening the NES Keystore

Hardening is the process of reducing vulnerabilities by eliminating attack vectors and condensing the system's attack surface. Hardening NES can be based on enterprise IT policy or any industry standard hardening guideline.

#### About this task

Nymi has taken steps to harden IIS according to the CIS Microsoft IIS 10 Benchmarks from the Centre for Internet Security (CIS).

To harden the SQL server based on an industry standard hardening guideline, for example, CIS Microsoft SQL Server Benchmarks, you must secure the external authenticator private keys by encrypting columns.

Perform the following steps on the NES host to enable column encryption and encrypt sensitive information.

#### **Procedure**

- 1. Edit the C:\inetpub\wwwroot\WES\WEnrollment\web.config file, and perform the following steps:
  - a) Search for the string sqlConnectionString.
  - b) Add *Column Encryption Setting=Enabled* within the value attribute tags, as shown in the following example:

<add key="SqlConnectionString"

```
value="Data Source=.\SQLEXPRESS;Initial Catalog=Nymi.{0};Integrated Security=True;
MultipleActiveResultsSets=True;
Column Encryption Setting=Enabled"/>
```

- c) Save the file.
- 2. Edit the C:\inetpub\wwwroot\WES\WES\web.config file, and perform the following steps:
  - a) Search for the string sqlConnectionString.
  - b) Add Column Encryption Setting=Enabled; within the <value> </value> attribute tags, as shown in the following example:

```
<setting name="SqlConnectionString" serializeAs="String">
<value>"Data Source=.\SQLEXPRESS;initial catalog=Nymi.{0};Integrated Security=True;
MultipleActiveResultsSets=True;
Column Encryption Setting=Enabled;"</value> </setting>
```

- c) Save the file.
- 3. Download and install the SQL Server Management Studio (SSMS) software.
- 4. Open SSMS by using the Run as Administrator option.
- 5. Click Connect > Database Engine.
- 6. On the Connect to Server page, if you are using SQL authentication, type the server name and your credentials, and then click Connect, otherwise, click Connect.
- 7. Expand Databases > Nymi.NES > Security > Always Encrypted Keys. Right click Column Master Key, and then select New Column Master Key, as shown in the following figure.

| Object Explorer                                                                                                    | ≁ 4 ×                                                           |
|----------------------------------------------------------------------------------------------------|-----------------------------------------------------------------|
| Connect 🕆 🛱 🎽 🗮 🝸 🖒 🚸                                                                                                    |                                                                 |
| Storage     Security     Security     Security     Security     Roles     Security     Security     Secu | ۰<br>۲۶                                                         |
|                                                                                                    | New Column Master Key<br>Start PowerShell<br>Reports<br>Refresh |
| E      test     Ecurity     Security     Server Objects                                                                                                    |                                                                 |

#### Figure 54: New Column Master Key option

- 8. On the New Column Master Key window, perform the following actions:
  - a) In the **Name** field, type a name for the key.

#### For example, *CMK\_LocalMachine*.

b) In the Key store field, select Windows Certificate Store - Local Machine. The following figure shows the New Column Master Key page.

| 🗝 New Column Master Key        |              |            |                           |                    |      | <u>800</u> 0 |         | ×    |
|--------------------------------|--------------|------------|---------------------------|--------------------|------|--------------|---------|------|
| Select a page                  | 🖵 Script 👻 😭 | Help       |                           |                    |      |              |         |      |
| 9                              |              |            |                           |                    |      |              |         | Ĩ    |
|                                | Name:        | CMK_L      | ocalMachine               |                    |      |              |         |      |
|                                | Key store:   | Window     | ws Certificate Store - Lo | cal Machine        | ~    | Refresh      |         |      |
|                                |              |            |                           |                    |      |              |         |      |
|                                | Issued To    |            | Issued By                 | Expiration<br>Date | Thur | nbprint      |         |      |
|                                | NES Passwor  | d Enc      | NES Password Enc          | 9/15/2041          | C99E | AC9BEB5FFA   | 2722281 | SD   |
| Connection                     |              |            |                           |                    |      |              |         |      |
| Server:<br>TW-SRV2\SQLEXPRESS  |              |            |                           |                    |      |              |         |      |
| Connection:<br>TW-LAB\uatadmin |              |            |                           |                    |      |              |         |      |
| View connection properties     |              |            |                           |                    |      |              |         |      |
|                                |              |            |                           |                    |      |              |         |      |
|                                |              |            |                           |                    |      |              |         |      |
| Progress                       |              |            |                           |                    |      |              |         |      |
| Ready                          | Generate C   | ertificate |                           |                    |      |              |         |      |
|                                |              |            |                           |                    |      | ОК           | Can     | icel |

Figure 55: New Column Master Key page

#### c) Click Generate Certificate.

The table refreshes with the Always Encrypted Certificate, as shown in the following figure.

| 🗝 New Column Master Key                                                        |               |                 |                              |                    | 2                             | - 0     | 2      | ×  |
|--------------------------------------------------------------------------------|---------------|-----------------|------------------------------|--------------------|-------------------------------|---------|--------|----|
| Select a page                                                                  | 👖 Script 👻 😮  | Help            |                              |                    |                               |         |        |    |
|                                                                                | Name:         | CMK_LocalMa     | achine                       |                    |                               |         |        |    |
|                                                                                | Key store:    | Windows Cert    | ficate Store - Local Machine |                    | <ul> <li>✓ Refresh</li> </ul> |         |        |    |
|                                                                                | Issued To     |                 | ▲ Issued By                  | Expiration<br>Date | Thumbprint                    |         |        |    |
|                                                                                | Always Encryp | ted Certificate | Always Encrypted Cer.        | 7/27/2024          | 343201223B5D3                 | DEAC906 | 7F5715 | 5  |
|                                                                                | NES Password  | Encryptor       | NES Password Encry.          | 9/15/2041          | C99EAC9BEB5F                  | A272228 | 16D99  |    |
| Connection<br>Server:<br>TW-SRV2\SQLEXPRESS<br>Connection:<br>TWL I&Rurd Advin |               |                 |                              |                    |                               |         |        |    |
| View connection properties                                                     |               |                 |                              |                    |                               |         |        |    |
| Progress                                                                       |               |                 |                              |                    |                               |         |        |    |
| Ready                                                                          | Generat       | e Certificate   |                              |                    |                               |         |        |    |
|                                                                                |               |                 |                              |                    | ОК                            |         | Cance  | el |

Figure 56: Always Encrypted Certificate

d) Click or.

9. While in Nymi.NES > Security > Always Encrypted Keys, right-click Column Encryption Keys, and then select New Column Encryption Key, as shown in the following figure.

| Object Explorer            | ÷ 1                       |
|----------------------------|---------------------------|
| Connect 🕈 🌹 🌹 🗮 🝸 🖒 🚸      |                           |
| 🗉 📁 Symmetric Keys         |                           |
| 😑 📁 Always Encrypted Keys  |                           |
| 🗉 💼 Column Master Key      | ys                        |
| 🗊 💼 Column Encryption      | Kend                      |
| 🗉 📁 Database Audit Specifi | New Column Encryption Key |
| 🗉 📁 Security Policies      | Start PowerShell          |
| 🗉 🗑 Nymi.nes_16            |                           |
| 🗉 🗑 Nymi.nes_161           | Reports +                 |
| Nymi.nes_cwp17_rc0         | D.C.L                     |
| 🗉 🗑 test                   | Kerresn                   |
| 😑 💼 Security               |                           |
| 🗉 📁 Logins                 |                           |

#### Figure 57: New Column Encryption Key option

**10.**On the New Column Encryption Key page, perform the following actions:

a) In the **Name** field, type a name for the key.

For example, *CEK\_LocalMachine*.

b) In the Column master key field, select the name of the column master key that you created.

For example, *CMK\_LocalMachine*.

The following figure shows the New Column Encryption Key page.

| Rew Column Encryption K | ey                                                         |                                                                 | _              |         | $\times$ |
|-------------------------|------------------------------------------------------------|-----------------------------------------------------------------|----------------|---------|----------|
| Select a page           | 🖵 Script 🔻 😮 Help                                          |                                                                 |                |         |          |
|                         | Name:                                                      | CEK_LocalMachine                                                |                |         |          |
|                         | Column master key:                                         | CMK_LocalMachine                                                | $\sim$         | Refresh |          |
|                         | Column encryption keys pro<br>encryption keys. This lets y | ntect your data, and column master key<br>ou manage fewer keys. | s protect your | column  |          |
|                         | To create a new column ma                                  | aster key, use the "New Column Maste                            | r Key" page.   |         |          |
|                         |                                                            |                                                                 |                |         |          |

Figure 58: New Column Encryption Key page

c) Click or.

**11.**In the left navigation pane, expand **Database** > **Nymi.NES** > **Tables**.

**12.**Under tables, right-click **nub.PrivateKeyStore**, and then select **Encrypt** Columns, as shown in the following figure.

| Object Explorer                                                                                                    |                                                                                 | т џ |
|----------------------------------------------------------------------------------------------------|---------------------------------------------------------------------------------|-----|
| Connect 🕈 🌹 🎽 🗏 🍸 🖒 🚽                                                                                                    | h                                                                               |     |
| ⊞ nub.ImportE     ≣ nub.NymiBa                                                                                                    | landLog<br>ind                                                                  |     |
| ⊞ nub.Priv     ⊞ nub.Use     ⊞ nub.Use     ⊞ mub.Use     ⊞ mit.UseC     ≝ Views     ⊑ External Ress     ⊕ ≦ Synonyms     ⊑ Programma | Table<br>Design<br>Select Top 1000 Rows<br>Edit Top 200 Rows<br>Script Table as |     |
| <ul> <li>e Service Brok</li> <li>e Storage</li> <li>e Security</li> <li>e Users</li> <li>e Refer</li> </ul>                          | View Dependencies<br>Memory Optimization Advisor<br>Encrypt Columns             |     |
|                                                                                                    | Full-reactificea                                                                |     |

Figure 59: Encrypt Columns option

The Always encrypted wizard opens.

**13.On the** Introduction page, click Next.

**14.On** the Column Selection page, perform the following actions:

- a) Enable Apply one key to all checked columns and ensure that CEK\_LocalMachine appears in the list to the right.
- b) In the table, select **PEM**, and then from the **Encryption Type** list, select **Randomized**.
- c) In the table, select DER, and then from the Encryption Type list, select Randomized. The following figure shows the Column Selection page.

| 個                        | Always Encrypted                      | _ <b>_</b> ×                   |
|--------------------------|---------------------------------------|--------------------------------|
| Column Selection         |                                       |                                |
| Introduction             |                                       | 😧 Help                         |
| Column Selection         |                                       |                                |
| Master Key Configuration | Search column name                    |                                |
| Run Settings             | Apply one key to all checked columns: | IMachine v                     |
| Summary                  | Encryption Type ①                     | Encryption Key ①               |
| Results                  | Name State Encryption Type            | Encryption Key                 |
|                          |                                       | CEK_LocalMa •<br>CEK_LocalMa • |

Figure 60: Column Selection page

d) Click Next.

15.On the Master Key Configuration page, click Next.

- 16.On the Run settings page, leave the default value Proceed to finish now, and then click Next.
- 17.On the Summary page, review the results, and then click Finish. Click Close.

**18.**Under tables, right-click nub.NymiBand, and then select Encrypt Columns.

19.On the Introduction page, click Next.

**20.**On the Column Selection page, perform the following actions:

- a) Select Apply one key to all checked columns and ensure that CEK\_LocalMachine appears in the list to the right.
- b) In the table, expand nub.NymiBand, scroll down and select Adv\_key\_1 and then from the Encryption Type list, select Randomized.

The following figure provides an example of the Encrypted Columns window.

| Always Encrypted     |                                                                                                    |        |                 | - C                | 1 ;    |
|----------------------|----------------------------------------------------------------------------------------------------|--------|-----------------|--------------------|--------|
| Column Selection     |                                                                                                    |        |                 |                    |        |
| oduction             |                                                                                                    |        |                 |                    | 🕜 Help |
| Imn Selection        |                                                                                                    |        |                 |                    |        |
| er Key Configuration | Search column name                                                                                                    |        |                 |                    |        |
| ettings              | Apply one key to all checked columns:                                                                                                    |        |                 | CEK_LocalMachine   | ~      |
| hary                 |                                                                                                    |        | Encryption Type | (i) Encryption H   | (ey 🕕  |
| S                    | Name                                                                                                    | State  | Encryption Type | Encryption Key     | ^      |
|                      | HaFingerprint     EnrollmentSlatus     MiccNote     BandSubordinateCaCet     BandSubordinateCaCet     BandSubordinateCaCet     BandSubel     FirmwareVersion     CreatedAt     ModifiedBy     IsSynced     IndividualUsePolicy/d     StaticMacAddress     EvidanEnrollmentCompleted     Adv_Key_1     Show affected columns only | 7<br>Ø | Randomized      | - CEK_LocalMachine | •      |
|                      | Show affected columns only                                                                                                    |        |                 |                    |        |
|                      |                                                                                                    |        |                 |                    |        |
|                      |                                                                                                    |        | < Previous      | Next > C           | ancel  |

Figure 61: Encrypted Columns window

c) Click Next.

21.On the Master Key Configuration page, click Next.

22.On the Run settings page, leave the default value Proceed to finish now, and then click Next.

**23.**On the Summary page, review the results, and then click **Finish**. Click **Close**.

24.Close SSMS.

#### What to do next

Ensure that NES Application Pool Identity has access to the encryption key:

- 1. Open Manage Computer Certificates.
- 2. Expand Personal and then select Certificates folder.
- 3. In the right pane, right-click Always Encrypted Certificate and then select All Tasks > Manage Private Keys, as shown in the following figure.

| 🖀 certlm - [Certificates - Local Com                                                                                                    | nputer\Personal\ | Certificates]      |                              |                 |                      |
|----------------------------------------------------------------------------------------------------|------------------|--------------------|------------------------------|-----------------|----------------------|
| File Action View Help                                                                                                    |                  |                    |                              |                 |                      |
| (+ +) 🖄 📰 🤞 🗙 🗉                                                                                                    | 3 📑 🛛 🖬          |                    |                              |                 |                      |
| 🕼 Certificates - Local Computer                                                                                                    | Issued To        | ^                  | Issued By                    | Expiration Date | Intended Purpose     |
| V Personal                                                                                                    | Always Epe       | nunted Contificate | Always Encrypted Certificate | 7/27/2024       | IP security IKE inte |
| Certificates                                                                                                    | NES Pass         | Open               | JES Password Encryptor       | 9/15/2041       | <all></all>          |
| Irusted Koot Certification Au     Image: Second Second Secon |                  | All Tasks          | > Open                       |                 |                      |
| > 🧾 Intermediate Certification Au                                                                                                    |                  | Cut                | Request Certificate with Ne  | w Kau           |                      |
| > Trusted Publishers                                                                                                    |                  | Carry              | Request Certificate with New | .K.             |                      |
| > Intrusted Certificates                                                                                                    |                  | Сору               | Kenew Certificate with New   | / Key           |                      |
| > Third-Party Root Certification                                                                                                    |                  | Delete             | Manage Private Keys          |                 |                      |
| > Irusted People                                                                                                    |                  | Properties         | Advanced Operations          | >               |                      |
| Client Authentication Issuers                                                                                                    |                  |                    |                              |                 |                      |
| > Preview Build Roots                                                                                                    |                  | нер                | Export                       |                 |                      |
| > Certificate Enrollment Reques                                                                                                    |                  |                    |                              |                 |                      |
| > Smart Card Trusted Roots                                                                                                    |                  |                    |                              |                 |                      |
| > 📔 Trusted Devices                                                                                                    |                  |                    |                              |                 |                      |
| > 🧮 Web Hosting                                                                                                    |                  |                    |                              |                 |                      |
| > 📋 Windows Live ID Token Issuer                                                                                                    |                  |                    |                              |                 |                      |

#### Figure 62: Manage Private Keys option

The Permissions for Always Encrypted Certificate window appears. 4. Click Add, as shown in the following figure.

| abup or user names.             |                 |          |
|---------------------------------|-----------------|----------|
| Administrators (TW-SRV2\A       | Administrators) |          |
|                                 | Add             | Remove   |
| Permissions for SYSTEM          | Allow           | Deny     |
| Full control                    | $\checkmark$    |          |
| Read                            | $\sim$          |          |
| Special permissions             |                 |          |
| or special permissions or advan | ced settings,   | Advanced |

#### Figure 63: Add Permissions window

5. In the Select Users, Computers, Service Accounts, or Groups window, type the Application Pool Identity, and the select Check Names. The following figure provides an example of the Select Users, Computers, Service Accounts, or Groups window when the application identity is the network service account.

| Select Users or Groups                                |    | ×            |
|-------------------------------------------------------|----|--------------|
| Select this object type:                              |    |              |
| Users, Groups, or Built-in security principals        |    | Object Types |
| From this location:                                   |    |              |
| TW-SRV2                                               |    | Locations    |
| Enter the object names to select ( <u>examples</u> ): |    |              |
| NETWORK SERVICE                                       |    | Check Names  |
|                                                       |    |              |
| Advanced                                              | OK | Cancel       |

- 6. Click or.
- 7. Click or.
- 8. Close Manage Computer Certificates.

# 6.7.1 - (Optional)Encrypting usernames in the NES Database

Perform the following steps to encrypt the usernames in the audit.UserCore table.

#### **Procedure**

- 1. Open SSMS by using the Run as Administrator option.
- 2. Encrypt the audit.UserCore table by performing the following steps:
  - a) In Tables, right-click audit.UserCore, and then select Encrypt Columns, as shown in the following.

| Object Explorer                                                                                                    | <b>*</b> ₽ ×                                                                                                    |
|----------------------------------------------------------------------------------------------------|----------------------------------------------------------------------------------------------------|
| Connect - 🛱 🎽 = 🝸 🖒 🦀                                                                                                    |                                                                                                    |
| 🗉 🗑 Nymi.NES                                                                                                    | ^                                                                                                    |
| WymiNES     Datasez Dag     Tables     System Tal     System Tal     System | Table<br>Design<br>Select Top 1000 Rows<br>Edit Top 200 Rows<br>Script Table as<br>View Dependencies<br>Memory Optimization Advisor<br>Encrypt Columns<br>Full-Text index<br>Storage<br>Policies<br>Facets<br>Start PowerShell<br>Reports |
| Iku.Audit     Iku.Audit     Iku.AutoLc     Im Iku.Encolla                                                                                                    | Rename<br>Delete                                                                                                    |
| <                                                                                                    | Refresh                                                                                                    |

#### Figure 64: Encrypt Columns option

- b) On the Introduction page, click Next.
- c) On the Column Selection window, enable Apply one key to all checked columns and ensure that CEK\_LocalMachine appears in the list to the right.
- d) In the Table, select username, and then from the Encryption Type list, select Deterministic.

The following figure provides an example of the Column Selection window.

| Context ***********************************                                                                                                    | Object Explorer 👻 🔻                                                                                                    | × | Column Selection         |                                       |                                                                                                    | -  |
|----------------------------------------------------------------------------------------------------|----------------------------------------------------------------------------------------------------|---|--------------------------|---------------------------------------|----------------------------------------------------------------------------------------------------|----|
| System Databases     System Databases     System Databases Supplicits     Detailed Supplicits     Main Second Supplicits     System Supplicits     Detailed Databases     Main Second Supplicits     Detailed Databases     Detailed Databases     Detailed Databases     Detailed Database     Detailed Database     Detailed Databa                   | Connect + ¥ ¥ = ⊤ ♂ ↔                                                                                                    |   |                          |                                       |                                                                                                    |    |
| Constant Stagenets     Constant Stagenets     Constant Stagenets     Constant Stagenets     Constant Stagenets     Constant Stagenets     Constant Stagenets     Constant Stagenets     Constant Stagenets     Constant Stagenet     Constant Stagenet     Constant                   | 😠 💼 System Databases                                                                                                    | ^ | 1.1.1.1                  |                                       | R Hel                                                                                                    | •  |
| WrinkS       Column Selection         ■ Debate Dispans       Mater Exp Configuration         ■ Table       Mater Exp Configuration         ■ Optimized       Second Selection         ■ Optimized       Second Selection         ■ Optimized       Second Selection         ■ Second Selection       Second Selection         ■ Second Selection Selection       Second Selection         ■ Second Selection Selection       Second Selection      <                                                                                                    | 😠 💼 Database Snapshots                                                                                                    |   | Introduction             |                                       | ( in the second second s | 1  |
| ■       Database Dispars:         ■       Table:         ■       System Table:         ■       System Table:         ■       System Table:         ■       System Table:         ■       System Table:         ■       System Table:         ■       System Table:         ■       System Table:         ■       State Ry Configuration         ■       State Ry Configuration         ■       State Ry Configura                                                                                                    | 🖃 🗑 Nymi.NES                                                                                                    |   | Column Selection         |                                       |                                                                                                    |    |
| ■     Table:     Matter Key Configuration       ■     Fields     Paint Strips       ■     Fields     Semanty       ■     Samaty     Encycling       ■     Samaty     Encycling       ■     Samaty     Encycl                                                                                                    | 🗉 🛑 Database Diagrams                                                                                                    |   |                          | Search column name                    |                                                                                                    |    |
| ■ System Tables     Pan Settings     ② Paply one kay to all checked columns     CCCL_Construction     CCCL_Construction     CCCL_CONSTRUCTION     CCCL_CONSTRUCTION     CCCCL_CONSTRUCTION     CCCCL_CONSTRUCTION     <                                                                                                    | 🗄 🗰 Tables                                                                                                    |   | Master Key Configuration |                                       |                                                                                                    | Ξ. |
| Summary Exception Type Exception Type Exce                                                                                                    | E System Tables                                                                                                    |   | Run Settings             | Apply one key to all checked columns: | CEK_LocalMachine V                                                                                                    |    |
| Image: Stand Table:     Summary       Image: Stand Table:     Summary       Image: Stand Table:     Results       Image: Stand Table:     Results       Image: Stand Table:     Results       Image: Stand Table:     Results       Image: Stand Table:     Results       Image: Stand Table:     Results       Image: Stand Table:     Results       Image: Stand Table:     Results       Image: Stand Table:     Results       Image: Stand Table:     Results       Image: Stand Table:     Results       Image: Table:     Stand Table:       Image: Table: Stand Table:     Results       Image: Table: Table:     Results       Image: Table: Table: Table:     Results       Image: Table: Table: T                                                                                                    | FileTables                                                                                                    |   |                          |                                       |                                                                                                    | ш, |
| Sealts       Image: Sealt Sealts     Results       Image: Sealt Sealts     Results       Image: Sealt Sealts     Image: Sealts       Image: Sealts     Image: Sealts       Image: S                                                                                                    | External Tables                                                                                                    |   | Summary                  |                                       | Encryption Type U Encryption Key U                                                                                                    |    |
| Image: Status       Image: Status       Image: Status<                                                                                                    | 🗉 🗰 Graph Tables                                                                                                    |   | Results                  | Name State                            | Encryption Type Encryption Key                                                                                                    |    |
| <pre>i</pre>                                                                                                    | adm.ApplicationSetting                                                                                                    |   |                          | audit.UserCore                        |                                                                                                    | 1  |
| Image: Second Second                                             | adm.AuditColumnValue                                                                                                    |   |                          | - Identity                            |                                                                                                    |    |
| Image: Section of the section of the section of th                                             | adm.AuditKeyEvent                                                                                                    |   |                          | EventTime                             |                                                                                                    |    |
| <pre> a data harding all step data black data black dat</pre>        | adm.CwpLogging                                                                                                    |   |                          |                                       |                                                                                                    |    |
| Image: Section of the section of the section of th                                             | adm.IndividualUserPolicy                                                                                                    |   |                          | Sustamiliar                           |                                                                                                    |    |
| Image: Second Second                               | adm.TuningParameter                                                                                                    |   |                          | D Jysteriosei                         |                                                                                                    |    |
| <ul> <li>and Cefficie</li> <li>and Cefficie</li> <li>and Cefficie&lt;</li></ul> | audit.ApplicationSetting                                                                                                    |   |                          |                                       |                                                                                                    |    |
|                                                                                                    | audit.Certificate                                                                                                    |   |                          | Domain                                |                                                                                                    | ٩. |
| Image: Second Second                               | audit.EnrollmentEvent                                                                                                    |   |                          | Username A                            | Deterministic • CEK_LocalMachine •                                                                                                    |    |
| Image: Section of the section of the section of t                               | audit.ExternalAuthenticator                                                                                                    |   |                          | MiscNote                              |                                                                                                    | 1  |
| Image: Second Second                                             | audit.IndividualUserPolicy                                                                                                    |   |                          | Individual                            |                                                                                                    |    |
| Image: Section of the section of the section of t                               | audit.NymiBand                                                                                                    |   |                          | CreatedAt                             |                                                                                                    |    |
| Beconfiguration Nation     Beconfiguration Nation     Beconfiguration Nation     Beconfiguration     Beconfiguration                        | audit.UserCore                                                                                                    |   |                          | ModifiedAt                            |                                                                                                    |    |
| Image: Start Start Star                                             | Image: Image: |   |                          | ModifiedBy                            |                                                                                                    |    |
| Im NauAtted Sport Timesor         Im NauAtted Sport Timesor                                                                                                    | Iku.AuditEventOfInterest                                                                                                    |   |                          |                                       |                                                                                                    |    |
| If Muthodiment/Betriation     Muthodiment/Betriation     Muthodicalluer/Bio(Type     Muthodicalluer/Bio(Type                    | Iku.AutoLogoutTimeout                                                                                                    |   |                          |                                       |                                                                                                    |    |
| Im BuLenolmentYeerType       Im BuLenolmentYeerType       Im BuLenolmentYeerType       Im BuLenolment       Im BuLenolment       Im DuBuengiament       Im DuBuengiament <tr< td=""><td>Iku.EnrollmentDestination</td><td></td><td></td><td></td><td></td><td></td></tr<>                                                                                                    | Iku.EnrollmentDestination                                                                                                    |   |                          |                                       |                                                                                                    |    |
| The Multi-Andread Mathematics Type      The Multi-Andread Mathematics Type      The Multi-Andread Mathematics      The Multi-Andread Mathematics      T                   | Iku.EnrollmentEventType                                                                                                    |   |                          |                                       |                                                                                                    |    |
| If Nuclpsighet     Muclpsighet     Muclpsi     Muclpsighet     Muclpsighet     Muclpsighe                   | Iku.IndividualUserPolicyType                                                                                                    |   |                          |                                       |                                                                                                    |    |
| The MultiProvide State State St                   | Iku.OtpSubject                                                                                                    |   |                          |                                       |                                                                                                    |    |
| Im nub.SternMalAtherbictor     Im nub.SternMalAtherbictor     Im nub.MargonBand     Im nub.MyrotBand     Im nub.MyrotBand     Im nub.MyrotBand     Im nub.MyrotCore     Im nub.MarcCore     Im nub.MarcCore     Im nub.MarcCore                                                                                                    | Iku.Requirement                                                                                                    |   |                          |                                       |                                                                                                    |    |
| Im tubilingsoftandlog     International state       Im tubilingsoftandlog     International state       Im tubilingsoftandlog     International state       Im tubilingsoftandlog     International state       Im tubilingsoftandlog     International state       Im tubilingsoftandlog     International state       Im tubilingsoftandlog     International state       Im tubilingsoftandlog     International state       Im tubilingsoftandlog     International state       Im tubilingsoftandlog     International state                                                                                                    | mub.ExternalAuthenticator                                                                                                    |   |                          | Show affected columns only            |                                                                                                    |    |
|                                                                                                    | mub.ImportBandLog                                                                                                    |   |                          |                                       |                                                                                                    |    |
|                                                                                                    | mub.NymiBand                                                                                                    |   |                          |                                       |                                                                                                    |    |
| () Ⅲ rub.VisrCore     () Ⅲ rub.VisrCore     () Ⅲ rub.VisrCore     () Ⅲ rub.VisrCore     () Ⅳ rub.VisrCore     () Ⅳ rub.VisrCore     () □ □ □ □ □ □ □ □ □ □ □ □ □ □ □ □ □                                                                                                    | mub.PrivateKeyStore                                                                                                    |   |                          |                                       |                                                                                                    |    |
| ⊕ Ⅲ xrf.UserOtp                                                                                                    | mub.UserCore                                                                                                    |   |                          |                                       | < Previous Next > Cancel                                                                                                    |    |
|                                                                                                    | Image: Image: |   |                          |                                       |                                                                                                    |    |

- e) Click Next.
- f) On the Master Key Configuration page, click Next.
- g) On the Run settings page, leave the default setting **Proceed to finish now**, and then click **Next**.
- h) On the Summary page, review the results, and then click Finish. Click Close. The following figure provides an example of the Summary page.

| Introduction             | 🕡 Help                                                                                                    |
|--------------------------|----------------------------------------------------------------------------------------------------|
| Column Selection         | Verify the choices made in this wizard.                                                                      |
| Master Key Configuration | Click Finish to perform the operations with the following settings:                                          |
| Run Settings             | Gource database settings                                                                                     |
|                          | Source server name: TW-SRV1\SQLEXPRESS                                                                       |
| Results                  | Source database name Nym.NES Benerative Comment Table name: UserCore For the Internation of CPL Land Machine |
|                          | - Encryption key Innee Car_colamacinite                                                                      |

- 3. Encrypt the *usernames* in the *nub.UserCore* table by performing the following steps:
  - a) In Tables, right-click nub.UserCore, and then select Encrypt Columns.
  - b) On the Introduction page, click Next.
  - c) Enable Apply one key to all checked columns and ensure that CEK\_LocalMachine appears in the list to the right.
  - d) In the Tables, select username, and then from the Encryption Type list, select Deterministic.
  - e) Click Next.
  - f) On the Master Key Configuration page, click Next.
  - g) On the Run settings page, leave the default setting **Proceed to finish now**, and then click **Next**.
  - h) On the Summary page, review the results, and then click Finish. Click Close.

# 7 - Set Up a Centralized Nymi Agent

When your environment uses iOS devices, thin clients, and web-based Nymi-enabled Applications, you must deploy a centralized Nymi Agent on a Windows server in the environment, for example, the NES server.

The Nymi Agent has two server interfaces, the standard Nymi Agent interface and the Nymi WebAPI interface. By default, standard Nymi Agent interface connect over plain text websocket and the Nymi WebAPI interface is disabled. Nymi recommends that you configure the Nymi Agent to use secure websocket connections for both standard Nymi Agent interface, and if enabled, the Nymi WebAPI interface. This chapter provides more information.

# 7.1 - Importing the Root CA certificate

Perform the following steps only if the Root CA issuing the TLS server certificate is not a Trusted Root CA, for example, when you use a self-signed TLS server certificate).

#### Before you begin

Install the Root CA on the following machines:

- · All user terminals, including user terminals that run Nymi-Enabled Applications
- Enrollment terminal
- Centralized Nymi Agent

#### About this task

While logged into the user terminal as a local administrator, use the certlm application to import the root CA certificate into the Trusted Root Certification Authorities store. For example, on Windows 10, perform the following steps:

#### Procedure

- 1. In Control Panel, select Manage Computer Certificates.
- 2. In the certlm window, right-click Trusted Root Certification Authorities, and then select All Tasks > Import.

The following figure shows the  ${\tt certlm}$  window.

| 🚟 certlm - [Certificates - Local Computer\Trusted Root Certification Authorities] — 🛛 🗌 |                              |   |                   |  | $\times$ |
|-----------------------------------------------------------------------------------------|------------------------------|---|-------------------|--|----------|
| File Action View Help                                                                   |                              |   |                   |  |          |
| 🗢 🄿 📶 📋 🗟 🗟 🖬                                                                           |                              |   |                   |  |          |
| <ul> <li>Certificates - Local Computer</li> <li>Personal</li> </ul>                     | Object Type     Certificates |   |                   |  |          |
| <ul> <li>Trusted Root Certification Authorities</li> </ul>                              | •                            | _ |                   |  |          |
| Certificates                                                                            | Find Certificates            |   |                   |  |          |
| S                                                                                       | All Tasks                    | > | Find Certificates |  |          |
| > 🧮 Trusted Publishers                                                                  | View                         | > | Import            |  |          |
| > Intrusted Certificates                                                                |                              | T |                   |  |          |
| > 🧮 Third-Party Root Certification A                                                    | Refresh                      |   |                   |  |          |
| > 🧮 Trusted People                                                                      | Export List                  |   |                   |  |          |
| Client Authentication Issuers     Preview Build Roots                                   | Help                         |   |                   |  |          |

#### Figure 65: certIm application on Windows 10

- 3. On the Welcome to the Certificate Import Wizard screen, click Next.
- The following figure shows the Welcome to the Certificate Import Wizard screen.

|                                                                                                    | x   |
|----------------------------------------------------------------------------------------------------|-----|
| 💿 🥃 Certificate Import Wizard                                                                                                    |     |
|                                                                                                    |     |
|                                                                                                    |     |
| Welcome to the Certificate Import Wizard                                                                                                    |     |
|                                                                                                    |     |
| This wizard helps you copy certificates, certificate trust lists, and certificate revocation<br>lists from your disk to a certificate store.                                                                                                    |     |
| A certificate, which is issued by a certification authority, is a confirmation of your identity<br>and contains information used to protect data or to establish secure network<br>connections. A certificate store is the system area where certificates are kept. |     |
| Store Location                                                                                                    |     |
| O Current User                                                                                                    |     |
| Local Machine                                                                                                    |     |
|                                                                                                    |     |
| To continue, dick Next.                                                                                                    |     |
|                                                                                                    |     |
|                                                                                                    |     |
|                                                                                                    |     |
|                                                                                                    | _   |
| Next Can                                                                                                    | cel |
|                                                                                                    |     |

#### Figure 66: Welcome to the Certificate Import Wizard screen

- 4. On the File to Import screen, click **Browse**, navigate to the folder that contains the root certificate file, select the file, and then click **Open**.
- 5. On the File to Import screen, click Next. The following figure shows the File to Import screen.

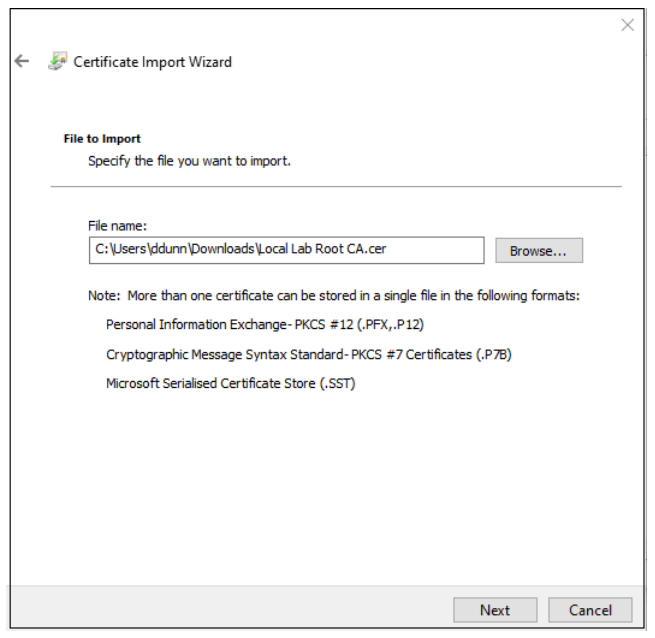

#### Figure 67: File to Import screen

- 6. On the Certificate Store screen, accept the default value Place all certificates in the following store with the value Trusted Root Certification Authorities, and then click Next.
- 7. On the Completing the Certificate Import Wizard screen, click Finish.

# 7.2 - Install Nymi Agent on a Centralized Server

You can install the Nymi Agent software with the installation wizard or silently from a command prompt.

### 7.2.1 - Performing a Nymi Agent Installation or Update By Using the Installation Wizard

Install the Nymi Agent application, which is included in the Nymi Runtime installation package, on a server in the environment.

#### About this task

When you install the Nymi Runtime software, you can choose to install the Nymi Agent application only.

#### Procedure

- 1. Log in to the terminal, with an account that has administrator privileges.
- 2. Extract the Nymi SDK distribution package.
- **3.** From the ...*\nymi-sdk\windows\setup* folder, right-click the *Nymi Runtime Installer version.exe* file, and select **Run as administrator**.
- 4. On the Welcome page, click Install.
- 5. On the User Account Control page, click Yes. The installation wizard appears. If the installation detects missing prerequisites, perform the steps that appear in the prerequisite wizards.
- 6. On the Welcome to the Nymi Runtime Setup Wizard page, click Next.
- 7. On the Nymi Runtime Setup page, expand Nymi Runtime.
- 8. Select Nymi Bluetooth Endpoint, and then select Entire feature will be unavailable.

The following figure provides an example of the Nymi Runtime Setup window with option to make Nymi Bluetooth Endpoint unavailable.

| Nymi Runtime Setup                                                              |   |
|---------------------------------------------------------------------------------|---|
| Select the way you want features to be installed.                               | V |
| Click the icons in the tree below to change the way features will be installed. |   |
| Nymi Runtime                                                                    |   |
| - Nymi Agent                                                                    |   |
| 💷 🗸 Nymi Bluetooth Endpoint                                                     |   |
| Will be installed on local hard drive                                           |   |
| Entire feature will be installed on local hard drive                            |   |
| Feature will be installed when required                                         |   |
| < Entire feature will be unavailable                                            |   |
| Browse                                                                          |   |
| Reset Disk Usage Back Next Cancel                                               | 1 |

#### Figure 68: Nymi Bluetooth Endpoint feature will be unavailable

9. Observe that Nymi Bluetooth Endpoint is not available, as shown in the following figure, and then click Next.

| 🛃 Nymi Runtime 5.0.                   | 5.46 Setup                                               |         |                          |                      |            |
|---------------------------------------|----------------------------------------------------------|---------|--------------------------|----------------------|------------|
| Nymi Runtime Se<br>Select the way you | e <b>tup</b><br>u want features to be ins                | talled. |                          |                      | -~         |
| Click the icons in t                  | ne tree below to change t                                | he way  | features w               | ill be installed     |            |
|                                       | /mi Runtime<br>■ • Nymi Agent<br>• • Nymi Bluetooth Endp | point   | This featu<br>hard drive | ure requires 0<br>e. | KB on your |
|                                       |                                                          | -       |                          |                      | Browse     |
| Reset                                 | Disk Usage                                               |         | Back                     | Next                 | Cancel     |

#### Figure 69: Nymi Bluetooth Endpoint feature is not available

**10.**On the Service Account window, perform one of the following actions to choose the account that starts the service:

- Accept the default service account NTAuthority\LocalService, click Next.
- For non-English Windows Operating Systems and for Nymi WebAPI configurations where you install the centralized Nymi Agent on the NES server, choose the LocalSystem account from the drop list, and then click Next.

**Note:** The service account must have permission to run as a service. Enable Service Log On provides more information about how to modify the local policy to enable this permission for the service account.

The following figure shows the Service Account window.

| (-~-     |
|----------|
| $\smile$ |
|          |
|          |
|          |
|          |
|          |
|          |
|          |
| ancel    |
|          |

#### Figure 70: Nymi Runtime Service Account window

**11.On** the (Optional) Nymi Infrastructure Service Account window, specify the username and password of the Nymi Infrastructure Service Account. When you specify the username, include the domain name, for example *tw-lablnymi\_infra\_service\_acct*. Refer to *Appendix—Record the CWP Variables* for the service account name.

The following figure shows the Nymi Infrastructure Service Account window.

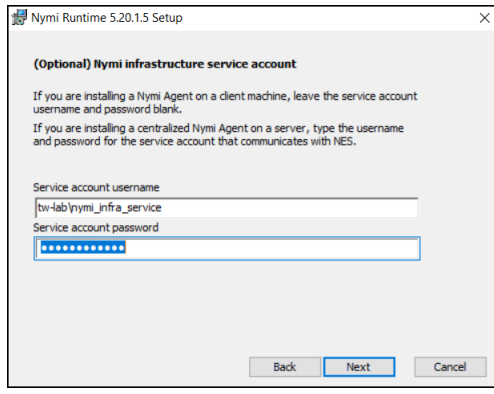

Figure 71: Nymi Infrastructure Service Account window

The installer creates the following files in the C:\Wymi\WymiAgent\certs folder:

- credentials-contains the encrypted credentials for the Nymi Infrastructure Service Account
- Private key
- Public key

12.On the Ready to install page, click Install.

#### 13.Click Finish.

14.On the Installation Completed Successfully page, click Close.

### 7.2.2 - Performing a Silent Nymi Agent Installation or Update

Install the Nymi Agent application, which is included in the Nymi Runtime installation package, on a machine in the environment.

#### About this task

When you install the Nymi Runtime software, you can choose to install the Nymi Agent application only.

#### Procedure

1. You can install the Nymi Agent silently by typing one of the following commands:

- "Nymi Runtime Installer version.exe" /exenoui InstallEndpoint=0 /q /log NymiRuntimeInstallation.log
- · For installations on non-English operating systems,

"Nymi Runtime Installer version.exe" ServiceAccount="LocalSystem" /exenoui InstallEndpoint=0 /q /log NymiRuntimeInstallation.log

Where you replace *version* with the version of the Nymi installation file.

Note: Ensure that you enclose the filename in double quotes.

The installation command returns to a command prompt immediately, and the installation completes silently. When the installation completes, Nymi Runtime appears in the Program and Features applet and NymiRuntimeInstallation.log file contains information about the installation.

**Note:** Alternately, you can track the progress by performing an unattended installation, which displays the installation screens but does not require user intervention by replacing the /q option with the */passive* option in the installation command.

- **2.** Perform the following steps to ensure that the Nymi Agent uses the Nymi Infrastructure Service Account to communicate with Nymi Enterprise Server(NES).
  - a) Create a text file named creds.txt that contains two lines:
    - Username of the Nymi Infrastructure Service Account
    - Password of the Nymi Infrastructure Service Account
  - b) Open a Command prompt with the Run as Administrator option.
  - c) From the command prompt change to the *C:\Wymi\WymiAgent\Tools* directory, and type the following command:

#### cryptoutil.exe encrypt-service-account -i C:\Wymi\WymiAgent\creds.text -o C:\Wymi \WymiAgent\

The Cryptoutil tool creates the following files in the C:\Wymi\WymiAgent\certs folder:

- credentials-contains the encrypted credentials for the Nymi Infrastructure Service Account
- Private key
- Public key
- d) Permanently delete the C:\Wymi\WymiAgent\creds.txt file.

# 7.3 - Configuring the Nymi Agent

A centralized Nymi Agent uses a TOML formatted configuration file to set configuration parameters, such as defining the log level, enabling Nymi WebAPI, and enabling the use of secure websocket communications between the centralized Nymi Agent and other Nymi components.

#### About this task

Nymi provides a sample TOML file that you can rename and edit to define the configuration for your environment and use case. Perform the following steps on the Nymi Agent machine.

#### **Procedure**

- **1.** Change to the *C:\Wymi\WymiAgent* directory.
- 2. Rename the C:\Wymi\WymiAgent\nymi\_agent\_default.toml file to C:\Wymi\WymiAgent \nymi\_agent.toml
- **3.** Edit the *C*:*WymiWymiAgent\nymi\_agent.toml*. The following table summarizes the available parameter setting and when to use each setting.

**Note:** The TOML file has several sections and some sections contain parameter names that are the same. Ensure that you are in the correct section before you make updates.

| Parameter and Sample Value | Section Name | Description                                                                                                    |
|----------------------------|--------------|----------------------------------------------------------------------------------------------------|
| log_level = "warn"         | [agent]      | Required. Defines the debug<br>logging level. Change the<br>value when instructed by Nymi.<br>Support values include:                                                                                                    |
|                            |              | <ul> <li>error—to log only errors</li> <li>warn—to log both errors and warnings</li> <li>info—to log errors, warnings, and activity</li> <li>debug—to log everything including debugging information</li> <li>The default value is <i>warn</i>.</li> </ul> |

| Parameter and Sample Value                 | Section Name | Description                                                                                                    |
|--------------------------------------------|--------------|----------------------------------------------------------------------------------------------------|
| protocol = "ws"                            | [agent]      | Optional. To enable the<br>standard Nymi Agent to<br>use secure websocket<br>communications, uncomment<br>protocol and change the value<br>to wss.                                                                                                    |
|                                            |              | <b>Note:</b> Requires the configuration of the <i>cacertfile</i> , <i>cacert</i> , and <i>keyfile</i> parameters in the [agent] section.                                                                                                    |
|                                            |              |                                                                                                    |
| port = "9120"                              | [agent]      | Optional. Defines an alternate<br>server port on which Nymi<br>Agent communicates with the<br>Nymi Bluetooth Endpoint and<br>NEAs. The default port number<br>is 9120. Nymi recommends<br>that you use the default port<br>number.                                                                                                    |
| cacertfile = "/path/to/<br>cacertfile.pem" | [agent]      | Required when you want to<br>use the wss protocol to secure<br>communication between the<br>centralized Nymi Agent and<br>Nymi Bluetooth Endpoint, and<br>Nymi Agent and native NEAs.<br>Uncomment and specify the<br>path to the PEM-formatted<br>CA certificate bundle. The CA<br>certificate bundle must start<br>from the root CA and end in<br>the subordinate CA issuing the<br>server certificate. |
|                                            |              | <b>Note:</b> Requires the configuration of <i>protocol= "wss"</i> , <i>certfile</i> and <i>keyfile</i> parameters in the [agent] section.                                                                                                    |
|                                            |              | For example: cacertfile = "certs/<br>LocalLabRootCA3.pem"                                                                                                    |

| Parameter and Sample Value     | Section Name | Description                                                                                                    |
|--------------------------------|--------------|----------------------------------------------------------------------------------------------------|
| certfile = "path/certfile.pem" | [agent]      | Required when you want to<br>use the wss protocol to secure<br>communication between the<br>centralized Nymi Agent and<br>Nymi Bluetooth Endpoint, and<br>Nymi Agent and native NEAs.<br>Uncomment and specify the<br>path to the TLS certificate file<br>containing the Nymi Agent<br>server certificate in PEM<br>format. |
|                                |              | <b>Note:</b> Requires the configuration of <i>protocol= "wss", cacertfile,</i> and <i>keyfile</i> parameters in the [agent] section.                                                                                                    |
|                                |              | For example: "certfile = "certs/<br>tw-srv1.tw-lab.local-cert.pem"                                                                                                    |
| keyfile = "path/keyfile.pem"   | [agent]      | Required when you want to<br>use the wss protocol to secure<br>communication between the<br>centralized Nymi Agent and<br>Nymi Bluetooth Endpoint, and<br>Nymi Agent and native NEAs.<br>Uncomment and specify the<br>path to the TLS certificate<br>private key file, unencrypted<br>and PEM formatted.                    |
|                                |              | <b>Note:</b> Requires the configuration of <i>protocol= "wss"</i> , <i>cacertfile</i> , and <i>certfile</i> parameters in the [agent] section.                                                                                                    |
|                                |              | For example: "keyfile = "certs/<br>tw-srv1.tw-lab.local-key.pem"                                                                                                    |
| nea_name = "NymiWebAPI"        | [nes]        | Required for Nymi WebAPI.<br>Uncomment this parameter<br>to set the NEA name for the<br>embedded NEA WebAPI server<br>application.                                                                                                    |

| Parameter and Sample Value                                                                        | Section Name | Description                                                                                                    |
|---------------------------------------------------------------------------------------------------|--------------|----------------------------------------------------------------------------------------------------|
| nes_url = "https://<br>server.name.local.com"<br>For example, https://<br>myserver.name.local.com | [nes]        | Required for Nymi WebAPI.<br>Uncomment and specify the<br>host URL for the NES server.<br>Include only the protocol and<br>hostname portion of the URI.                                                                                                    |
| directory_service_id =<br>"NES_DPS"                                                               | [nes]        | Required for Nymi WebAPI.<br>Uncomment and specify the<br>instance name for NES. For<br>example, if your NES URL is<br>https://server.name.local.com/<br>NES, the directory/instance<br>name is NES.<br>For example,<br><i>directory_service_id = "NES"</i>               |
| credentials_location = certs/                                                                     | [nes]        | Required when you specified<br>a Nymi Infrastructure Service<br>Account during the Nymi Agent<br>installation. Uncomment this<br>line and leave the default value.                                                                                                    |
|                                                                                                   |              | The credentials_location<br>parameter enables the use<br>of the Nymi Infrastructure<br>Service Account to complete<br>authentication tasks with<br>underlying functionality that<br>improves the performance of<br>Nymi Band taps in web-based<br>NEAs and with BLE Taps. |
|                                                                                                   |              | <b>Note:</b> The <i>certs</i> folder<br>contains a file with the<br>encrypted username and<br>password for the Nymi<br>Infrastructure Service Account.                                                                                                    |

| Parameter and Sample Value             | Section Name | Description                                                                                                    |
|----------------------------------------|--------------|----------------------------------------------------------------------------------------------------|
| protocol = "wss" or protocol =<br>"ws" | [webapi]     | Required for Nymi WebAPI.<br>Defines the connection<br>protocol. If your deployment<br>does not use Nymi WebAPI,<br>leave both lines commented<br>out. If your deployment uses<br>Nymi WebAPI, uncomment one<br>of the following lines:                                                                                      |
|                                        |              | <ul> <li>protocol = "wss" To<br/>enable secure websocket<br/>connections.</li> <li>protocol = "ws" To use plain<br/>text websocket connections.</li> </ul>                                                                                                    |
|                                        |              | <b>Note:</b> Requires the configuration of the <i>cacertfile</i> , <i>certfile</i> , and <i>keyfile</i> parameters in the [webapi] section.                                                                                                    |
| port = 4443 or port = 8080             | [webapi]     | Optional for Nymi WebAPI.<br>Defines an alternate server port<br>on which Nymi Agent listens for<br>Nymi WebAPI client WebSocket<br>connections. By default the <i>ws</i><br>protocol listens on 80 and the<br><i>wss</i> protocol listens on 443.<br>To change the default port<br>uncomment one of the following<br>lines: |
|                                        |              | <ul> <li>For the <i>ws</i> protocol,<br/>uncomment <i>port</i> = 8080.</li> <li>For the <i>wss</i> protocol,<br/>uncomment <i>port</i> = 4443.</li> </ul>                                                                                                    |

| Parameter and Sample Value       | Section Name | Description                                                                                                    |
|----------------------------------|--------------|----------------------------------------------------------------------------------------------------|
| cacertfile = "path/certfile.pem" | [webapi]     | Required when the Nymi Agent<br>uses the Nymi WebAPI with<br>wss. Uncomment and specify<br>the path to the PEM-formatted<br>CA certificate bundle. The CA<br>certificate bundle must start<br>from the root CA and end in<br>the subordinate CA issuing the<br>server certificate |
|                                  |              | <b>Note:</b> Requires the<br>configuration of the <i>protocol</i><br>= "wss", certfile, and keyfile<br>parameters in the [webapi]<br>section.                                                                                                    |
|                                  |              | For example: "certs/<br>LocalLabRootCA3.pem"                                                                                                    |
| certfile = "path/certfile.pem"   | [webapi]     | Required when the Nymi Agent<br>uses the Nymi WebAPI with<br>wss. Uncomment and specify<br>the path to the TLS certificate in<br>PEM format.                                                                                                    |
|                                  |              | <b>Note:</b> Requires the<br>configuration of the <i>protocol</i><br>= "wss", cacertfile, and keyfile<br>parameters in the [webapi]<br>section.                                                                                                    |
|                                  |              | For example: "certs/tw-srv1.tw-<br>lab.local-cert.pem"                                                                                                    |
| keyfile = "path/keyfile.pem"     | [webapi]     | Required when the Nymi Agent<br>uses the Nymi WebAPI with<br>wss. Uncomment and specify<br>the path to the TLS certificate<br>private key in unencrypted PEM<br>format.                                                                                                    |
|                                  |              | <b>Note:</b> Requires the configuration of the <i>protocol</i> = <i>"wss", cacertfile</i> , and <i>certfile</i> parameters in the [webapi] section.                                                                                                    |
|                                  |              | For example: "certs/tw-srv1.tw-<br>lab.local-key.pem"                                                                                                    |

**4.** For secure Nymi Agent and secure WebSocket, copy the following files to the *C:Wymi WymiAgent\certs* directory:

- CA root certificate bundle in PEM format (when you use a Trusted Root CA only)
- Server certificate in PEM format
- Server certificate private key in PEM format

**Note:** Secure Nymi Agent and secure WebSocket can share the CA root certificate bundle file, the server certificate file, and the server certificate private key file. Therefore, create only one copy of each file for both secure Nymi Agent and secure WebSocket.

5. Restart the Nymi Agent service.

# 8 - Install and Configure Endpoints

After you deploy and configure NES, install the appropriate software on each endpoint in your environment.

Endpoints include the enrollment terminal and the user terminals.

Installation and configuration instructions differ for endpoints that use a centralized Nymi Agent or a decentralized Nymi Agent:

- Perform the steps outlined in the section Install and Configure Endpoints with a decentralized Nymi Agent for:
  - Enrollment terminal
  - · iOS devices that access native iOS NEAs
  - · Windows thick client user terminals that access locally installed NEAs
  - · Windows thick clients that use lock control to lock/unlock the desktop
- Perform the steps outlined in the section *Install and Configure Endpoints with a centralized Nymi Agent* for:
  - iOS devices that access web-based NEAs
  - User terminals that access web-based NEAs
  - Thin client user terminals that access NEAs that are installed on a remote session host
  - Thin client user terminals that unlock the desktop on a remote session host

# 8.1 - Install and Configure Endpoints with a Decentralized Nymi Agent

This section for information about how to deploy Nymi components on user terminals for each use case that uses a decentralized Nymi Agent. You can use a user terminal to perform activities for more than one use case.

The following table provides more information about the each use case and endpoint configuration.

| Endpoint/Use Case                         | Description                                                                                                    | Nymi Component<br>Requirements                           |
|-------------------------------------------|----------------------------------------------------------------------------------------------------|----------------------------------------------------------|
| Enrollment terminal                       | Where users enroll their Nymi<br>Bands by using the Nymi<br>Band Application, and can use<br>the Nymi Band Application to<br>authenticate to their Nymi Bands<br>by using corporate credentials<br>authentication. The Nymi<br>Connected Worker Platform—<br>Administration Guide provides<br>more information about how to<br>configure corporate credentials<br>authentication. | Nymi Band Application                                    |
| User Terminal for Authentication<br>Tasks | Windows thick client where users access a locally-installed NEA.                                                                                                    | Nymi Runtime(Nymi Bluetooth<br>Endpoint and Nymi Agent). |
| User Terminal for lock and                | Windows client where a user                                                                                                    | Nymi Lock Control                                        |
| uniock tasks on the user terminal         | uses their Nymi Band to lock or unlock the physical desktop.                                                                                                    | Nymi Runtime(Nymi Bluetooth<br>Endpoint and Nymi Agent)  |

**Note:** If the Root CA that issued the NES TLS server certificate is not a Trusted Root CA, you must also install the Root CA certificate for NES on every endpoint.

### 8.1.1 - Bluetooth Adapter Placement

The enrollment terminal and each user terminal requires a Bluetooth adapter. The Bluetooth Low Energy (BLE) radio antenna in the Nymi-supplied BLED112 USB Adapter provides seamless Bluetooth capability between the Nymi Band and devices such as a laptop computer.

To ensure optimal system performance, place the Bluetooth adapter in a location that meets the following criteria:

- Is in clear line of sight to the Nymi Band.
- Is on the same side of the computer that you wear your Nymi Band.
- Is near the computer keyboard.

**Note:** The presence of liquids between the Nymi Band and Bluetooth adapter negatively affects the Bluetooth signal quality. This includes beverages and the human body. If Bluetooth (BLE) taps behave unexpectedly, consider another placement for the Bluetooth adapter, or edit the Nymi Bluetooth Endpoint configuration file to adjust the signal strength thresholds to perform a BLE tap (see *Edit the nbe.toml File*).

### 8.1.2 - Set Up the Enrollment Terminal

Before a user can enroll and authenticate the Nymi Band, the NES Administrator must perform the following actions on at least one machine in the environment (the enrollment terminal). You cannot use a thin client as an enrollment terminal.

- Insert the Nymi-supplied Bluetooth adapter into an available USB port.
- Install the Nymi Band Application. The Nymi Band user requires physical access to the enrollment terminal.
- Set the NES\_URL registry key.

### 8.1.2.1 - Importing the Root CA certificate

Perform the following steps only if the Root CA issuing the TLS server certificate is not a Trusted Root CA, for example, when you use a self-signed TLS server certificate).

#### Before you begin

Install the Root CA on the following machines:

- All user terminals, including user terminals that run Nymi-Enabled Applications
- Enrollment terminal
- Centralized Nymi Agent

#### About this task

While logged into the user terminal as a local administrator, use the certlm application to import the root CA certificate into the Trusted Root Certification Authorities store. For example, on Windows 10, perform the following steps:

#### Procedure

- 1. In Control Panel, select Manage Computer Certificates.
- 2. In the certlm window, right-click Trusted Root Certification Authorities, and then select All Tasks > Import.

The following figure shows the certlm window.

| 🦀 certlm - [Certificates - Local Computer\`                | Trusted Root Certificatio | n Aut | horities] — 🗆     | ) × |
|------------------------------------------------------------|---------------------------|-------|-------------------|-----|
| File Action View Help                                      |                           |       |                   |     |
| 🗢 🄿 🙍 🗊 📋 🙆 📑                                              |                           |       |                   |     |
| 🖈 Certificates - Local Computer                            | ^ Object Type             |       |                   |     |
| > 🧮 Personal                                               | Certificates              |       |                   |     |
| <ul> <li>Trusted Root Certification Authorities</li> </ul> | certificates              |       |                   |     |
| Certificates                                               | Find Certificates         |       |                   |     |
| > 🚞 Enterprise Trust                                       |                           |       |                   | 1   |
| > 📋 Intermediate Certification Autho                       | All Tasks                 | >     | Find Certificates |     |
| > 🚞 Trusted Publishers                                     | View                      | >     | Import            |     |
| > Untrusted Certificates                                   |                           |       |                   |     |
| > 📋 Third-Party Root Certification A                       | Refresh                   |       |                   |     |
| > 📔 Trusted People                                         | Export List               |       |                   |     |
| > Client Authentication Issuers                            |                           |       |                   |     |
| > 🧮 Preview Build Roots                                    | Help                      |       |                   |     |

#### Figure 72: certIm application on Windows 10

- 3. On the Welcome to the Certificate Import Wizard screen, click Next.
- The following figure shows the Welcome to the Certificate Import Wizard screen.

|                                                                                                    | x    |
|----------------------------------------------------------------------------------------------------|------|
| 💿 🔗 Certificate Import Wizard                                                                                                    |      |
|                                                                                                    | _    |
|                                                                                                    |      |
| Welcome to the Certificate Import Wizard                                                                                                    |      |
|                                                                                                    |      |
| This wizard helps you copy certificates, certificate trust lists, and certificate revocation<br>lists from your disk to a certificate store.                                                                                                    |      |
| A certificate, which is issued by a certification authority, is a confirmation of your identity<br>and contains information used to protect data or to establish secure network<br>connections. A certificate store is the system area where certificates are kept. |      |
| Store Location                                                                                                    |      |
| O Current User                                                                                                    |      |
| Local Machine                                                                                                    |      |
|                                                                                                    |      |
| To continue, dick Next.                                                                                                    |      |
|                                                                                                    |      |
|                                                                                                    |      |
|                                                                                                    |      |
|                                                                                                    |      |
| Next Car                                                                                                    | ncel |
|                                                                                                    |      |

Figure 73: Welcome to the Certificate Import Wizard screen

- 4. On the File to Import screen, click **Browse**, navigate to the folder that contains the root certificate file, select the file, and then click **Open**.
- 5. On the File to Import screen, click Next. The following figure shows the File to Import screen.

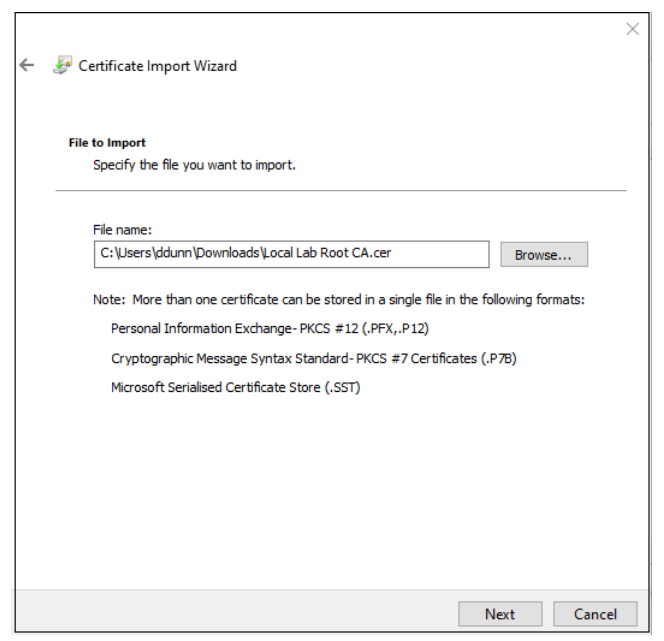

#### Figure 74: File to Import screen

- 6. On the Certificate Store screen, accept the default value Place all certificates in the following store with the value Trusted Root Certification Authorities, and then click Next.
- 7. On the Completing the Certificate Import Wizard screen, click Finish.

### 8.1.2.2 - Install the Nymi Band Application

Perform the following steps to install the Nymi Band Application on each enrollment terminal that you will use to enroll and authenticate users to their Nymi Bands.

You can perform a customizable installation or a silent installation.

#### Install the Nymi Band Application Silently

Before you perform a silent installation of the Nymi Band Application you must install the Nymi Runtime software.

#### Installing the Nymi Runtime Silently

Perform the following steps to install or update the Nymi Runtime and the BLE adapter drivers silently, without user intervention.

#### **Procedure**

- 1. Log in to the network terminal with an account that has administrator privileges.
- 2. Download and extract the Nymi SDK package.
- 3. For updates only, create a backup copy of the C:Wymi\Bluetooth\_Endpoint\nbe.toml file.
- 4. Launch the command prompt as administrator.

- 5. Change to the ...*Inymi-sdk\windows\runtime* folder, and then type one of the following commands:
  - "Nymi Runtime Installer version.exe" /exenoui /q /log NymiRuntimeInstallation.log
  - · For installations on non-English operating systems,

```
"Nymi Runtime Installer version.exe" ServiceAccount="LocalSystem" /exenoui /q /log NymiRuntimeInstallation.log
```

Where you replace version with the version of the Nymi installation file.

Note: Ensure that you enclose the filename in double quotes.

- 6. For updates only, stop the Nymi Bluetooth Endpoint service.
- 7. For updates only, edit the C:\Nymi\Bluetooth\_Endpoint\nbe.toml file, and perform the following changes:
  - a) Replace hostname that is defined for the *agent\_url* with the value that appears in your backed copy of the *nbe.toml file* file.
  - b) If the backup *nbe.toml* file defines an *endpoint\_id* parameter, copy and paste the parameter definition at the end of the *nbe.toml* file.
- 8. For updates only, start the Nymi Bluetooth Endpoint service.

#### What to do next

In the Windows Services applet, confirm that you can see the Nymi Agent and Nymi Bluetooth Endpoint services, and that the status of each service is *Running* 

If required, you can review the installation log file in the *%temp%* directory named Nymi Runtime\_version\_time.log

#### Installing the Nymi Band Application Silently

Perform the following steps to install or update the Nymi Band Application silently, for example, when you want to install the software remotely by using a software distribution application.

#### **Procedure**

- 1. Save the Nymi Band Application package, provided to you by your Nymi Solution Consultant.
- 2. Launch the command prompt as administrator.
- **3.** From the folder that contains the Nymi Band Application, type *Nymi-Band-App-installerv\_version.exe* /*exenoui* /*q*

Where you replace version with the version of the Nymi installation file.

The installation command returns to a command prompt immediately, and the installation completes silently. When the installation completes, the Nymi Band Application and Nymi Runtime applications appear in the Program and Features applet.

**Note:** Alternately, you can track the progress by performing an unattended installation, which displays the installation screens but does not require user intervention by replacing the /q option with the */passive* option in the installation command.

Installing the Nymi Band Application with the Installation Wizard

Perform the following steps to install the Nymi Band Application.

#### Before you begin

Uninstall the previous version of Nymi Runtime.

#### Procedure

- 1. Download the Nymi Band Application package.
- 2. For updates only, create a backup copy of the C:\Wymi\Bluetooth\_Endpoint\nbe.toml file.
- 3. Double-click the *Nymi-Band-App-installer-v\_version.exe* file.
- 4. On the User Account Control window, click Yes.
- 5. On the Prerequisites window, click Next.
- 6. On the Welcome page, click Install.
- 7. On the User Account Control page, click Yes. The installation wizard appears. If the installation detects missing prerequisites, perform the steps that appear in the prerequisite wizards.
- 8. On the Welcome to the Nymi Runtime Setup Wizard page, click Next.
- 9. On the Nymi Runtime Setup window, click Next.
- **10.**On the Service Account window, perform one of the following actions to choose the account that starts the service:
  - Accept the default service account NTAuthority\LocalService, click Next.
  - For non-English Windows Operating Systems, choose the LocalSystem account from the drop list, and then click **Next**.

**Note:** The service account must have permission to run as a service. Enable Service Log On provides more information about how to modify the local policy to enable this permission for the service account.

The following figure shows the Service Account window.

| Wymi Runtime 5.13.0.3                                                                | ×           |
|--------------------------------------------------------------------------------------|-------------|
| Account to run system services as                                                    | (-^-        |
|                                                                                      |             |
| Service Account:                                                                     |             |
|                                                                                      |             |
| The service account must be allowed to "Logon as<br>Service" or an error will occur. |             |
|                                                                                      |             |
|                                                                                      |             |
|                                                                                      |             |
|                                                                                      |             |
|                                                                                      |             |
| Back                                                                                 | Next Cancel |
|                                                                                      |             |

#### Figure 75: Nymi Runtime Service Account window

- **11.On the** (Optional) Nymi Infrastructure Service Account, **click Next**. Only deployments that use web-based Nymi-enabled Applications(NEAs) with a centralized Nymi Agent require you to configure the Nymi Infrastructure Service Account.
- 12.On the Ready to install page, click Install.
- 13.Click Finish.
- 14.On the Installation Completed Successfully page, click Close.
- 15.On the Welcome to Nymi Band Application Setup Wizard window, click Next.
- **16.**On the Select Installation Folder window, click **Next** to accept the default installation location.
- **17.In the** Ready to Install window, click Install.
- **18.On the** Completing the Nymi Band Application Setup Wizard window, click **Finish**.
- **19.**For updates only, stop the Nymi Bluetooth Endpoint service.
- **20.**For updates only, edit the C:\*Nymi\Bluetooth\_Endpoint\nbe.toml* file, and perform the following changes:
  - a) Replace hostname that is defined for the *agent\_url* with the value that appears in your backed copy of the *nbe.toml file* file.
  - b) If the backup *nbe.toml* file defines an *endpoint\_id* parameter, copy and paste the parameter definition at the end of the *nbe.toml* file.
- 21. For updates only, start the Nymi Bluetooth Endpoint service.

#### 8.1.2.3 - Configuring the Nymi Enterprise Server URL

After you install the Nymi Band Application, perform the following steps to ensure that the enrollment process connect to the correct Nymi Enterprise Server(NES).

#### **Procedure**

- 1. Run regedit.exe
- 2. On the User Account Control window, click Yes.
- 3. Navigate to HKEY\_LOCAL\_MACHINE > Software > Nymi.

**Note:** If you installed the Nymi Band Application on a Citrix server, navigate to HKEY\_CURRENT\_USER instead of HKEY\_LOCAL\_MACHINE.

- 4. Right-click NES, and then select New > String value.
- 5. In the Value field, type URL.
- 6. Double-click URL and in the Value Data field, type https://nes\_server/ NES\_service\_name/ or http://nes\_server/NES\_service\_name depending on the NES configuration

where:

- nes\_server is the FQDN of the NES host. The FQDN consists of the hostname.domain\_name. You can also find the FQDN by going to the server on which you deployed NES viewing the properties of the computer. The nes\_server is the value that appears in the Full computer name field.
- <u>NES\_service\_name</u> is the name of the service mapping for NES in IIS, which maps a virtual directory to a physical directory. You can choose any name for this mapping, but Nymi recommends that you specify a name that is descriptive to the Connected Worker Platform, for example, NES.
- 7. Click or.

### 8.1.2.4 - Disabling Evidian Enrollment

Nymi supports using the same NES server to enroll users in Evidian and non-Evidian environments simultaneously.

#### About this task

On the enrollment terminal which does not enroll users to an Evidian Evidian EAM Controller, perform the following steps.

#### **Procedure**

- 1. Launch regedit.exe
- 2. Navigate to HKEY\_LOCAL\_MACHINE\SOFTWARE\Nymi
- 3. Right-click NES, and then select New > String value.
- 4. In the Name field, type HideEvidianEnrollmentError
- 5. Edit the key and then in the Value data field, type True.
- 6. Click or.
- 7. Close Registry Editor.
# 8.1.2.5 - (Optional) Configuring the Communication Protocol

If you use the enrollment terminal to also access NEAs, perform the following steps to disable the legacy protocol.

# About this task

**Note:** After you set this environment variable, user terminals cannot communicate with Nymi Bands that use pre-CWP 1.15.x firmware

## **Procedure**

- 1. In the Windows search field, type **env**, and then from the pop-up menu, select **Edit** the System Environment Variables.
- 2. Click Environment Variables.
- 3. In the System Variables section, click New, and the perform the following actions:
  - a) In the Variable Name field, type NYMI\_NEA\_SUPPORT\_LEGACY\_MODE
  - b) In the **Variable Value** field, type **0**.

The following figure provides an example of the new variable.

| New System Variable |                              | ×         |
|---------------------|------------------------------|-----------|
| Variable name:      | NYMI_NEA_SUPPORT_LEGACY_MODE |           |
| Variable value:     | 0                            |           |
| Browse Directory    | Browse File                  | OK Cancel |

Figure 76: New System Variable window

c) Click or.

# 8.1.3 - Set Up Windows User Terminals for Authentication Tasks

You can use the Nymi Band to perform daily authentication tasks that would normally require the user to supply a user name and password, such as e-signatures in an MES application.

User terminals that you will use for authentication tasks require that you:

• Import the Root CA certificate for NES (when the Root CA that issued the certificate is not a trusted CA). Apple Support provides more information.

**Note:** If you manually import a device profile, you must enable trust for SSL/TLS. Apple Support provides more information.

- Install the Nymi Runtime software.
- Insert the Nymi-supplied Bluetooth adapter into an available USB port.
- Optionally, insert a Nymi-verified NFC reader into an available USB port.

# 8.1.3.1 - Importing the Root CA certificate

Perform the following steps only if the Root CA issuing the TLS server certificate is not a Trusted Root CA, for example, when you use a self-signed TLS server certificate).

# Before you begin

Install the Root CA on the following machines:

- · All user terminals, including user terminals that run Nymi-Enabled Applications
- Enrollment terminal
- Centralized Nymi Agent

## About this task

While logged into the user terminal as a local administrator, use the certlm application to import the root CA certificate into the Trusted Root Certification Authorities store. For example, on Windows 10, perform the following steps:

# **Procedure**

- 1. In Control Panel, select Manage Computer Certificates.
- 2. In the certlm window, right-Click Trusted Root Certification Authorities, and then select All Tasks > Import.

The following figure shows the certlm window.

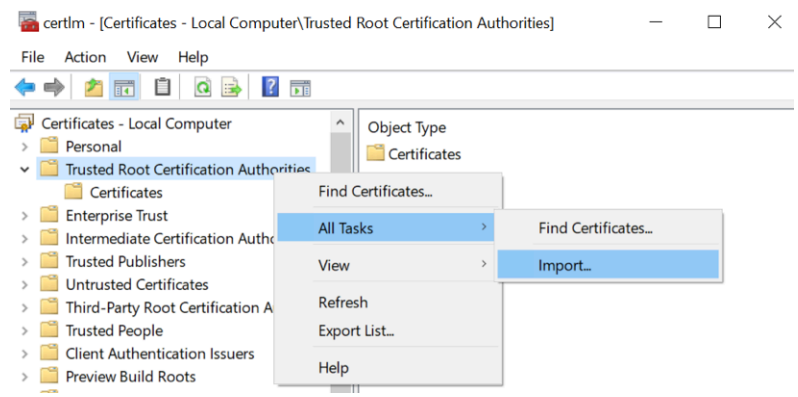

## Figure 77: certIm application on Windows 10

3. On the Welcome to the Certificate Import Wizard screen, click Next. The following figure shows the Welcome to the Certificate Import Wizard screen.

| x                                                                                                    |
|----------------------------------------------------------------------------------------------------|
| 💿 🔗 Certificate Import Wizard                                                                                                    |
|                                                                                                    |
| Welcome to the Certificate Import Wizard                                                                                                    |
| This wizard helps you copy certificates, certificate trust lists, and certificate revocation<br>lists from your disk to a certificate store.                                                                                                    |
| A certificate, which is issued by a certification authority, is a confirmation of your identity<br>and contains information used to protect data or to establish secure network<br>connections. A certificate store is the system area where certificates are kept. |
| Store Location                                                                                                    |
| Current User                                                                                                    |
| Local Machine                                                                                                    |
| To continue, dick Next.                                                                                                    |
|                                                                                                    |
|                                                                                                    |
|                                                                                                    |
|                                                                                                    |
| Next Cancel                                                                                                    |

#### Figure 78: Welcome to the Certificate Import Wizard screen

- 4. On the File to Import screen, click **Browse**, navigate to the folder that contains the root certificate file, select the file, and then click **Open**.
- 5. On the File to Import screen, click Next.

The following figure shows the File to Import screen.

| File to Import                                                                           |
|------------------------------------------------------------------------------------------|
| <br>Specify the file you want to import.                                                 |
| File name:                                                                               |
| C: \Users\ddunn\Downloads\Local Lab Root CA.cer Browse                                   |
| Note: More than one certificate can be stored in a single file in the following formats: |
| Personal Information Exchange- PKCS #12 (.PFX,.P12)                                      |
| Cryptographic Message Syntax Standard- PKCS #7 Certificates (.P7B)                       |
| Microsoft Serialised Certificate Store (.SST)                                            |
|                                                                                          |
|                                                                                          |
|                                                                                          |
|                                                                                          |
|                                                                                          |

# Figure 79: File to Import screen

- 6. On the Certificate Store screen, accept the default value Place all certificates in the following store with the value Trusted Root Certification Authorities, and then click Next.
- 7. On the Completing the Certificate Import Wizard screen, click Finish.

# 8.1.3.2 - (Windows) Install Nymi Runtime

Nymi Runtime facilitates communication between NES and the Nymi Bands.

Install the Nymi Runtime on each user terminal on which you will also install a Nymi-enabled Application. You can perform a customizable installation or a silent installation.

**Note:** The Bluetooth (BLE) driver is installed with the installation of Nymi Runtime. The BLE driver may also be installed separately by going to the Nymi SDK package and installing the *BleDriver .msi* file.

# Installing the Nymi Runtime Silently

Perform the following steps to install or update the Nymi Runtime and the BLE adapter drivers silently, without user intervention.

# Procedure

- 1. Log in to the network terminal with an account that has administrator privileges.
- **2.** Download and extract the Nymi SDK package.
- 3. For updates only, create a backup copy of the C: Wymi\Bluetooth\_Endpoint\nbe.toml file.
- 4. Launch the command prompt as administrator.
- 5. Change to the ... *Inymi-sdk\windows\runtime* folder, and then type one of the following commands:
  - "Nymi Runtime Installer version.exe" /exenoui /q /log NymiRuntimeInstallation.log
  - For installations on non-English operating systems,

"Nymi Runtime Installer *version*.exe" ServiceAccount="LocalSystem" /exenoui /q /log NymiRuntimeInstallation.log

Where you replace *version* with the version of the Nymi installation file.

Note: Ensure that you enclose the filename in double quotes.

- 6. For updates only, stop the Nymi Bluetooth Endpoint service.
- 7. For updates only, edit the C:\Nymi\Bluetooth\_Endpoint\nbe.toml file, and perform the following changes:
  - a) Replace hostname that is defined for the *agent\_url* with the value that appears in your backed copy of the *nbe.toml file* file.
  - b) If the backup *nbe.toml* file defines an *endpoint\_id* parameter, copy and paste the parameter definition at the end of the *nbe.toml* file.
- 8. For updates only, start the Nymi Bluetooth Endpoint service.

## What to do next

In the Windows Services applet, confirm that you can see the Nymi Agent and Nymi Bluetooth Endpoint services, and that the status of each service is *Running* 

If required, you can review the installation log file in the *%temp%* directory named Nymi Runtime\_*version\_time.log* 

# Performing a Customizable Nymi Runtime Installation or Update

Perform the following steps to install or update Nymi Runtime on a network device, on which you want to install a Nymi-enabled Application.

# About this task

# **Procedure**

- 1. Log in to the terminal, with an account that has administrator privileges.
- 2. For updates only, create a backup copy of the C:Wymi\Bluetooth\_Endpoint\nbe.toml file.
- **3.** Extract the Nymi SDK distribution package.
- 4. From the ... *Inymi-sdk\windows\setup* folder, right-click the *Nymi* Runtime Installer version.exe file, and select Run as administrator.
- 5. On the Welcome page, click Install.
- 6. On the User Account Control page, click Yes. The installation wizard appears. If the installation detects missing prerequisites, perform the steps that appear in the prerequisite wizards.
- 7. On the Welcome to the Nymi Runtime Setup Wizard page, click Next.
- 8. On the Nymi Runtime Setup page, click Next.
- **9.** On the Service Account window, perform one of the following actions to choose the account that starts the service:
  - Accept the default service account NTAuthority\LocalService, click Next.
  - For non-English Windows Operating Systems, choose the LocalSystem account from the drop list, and then click **Next**.

**Note:** The service account must have permission to run as a service. Enable Service Log On provides more information about how to modify the local policy to enable this permission for the service account.

The following figure shows the Service Account window.

| Nymi Runtime 5.13.0.3                                                                |       | >      |
|--------------------------------------------------------------------------------------|-------|--------|
| Service Account                                                                      |       |        |
| Account to run system services as                                                    |       | 64     |
| Service Account:                                                                     |       |        |
| NT Authority\Local Service                                                           | ~     |        |
| The service account must be allowed to "Logon as<br>Service" or an error will occur. |       |        |
|                                                                                      |       |        |
|                                                                                      | March | Consel |

#### Figure 80: Nymi Runtime Service Account window

10.On the (Optional) Nymi Infrastructure Service Account, click Next.

Only deployments that use web-based Nymi-enabled Applications(NEAs) with a centralized Nymi Agent require you to configure the Nymi Infrastructure Service Account.

11.On the Ready to install page, click Install.

## 12.Click Finish.

**13.On the** Installation Completed Successfully page, click Close.

#### What to do next

In the Windows Services applet, confirm that you can see the Nymi Agent and Nymi Bluetooth Endpoint services, and that the status of each service is *Running* 

# 8.1.3.3 - Configuring the Connected Worker Platform Communication Protocol

Starting with Connected Worker Platform(CWP) 1.15, the Nymi solution supports a new, high performance protocol over Bluetooth between the Nymi Runtime and Nymi Bands.

#### About this task

Perform the following steps on all user terminals (for Evidian environments on Wearable user terminals only) where users access Nymi-enabled Applications(NEAs) to disable the legacy protocol. The enrollment terminal only requires the environment variable if users access NEAs on the enrollment terminal.

**Note:** After you set this environment variable, user terminals cannot communicate with Nymi Bands that use pre-CWP 1.15.x firmware

# **Procedure**

- 1. In the Windows search field, type **env**, and then from the pop-up menu, select **Edit** the System Environment Variables.
- 2. Click Environment Variables.
- 3. In the System Variables section, click New, and the perform the following actions:
  - a) In the **Variable Name** field, type NYMI\_NEA\_SUPPORT\_LEGACY\_MODE
  - b) In the Variable Value field, type 0.

The following figure provides an example of the new variable.

| New System Variable |                              | >         | × |
|---------------------|------------------------------|-----------|---|
| Variable name:      | NYMI_NEA_SUPPORT_LEGACY_MODE |           |   |
| Variable value:     | 0                            |           |   |
| Browse Directory    | Browse File                  | OK Cancel | ] |

Figure 81: New System Variable window

c) Click or.

# 8.1.4 - Set Up Windows User Terminals for Lock and Unlock

You can use the Nymi Band to lock and unlock the desktop of thick client computers.

User terminals on which you will use theNymi Band to lock and unlock a desktop require that you:

• Import the Root CA certificate for NES (when the Root CA that issued the certificate is not a trusted CA). Apple Support provides more information.

**Note:** If you manually import a device profile, you must enable trust for SSL/TLS. Apple Support provides more information.

- Insert the Nymi-supplied Bluetooth adapter into an available USB port.
- Install the Nymi Lock Control software
- Configure the Nymi Bluetooth Endpoint configuration file.

# 8.1.4.1 - Configuring Nymi Lock Control

Perform the following steps to enable and configure Nymi Lock Control.

## About this task

By default Nymi Lock Control is not enabled.

# Procedure

- 1. Log in to the NES Administrator Console with an account that is an NES Administrator.
- 2. From the navigation bar, select **Policies**. The Policies page appears with a table that displays a list of existing group and individual policies.

- 3. In the Policies window, select the active policy.
- **4.** In the Lock Control section, select the Enable Nymi Lock Control option. The following options appear to customize Nymi Lock Control.

| Option              | Description                                                                                                    |  |
|---------------------|----------------------------------------------------------------------------------------------------|--|
| Lock When Away      | <ul> <li>Configure Nymi Lock Control with the ability to lock the user terminal when Nymi Lock Control does not detect the authenticated Nymi Band.</li> <li>Default: Enabled</li> <li>When enabled, Nymi Lock Control locks the user terminal when a user removes an authenticated Nymi Band or when the Nymi Band is not in close proximity of the user terminal. When the Nymi Band is out of range, a 10 second timer appears on the desktop. If the Nymi Band does not return within close range of the user terminal, the terminal will lock.</li> </ul>                                                                                                    |  |
|                     | Ensure that your Group Policy Object(GPO) settings do not push the <i>Do not display the lock screen</i> configuration option to the Nymi Lock Control user terminals.                                                                                                    |  |
|                     | <b>Note:</b> Edit the <i>nbe.toml</i> file to define close proximity for Nymi Lock Control. Refer to <i>Editing the nbe.toml File.</i>                                                                                                    |  |
| Unlock When Present | <ul> <li>Configures Nymi Lock Control to check if<br/>the Nymi Band is in close proximity before<br/>unlocking the user terminal. If not, then<br/>unlock fails. You can define how close the<br/>Nymi Band must be to the user terminal to<br/>allow the user to unlock the terminal with the<br/>Nymi Band in the <i>nbe.toml</i> file.</li> <li>Default: Enabled</li> <li>When enabled, prevents an unauthorized<br/>user from unlocking the user terminal while<br/>the Nymi Band user is in Bluetooth range, but<br/>not in close proximity to the terminal.</li> <li>When disabled, allows a user to unlock the<br/>user terminal by pressing the Enter key<br/>or space bar on the keyboard when the<br/>authenticated Nymi Band is within Bluetooth<br/>range, but not in close proximity of the user<br/>terminal.</li> </ul> |  |

| Option                     | Description                                                                                                    |
|----------------------------|----------------------------------------------------------------------------------------------------|
| Keep Unlocked when Present | <ul> <li>Provides you with the ability to define how<br/>the Nymi Band interacts with operating<br/>system screen timeouts or sleep settings that<br/>lock the user terminal.</li> <li>Default: Enabled</li> <li>When enabled, overrides any system screen<br/>timeouts or sleep settings, and keeps the<br/>user terminal unlocked as long as the Nymi<br/>Band is present and authenticated.</li> <li>When disabled, prevents Nymi Lock Control<br/>from overriding any system screen timeouts<br/>or sleep settings.</li> </ul> |

5. Click Save.

# **Results**

During enrollment the Nymi Band Application updates the Nymi Band to enable Nymi Lock Control support.

Changing this option does not change the Nymi Band behaviour for existing enrolled Nymi Bands until the user logs into the Nymi Band Application while wearing their authenticated Nymi Band.

When the Nymi Band Application updates on the Nymi Band completes, restart Nymi Lock Control.

# 8.1.4.2 - Importing the Root CA certificate

Perform the following steps only if the Root CA issuing the TLS server certificate is not a Trusted Root CA, for example, when you use a self-signed TLS server certificate).

# Before you begin

Install the Root CA on the following machines:

- All user terminals, including user terminals that run Nymi-Enabled Applications
- Enrollment terminal
- Centralized Nymi Agent

# About this task

While logged into the user terminal as a local administrator, use the certlm application to import the root CA certificate into the Trusted Root Certification Authorities store. For example, on Windows 10, perform the following steps:

# Procedure

1. In Control Panel, select Manage Computer Certificates.

2. In the certlm window, right-click Trusted Root Certification Authorities, and then select All Tasks > Import.

The following figure shows the certlm window.

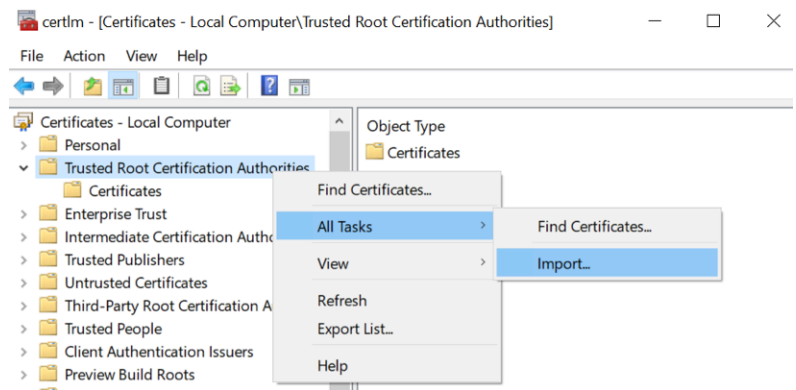

#### Figure 82: certIm application on Windows 10

3. On the Welcome to the Certificate Import Wizard screen, click Next.

The following figure shows the Welcome to the Certificate Import Wizard screen.

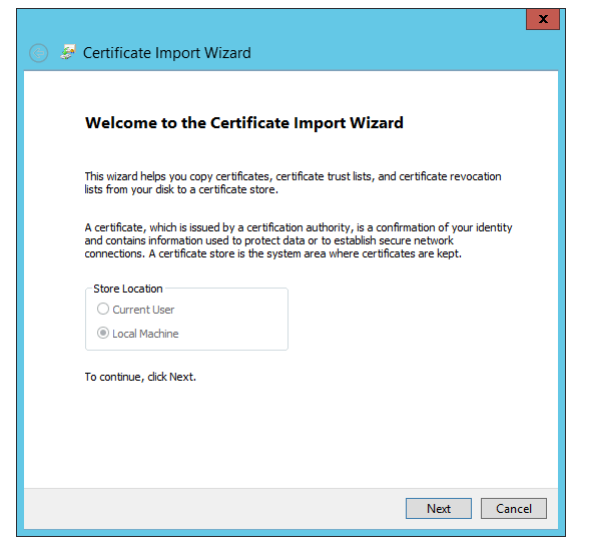

#### Figure 83: Welcome to the Certificate Import Wizard screen

- 4. On the File to Import screen, click **Browse**, navigate to the folder that contains the root certificate file, select the file, and then click **Open**.
- On the File to Import screen, click Next.
   The following figure shows the File to Import screen.

| Fi | le to Import                                                                             |
|----|------------------------------------------------------------------------------------------|
|    | Specify the file you want to import.                                                     |
|    | File name:                                                                               |
|    | C:\Users\ddunn\Downloads\Local Lab Root CA.cer Browse                                    |
|    | Note: More than one certificate can be stored in a single file in the following formats: |
|    | Personal Information Exchange- PKCS #12 (.PFX,.P12)                                      |
|    | Cryptographic Message Syntax Standard-PKCS #7 Certificates (.P7B)                        |
|    | Microsoft Serialised Certificate Store (.SST)                                            |
|    |                                                                                          |
|    |                                                                                          |
|    |                                                                                          |
|    |                                                                                          |

# Figure 84: File to Import screen

- 6. On the Certificate Store screen, accept the default value Place all certificates in the following store with the value Trusted Root Certification Authorities, and then click Next.
- 7. On the Completing the Certificate Import Wizard screen, click Finish.

# 8.1.4.3 - Install Nymi Lock Control

You can install Nymi Lock Control silently or with the installation wizard.

# Installing Nymi Lock Control Silently

To install Nymi Lock Control silently in a centralized Nymi Agent configuration, first install Nymi Bluetooth Endpoint and then install Nymi Lock Control

# Installing the Nymi Runtime Silently

Perform the following steps to install or update the Nymi Runtime and the BLE adapter drivers silently, without user intervention.

# Procedure

- 1. Log in to the network terminal with an account that has administrator privileges.
- 2. Download and extract the Nymi SDK package.
- **3.** For updates only, create a backup copy of the C:Wymi\Bluetooth\_Endpoint\nbe.toml file.
- 4. Launch the command prompt as administrator.

- 5. Change to the ... *Inymi-sdk\windows\runtime* folder, and then type one of the following commands:
  - "Nymi Runtime Installer version.exe" /exenoui /q /log NymiRuntimeInstallation.log
  - For installations on non-English operating systems,

"Nymi Runtime Installer *version*.exe" ServiceAccount="LocalSystem" /exenoui /q /log NymiRuntimeInstallation.log

Where you replace version with the version of the Nymi installation file.

Note: Ensure that you enclose the filename in double quotes.

- 6. For updates only, stop the Nymi Bluetooth Endpoint service.
- 7. For updates only, edit the C:\Nymi\Bluetooth\_Endpoint\nbe.toml file, and perform the following changes:
  - a) Replace hostname that is defined for the *agent\_url* with the value that appears in your backed copy of the *nbe.toml file* file.
  - b) If the backup *nbe.toml* file defines an *endpoint\_id* parameter, copy and paste the parameter definition at the end of the *nbe.toml* file.
- 8. For updates only, start the Nymi Bluetooth Endpoint service.

## What to do next

In the Windows Services applet, confirm that you can see the Nymi Agent and Nymi Bluetooth Endpoint services, and that the status of each service is *Running* 

If required, you can review the installation log file in the *%temp%* directory named Nymi Runtime\_version\_time.log

# Installing or Updating Nymi Lock Control Silently

Perform the following steps to install or update the Nymi Lock Control silently, for example, when you want to install the software remotely by using a software distribution application.

## **Procedure**

- 1. For updates only, create a backup copy of the C:Wymi\Bluetooth\_Endpoint\nbe.toml file.
- 2. Save the Nymi Lock Control package, provided to you by your Nymi Solution Consultant.
- 3. Launch the command prompt as administrator.
- 4. From the folder that contains the Nymi Lock Control, type *NymiLockControl-installervversion.exe* /*exenoui* /*q*

Where you replace version with the version of the Nymi installation file.

The installation command returns to a command prompt immediately, and the installation completes silently. When the installation completes, the Nymi Lock Control application appears in the Program and Features applet.

**Note:** Alternately, you can track the progress by performing an unattended installation, which displays the installation screens but does not require user intervention by replacing the /q option with the */passive* option in the installation command.

- 5. For updates only, stop the Nymi Bluetooth Endpoint service.
- 6. For updates only, edit the C:\Nymi\Bluetooth\_Endpoint\nbe.toml file, and perform the following changes:
  - a) Replace hostname that is defined for the *agent\_url* with the value that appears in your backed copy of the *nbe.toml file* file.
  - b) If the backup *nbe.toml* file defines an *endpoint\_id* parameter, copy and paste the parameter definition at the end of the *nbe.toml* file.
- 7. For updates only, start the Nymi Bluetooth Endpoint service.

**Installing or Updating Nymi Lock Control with the Installation Wizard** Perform the following steps on each user terminal in the environment.

# Procedure

- 1. For updates only, create a backup copy of the C:Wymi\Bluetooth\_Endpoint\nbe.toml file.
- 2. Right-click NymiLockControl-installer-vw.x.y.z and select Run as administrator.
- 3. On the User Account Control window, click Yes.
- 4. On the Welcome to the Prerequisites Setup Wizard, click Next.
- 5. On the Prerequisites window, leave the default selections, and then click Next.
- 6. On the Welcome window, click Install.
- 7. On the Welcome to the Nymi Runtime Setup Wizard page, click Next.
- 8. On the Nymi Runtime Setup window, leave the default options, and then click Next
- 9. On the Service Account window, perform one of the following actions to choose the account that starts the service:
  - Accept the default service account NTAuthority\LocalService, click Next.
  - For non-English Windows Operating Systems, choose the LocalSystem account from the drop list, and then click **Next**.

**Note:** The service account must have permission to run as a service. Enable Service Log On provides more information about how to modify the local policy to enable this permission for the service account.

The following figure shows the Service Account window.

| Nymi Runtime 5.13.0.3                                                             | >      |
|-----------------------------------------------------------------------------------|--------|
| Service Account                                                                   |        |
| Account to run system services as                                                 | 64     |
| Service Account:                                                                  |        |
| NT Authority/Local Service                                                        |        |
| The service account must be allowed to "Logon as Service" or an error will occur. |        |
|                                                                                   |        |
| Parts Next                                                                        | Cancel |

Figure 85: Nymi Runtime Service Account window

10.On the Ready to install page, click Install.

11.Click Finish.

12.On the Installation Completed Successfully page, click Close.

13.On the Welcome to Nymi Lock Control Setup Wizard window, click Next.

**14.On the** Select Installation Folder window, perform the following actions:

- a) To change the installation location, click **Browse**, navigate to a new installation folder, and then click **Select Folder**
- b) To keep the default installation location, click Next.

**15.**On the Ready to Install window, click Install.

16.On the Completing the Nymi Lock Control Setup Wizard window, click Finish.

17. For updates only, stop the Nymi Bluetooth Endpoint service.

**18.**For updates only, edit the *C:\Nymi\Bluetooth\_Endpoint\nbe.toml* file, and perform the following changes:

- a) Replace hostname that is defined for the *agent\_url* with the value that appears in your backed copy of the *nbe.toml file* file.
- b) If the backup *nbe.toml* file defines an *endpoint\_id* parameter, copy and paste the parameter definition at the end of the *nbe.toml* file.

19. For updates only, start the Nymi Bluetooth Endpoint service.

# 8.1.4.4 - Configuring the Nymi Enterprise Server URL

Create a GPO to push the Nymi Enterprise Server(NES) URL registry key to each user terminal, or perform the following steps to manually create the registry key on the user terminal.

# About this task

Run regedit as an administrator.

# **Procedure**

1. Navigate to HKEY\_LOCAL\_MACHINE\Software\Wymi\WES.

Note: If this path does not exist, create the keys.

2. In the NES key, create a new string value, as shown in the following figure.

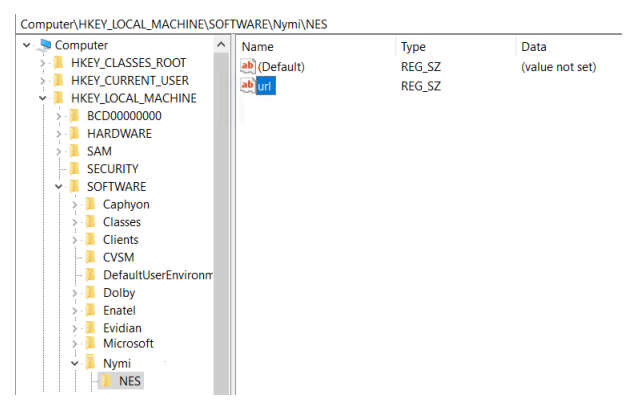

Figure 86: NES registry key

- 3. In the Name field, type URL.
- 4. Edit the string and in the value field, type https://nes\_server/instance

Where:

- nes\_server is the Fully Qualified Domain name of the NES host.
- instance is the services mapping name of the NES web application. The default value is nes.

For example, https://tw-srv1.tw-lab.local/nes

Note: The service mapping name for NES was defined during deployment.

The following figure provides an example of the URL key value.

| Edit String                      |    |       | Х |
|----------------------------------|----|-------|---|
| Value name:                      |    |       |   |
| url                              |    |       |   |
| Value data:                      |    |       |   |
| https://tw-srv1.tw-lab.local/nes |    |       |   |
|                                  | ОК | Cance | I |

# 8.1.4.5 - Configuring the Connected Worker Platform Communication Protocol

Starting with Connected Worker Platform(CWP) 1.15, the Nymi solution supports a new, high performance protocol over Bluetooth between the Nymi Runtime and Nymi Bands.

# About this task

Perform the following steps on all user terminals (for Evidian environments on Wearable user terminals only) where users access Nymi-enabled Applications(NEAs) to disable the legacy protocol. The enrollment terminal only requires the environment variable if users access NEAs on the enrollment terminal.

**Note:** After you set this environment variable, user terminals cannot communicate with Nymi Bands that use pre-CWP 1.15.x firmware

# **Procedure**

- 1. In the Windows search field, type *env*, and then from the pop-up menu, select Edit the System Environment Variables.
- 2. Click Environment Variables.
- 3. In the System Variables section, click New, and the perform the following actions:
  - a) In the **Variable Name** field, type NYMI\_NEA\_SUPPORT\_LEGACY\_MODE
  - b) In the Variable Value field, type 0.

The following figure provides an example of the new variable.

| New System Variable |                              | ×         |
|---------------------|------------------------------|-----------|
| Variable name:      | NYMI_NEA_SUPPORT_LEGACY_MODE |           |
| Variable value:     | 0                            |           |
| Browse Directory    | Browse File                  | OK Cancel |

Figure 87: New System Variable window

c) Click or.

# 8.1.4.6 - Edit the Nymi Bluetooth Endpoint Configuration File

The Nymi Bluetooth Endpoint application enables BLE functionality for Nymi Lock Control and BLE tap. Editing the Nymi Bluetooth Endpoint configuration file adjusts the behavior of these features.

**Note:** Nymi Lock Control functions with a BLE radio antenna or NFC reader. The settings described in this section refer to Nymi Lock Control with a BLE adapter only, and not an NFC reader.

Nymi Lock Control and BLE tap behavior is dependent on the distance between the Nymi Band and the BLE radio antenna. The distance between the radio antenna and the Nymi Band is represented by changes in the Received Signal Strength Indication (RSSI) value, and is determined by measuring the radio signals received by the BLE radio antenna. Close distances between the Nymi Band and BLE radio antenna result in stronger signals, and far distances result in weak signals. BLE tap and Nymi Lock Control actions occur when the trends in changing RSSI values reach a certain threshold defined in the Nymi Bluetooth Endpoint configuration settings.

The default RSSI values used by Nymi Bluetooth Endpoint may not be optimal for certain users. For example, under default settings the user terminal may unlock when the user is too far away, or the user terminal may accidentally lock while the user is present. In these cases, the BLE radio antenna is too sensitive, not sensitive enough, or the placement of the BLE adapter prevents the Nymi Band from being read consistently. Edit the Nymi Bluetooth Endpoint configuration settings on a user terminal to adjust for these discrepancies.

To adjust the sensitivity of BLE taps and Nymi Lock Control, edit the Received Signal Strength Indication (RSSI) values in the Nymi Bluetooth Endpoint configuration file, *nbe.toml*.

**Note:** The *nbe.toml* file described in this section is only used to apply adjustments to Nymi Lock Control and BLE tap behavior with a BLE radio antenna (ex. USB adapter). If the *nbe.toml* file is renamed or deleted, Nymi Lock Control and BLE taps behave under the default settings described in *Editing the nbe.toml File*.

# Editing the nbe.toml File

# About this task

The Nymi Bluetooth Endpoint installation creates a configuration file (*nbe.toml*) in the located in *C:Wymi\Bluetooth\_Endpoint*\folder on Windows, and the */usr/bin* directory on HP Thin Pro. This file contains the default values that control BLE tap behavior with the Nymi Band and Bluetooth adapter.

# **Procedure**

- 1. Make a copy of the C:\Wymi\Bluetooth\_Endpoint\nbe.toml file (On HP Thin Pro, /usr/bin/ nbe.toml).
- 2. Edit the *nbe.toml* file with a text editor in administrator mode.
- 3. Edit the RSSI values in the file, as outlined in the following table.

| RSSI Value       | Default | Description                                                                                                    |
|------------------|---------|----------------------------------------------------------------------------------------------------|
| rssi_window_tap  | 10      | This determines the duration<br>the Nymi Band must be within<br>tap-distance of the BLE radio<br>antenna to complete a tap.                                                                 |
|                  |         | A larger value increases the duration required to perform and decrease the sensitivity.                                                                                                    |
| rssi_window_long | 50      | This determines the frequency<br>that Nymi Bluetooth Endpoint<br>checks the distance between<br>the BLE radio antenna and the<br>Nymi Band.                                                 |
|                  |         | Nymi Bluetooth Endpoint tracks<br>trends in these changes to<br>trigger a Nymi Lock Control<br>action, such as keep<br>unlocked when present,<br>lock when away, Or<br>unlock when present. |

# Table 7: RSSI Values

| RSSI Value         | Default                        | Description                                                                                                    |
|--------------------|--------------------------------|----------------------------------------------------------------------------------------------------|
| rssi_tap_threshold | -42<br>(must be 0 or negative) | This determines the range at<br>which a tap event will occur. A<br>smaller negative value means<br>a closer distance to the BLE<br>antenna.                                                                                                    |
|                    |                                | BLE tap is disabled by default<br>(value = 0). Enter a non-zero,<br>negative number to enable<br>BLE tap. Nymi recommends an<br>RSSI value of -42.                                                                                                    |
|                    |                                | If the Nymi Band maintains a minimum distance specified by <i>rssi_tap_threshold</i> , for the duration of time that is defined by <i>rssi_window_tap</i> , a BLE tap is performed.                                                                                  |
| rssi_cutoff_close  | -70<br>(must be 0 or negative) | This determines the outer range<br>of the close distance-threshold<br>(excluding tap distance) for<br>Nymi Lock Control.                                                                                                    |
|                    |                                | Enter 0 to bypass the proximity functionality of Nymi Lock Control.                                                                                                    |
|                    |                                | If the Nymi Band maintains<br>a close distance to the BLE<br>radio antenna and the RSSI<br>values measured are within the<br><i>rssi_cutoff_close</i> value, Nymi<br>Lock Control keeps the user<br>terminal unlocked.                                               |
|                    |                                | If the Nymi Band moves away<br>from the BLE radio antenna,<br>and the RSSI values measured<br>are on a decreasing trend and<br>goes from the <i>rssi_cutoff_close</i><br>value to the <i>rssi_cutoff_far</i><br>value, Nymi Lock Control locks<br>the user terminal. |

| RSSI Value      | Default                   | Description                                                                                                    |
|-----------------|---------------------------|----------------------------------------------------------------------------------------------------|
| rssi_cutoff_far | -75<br>(must be negative) | This determines the outer range<br>of the far distance-threshold<br>(excluding tap distance) for<br>Nymi Lock Control.<br>If the Nymi Band moves<br>towards the BLE radio antenna,<br>and the RSSI values measured<br>are on an increasing trend and<br>goes from the <i>rssi_cutoff_far</i><br>value to the <i>rssi_cutoff_close</i><br>value, Nymi Lock Control<br>unlocks the user terminal. |

- 4. Save the *nbe.toml* file.
- **5.** Restart the Nymi Bluetooth Endpoint.

On Windows:

- **a.** Press the Windows key on the keyboard, or click the start button on the toolbar. Enter "Services" in the search bar. The Services application window appears.
- b. Search for Nymi Bluetooth Endpoint in the Services application.
- c. Right-click Nymi Bluetooth Endpoint and restart it.

On HP Thin Pro:

- a. Stop the Nymi Bluetooth Endpoint service by typing killall -9 nbed.
- b. Start the Nymi Bluetooth Endpoint by typing /usr/bin/nbedstart.

## **Results**

Once restarted, the Nymi Bluetooth Endpoint application will be updated with the edits made in the *nbe.toml* file. Updated BLE tap intent and Nymi Lock Control settings will be implemented on the user terminal. If the *nbe.toml* file is not present, Nymi Bluetooth Endpoint behaves under default settings.

# 8.2 - Install and Configure Endpoints with a Centralized Nymi Agent

Review this section for information about how to deploy Nymi components on user terminals for each use case that uses a centralized Nymi Agent.

The following table summarizes each endpoint configuration

| Description                                                                                                    | Nymi Component<br>Requirements                                                                                                    |
|----------------------------------------------------------------------------------------------------|----------------------------------------------------------------------------------------------------|
| Users accesses a web-based NEA.                                                                                                    | Nymi Runtime(Nymi Bluetooth<br>Endpoint only)                                                                                                    |
| Where a user logs into a remote<br>session host and uses their Nymi<br>Band to perform repetitive tasks<br>that require authentication in a<br>Nymi-enabled Application(NEA)<br>on the remote sessions host. | Nymi Runtime (Nymi Bluetooth<br>Endpoint only)                                                                                                    |
| Nymi Lock Control<br>Nymi Runtime(Nymi Bluetooth<br>Endpoint only)                                                                                                    | Where a user uses their Nymi<br>Band to lock or unlock the<br>desktop of the remote session<br>host.                                                                                                    |
| -                                                                                                    | Description<br>Users accesses a web-based<br>NEA.<br>Where a user logs into a remote<br>session host and uses their Nymi<br>Band to perform repetitive tasks<br>that require authentication in a<br>Nymi-enabled Application(NEA)<br>on the remote sessions host.<br>Nymi Lock Control<br>Nymi Runtime(Nymi Bluetooth<br>Endpoint only) |

**Note:** If the Root CA that issued the NES TLS server certificate is not a Trusted Root CA, you must also install the Root CA certificate for NES on every endpoint.

# 8.2.1 - Set Up the Enrollment Terminal

You can install the Nymi Band Application on a Citrix/RDP server or install the Nymi Band Application on a thick client enrollment terminal.

# **Centralized Enrollment Terminal**

In this configuration, you perform the following steps:

- Install the Nymi Band Application on the Citrix/RDP server, without installing Nymi Runtime.
- Configure the Nymi Band Application to use the centralized Nymi Agent.
- Install the Nymi Bluetooth Endpoint on the user terminal that will access the Nymi Band Application on the Citrix/RDP server.
- Configure the Nymi Bluetooth Endpoint on the user terminal to use the centralized Nymi Agent

# **Decentralized Enrollment Terminal**

In this configuration you install the Nymi Band Application and the Nymi Runtime software on a thick client enrollment terminal.

# 8.2.1.1 - Deploy a Centralized Enrollment Terminal

Perform the following steps to install the Nymi Band Application on a Citrix/RDP server that multiple thin clients can access to perform an enrollment.

# Install a Centralized Nymi Band Application

You can install the Nymi Band Application on a Citrix RDP server using the installation wizard or silently.

# Install the Nymi Band Application Silently

Before you perform a silent installation of the Nymi Band Application you must install the Nymi Runtime software.

Installing the Nymi Band Application Silently

Perform the following steps to install or update the Nymi Band Application silently, for example, when you want to install the software remotely by using a software distribution application.

# **Procedure**

- **1.** Save the Nymi Band Application package, provided to you by your Nymi Solution Consultant.
- 2. Launch the command prompt as administrator.
- **3.** From the folder that contains the Nymi Band Application, type *Nymi-Band-App-installerv\_version.exe* /*exenoui* /*q*

Where you replace version with the version of the Nymi installation file.

The installation command returns to a command prompt immediately, and the installation completes silently. When the installation completes, the Nymi Band Application and Nymi Runtime applications appear in the Program and Features applet.

**Note:** Alternately, you can track the progress by performing an unattended installation, which displays the installation screens but does not require user intervention by replacing the /q option with the */passive* option in the installation command.

# Installing the Nymi Band Application

Perform the following steps to install the Nymi Band Application.

# **Procedure**

- 1. Download the Nymi Band Application package.
- 2. Double-click the *Nymi-Band-App-installer-v\_version.exe* file.
- 3. On the User Account Control window, click Yes.
- 4. On the Prerequisites window, click Next.
- 5. On the Welcome page, click Install.
- 6. On the User Account Control page, click Yes. The installation wizard appears. If the installation detects missing prerequisites, perform the steps that appear in the prerequisite wizards.
- 7. On the Welcome to the Nymi Runtime Setup Wizard page, click Next.
- 8. On the Nymi Runtime Setup window, clear the Nymi Runtime option, as shown in the following figure and then click Next.

| Select which prerequisites wil | l be installed      |                    |                        |  |
|--------------------------------|---------------------|--------------------|------------------------|--|
| Name Unime Net Framework 4.7.1 | Required 5.17.0.8 o | Found<br>Installed | Action<br>Skip<br>Skip |  |
|                                |                     |                    |                        |  |

9. On the Welcome to Nymi Band Application Setup Wizard window, click Next.10.On the Select Installation Folder window, click Next to accept the default installation location.

**11.In the** Ready to Install window, click Install.

12.On the Completing the Nymi Band Application Setup Wizard window, click Finish.

# Configuring Nymi Band Application to use a Centralized Nymi Agent

Perform the following steps on the enrollment terminal to configure the Nymi Band Application to use a centralized Nymi Agent.

# Procedure

- 1. Run regedit.exe
- 2. On the User Account Control window, click Yes.
- 3. Navigate to HKEY\_LOCAL\_MACHINE > Software > Nymi.

**Note:** If you installed the Nymi Band Application on a Citrix server, navigate to HKEY\_CURRENT\_USER instead of HKEY\_LOCAL\_MACHINE.

- 4. Right-click **NES**, and then select **New** > **String value**.
- 5. In the Value field, type AgentUrl.
- 6. Edit the AgentUrl key, and in the Value data field, type the URL to the Nymi Agent service, in the following format:

## protocol://agent\_server:agent\_port/socket/websocket

where:

• protocol is the websocket protocol to use to connect to the Nymi Agent:

- ws for websocket.
- wss for secure websocket.
- *agent\_server* is one of the following:
  - For WSS, the FQDN of the centralized Nymi Agent machine.
  - For WS, the IP address of the centralized Nymi Agent machine.
- agent\_port is the port on which to connect to the centralized Nymi Agent machine, for example 9120.

For example, for WSS:

```
agent_url = "wss://agent.nymi.com:9120/socket/websocket"
```

# **Configuring the Nymi Enterprise Server URL**

After you install the Nymi Band Application, perform the following steps to ensure that the enrollment process connect to the correct Nymi Enterprise Server(NES).

# Procedure

- 1. Run regedit.exe
- 2. On the User Account Control window, click Yes.
- 3. Navigate to HKEY\_LOCAL\_MACHINE > Software > Nymi.

**Note:** If you installed the Nymi Band Application on a Citrix server, navigate to HKEY\_CURRENT\_USER instead of HKEY\_LOCAL\_MACHINE.

- 4. Right-click **NES**, and then select **New** > **String value**.
- 5. In the Value field, type URL.
- 6. Double-click URL and in the Value Data field, type https://nes\_server/ NES\_service\_name/ or http://nes\_server/NES\_service\_name depending on the NES configuration

where:

- nes\_server is the FQDN of the NES host. The FQDN consists of the hostname.domain\_name. You can also find the FQDN by going to the server on which you deployed NES viewing the properties of the computer. The nes\_server is the value that appears in the Full computer name field.
- <u>NES\_service\_name</u> is the name of the service mapping for NES in IIS, which maps a virtual directory to a physical directory. You can choose any name for this mapping, but Nymi recommends that you specify a name that is descriptive to the Connected Worker Platform, for example, NES.
- 7. Click or.

# Install and Configure the Nymi Bluetooth Endpoint on the Enrollment Thin Client

Install the Nymi Bluetooth Endpoint on the thin client that users will access to connect to the Citrix/RDP centralized enrollment terminal. You can install the Nymi Bluetooth Endpoint silently or with the installation wizard.

After you install the Nymi Bluetooth Endpoint, you must update the nbe.toml file.

*Installing the Nymi Bluetooth Endpoint By Using the Installation Wizard* Install the Nymi Bluetooth Endpoint, which is included in the Nymi Runtime installation package, on each Citrix or RDP client in the environment. When you install the Nymi Runtime software, you can choose to install the Nymi Bluetooth Endpoint only.

# About this task

Perform the following steps to install Nymi Bluetooth Endpoint manually.

# Procedure

- 1. Log in to the terminal, with an account that has administrator privileges.
- 2. For updates only, create a backup copy of the C: Wymi\Bluetooth\_Endpoint\nbe.toml file.
- 3. Extract the Nymi SDK distribution package.
- 4. From the ... *Inymi-sdk* windows setup folder, right-click the Nymi Runtime Installer version.exe file, and select Run as administrator.
- 5. On the Welcome page, click Install.
- 6. On the User Account Control page, click Yes. The installation wizard appears. If the installation detects missing prerequisites, perform the steps that appear in the prerequisite wizards.
- 7. On the Welcome to the Nymi Runtime Setup Wizard page, click Next.
- 8. On the Nymi Runtime Setup window, expand Nymi Runtime.
- **9.** Select Nymi Agent, and then select Entire feature will be unavailable, as shown in the following figure, and then click Next.

| 🕼 Nymi Runtime 5.1.1.439 Setup – 🗆 🗙                                            |
|---------------------------------------------------------------------------------|
| Nymi Runtime Setup                                                              |
| Select the way you want features to be installed.                               |
| Click the icons in the tree below to change the way features will be installed. |
| Nymi Runtime                                                                    |
| Will be installed on local hard drive                                           |
| Entire feature will be installed on local hard drive                            |
| Feature will be installed when required                                         |
| × Entire feature will be unavailable                                            |
|                                                                                 |
| Browse                                                                          |
| Reset Disk Usage Back Next Cancel                                               |

# Figure 88: Nymi Agent feature will be unavailable

**10**.Observe that Nymi Agent is not available, as shown in the following figure, and then click Next.

| 🛃 Nymi Runtime 5.0.5.46 Setup                         | – 🗆 X                                         |
|-------------------------------------------------------|-----------------------------------------------|
| Nymi Runtime Setup                                    |                                               |
| Select the way you want features to be installed.     |                                               |
| Click the icons in the tree below to change the way   | features will be installed.                   |
| Nymi Runtime<br>Nymi Agent<br>Nymi Bluetooth Endpoint | This feature requires 0KB on your hard drive. |
| < >                                                   | Browse                                        |
| Reset Disk Usage                                      | Back Next Cancel                              |

#### Figure 89: Nymi Agent feature is not available

- **11.**On the Service Account window, perform one of the following actions to choose the account that starts the service:
  - Accept the default service account NTAuthority\LocalService, click Next.
  - For non-English Windows Operating Systems, choose the LocalSystem account from the drop list, and then click **Next**.

**Note:** The service account must have permission to run as a service. Enable Service Log On provides more information about how to modify the local policy to enable this permission for the service account.

The following figure shows the Service Account window.

| 歸 Nymi Runtime 5.13.0.3                                                              | ×           |
|--------------------------------------------------------------------------------------|-------------|
| Service Account                                                                      |             |
| Account to run system services as                                                    |             |
| Service Account:                                                                     |             |
| NT Authority Local Service                                                           | ~           |
|                                                                                      |             |
| The service account must be allowed to "Logon as<br>Service" or an error will occur. |             |
|                                                                                      |             |
|                                                                                      |             |
|                                                                                      |             |
|                                                                                      |             |
|                                                                                      |             |
|                                                                                      |             |
| Back                                                                                 | Next Cancel |

## Figure 90: Nymi Runtime Service Account window

12.On the Ready to install page, click Install.

13.Click Finish.

14.On the Installation Completed Successfully page, click Close.

- 15. For updates only, stop the Nymi Bluetooth Endpoint service.
- **16.**For updates only, edit the *C:\Nymi\Bluetooth\_Endpoint\nbe.toml* file, and perform the following changes:
  - a) Replace hostname that is defined for the *agent\_url* with the value that appears in your backed copy of the *nbe.toml file* file.
  - b) If the backup *nbe.toml* file defines an *endpoint\_id* parameter, copy and paste the parameter definition at the end of the *nbe.toml* file.
- 17. For updates only, start the Nymi Bluetooth Endpoint service.

## What to do next

In the Windows Services applet, confirm that you can see Nymi Bluetooth Endpoint service, and that the status of the service is *Running* Installing Nymi Bluetooth Endpoint Silently

## **Procedure**

Run a Command Prompt as administrator.

You can install the Nymi Bluetooth Endpoint silently by typing one of the following commands:

- "Nymi Runtime Installer version.exe" /exenoui InstallAgent=0 /q /log NymiRuntimeInstallation.log
- For installations on non-English operating systems,

"Nymi Runtime Installer version.exe" ServiceAccount="LocalSystem" /exenoui InstallAgent=0 /q /log NymiRuntimeInstallation.log

Where you replace version with the version of the Nymi installation file.

Note: Ensure that you enclose the filename in double quotes.

The installation command returns to a command prompt immediately, and the installation completes silently. When the installation completes, Nymi Runtime appears in the Program and Features applet and NymiRuntimeInstallation.log file contains information about the installation.

**Note:** Alternately, you can track the progress by performing an unattended installation, which displays the installation screens but does not require user intervention by replacing the /q option with the / *passive* option in the installation command.

#### What to do next

In the Windows Services applet, confirm that you can see Nymi Bluetooth Endpoint service, and that the status of the service is *Running* 

## Editing the Nymi Bluetooth Endpoint Configuration File

The Nymi Bluetooth Endpoint file uses the *nbe.toml* file to define the location of a remote Nymi Agent.

#### About this task

Perform the following steps to specify the URL to the remote Nymi Agent.

#### **Procedure**

- 1. Make a copy of the C:\Wymi\Bluetooth\_Endpoint\nbe.toml file (On HP Thin Pro, /usr/bin/ nbe.toml).
- 2. Edit the *nbe.toml* file with a text editor in administrator mode.
- 3. Edit the default agent\_url parameter and perform the following changes:
  - For WSS:
    - Change the protocol from ws to wss
    - Replace 127.0.0.1 with the FQDN of the centralized Nymi Agent machine.
  - For WS, replace 127.0.0.1 with the IP address of centralized Nymi Agent machine.

For example, for WSS:

agent\_url = "wss://agent.nymi.com:9120/socket/websocket"

where *agent.nymi.com* is the FQDN of the centralized Nymi Agent machine.

Note: Optionally, you can also change the communication port from the default value 9120.

- 4. Save the nbe.toml file.
- 5. Restart the Nymi Bluetooth Endpoint service.

#### What to do next

You can use Group Policies to push the modified *nbe.toml* file to the *C:Wymi \Bluetooth\_Endpoint* folder on each user terminal.

# 8.2.1.2 - Deploy a Decentralized Enrollment Terminal

Install the Nymi Band Application, which also installs the Nymi Runtime software on a thick client.

# Install the Nymi Band Application

Perform the following steps to install the Nymi Band Application on each enrollment terminal that you will use to enroll and authenticate users to their Nymi Bands.

You can perform a customizable installation or a silent installation.

# Install the Nymi Band Application Silently

Before you perform a silent installation of the Nymi Band Application you must install the Nymi Runtime software.

Installing the Nymi Runtime Silently

Perform the following steps to install or update the Nymi Runtime and the BLE adapter drivers silently, without user intervention.

# Procedure

- **1.** Log in to the network terminal with an account that has administrator privileges.
- 2. Download and extract the Nymi SDK package.
- **3.** For updates only, create a backup copy of the C:Wymi\Bluetooth\_Endpoint\nbe.toml file.
- 4. Launch the command prompt as administrator.
- 5. Change to the ... *Inymi-sdk\windows\runtime* folder, and then type one of the following commands:
  - "Nymi Runtime Installer version.exe" /exenoui /q /log NymiRuntimeInstallation.log
  - For installations on non-English operating systems,

"Nymi Runtime Installer *version*.exe" ServiceAccount="LocalSystem" /exenoui /q /log NymiRuntimeInstallation.log

Where you replace version with the version of the Nymi installation file.

Note: Ensure that you enclose the filename in double quotes.

- 6. For updates only, stop the Nymi Bluetooth Endpoint service.
- **7.** For updates only, edit the *C:\Nymi\Bluetooth\_Endpoint\nbe.toml* file, and perform the following changes:
  - a) Replace hostname that is defined for the *agent\_url* with the value that appears in your backed copy of the *nbe.toml file* file.
  - b) If the backup *nbe.toml* file defines an *endpoint\_id* parameter, copy and paste the parameter definition at the end of the *nbe.toml* file.
- 8. For updates only, start the Nymi Bluetooth Endpoint service.

# What to do next

In the Windows Services applet, confirm that you can see the Nymi Agent and Nymi Bluetooth Endpoint services, and that the status of each service is *Running* 

If required, you can review the installation log file in the *%temp%* directory named Nymi Runtime\_version\_time.log

Installing the Nymi Band Application Silently

Perform the following steps to install or update the Nymi Band Application silently, for example, when you want to install the software remotely by using a software distribution application.

# Procedure

- **1.** Save the Nymi Band Application package, provided to you by your Nymi Solution Consultant.
- 2. Launch the command prompt as administrator.
- **3.** From the folder that contains the Nymi Band Application, type *Nymi-Band-App-installerv\_version.exe /exenoui /q*

Where you replace version with the version of the Nymi installation file.

The installation command returns to a command prompt immediately, and the installation completes silently. When the installation completes, the Nymi Band Application and Nymi Runtime applications appear in the Program and Features applet.

**Note:** Alternately, you can track the progress by performing an unattended installation, which displays the installation screens but does not require user intervention by replacing the /q option with the */passive* option in the installation command.

# Installing the Nymi Band Application with the Installation Wizard

Perform the following steps to install the Nymi Band Application.

# Before you begin

Uninstall the previous version of Nymi Runtime.

# Procedure

- 1. Download the Nymi Band Application package.
- 2. For updates only, create a backup copy of the C:\Wymi\Bluetooth\_Endpoint\nbe.toml file.
- 3. Double-click the Nymi-Band-App-installer-v\_version.exe file.
- 4. On the User Account Control window, click Yes.
- 5. On the Prerequisites window, click Next.
- 6. On the Welcome page, click Install.
- 7. On the User Account Control page, click Yes. The installation wizard appears. If the installation detects missing prerequisites, perform the steps that appear in the prerequisite wizards.
- 8. On the Welcome to the Nymi Runtime Setup Wizard page, click Next.
- 9. On the Nymi Runtime Setup window, click Next.

**10.**On the Service Account window, perform one of the following actions to choose the account that starts the service:

- Accept the default service account NTAuthority\LocalService, click Next.
- For non-English Windows Operating Systems, choose the LocalSystem account from the drop list, and then click Next.

**Note:** The service account must have permission to run as a service. Enable Service Log On provides more information about how to modify the local policy to enable this permission for the service account.

| 🚽 Nymi Runtime 5.13.0.3                                               |                 |          | ×      |
|-----------------------------------------------------------------------|-----------------|----------|--------|
| Service Account                                                       |                 |          |        |
| Account to run system services as                                     |                 |          | 60     |
| Service Account:                                                      |                 | J        |        |
| WT Authonty Local Service                                             |                 | <b>*</b> |        |
| The service account must be allow<br>Service" or an error will occur. | ed to "Logon as |          |        |
|                                                                       |                 |          |        |
|                                                                       |                 |          |        |
|                                                                       |                 |          |        |
|                                                                       |                 |          |        |
|                                                                       |                 |          |        |
|                                                                       | Back            | Next     | Cancel |

The following figure shows the Service Account window.

#### Figure 91: Nymi Runtime Service Account window

**11.On the** (Optional) Nymi Infrastructure Service Account, **click Next**. Only deployments that use web-based Nymi-enabled Applications(NEAs) with a centralized Nymi Agent require you to configure the Nymi Infrastructure Service Account.

- 12.On the Ready to install page, click Install.
- 13.Click Finish.
- 14.On the Installation Completed Successfully page, click Close.
- 15.On the Welcome to Nymi Band Application Setup Wizard window, click Next.
- **16.**On the Select Installation Folder window, click **Next** to accept the default installation location.
- 17.In the Ready to Install window, click Install.
- **18.On the** Completing the Nymi Band Application Setup Wizard Window, click **Finish**.
- **19.**For updates only, stop the Nymi Bluetooth Endpoint service.
- **20.**For updates only, edit the C:\*Nymi\Bluetooth\_Endpoint\nbe.toml* file, and perform the following changes:

- a) Replace hostname that is defined for the *agent\_url* with the value that appears in your backed copy of the *nbe.toml file* file.
- b) If the backup *nbe.toml* file defines an *endpoint\_id* parameter, copy and paste the parameter definition at the end of the *nbe.toml* file.

21. For updates only, start the Nymi Bluetooth Endpoint service.

# **Configuring the Nymi Enterprise Server URL**

After you install the Nymi Band Application, perform the following steps to ensure that the enrollment process connect to the correct Nymi Enterprise Server(NES).

# Procedure

- 1. Run regedit.exe
- 2. On the User Account Control window, click Yes.
- 3. Navigate to HKEY\_LOCAL\_MACHINE > Software > Nymi.

**Note:** If you installed the Nymi Band Application on a Citrix server, navigate to HKEY\_CURRENT\_USER instead of HKEY\_LOCAL\_MACHINE.

- 4. Right-click NES, and then select New > String value.
- 5. In the Value field, type URL.
- 6. Double-click URL and in the Value Data field, type https://nes\_server/ NES\_service\_name/ or http://nes\_server/NES\_service\_name depending on the NES configuration

where:

- nes\_server is the FQDN of the NES host. The FQDN consists of the hostname.domain\_name. You can also find the FQDN by going to the server on which you deployed NES viewing the properties of the computer. The nes\_server is the value that appears in the Full computer name field.
- <u>NES\_service\_name</u> is the name of the service mapping for NES in IIS, which maps a virtual directory to a physical directory. You can choose any name for this mapping, but Nymi recommends that you specify a name that is descriptive to the Connected Worker Platform, for example, NES.
- 7. Click or.

# 8.2.1.3 - (Optional) Configuring the Communication Protocol

If you use the enrollment terminal to also access NEAs, perform the following steps to disable the legacy protocol.

# About this task

**Note:** After you set this environment variable, user terminals cannot communicate with Nymi Bands that use pre-CWP 1.15.x firmware

# **Procedure**

- 1. In the Windows search field, type **env**, and then from the pop-up menu, select **Edit** the System Environment Variables.
- 2. Click Environment Variables.
- 3. In the System Variables section, click New, and the perform the following actions:
  - a) In the **Variable Name** field, type NYMI\_NEA\_SUPPORT\_LEGACY\_MODE
  - b) In the Variable Value field, type 0.

The following figure provides an example of the new variable.

| New System Variable |                              | ×         |  |
|---------------------|------------------------------|-----------|--|
| Variable name:      | NYMI_NEA_SUPPORT_LEGACY_MODE |           |  |
| Variable value:     | 0                            |           |  |
| Browse Directory    | Browse File                  | OK Cancel |  |

Figure 92: New System Variable window

c) Click or.

# 8.2.2 - Set Up User Terminals for Authentication Tasks

You can use the Nymi Band to perform daily authentication tasks that would normally require a username and password in an MES application that reside on VMware Horizon thin clients a remote session host .

• Import the Root CA certificate for NES (when the Root CA that issued the certificate is not a trusted CA). Apple Support provides more information.

**Note:** If you manually import a device profile, you must enable trust for SSL/TLS. Apple Support provides more information.

- Install the Nymi Bluetooth Endpoint service.
- Insert the Nymi-supplied Bluetooth adapter into an available USB port.
- Optionally, insert a Nymi-verified NFC reader into an available USB port.

# 8.2.2.1 - Bluetooth Adapter Placement

The enrollment terminal and each user terminal requires a Bluetooth adapter. The Bluetooth Low Energy (BLE) radio antenna in the Nymi-supplied BLED112 USB Adapter provides seamless Bluetooth capability between the Nymi Band and devices such as a laptop computer.

To ensure optimal system performance, place the Bluetooth adapter in a location that meets the following criteria:

- Is in clear line of sight to the Nymi Band.
- Is on the same side of the computer that you wear your Nymi Band.
- Is near the computer keyboard.

**Note:** The presence of liquids between the Nymi Band and Bluetooth adapter negatively affects the Bluetooth signal quality. This includes beverages and the human body. If Bluetooth (BLE) taps behave unexpectedly, consider another placement for the Bluetooth adapter, or edit the Nymi Bluetooth Endpoint configuration file to adjust the signal strength thresholds to perform a BLE tap (see *Edit the nbe.toml File*).

# 8.2.2.2 - Importing the TLS Certificate into Firefox

If you have issued your own TLS root certificate using a private certificate authority (CA), before Firefox can open a WebSocket connection for the NEA, you need to import the TLS certificate.

# About this task

See *https://wiki.mozilla.org/CA/AddRootToFirefox* in the Mozilla documentation for more information.

# Procedure

- 1. Open Firefox web browser.
- 2. In the right pane, navigate to Options.
- 3. Select Privacy and Security.
- 4. Under Certificates click View Certificates and then select Authorities.
- 5. Click Import and select the TLS root certificate from your machine.
- 6. Click or.
- 7. Run the Nymi WebAPI and open the WebSocket connection by using Firefox.

# 8.2.2.3 - Importing the Root CA Certificate in Citrix/RDP Environments

Perform the following steps only if the Root CA issuing the NES TLS server certificate is not a Trusted Root CA (for example, if a self-signed TLS server certificate is used for NES). Install the Root CA on each user terminal on which you installed Nymi Bluetooth Endpoint to support the establishment of a connection with the NES host.

# About this task

While logged into the user terminal as a local administrator, use the certlm application to import the root CA certificate into the Trusted Root Certification Authorities store. For example, on Windows 10, perform the following steps:

# Procedure

- 1. In Control Panel, select Manage Computer Certificates.
- 2. In the certlm window, right-Click Trusted Root Certification Authorities, and then select All Tasks > Import.

The following figure shows the certlm window.

| 🦀 certlm - [Certificates - Local Computer\`                | Trusted Root Certificatio | n Aut | horities] — 🗆     | ) × |
|------------------------------------------------------------|---------------------------|-------|-------------------|-----|
| File Action View Help                                      |                           |       |                   |     |
| 🗢 🄿 🙍 🗊 📋 🙆 📑                                              |                           |       |                   |     |
| 🖈 Certificates - Local Computer                            | ^ Object Type             |       |                   |     |
| > 🧮 Personal                                               | Certificates              |       |                   |     |
| <ul> <li>Trusted Root Certification Authorities</li> </ul> | certificates              |       |                   |     |
| Certificates                                               | Find Certificates         |       |                   |     |
| > 🚞 Enterprise Trust                                       |                           |       |                   | 1   |
| > 📋 Intermediate Certification Autho                       | All Tasks                 | >     | Find Certificates |     |
| > 🚞 Trusted Publishers                                     | View                      | >     | Import            |     |
| > Untrusted Certificates                                   |                           |       |                   |     |
| > 📋 Third-Party Root Certification A                       | Refresh                   |       |                   |     |
| > 📔 Trusted People                                         | Export List               |       |                   |     |
| > Client Authentication Issuers                            |                           |       |                   |     |
| > 🧮 Preview Build Roots                                    | Help                      |       |                   |     |

#### Figure 93: certIm application on Windows 10

- 3. On the Welcome to the Certificate Import Wizard screen, click Next.
- The following figure shows the Welcome to the Certificate Import Wizard screen.

|                                                                                                    | x  |
|----------------------------------------------------------------------------------------------------|----|
| 💿 🍠 Certificate Import Wizard                                                                                                    |    |
|                                                                                                    | _  |
|                                                                                                    |    |
| Welcome to the Certificate Import Wizard                                                                                                    |    |
|                                                                                                    |    |
| This wizard helps you copy certificates, certificate trust lists, and certificate revocation<br>lists from your disk to a certificate store.                                                                                                    |    |
| A certificate, which is issued by a certification authority, is a confirmation of your identity<br>and contains information used to protect data or to establish secure network<br>connections. A certificate store is the system area where certificates are kept. |    |
| Store Location                                                                                                    |    |
| O Current User                                                                                                    |    |
| Local Machine                                                                                                    |    |
|                                                                                                    |    |
| To continue, dick Next.                                                                                                    |    |
|                                                                                                    |    |
|                                                                                                    |    |
|                                                                                                    |    |
|                                                                                                    | _  |
| Next Cano                                                                                                    | el |
|                                                                                                    |    |

# Figure 94: Welcome to the Certificate Import Wizard screen

- 4. On the File to Import screen, click **Browse**, navigate to the folder that contains the root certificate file, select the file, and then click **Open**.
- 5. On the File to Import screen, click Next. The following figure shows the File to Import screen.

Copyright ©2025 Nymi Connected Worker Platform 1.17.x Deployment Guide—Windows and Linux v2.0 143

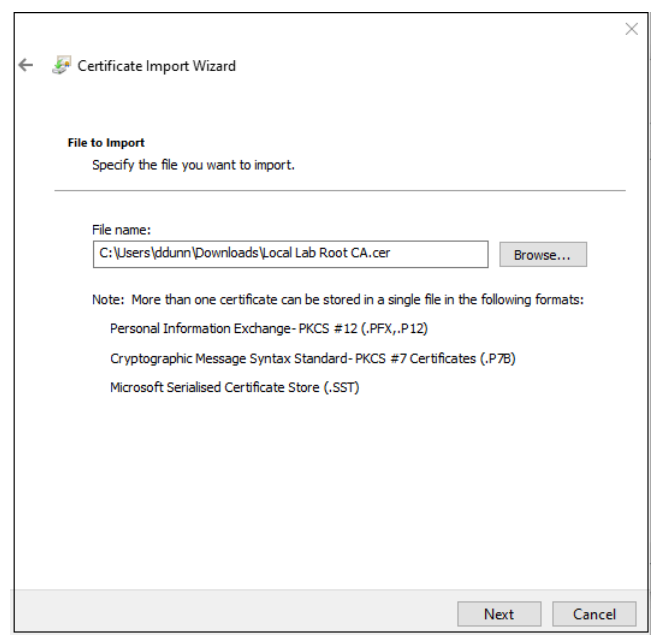

# Figure 95: File to Import screen

- 6. On the Certificate Store screen, accept the default value Place all certificates in the following store with the value Trusted Root Certification Authorities, and then click Next.
- 7. On the Completing the Certificate Import Wizard screen, click Finish.

# 8.2.2.4 - (Windows) Install the Nymi Bluetooth Endpoint

You can install the Nymi Bluetooth Endpoint software with the installation wizard or silently from a command prompt.

# Installing the Nymi Bluetooth Endpoint By Using the Installation Wizard

Install the Nymi Bluetooth Endpoint, which is included in the Nymi Runtime installation package, on each Citrix or RDP client in the environment. When you install the Nymi Runtime software, you can choose to install the Nymi Bluetooth Endpoint only.

## About this task

Perform the following steps to install Nymi Bluetooth Endpoint manually.

# **Procedure**

- 1. Log in to the terminal, with an account that has administrator privileges.
- 2. For updates only, create a backup copy of the C:\Wymi\Bluetooth\_Endpoint\nbe.toml file.
- 3. Extract the Nymi SDK distribution package.
- 4. From the ... *Inymi-sdk* windows setup folder, right-click the Nymi Runtime Installer version.exe file, and select Run as administrator.
- 5. On the Welcome page, click Install.
- 6. On the User Account Control page, click Yes. The installation wizard appears. If the installation detects missing prerequisites, perform the steps that appear in the prerequisite wizards.
- 7. On the Welcome to the Nymi Runtime Setup Wizard page, click Next.
- 8. On the Nymi Runtime Setup window, expand Nymi Runtime.
- 9. Select Nymi Agent, and then select Entire feature will be unavailable, as shown in the following figure, and then click Next.

| 🛃 Nymi Runtime 5.1.1.439 Setup - 🗆 🗙                                            |
|---------------------------------------------------------------------------------|
| Nymi Runtime Setup                                                              |
| Select the way you want features to be installed.                               |
| Click the icons in the tree below to change the way features will be installed. |
| Nymi Runtime                                                                    |
| Will be installed on local hard drive                                           |
| Entire feature will be installed on local hard drive                            |
| Feature will be installed when required                                         |
| × Entire feature will be unavailable                                            |
|                                                                                 |
| Browse                                                                          |
| Reset Disk Usage Back Next Cancel                                               |

Figure 96: Nymi Agent feature will be unavailable

**10.**Observe that Nymi Agent is not available, as shown in the following figure, and then click Next.

| 🛃 Nymi Runtime 5.0.5.46 Setup                         | - 🗆 X                                            |
|-------------------------------------------------------|--------------------------------------------------|
| Nymi Runtime Setup                                    |                                                  |
| Select the way you want features to be installed.     |                                                  |
| Click the icons in the tree below to change the way   | features will be installed.                      |
| Nymi Runtime<br>Nymi Agent<br>Nymi Bluetooth Endpoint | This feature requires 0KB on your<br>hard drive. |
|                                                       | Browse                                           |
| Reset Disk Usage                                      | Back Next Cancel                                 |

#### Figure 97: Nymi Agent feature is not available

- **11.**On the Service Account window, perform one of the following actions to choose the account that starts the service:
  - Accept the default service account NTAuthority\LocalService, click Next.
  - For non-English Windows Operating Systems, choose the LocalSystem account from the drop list, and then click **Next**.

**Note:** The service account must have permission to run as a service. Enable Service Log On provides more information about how to modify the local policy to enable this permission for the service account.

The following figure shows the Service Account window.

| Service Account                                                                 |       | ,<br>, |
|---------------------------------------------------------------------------------|-------|--------|
| Account to run system services as                                               |       | (-/    |
|                                                                                 |       |        |
| Service Account:                                                                |       |        |
| NT Authority Local Service                                                      | ~     |        |
| The service account must be allowed to "Log<br>Service" or an error will occur. | on as |        |
|                                                                                 |       |        |

#### Figure 98: Nymi Runtime Service Account window

12.On the Ready to install page, click Install.

13.Click Finish.

14.On the Installation Completed Successfully page, click Close.

- 15. For updates only, stop the Nymi Bluetooth Endpoint service.
- **16.**For updates only, edit the *C:\Nymi\Bluetooth\_Endpoint\nbe.toml* file, and perform the following changes:
  - a) Replace hostname that is defined for the *agent\_url* with the value that appears in your backed copy of the *nbe.toml file* file.
  - b) If the backup *nbe.toml* file defines an *endpoint\_id* parameter, copy and paste the parameter definition at the end of the *nbe.toml* file.

17. For updates only, start the Nymi Bluetooth Endpoint service.

#### What to do next

In the Windows Services applet, confirm that you can see Nymi Bluetooth Endpoint service, and that the status of the service is *Running* 

#### Installing Nymi Bluetooth Endpoint Silently

#### **Procedure**

Run a Command Prompt as administrator.

You can install the Nymi Bluetooth Endpoint silently by typing one of the following commands:

"Nymi Runtime Installer version.exe" /exenoui InstallAgent=0 /q /log NymiRuntimeInstallation.log

· For installations on non-English operating systems,

"Nymi Runtime Installer version.exe" ServiceAccount="LocalSystem" /exenoui InstallAgent=0 /q /log NymiRuntimeInstallation.log

Where you replace version with the version of the Nymi installation file.

Note: Ensure that you enclose the filename in double quotes.

The installation command returns to a command prompt immediately, and the installation completes silently. When the installation completes, Nymi Runtime appears in the Program and Features applet and NymiRuntimeInstallation.log file contains information about the installation.

**Note:** Alternately, you can track the progress by performing an unattended installation, which displays the installation screens but does not require user intervention by replacing the /q option with the / *passive* option in the installation command.

#### What to do next

In the Windows Services applet, confirm that you can see Nymi Bluetooth Endpoint service, and that the status of the service is *Running* 

### 8.2.2.5 - (HP Thin Pro) Installing Nymi Bluetooth Endpoint

Follow the instructions below to manually install Nymi Bluetooth Endpoint manually. Retrieve the installation file *nbed-cron\_x.y.z\_amd64.deb* from Nymi.

#### **About this task**

Retrieve the installation file *nbed-cron\_x.y.z\_amd64.deb* from Nymi.

#### **Procedure**

- 1. Switch your user mode to Administrator from the system menu, or log in by entering an the credentials of a person in the domain admin group.
  - a) Right-click the desktop or click start.
  - b) Click **Switch to Administrator** from the menu. You will be prompted to enter the administrator password.

The screen is surrounded by a red border when in administrator mode.

- **2.** Extract the file, *nbed-cron\_x.x.z\_amd64.deb*, from the Nymi distribution package and save it to the machine. Where *x.y.z* is the version of the file. Note the file path.
- 3. Unlock read/write access with X Terminal.
  - a) Click **Start** and go to **Tools**.
  - b) Click X Terminal.
  - c) Type *fsunlock*
- **4.** In **X** Terminal change the directory to the file location of *nbed-cron\_x.y.z\_amd64.deb* and install the extracted file.

#### dpkg -i nbed-cron\_x.y.z\_amd64.deb

Where you replace x.y.z with the actual version number of the file.

5. Reboot the client.

# 8.2.2.6 - (Windows and HP Thin Pro) Editing the Nymi Bluetooth Endpoint Configuration File

The Nymi Bluetooth Endpoint file uses the *nbe.toml* file to define the location of a remote Nymi Agent.

#### About this task

Perform the following steps to specify the URL to the remote Nymi Agent.

#### **Procedure**

- 1. Make a copy of the C:\Wymi\Bluetooth\_Endpoint\nbe.toml file (On HP Thin Pro, /usr/bin/ nbe.toml).
- 2. Edit the *nbe.toml* file with a text editor in administrator mode.
- 3. Edit the default agent\_url parameter and perform the following changes:
  - For WSS:
    - Change the protocol from ws to wss
    - Replace 127.0.0.1 with the FQDN of the centralized Nymi Agent machine.
  - For WS, replace 127.0.0.1 with the IP address of centralized Nymi Agent machine.

For example, for WSS:

agent\_url = "wss://agent.nymi.com:9120/socket/websocket"

where *agent.nymi.com* is the FQDN of the centralized Nymi Agent machine.

Note: Optionally, you can also change the communication port from the default value 9120.

- 4. Save the *nbe.toml* file.
- 5. Restart the Nymi Bluetooth Endpoint.

On Windows:

- **a.** Press the Windows key on the keyboard, or click the start button on the toolbar. Enter "Services" in the search bar. The Services application window appears.
- b. Search for Nymi Bluetooth Endpoint in the Services application.
- c. Right-click Nymi Bluetooth Endpoint and restart it.

On HP Thin Pro:

- a. Stop the Nymi Bluetooth Endpoint service by typing killall -9 nbed.
- b. Start the Nymi Bluetooth Endpoint by typing /usr/bin/nbedstart.
- 6. On HP Thin Pro only, revert the file system to read-only access.
  - a) Open X Terminal.
  - b) Type:

fslock

- c) Close the terminal.
- 7. On HP Thin Pro only, Revert to **User** mode from the system menu, or log in using the credentials of a person in the user domain group.

#### What to do next

You can use Group Policies to push the modified *nbe.toml* file to the *C:\Nymi \Bluetooth\_Endpoint* folder on each user terminal.

## 8.2.2.7 - Uploading Nymi Packages to Universal Management Suite

Follow the instructions below to upload the Nymi Bluetooth Endpoint package to the Universal Management Suite (UMS) server.

#### About this task

Obtain the installation package from Nymi.

#### **Procedure**

- 1. Extract the installation package to a machine that has access to the UMS Console.
- 2. Connect to the UMS Console.
- 3. In UMS Console, right-click the Files folder in the left navigation pane, and then select New File.

The New file window appears.

- 4. In the File Source section, select the appropriate source option, for example, Upload Local File to UMS Server, and then navigate to the folder location that contains the *nymi.tar.bz2* file, select the file, and then click Open.
- 5. Click or.
- 6. Right-click the Files folder in the left navigation pane, and then select New File. The New file window appears.
- 7. In the File Source section, select the appropriate source option, for example, Upload Local File to UMS Server, and then navigate to the folder location that contains the *nymi.inf* file, select the file, and then click Open.
- 8. Click or.

#### Results

The following figure provides a example of the Files folder with the files. Make note of the value in **Download URL** field for each file, as you will require is information in the *Customizing the Custom Partition* section.

| 👍 IGEL Universal Management St                                                                                                    | uite 6              |                                                                |       |              |                | _ 🗆 ×                           |
|----------------------------------------------------------------------------------------------------|---------------------|----------------------------------------------------------------|-------|--------------|----------------|---------------------------------|
| <u>S</u> ystem                                                                                                    | <u>E</u> dit        | <u>D</u> evices                                                |       | <u>M</u> ise |                | <u>H</u> elp                    |
| く 〉 い 🗠 🏐 🧷                                                                                                    | 1 🖆 🗶 🖓             |                                                                | Searc | h for        | • + +          | Case Sensitive Regex Whole Text |
| Server - 10.0.1.61                                                                                                    | /Files              |                                                                |       |              |                |                                 |
| 🔻 🔼 IGEL Universal Management Suite 6                                                                                                    | Name Dov            | vnload URL                                                     |       | Client path  | Classification | Last update of file version     |
| Profiles (2)                                                                                                    | 📋 nymi.inf 👘 http   | s:// <server:port>/ums_filetransfer/nymi.inf</server:port>     |       |              | Undefined      | Feb 17, 2022 9:29:10 AM         |
| Master Profiles (0)                                                                                                    | 📋 nymi.tar.bz2 http | s:// <server:port>/ums_filetransfer/nymi.tar.bz2</server:port> |       |              | Undefined      | Feb 17, 2022 9:28:40 AM         |
| <ul> <li>X Template Keys and Groups (0)</li> <li>Firmware Customizations (0)</li> <li>Devices (1)</li> <li>Mobile Devices (0)</li> <li>Shared Workplace Users</li> <li>Yiews (0)</li> <li>Jobs (0)</li> <li>Files (2)</li> <li>nymLinf</li> <li>nymLitar.bz2</li> </ul> |                     |                                                                |       |              |                |                                 |

Figure 99: Files window

## 8.2.2.8 - Creating a Profile and Custom Partition

Perform the following instructions to create a profile and partition on the UMS server for the Nymi Bluetooth Endpoint software installation.

#### **Procedure**

1. Connect to the UMS Console, right-click the *Profiles* folder, and then from the context menu, select *New Profile*.

The New Profile window appears.

- 2. In the Profile Name field, type Nymi.
- 3. In the Description field, type Install the Nymi Custom Partition.

The following figure provides an example of the New Profile window.

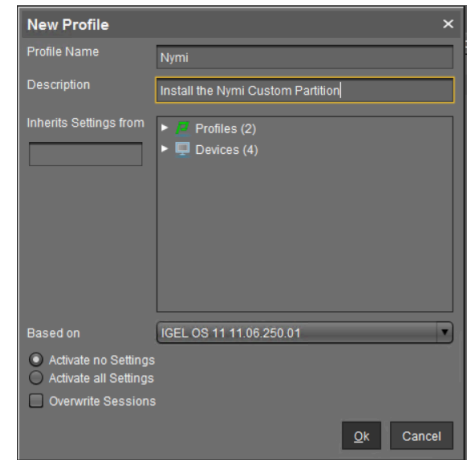

Figure 100: New Profile window

4. Click or.

The Setup window opens.

5. Navigate to System > Firmware Customization > Custom Partition > Partition.

6. Unlock the Enable Partition setting by clicking the orange triangle so that it turns blue, and then select Enable Partition.

The following figure shows the window with the orangle triangle.

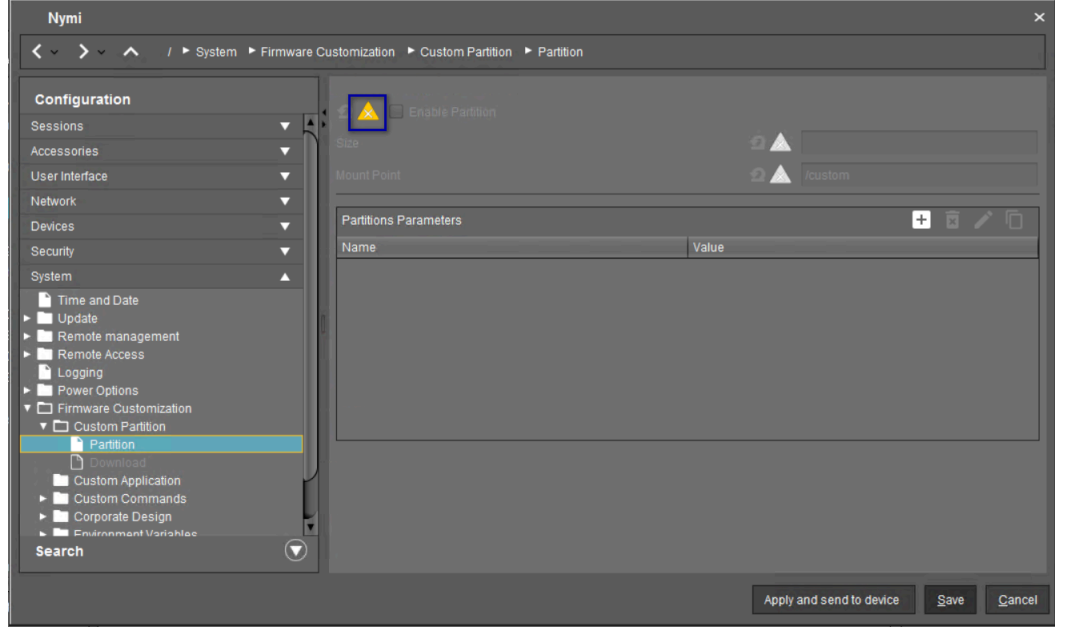

#### Figure 101: Unlock

7. Unlock the **size** setting by clicking the orange triangle so that it turns blue. For the size value, type **120M**, as shown in the following figure.

| Nymi                                                                                                    |                                                                   |                                      |
|----------------------------------------------------------------------------------------------------|-------------------------------------------------------------------|--------------------------------------|
|                                                                                                    | sustomization   Custom Partition   Partition                      |                                      |
| Configuration                                                                                                    | This feature requires an active Enterprise Management Pack subset | cription.                            |
| Sessions 🔻 📩                                                                                                    |                                                                   |                                      |
| Accessories 🗸 🗸                                                                                                    |                                                                   | 2 📈 120M                             |
| User Interface 🗸 🗸                                                                                                    | Mount Point                                                       | 2 🛕 /custom                          |
| Network 🔻                                                                                                    |                                                                   |                                      |
| Devices 🗸 🗸                                                                                                    | Partitions Parameters                                             | + 🖬 🖍 🗋                              |
| Security 🗸 🗸                                                                                                    | Name Valu                                                         | le                                   |
| System 🔺                                                                                                    |                                                                   |                                      |
| <ul> <li>Time and Date</li> <li>Update</li> <li>Remote management</li> <li>Remote Access</li> <li>Logging</li> <li>Power Options</li> <li>Memory and Control (Control (Contro) (Control (Control (Contro) (Control (Control (Control (Contro</li></ul> |                                                                   |                                      |
|                                                                                                    |                                                                   |                                      |
|                                                                                                    |                                                                   | Apply and send to device Save Cancel |

#### Figure 102: Set UMS partition size

- 8. Leave the mount point value as /custom.
- 9. In the Partitions Parameters list, click [+] (Add).

A dialog box appears.

**10.**In the Add box, perform the following actions.

- a) In the Name field, type AGENT\_URL.
- b) In the Value field, type ws://agent\_host:9120/socket/websocket

where *agent\_host* is the IP address of the server on which you installed the Nymi Agent. c) Click ox.

The following figure provides an example of Nymi partition window.

| Nymi                                                                                                    |                                                         |                                       |
|----------------------------------------------------------------------------------------------------|---------------------------------------------------------|---------------------------------------|
| ✓ ✓ ✓ ✓ / ► System ► Firmware                                                                                                    | Customization F Custom Partition F Partition            |                                       |
| Configuration                                                                                                    | This feature requires an active Enterprise Management F | Pack subscription.                    |
| Sessions 🗸 🔹                                                                                                    |                                                         |                                       |
| Accessories 🗸 🗸                                                                                                    | Size                                                    | 120M                                  |
| User Interface 🔹 🔻                                                                                                    | Mount Point                                             | 🖸 📐 /custom                           |
| Network 🔻                                                                                                    |                                                         |                                       |
| Devices 🗸 🗸                                                                                                    | Partitions Parameters                                   | 🛨 🖻 🖍 🗋                               |
| Security 🗸                                                                                                    | Name                                                    | Value                                 |
| System                                                                                                    | AGENT_URL                                               | ws://192.10.1.1:9120/socket/websocket |
| Time and Date Update Remote management Remote Access Logging Power Options Power Options Power Set Administration Power Set Administration Power Set Administration Power Set Administration Custom Application Custom Application Custom Commands Custom Commands Corporate Design Comporate Design Custom Variablas Search |                                                         |                                       |
|                                                                                                    |                                                         | Apply and send to device Save Cancel  |

Figure 103: Partition window

d) Click Save.

### 8.2.2.9 - Customizing the Custom Partition

After you create the Nymi partition, perform the following actions in the UMS Console to customize the Nymi Bluetooth Endpoint installation.

#### About this task

#### Procedure

- 1. Double-click the Nymi profile.
- 2. From the Configuration navigation pane for the partition, expand System > Firmware Customization > Custom Commands > Base, as shown in the following figure.

| 👍 IGEL Universal Management S | Suite 6                                                                                                    | _ 🗆 ×     |
|-------------------------------|----------------------------------------------------------------------------------------------------|-----------|
| <u>S</u> ystem                | Nymi ×                                                                                                    |           |
| < > () 🖂 🛞 🧔                  | K → Y → I → System → Firmware Customization → Custom Commands → Base                                                                                                    | Uhole Tex |
| Server - 10.0.1.96            | Contiguration   Logon   Active Directory/Kerberos   State   System   Time and Date   Update   Remote management   Remote management |           |
| UMS Administration 🔍          | Apply and send to device Save Cancel                                                                                                    |           |

#### Figure 104: Base menu option

A dialog box appears.

- 3. Perform the following actions in Nymi Base Commands dialog box.
  - a) Unlock the **Initialization** setting by clicking the orange triangle so that it turns blue.
  - b) In the Initialization field, type *modprobe cdc-acm*.
  - c) Unlock the **Final Initialization Command** setting by clicking the orange triangle so that it turns blue.
  - d) In the Final Initialization Command field, type /custom/nymi/usr/lib/nymi/ nbedstart&

#### e) Click Save.

The following figure provides an example of the Nymi Base Commands window.

| Debug-HomeLab                                                                                                    |        |                                                                   |
|----------------------------------------------------------------------------------------------------|--------|-------------------------------------------------------------------|
|                                                                                                    | stomiz | ation ► Custom Commands ► Base                                    |
| Configuration                                                                                                    |        | Initialization                                                    |
| Sessions<br>Accessories<br>User Interface                                                                                                    | •<br>• | modprobe cdc-acm                                                  |
| Network<br>Devices                                                                                                    | ▼<br>▼ | Before session configuration                                      |
| Security System Time and Date                                                                                                    | ▼<br>▲ | ⊴ 🛦                                                               |
| <ul> <li>Update</li> <li>Remote management</li> <li>Remote Access</li> <li>Logging</li> <li>Power Options</li> <li>Firmware Customization</li> <li>Custom Partition</li> <li>Custom Application</li> </ul> | 0      | After session configuration                                       |
| <ul> <li>Custom Commands</li> <li>Post Session</li> <li>Base</li> <li>Network</li> <li>Desktop</li> <li>Reconfiguration</li> </ul>                                                                         |        | Final initialization command /custom/nymi/usr/lib/nymi/nbedstart& |
| Corporate Design     Environment Variables     Features     Registry                                                                                                    |        |                                                                   |
| Search                                                                                                    |        | Apply and send to device Save                                     |
|                                                                                                    |        |                                                                   |

#### Figure 105: Nymi Base Commands

- 4. Double-click the Nymi profile.
- 5. From the Configuration navigation pane for the partition, expand System > Firmware Customization > Custom Partition > Download, as shown in the following figure.

The following figure provides an example of the Download option.

| Nymi                                                            |                         | ×                                                  |  |  |  |  |
|-----------------------------------------------------------------|-------------------------|----------------------------------------------------|--|--|--|--|
| ✓ Y / System Firmware Customization Custom Partition Download   |                         |                                                    |  |  |  |  |
| Configuration                                                   | Partitions Data Sources | - â 🖌 🖯                                            |  |  |  |  |
| Secunty                                                         | Automatic Update        | URL                                                |  |  |  |  |
| System                                                          |                         |                                                    |  |  |  |  |
| ▼ □ Update                                                      |                         |                                                    |  |  |  |  |
| Firmware Update                                                 |                         |                                                    |  |  |  |  |
| Buddy Update     Remote management                              |                         |                                                    |  |  |  |  |
| Remote Access                                                   |                         |                                                    |  |  |  |  |
| <ul> <li>Logging</li> <li>Power Options</li> </ul>              |                         |                                                    |  |  |  |  |
| Firmware Customization                                          |                         |                                                    |  |  |  |  |
| Custom Partition     Partition                                  |                         |                                                    |  |  |  |  |
| Download                                                        |                         |                                                    |  |  |  |  |
| <ul> <li>Custom Application</li> <li>Custom Commands</li> </ul> |                         |                                                    |  |  |  |  |
| Post Session                                                    |                         |                                                    |  |  |  |  |
| Base<br>Network                                                 |                         |                                                    |  |  |  |  |
| Desktop                                                         |                         |                                                    |  |  |  |  |
| Reconfiguration     Corporate Design                            |                         |                                                    |  |  |  |  |
| Environment Variables                                           |                         |                                                    |  |  |  |  |
| Search 🔍                                                        |                         |                                                    |  |  |  |  |
|                                                                 |                         |                                                    |  |  |  |  |
|                                                                 |                         | Apply and send to device <u>Save</u> <u>Cancel</u> |  |  |  |  |

#### Figure 106: Downloads

- **6.** In the **Partitions Data Sources** section, click [+] (Add). A dialog box appears.
- 7. Perform the following actions in the Add window.
  - a) In the URL field, type the Download URL path for the *nymi.inf* file. For example, *https://10.0.1.61:8443/ums\_filetransfer/nymi.inf*
  - b) In the **Username** field, type the username of a user that has access to the UMS file transfer location.
  - c) In the **Password** field, type the password for the user account that has access to the UMS file transfer location.
  - d) In the Final Action field, type /custom/nymi/custompart-nymi init.
  - e) Click or.

The following figure provides an example of the Add window.

| Add            |             | ×                                          |
|----------------|-------------|--------------------------------------------|
| 2 🔬 🗆          | Automatic I | Update                                     |
| URL            | ຊ 🙏         | //10.0.1.61:8443/ums_filetransfer/nymi.inf |
| User name      | ຊ 🙏         | admin                                      |
| Password       | ຊ 🏑         | ******                                     |
| Initial action |             |                                            |
| Final action   | ຊ 🏑         | /custom/nymi/custompart-nymi init          |
|                |             | <u>Q</u> k Cancel                          |

Figure 107: Add window

8. Click Save.

### 8.2.2.10 - Assigning the Profile to iGel Devices

Assign the Nymi profile to the IGEL devices.

#### About this task

Perform the following steps in the UMS Console.

#### Procedure

- 1. In the left navigation pane, select **Profiles** > Nymi.
- 2. In the Assigned Objects pane that appears on the right side of the window, click [+] Add.

The Select Assignable Objects window appears, as shown in the following figure.

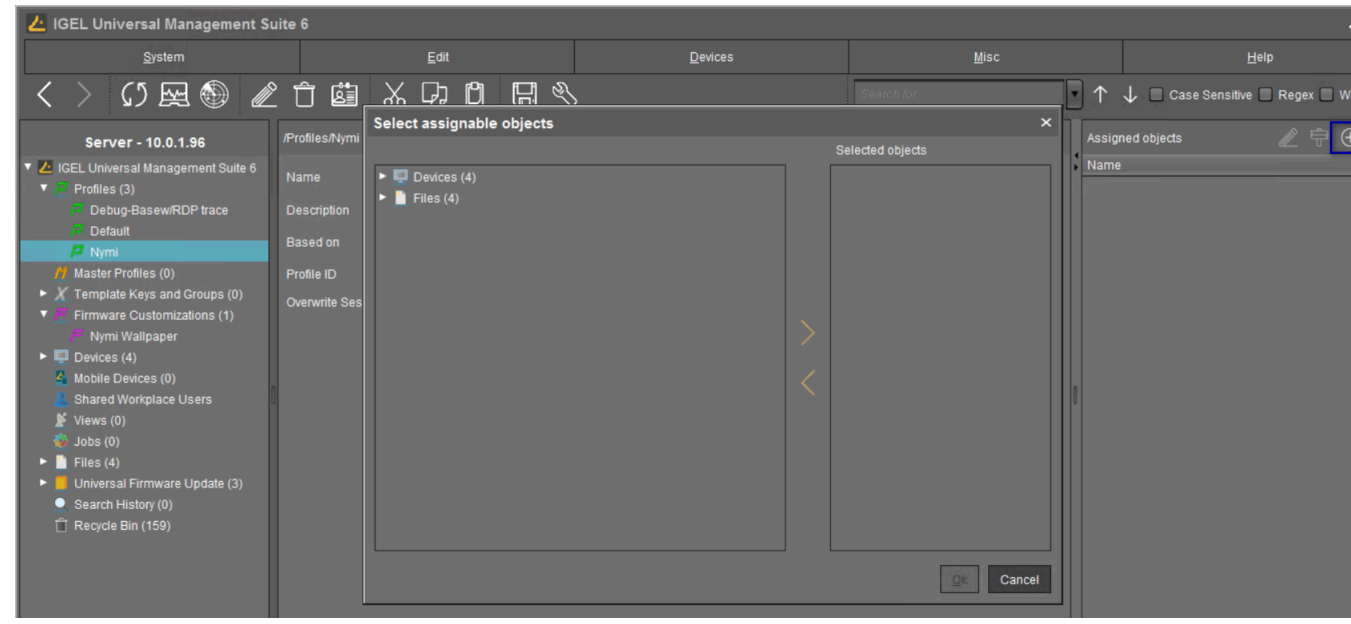

#### Figure 108: Select Assignable Objects window

3. In the left pane, expand Devices, select the IGEL clients, and then click the > button. The IGEL clients that you select appear in the Selected objects pane, as shown in the following figure.

| Select assignable objects                                 |        |                  | ×    |
|-----------------------------------------------------------|--------|------------------|------|
|                                                           |        | Selected objects |      |
| ▼ ■ Devices (4)<br>■ ITC0015C5B1CACF<br>■ ITC00E0C51C37B3 |        | TC00E0C51C3903   |      |
|                                                           |        |                  |      |
| ► Files (4)                                               |        |                  |      |
|                                                           | $\geq$ |                  |      |
|                                                           |        |                  |      |
|                                                           |        |                  |      |
|                                                           |        |                  |      |
|                                                           |        |                  |      |
|                                                           |        |                  |      |
|                                                           |        | <u>O</u> k Ca    | ncel |

Figure 109: Selected Objects

- 4. Click or.
- 5. On the Update time? window, select Now, and then click OK.

The following figure provides an example of the Update time window.

| Update time                                                         | × |
|---------------------------------------------------------------------|---|
| When should these changes take effect?<br>Next Reboot<br>Now        |   |
| Always apply settings on next reboot (and don't show this dialog ag |   |
| c                                                                   | k |

#### Figure 110: Update time window

The Nymi Bluetooth Endpoint package installs on the selected IGEL client.

6. After the installation completes on the IGEL client, reboot the IGEL client.

## 8.2.2.11 - Configuring the Connected Worker Platform Communication Protocol

Starting with Connected Worker Platform(CWP) 1.15, the Nymi solution supports a new, high performance protocol over Bluetooth between the Nymi Runtime and Nymi Bands.

#### About this task

Perform the following steps on all user terminals (for Evidian environments on Wearable user terminals only) where users access Nymi-enabled Applications(NEAs) to disable the legacy protocol. The enrollment terminal only requires the environment variable if users access NEAs on the enrollment terminal.

**Note:** After you set this environment variable, user terminals cannot communicate with Nymi Bands that use pre-CWP 1.15.x firmware

#### **Procedure**

- 1. In the Windows search field, type **env**, and then from the pop-up menu, select **Edit** the System Environment Variables.
- 2. Click Environment Variables.
- 3. In the System Variables section, click New, and the perform the following actions:
  - a) In the **Variable Name** field, type NYMI\_NEA\_SUPPORT\_LEGACY\_MODE
  - b) In the Variable Value field, type 0.

The following figure provides an example of the new variable.

| New System Variable | ×                           |  |
|---------------------|-----------------------------|--|
| Variable name:      | NYMLNEA_SUPPORT_LEGACY_MODE |  |
| Variable value:     | 0                           |  |
| Browse Directory    | Browse File OK Cancel       |  |

Figure 111: New System Variable window

c) Click or.

## 8.2.3 - Set Up User Terminals for Lock and Unlock

You can use the Nymi Band to lock and unlock the desktop of the user terminal that you use to connect to the remote session hosts. You can also use the Nymi Band to lock and unlock virtual desktops.

User terminals on which you will use the Nymi Band to lock and unlock require that you:

 Import the Root CA certificate for NES (when the Root CA that issued the certificate is not a trusted CA). Apple Support provides more information.

**Note:** If you manually import a device profile, you must enable trust for SSL/TLS. Apple Support provides more information.

- Insert the Nymi-supplied Bluetooth adapter into an available USB port.
- Install the Nymi Bluetooth Endpoint service.
- Install the Nymi Lock Control software
- Configure the Nymi Bluetooth Endpoint configuration file.

### 8.2.3.1 - Configuring Nymi Lock Control

Perform the following steps to enable and configure Nymi Lock Control.

#### About this task

By default Nymi Lock Control is not enabled.

#### Procedure

- 1. Log in to the NES Administrator Console with an account that is an NES Administrator.
- 2. From the navigation bar, select **Policies**.

The Policies page appears with a table that displays a list of existing group and individual policies.

- **3.** In the Policies window, select the active policy.
- **4.** In the Lock Control section, select the Enable Nymi Lock Control option. The following options appear to customize Nymi Lock Control.

| Option              | Description                                                                                                    |
|---------------------|----------------------------------------------------------------------------------------------------|
| Lock When Away      | <ul> <li>Configure Nymi Lock Control with the ability to lock the user terminal when Nymi Lock Control does not detect the authenticated Nymi Band.</li> <li>Default: Enabled</li> <li>When enabled, Nymi Lock Control locks the user terminal when a user removes an authenticated Nymi Band or when the Nymi Band is not in close proximity of the user terminal. When the Nymi Band is out of range, a 10 second timer appears on the desktop. If the Nymi Band does not return within close range of the user terminal, the terminal will lock.</li> </ul>                                                                                                    |
|                     | Ensure that your Group Policy Object(GPO) settings do not push the <i>Do not display the lock screen</i> configuration option to the Nymi Lock Control user terminals.                                                                                                    |
|                     | <b>Note:</b> Edit the <i>nbe.toml</i> file to define close proximity for Nymi Lock Control. Refer to <i>Editing the nbe.toml File.</i>                                                                                                    |
| Unlock When Present | <ul> <li>Configures Nymi Lock Control to check if<br/>the Nymi Band is in close proximity before<br/>unlocking the user terminal. If not, then<br/>unlock fails. You can define how close the<br/>Nymi Band must be to the user terminal to<br/>allow the user to unlock the terminal with the<br/>Nymi Band in the <i>nbe.toml</i> file.</li> <li>Default: Enabled</li> <li>When enabled, prevents an unauthorized<br/>user from unlocking the user terminal while<br/>the Nymi Band user is in Bluetooth range, but<br/>not in close proximity to the terminal.</li> <li>When disabled, allows a user to unlock the<br/>user terminal by pressing the Enter key<br/>or space bar on the keyboard when the<br/>authenticated Nymi Band is within Bluetooth<br/>range, but not in close proximity of the user<br/>terminal.</li> </ul> |

| Option                     | Description                                                                                                    |
|----------------------------|----------------------------------------------------------------------------------------------------|
| Keep Unlocked when Present | <ul> <li>Provides you with the ability to define how<br/>the Nymi Band interacts with operating<br/>system screen timeouts or sleep settings that<br/>lock the user terminal.</li> <li>Default: Enabled</li> <li>When enabled, overrides any system screen<br/>timeouts or sleep settings, and keeps the<br/>user terminal unlocked as long as the Nymi<br/>Band is present and authenticated.</li> <li>When disabled, prevents Nymi Lock Control<br/>from overriding any system screen timeouts<br/>or sleep settings.</li> </ul> |

#### 5. Click Save.

#### **Results**

During enrollment the Nymi Band Application updates the Nymi Band to enable Nymi Lock Control support.

Changing this option does not change the Nymi Band behaviour for existing enrolled Nymi Bands until the user logs into the Nymi Band Application while wearing their authenticated Nymi Band.

When the Nymi Band Application updates on the Nymi Band completes, restart Nymi Lock Control.

# 8.2.3.2 - Importing the Root CA Certificate in Citrix/RDP Environments

Perform the following steps only if the Root CA issuing the NES TLS server certificate is not a Trusted Root CA (for example, if a self-signed TLS server certificate is used for NES). Install the Root CA on each user terminal on which you installed Nymi Bluetooth Endpoint to support the establishment of a connection with the NES host.

#### About this task

While logged into the user terminal as a local administrator, use the certlm application to import the root CA certificate into the Trusted Root Certification Authorities store. For example, on Windows 10, perform the following steps:

#### Procedure

- 1. In Control Panel, select Manage Computer Certificates.
- 2. In the certlm window, right-Click Trusted Root Certification Authorities, and then select All Tasks > Import.

The following figure shows the certlm window.

| 🚟 certlm - [Certificates - Local Computer\]                                             | frusted Root Certificatio       | n Autł | norities] —       | < |
|-----------------------------------------------------------------------------------------|---------------------------------|--------|-------------------|---|
| File Action View Help                                                                   |                                 |        |                   |   |
| 🗢 🔿 🙍 🖬 📋 🗟 😹 👔 🖬                                                                       |                                 |        |                   |   |
| Certificates - Local Computer  Certificates - Local Computer  Certification Authorities | ↑ Object Type<br>☐ Certificates |        |                   |   |
| Certificates                                                                            | Find Certificates               |        |                   |   |
| >      Enterprise Trust     Intermediate Certification Author                           | All Tasks                       | >      | Find Certificates |   |
| > 🚞 Trusted Publishers                                                                  | View                            | >      | Import            |   |
| <ul> <li>Untrusted Certificates</li> <li>Hird-Party Root Certification A</li> </ul>     | Refresh                         |        |                   |   |
| > 🧮 Trusted People                                                                      | Export List                     |        |                   |   |
| Client Authentication Issuers     Preview Build Roots                                   | Help                            |        |                   |   |

#### Figure 112: certIm application on Windows 10

3. On the Welcome to the Certificate Import Wizard screen, click Next.

The following figure shows the Welcome to the Certificate Import Wizard screen.

| 🔘 🝠 Certificate Import Wizard                                                                                                    |  |
|----------------------------------------------------------------------------------------------------|--|
|                                                                                                    |  |
| Welcome to the Certificate Import Wizard                                                                                                    |  |
| This wizard helps you copy certificates, certificate trust lists, and certificate revocation<br>lists from your disk to a certificate store.                                                                                                    |  |
| A certificate, which is issued by a certification authority, is a confirmation of your identity<br>and contains information used to protect data or to establish secure network<br>connections. A certificate store is the system area where certificates are kept. |  |
| Store Location                                                                                                    |  |
| Current user     B Local Machine                                                                                                    |  |
| To continue, click Next.                                                                                                    |  |
|                                                                                                    |  |
|                                                                                                    |  |
| Next Cancel                                                                                                    |  |

#### Figure 113: Welcome to the Certificate Import Wizard screen

- 4. On the File to Import screen, click **Browse**, navigate to the folder that contains the root certificate file, select the file, and then click **Open**.
- 5. On the File to Import screen, click Next. The following figure shows the File to Import screen.

| Fi | le to Import                                                                             |
|----|------------------------------------------------------------------------------------------|
|    | Specify the file you want to import.                                                     |
|    | File name:                                                                               |
|    | C:\Users\ddunn\Downloads\Local Lab Root CA.cer Browse                                    |
|    | Note: More than one certificate can be stored in a single file in the following formats: |
|    | Personal Information Exchange- PKCS #12 (.PFX,.P12)                                      |
|    | Cryptographic Message Syntax Standard-PKCS #7 Certificates (.P7B)                        |
|    | Microsoft Serialised Certificate Store (.SST)                                            |
|    |                                                                                          |
|    |                                                                                          |
|    |                                                                                          |
|    |                                                                                          |

#### Figure 114: File to Import screen

- 6. On the Certificate Store screen, accept the default value Place all certificates in the following store with the value Trusted Root Certification Authorities, and then click Next.
- 7. On the Completing the Certificate Import Wizard screen, click Finish.

## 8.2.3.3 - Install Nymi Lock Control

You can install Nymi Lock Control silently or with the installation wizard.

#### Installing Nymi Lock Control Silently

To install Nymi Lock Control silently in a centralized Nymi Agent configuration, first install Nymi Bluetooth Endpoint and then install Nymi Lock Control

#### Installing Nymi Bluetooth Endpoint Silently

#### Procedure

Run a Command Prompt as administrator.

You can install the Nymi Bluetooth Endpoint silently by typing one of the following commands:

- "Nymi Runtime Installer version.exe" /exenoui InstallAgent=0 /q /log NymiRuntimeInstallation.log
- For installations on non-English operating systems,

"Nymi Runtime Installer *version*.exe" ServiceAccount="LocalSystem" /exenoui InstallAgent=0 /q /log NymiRuntimeInstallation.log

Where you replace *version* with the version of the Nymi installation file.

Note: Ensure that you enclose the filename in double quotes.

The installation command returns to a command prompt immediately, and the installation completes silently. When the installation completes, Nymi Runtime appears in the Program and Features applet and NymiRuntimeInstallation.log file contains information about the installation.

**Note:** Alternately, you can track the progress by performing an unattended installation, which displays the installation screens but does not require user intervention by replacing the /q option with the / *passive* option in the installation command.

#### What to do next

In the Windows Services applet, confirm that you can see Nymi Bluetooth Endpoint service, and that the status of the service is *Running* 

#### Installing or Updating Nymi Lock Control Silently

Perform the following steps to install or update the Nymi Lock Control silently, for example, when you want to install the software remotely by using a software distribution application.

#### Procedure

- 1. For updates only, create a backup copy of the C:\Wymi\Bluetooth\_Endpoint\nbe.toml file.
- 2. Save the Nymi Lock Control package, provided to you by your Nymi Solution Consultant.
- 3. Launch the command prompt as administrator.
- 4. From the folder that contains the Nymi Lock Control, type NymiLockControl-installervversion.exe /exenoui /q

Where you replace version with the version of the Nymi installation file.

The installation command returns to a command prompt immediately, and the installation completes silently. When the installation completes, the Nymi Lock Control application appears in the Program and Features applet.

**Note:** Alternately, you can track the progress by performing an unattended installation, which displays the installation screens but does not require user intervention by replacing the /q option with the */passive* option in the installation command.

- 5. For updates only, stop the Nymi Bluetooth Endpoint service.
- 6. For updates only, edit the C:\Nymi\Bluetooth\_Endpoint\nbe.toml file, and perform the following changes:
  - a) Replace hostname that is defined for the *agent\_url* with the value that appears in your backed copy of the *nbe.toml file* file.
  - b) If the backup *nbe.toml* file defines an *endpoint\_id* parameter, copy and paste the parameter definition at the end of the *nbe.toml* file.
- 7. For updates only, start the Nymi Bluetooth Endpoint service.

**Installing Nymi Lock Control with the Installation Wizard** Perform the following steps on the RDP sessions host/ Citrix server.

#### About this task

#### **Procedure**

- 1. Right-click *NymiLockControl-installer-vw.x.y.z* and select **Run as administrator**.
- 2. On the User Account Control window, click Yes.
- 3. On the Welcome to the Prerequisites Setup Wizard, click Next.
- 4. On the Prerequisites window, leave the default selections, and then click Next.
- 5. On the Welcome window, click Install.
- 6. On the Welcome to the Nymi Runtime Setup Wizard page, click Next.
- 7. On the Nymi Runtime Setup window, expand Nymi Runtime.
- 8. Select Nymi Agent, and then select Entire feature will be unavailable, as shown in the following figure, and then click Next.

| 🛃 Nymi Runtime 5.1.1.4                                                                                    | 439 Setup                                                                                                    |                                                                     | _                      |              |
|----------------------------------------------------------------------------------------------------|----------------------------------------------------------------------------------------------------|---------------------------------------------------------------------|------------------------|--------------|
| Nymi Runtime Setu                                                                                         | up                                                                                                    | ad                                                                  |                        | $-\sqrt{-1}$ |
| Select the way you v                                                                                      |                                                                                                    | eu.                                                                 |                        | $\bigcirc$   |
| Click the icons in the                                                                                    | tree below to change the                                                                                                    | way features w                                                      | ill be installed.      |              |
| Nym<br>Nym<br>I<br>I<br>I<br>I<br>I<br>I<br>I<br>I<br>I<br>I<br>I<br>I<br>I<br>I<br>I<br>I<br>I<br>I<br>I | Runtime<br>Nymi Agent<br>Will be installed on le<br>B Entire feature will be<br>Feature will be instal<br>Entire feature will be | ocal hard drive<br>installed on lo<br>led when requi<br>unavailable | cal hard drive<br>ired |              |
| <                                                                                                    |                                                                                                    |                                                                     |                        |              |
|                                                                                                    |                                                                                                    |                                                                     |                        | Browse       |
| Reset                                                                                                    | Disk Usage                                                                                                    | Back                                                                | Next                   | Cancel       |

#### Figure 115: Nymi Agent feature will be unavailable

- **9.** On the Service Account window, perform one of the following actions to choose the account that starts the service:
  - Accept the default service account NTAuthority\LocalService, click Next.
  - For non-English Windows Operating Systems, choose the LocalSystem account from the drop list, and then click **Next**.

**Note:** The service account must have permission to run as a service. Enable Service Log On provides more information about how to modify the local policy to enable this permission for the service account.

The following figure shows the Service Account window.

| Nymi Runtime 5.13.0.3                                                      |          |   | >  |
|----------------------------------------------------------------------------|----------|---|----|
| Service Account                                                            |          |   |    |
| Account to run system services as                                          |          |   | 64 |
| Service Account:                                                           |          |   |    |
| NT Authority Local Service                                                 |          | ~ |    |
| The service account must be allowed to<br>Service" or an error will occur. | Dogon as |   |    |
|                                                                            |          |   |    |

Figure 116: Nymi Runtime Service Account window

10.On the Ready to install page, click Install.

11.Click Finish.

12.On the Installation Completed Successfully page, click Close.

13.On the Welcome to Nymi Lock Control Setup Wizard window, click Next.

**14.On the** Select Installation Folder window, perform the following actions:

- a) To change the installation location, click **Browse**, navigate to a new installation folder, and then click **Select Folder**
- b) To keep the default installation location, click Next.

15.On the Ready to Install window, click Install.

16.On the Completing the Nymi Lock Control Setup Wizard window, click Finish.

# 8.2.3.4 - (Windows and HP Thin Pro) Editing the Nymi Bluetooth Endpoint Configuration File

The Nymi Bluetooth Endpoint file uses the *nbe.toml* file to define the location of a remote Nymi Agent.

#### About this task

Perform the following steps to specify the URL to the remote Nymi Agent.

#### Procedure

- 1. Make a copy of the C:\Wymi\Bluetooth\_Endpoint\nbe.toml file (On HP Thin Pro, /usr/bin/ nbe.toml).
- 2. Edit the *nbe.toml* file with a text editor in administrator mode.
- 3. Edit the default *agent\_url* parameter and perform the following changes:
  - For WSS:

- Change the protocol from ws to wss
- Replace 127.0.0.1 with the FQDN of the centralized Nymi Agent machine.
- For WS, replace 127.0.0.1 with the IP address of centralized Nymi Agent machine.

For example, for WSS:

```
agent_url = "wss://agent.nymi.com:9120/socket/websocket"
```

where *agent.nymi.com* is the FQDN of the centralized Nymi Agent machine.

Note: Optionally, you can also change the communication port from the default value 9120.

- 4. Save the *nbe.toml* file.
- 5. Restart the Nymi Bluetooth Endpoint.

On Windows:

- **a.** Press the Windows key on the keyboard, or click the start button on the toolbar. Enter "Services" in the search bar. The Services application window appears.
- b. Search for Nymi Bluetooth Endpoint in the Services application.
- c. Right-click Nymi Bluetooth Endpoint and restart it.

On HP Thin Pro:

- a. Stop the Nymi Bluetooth Endpoint service by typing killall -9 nbed.
- b. Start the Nymi Bluetooth Endpoint by typing /usr/bin/nbedstart.
- 6. On HP Thin Pro only, revert the file system to read-only access.
  - a) Open X Terminal.
  - b) Type:

#### fslock

- c) Close the terminal.
- 7. On HP Thin Pro only, Revert to User mode from the system menu, or log in using the credentials of a person in the user domain group.

#### What to do next

You can use Group Policies to push the modified *nbe.toml* file to the *C:Wymi \Bluetooth\_Endpoint* folder on each user terminal.

#### 8.2.3.5 - Setting the NES URL

After you install the Nymi applications, create a registry key to define the NES URL on the RDP session host/ Citrix server.

#### About this task

#### Procedure

1. Run regedit.exe

- 2. On the User Account Control window, click Yes.
- 3. Navigate to HKEY\_LOCAL\_MACHINE > Software > Nymi.
- 4. Right-click NES, and then select New > String value.
- 5. In the **value** field, type **URL**.
- 6. Double-click URL and in the Value Data field, type https://nes\_server/ NES\_service\_name/ or http://nes\_server/NES\_service\_name depending on the NES configuration

where:

- nes\_server is the FQDN of the NES host. The FQDN consists of the hostname.domain\_name. You can also find the FQDN by going to the server on which you deployed NES viewing the properties of the computer. The nes\_server is the value that appears in the Full computer name field.
- <u>NES\_service\_name</u> is the name of the service mapping for NES in IIS, which maps a virtual directory to a physical directory. You can choose any name for this mapping, but Nymi recommends that you specify a name that is descriptive to the Connected Worker Platform, for example, NES.
- 7. Click or.

## 8.2.3.6 - Configuring the Connected Worker Platform Communication Protocol

Starting with Connected Worker Platform(CWP) 1.15, the Nymi solution supports a new, high performance protocol over Bluetooth between the Nymi Runtime and Nymi Bands.

#### About this task

Perform the following steps on all user terminals (for Evidian environments on Wearable user terminals only) where users access Nymi-enabled Applications(NEAs) to disable the legacy protocol. The enrollment terminal only requires the environment variable if users access NEAs on the enrollment terminal.

**Note:** After you set this environment variable, user terminals cannot communicate with Nymi Bands that use pre-CWP 1.15.x firmware

#### Procedure

- 1. In the Windows search field, type **env**, and then from the pop-up menu, select **Edit** the System Environment Variables.
- 2. Click Environment Variables.
- 3. In the System Variables section, click New, and the perform the following actions:
  - a) In the **Variable Name** field, type NYMI\_NEA\_SUPPORT\_LEGACY\_MODE
  - b) In the Variable Value field, type 0.

The following figure provides an example of the new variable.

| New System Variable |                              | ×         |
|---------------------|------------------------------|-----------|
| Variable name:      | NYMI_NEA_SUPPORT_LEGACY_MODE |           |
| Variable value:     | 0                            |           |
| Browse Directory    | Browse File                  | OK Cancel |

#### Figure 117: New System Variable window

c) Click or.

## 8.2.3.7 - Configuring support for Citrix/RDP Lock and Unlock

To use Nymi Lock Control to lock and unlock a RDP session host or Citrix server, disable Network Level Authentication (NLA).

#### About this task

Perform the following steps on each user terminal.

#### Procedure

- 1. Run regedit.exe
- 2. From the File menu, select Connect Network Registry
- 3. Type the name of the RDP session host or Citrix server, and then click ox.
- 4. Navigaate to HKLM\SYSTEM\CurrentControlSet\Control\Terminal Server\WinStations \RDP-Tcp
- 5. Edit the SecurityLayer key and change the value to 0.
- 6. Click or.
- 7. Close regedit.exe.

# 8.2.3.8 - Configuring Support for Virtual Desktop Lock and Unlock

To unlock virtual desktops with Nymi Lock Control, configure Client IP Caching on the user terminal.

#### About this task

Perform the following steps on the user terminal to support desktop unlock with the Nymi Band in a virtual desktop environment.

#### Procedure

- 1. Run regedit.exe
- 2. Navigate to HKEY\_LOCAL\_MACHINE\SOFTWARE\Nymi.
- 3. Right-click Nymi Lock Control, and then select New > DWORD (32-bit).
- 4. In the Value field, type CacheClientIp.
- 5. Double-click ClientCacheIp and in the Value Data field, type 00000001.

- 6. Click or.
- 7. Right-click Nymi Lock Control, and then select New > String value.
- 8. In the **value** field, type **ViewClientVariable**.
- 9. Double-click *ViewClientVariable* and in the Value Data field, type *ViewClient\_Broker\_Remote\_IP\_Address*.

10.Click or.

#### What to do next

**Note:** This functionality is not supported in a shared remote desktop environment such as Citrix Virtual Applications. In such an environment, this setting causes unpredictable behavior when more than one user is connected to an NEA at the same time.

# 9 - Updating Connected Worker Platform

Review the following information to plan your update. Infrastructure refers to NES, the Nymi Band Application and the Nymi Runtime software.

Update the Nymi components in the following order:

- Nymi Enterprise Server(NES)
- Nymi Band Application on the enrollment terminal.
- Centralized Nymi Agent
- Nymi Runtime on the user terminals, to update the Nymi Bluetooth Endpoint and local Nymi Agent.
- Nymi Lock Control and Nymi-enabled Applications(NEAs) on the user terminal.
- Nymi Band firmware.

**Note:** You cannot update Nymi Band 2.0 with Connected Worker Platform(CWP) firmware or use Nymi Band 2.0 with CWP infrastructure.

CWP 1.12.x and later provides NEA developers with enhancements that optimize Bluetooth tap performance for web-based NEAs. After you update the NEA to a version that uses the new functionality available starting with the CWP 1.12.x Nymi SDK (Authenticated Tap), ensure that each user with a Nymi Band that was enrolled prior to the update logs in to the Nymi Band Application while wearing their authenticated Nymi Band. The Nymi Band Application applies changes to the Nymi Band that support the optimization.

Consider the following information:

- You must update the Nymi Band Application on the enrollment terminal before you attempt any new enrollments with a CWP 1.17.0 NES.
- You can update NES, Nymi Band Application, and Nymi Runtime directly from NEE 3.3.x or CWP 1.3.x and later.
- You can use a Nymi Band 3.0 that runs the pre-CWP 1.17.0 firmware with CWP 1.17.0 infrastructure; however, new functionality is not available.
- You cannot use a Nymi Band 3.0 that runs CWP 1.12.x and later firmware with pre-CWP1.12.x infrastructure.
- The CWP 1.17.0 Nymi Band Application can only enroll and externally authenticate Nymi Bands with the CWP 1.6 and later firmware.
- When you update the firmware from NEE 3.3.0 and earlier, you must re-enroll the Nymi Band.

## 9.1 - Creating the Nymi Infrastructure Service Account

Connected Worker Platform(CWP) 1.12.x and later solution uses a service account to support interprocess and SQL server communications. When you update from 1.9.x and earlier, you can use an existing service account, for example the one that you created for connectivity to to a remote SQL server or create a new account.

If you create a new account in Active Directory, ensure that the account meets the following requirements:

- User account is a domain user.
- Password never expires.

Nymi recommends that you name the service account *nymi\_infra\_service*, to align with product documentation.

Record the account name and domain in *Appendix—Record the CWP Variables*, which specify the credentials during the NES deployment.

## 9.2 - Updating NES

When you update earlier versions of Nymi Enterprise Server(NES) to the current version of NES, there are new configuration parameters that you must provide.

#### Before you begin

**Note:** Starting with Connected Worker Platform 1.15.0, the size of the SymmetricKeyld column length has been increased from 36 to 512 characters. If you use another database instance as a backup for the NES SQL database, ensure that you update the size of the SymmetricKeyld column length in the nub.NymiBand and audit.NymiBand tables.

#### **About this task**

To update a previous version of NES, perform the following steps:

#### **Procedure**

- 1. Extract the NES installation package to a local directory on the NES host.
- 2. From the directory that contains the extracted NES installation package, run ... WesInstaller Vinstall.exe.
- 3. On the User Access Control window, click Yes.
- 4. On the Open File Security warning window, click Run.

- **5.** If applicable, on the User Access Control page, review the Microsoft .NET EULA, and then click Accept. Complete the .NET installation and continue with the NES installation.
- 6. On the Application Install Security Warning window, click Install.
- 7. On the Open File Security warning window, click Run.
- 8. On the left navigation pane, click Location, and then perform the following steps.
  - a) In the Install Root field, confirm that the path to the NES services is correct, as it was specified during the initial deployment.

The default location is C:\inetpub\wwwroot.

b) In the Instance Name field, type the descriptive name that was specified during the initial deployment for the NES web application instance name. For example, NES. See Configuration Attribute Values in the Nymi Connected Worker Platform—Deployment Guide.

**Note:** Ensure that the values that you specify in the **Install Root** and **Instance Name** match the values that you specified when you deployed the previous version of NES. When the values that you specified in the **Install Root** and **Instance Name** are correct, the **Location** test results will show Install Type: Update/ Re-Install. If there is no match for the values entered, the **Location** test results will show New Installation for the Install Type. The following figure provides an example of the **Location** window for an NES upgrade.

| 📀 nymi          | 🕅 Nymi Setup                                               | 3.2.0.1                                                   |      |
|-----------------|------------------------------------------------------------|-----------------------------------------------------------|------|
|                 |                                                            | File Location                                             |      |
| Start           | Install Root:                                              | C:\inetpub\wwwroot\                                       | Test |
| Location        | Instance Name (optional)                                   | NES                                                       |      |
| IIS             | Test Results:                                              |                                                           |      |
| Enterprise      | Update / Re-Install                                        |                                                           |      |
| Certificates    | Services path:                                             |                                                           |      |
| Database        | Authentication: C:\inetpub\w<br>Enrollment: C:\inetpub\www | wwroot\NES\AuthenticationService<br>vroot\NES\NEnrollment |      |
| Review Settings | NES. C.Inetpublication                                     | othesines                                                 |      |
| Install         |                                                            |                                                           |      |
|                 |                                                            |                                                           |      |
|                 |                                                            |                                                           |      |
|                 |                                                            |                                                           |      |
|                 |                                                            |                                                           |      |
|                 |                                                            |                                                           |      |
|                 |                                                            |                                                           |      |
|                 |                                                            |                                                           |      |
|                 |                                                            |                                                           |      |
|                 |                                                            |                                                           |      |

#### Figure 118: Update / Reinstall installation type

9. In the left navigation pane, click Enterprise, scroll down to the Nymi Infrastructure Service Account section. In the User Name field, enter the Nymi Infrastructure Service Account in the format *domain\name*.

**10.**In the left navigation pane, click **Certificates**, and perform the following actions.

- a) From the **Full Chain** list, click the ellipses (...) and navigate to the folder that contains Full Chain PFX certificate file, and then select the file.
- b) In the Password Required pop-up, type the Full Chain certificate password, and then click ox.

**11.**In the left navigation pane, click **Install**.

#### 12.Click Update.

**Note:** If the update option is not available, the **Install Root** or **Instance Name** fields on the **Location** tab are not the same values that were specified when you deployed the previous NES version.

**13.**On the Update NES window, click **Yes** to reapply the configuration. The Install window display the status of the update process.

## **9.3 - Updating the Enrollment Terminal**

Update the Nymi Runtime and Nymi Band Application on each enrollment terminal in the environment.

## 9.3.1 - Deploy a Centralized Enrollment Terminal

Perform the following steps to install the Nymi Band Application on a Citrix/RDP server that multiple thin clients can access to perform an enrollment.

#### 9.3.1.1 - Install a Centralized Nymi Band Application

You can install the Nymi Band Application on a Citrix RDP server using the installation wizard or silently.

#### Install the Nymi Band Application Silently

Before you perform a silent installation of the Nymi Band Application you must install the Nymi Runtime software.

Installing Nymi Bluetooth Endpoint Silently

#### Before you begin

Uninstall the previous version of Nymi Runtime.

#### **Procedure**

- 1. For updates only, create a backup copy of the C:Wymi\Bluetooth\_Endpoint\nbe.toml file.
- 2. Run a Command Prompt as administrator.

**<sup>14.</sup>**When the Install window displays the Installation Complete message, close the Nymi Setup window.

You can install the Nymi Bluetooth Endpoint silently by typing one of the following commands:

- "Nymi Runtime Installer version.exe" /exenoui InstallAgent=0 /q /log NymiRuntimeInstallation.log
- · For installations on non-English operating systems,

"Nymi Runtime Installer version.exe" ServiceAccount="LocalSystem" /exenoui InstallAgent=0 /q /log NymiRuntimeInstallation.log

Where you replace version with the version of the Nymi installation file.

Note: Ensure that you enclose the filename in double quotes.

The installation command returns to a command prompt immediately, and the installation completes silently. When the installation completes, Nymi Runtime appears in the Program and Features applet and NymiRuntimeInstallation.log file contains information about the installation.

**Note:** Alternately, you can track the progress by performing an unattended installation, which displays the installation screens but does not require user intervention by replacing the /q option with the */passive* option in the installation command.

- 3. For updates only, stop the Nymi Bluetooth Endpoint service.
- **4.** For updates only, edit the *C*:\*Nymi\Bluetooth\_Endpoint\nbe.toml* file, and perform the following changes:
  - a) Replace hostname that is defined for the *agent\_url* with the value that appears in your backed copy of the *nbe.toml file* file.
  - b) If the backup *nbe.toml* file defines an *endpoint\_id* parameter, copy and paste the parameter definition at the end of the *nbe.toml* file.
- 5. For updates only, start the Nymi Bluetooth Endpoint service.

#### Installing the Nymi Band Application

Perform the following steps to install the Nymi Band Application.

#### Before you begin

Uninstall the previous version of Nymi Runtime.

#### **Procedure**

- 1. For updates only, create a backup copy of the C:\Wymi\Bluetooth\_Endpoint\nbe.toml file.
- 2. Download the Nymi Band Application package.
- **3.** Double-click the *Nymi-Band-App-installer-v\_version.exe* file.
- 4. On the User Account Control window, click Yes.
- 5. On the Prerequisites window, click Next.
- 6. On the Welcome page, click Install.
- 7. On the Nymi Runtime Setup window, clear the Nymi Runtime option, as shown in the following figure and then click Next.

| Select which prerequisites wil           | l be installed         |       |                        |  |
|------------------------------------------|------------------------|-------|------------------------|--|
| Name Unive Name Name Net Framework 4.7.1 | Required<br>5.17.0.8 o | Found | Action<br>Skip<br>Skip |  |
| anced Installer                          |                        |       |                        |  |

- 8. On the Welcome to Nymi Band Application Setup Wizard window, click Next.
- **9.** On the Select Installation Folder window, click **Next** to accept the default installation location.

**10.**In the Ready to Install window, click Install.

**11.On the** Completing the Nymi Band Application Setup Wizard window, click **Finish**.

## 9.3.2 - Deploy a Decentralized Enrollment Terminal

Install the Nymi Band Application, which also installs the Nymi Runtime software on a thick client.

### 9.3.2.1 - Install the Nymi Band Application

Perform the following steps to install the Nymi Band Application on each enrollment terminal that you will use to enroll and authenticate users to their Nymi Bands.

You can perform a customizable installation or a silent installation.

#### Install the Nymi Band Application Silently

Before you perform a silent installation of the Nymi Band Application you must install the Nymi Runtime software.

#### Installing the Nymi Runtime Silently

Perform the following steps to install or update the Nymi Runtime and the BLE adapter drivers silently, without user intervention.

#### **Procedure**

1. Log in to the network terminal with an account that has administrator privileges.

- 2. Download and extract the Nymi SDK package.
- 3. For updates only, create a backup copy of the C:\Wymi\Bluetooth\_Endpoint\nbe.toml file.
- 4. Launch the command prompt as administrator.
- 5. Change to the .. *\nymi-sdk\windows\runtime* folder, and then type one of the following commands:
  - "Nymi Runtime Installer version.exe" /exenoui /q /log NymiRuntimeInstallation.log
  - For installations on non-English operating systems,

"Nymi Runtime Installer *version*.exe" ServiceAccount="LocalSystem" /exenoui /q /log NymiRuntimeInstallation.log

Where you replace version with the version of the Nymi installation file.

**Note:** Ensure that you enclose the filename in double quotes.

- 6. For updates only, stop the Nymi Bluetooth Endpoint service.
- 7. For updates only, edit the C:\Nymi\Bluetooth\_Endpoint\nbe.toml file, and perform the following changes:
  - a) Replace hostname that is defined for the *agent\_url* with the value that appears in your backed copy of the *nbe.toml file* file.
  - b) If the backup *nbe.toml* file defines an *endpoint\_id* parameter, copy and paste the parameter definition at the end of the *nbe.toml* file.
- 8. For updates only, start the Nymi Bluetooth Endpoint service.

#### What to do next

In the Windows Services applet, confirm that you can see the Nymi Agent and Nymi Bluetooth Endpoint services, and that the status of each service is *Running* 

If required, you can review the installation log file in the *%temp%* directory named Nymi Runtime\_version\_time.log

#### Installing the Nymi Band Application Silently

Perform the following steps to install or update the Nymi Band Application silently, for example, when you want to install the software remotely by using a software distribution application.

#### Procedure

- **1.** Save the Nymi Band Application package, provided to you by your Nymi Solution Consultant.
- 2. Launch the command prompt as administrator.
- **3.** From the folder that contains the Nymi Band Application, type *Nymi-Band-App-installerv\_version.exe* /*exenoui* /*q*

Where you replace version with the version of the Nymi installation file.

The installation command returns to a command prompt immediately, and the installation completes silently. When the installation completes, the Nymi Band Application and Nymi Runtime applications appear in the Program and Features applet.

**Note:** Alternately, you can track the progress by performing an unattended installation, which displays the installation screens but does not require user intervention by replacing the /q option with the */passive* option in the installation command.

#### Installing the Nymi Band Application with the Installation Wizard

Perform the following steps to install the Nymi Band Application.

#### Before you begin

Uninstall the previous version of Nymi Runtime.

#### **Procedure**

- 1. Download the Nymi Band Application package.
- 2. For updates only, create a backup copy of the C:\Wymi\Bluetooth\_Endpoint\nbe.toml file.
- **3.** Double-click the *Nymi-Band-App-installer-v\_version.exe* file.
- 4. On the User Account Control window, click Yes.
- 5. On the Prerequisites window, click Next.
- 6. On the Welcome page, click Install.
- 7. On the User Account Control page, click Yes. The installation wizard appears. If the installation detects missing prerequisites, perform the steps that appear in the prerequisite wizards.
- 8. On the Welcome to the Nymi Runtime Setup Wizard page, click Next.
- 9. On the Nymi Runtime Setup window, click Next.

**10.**On the Service Account window, perform one of the following actions to choose the account that starts the service:

- Accept the default service account NTAuthority\LocalService, click Next.
- For non-English Windows Operating Systems, choose the LocalSystem account from the drop list, and then click **Next**.

**Note:** The service account must have permission to run as a service. Enable Service Log On provides more information about how to modify the local policy to enable this permission for the service account.

The following figure shows the Service Account window.

| log Nymi Runtime 5.13.0.3                        | ×      |
|--------------------------------------------------|--------|
| Account to run system services as                | (-/~   |
| Account to run system services as                |        |
|                                                  |        |
|                                                  |        |
| Service Account:                                 |        |
| NT Authority Local Service 🗸 🗸                   |        |
|                                                  |        |
| The service account must be allowed to "Logon as |        |
| Service or an error will occur.                  |        |
|                                                  |        |
|                                                  |        |
|                                                  |        |
|                                                  |        |
|                                                  |        |
|                                                  |        |
|                                                  |        |
| Back Next                                        | Cancel |
| DOCK                                             | Cancer |

#### Figure 119: Nymi Runtime Service Account window

- **11.On the** (Optional) Nymi Infrastructure Service Account, **click Next**. Only deployments that use web-based Nymi-enabled Applications(NEAs) with a centralized Nymi Agent require you to configure the Nymi Infrastructure Service Account.
- 12.On the Ready to install page, click Install.
- 13.Click Finish.
- 14.On the Installation Completed Successfully page, click Close.
- 15.On the Welcome to Nymi Band Application Setup Wizard window, click Next.
- **16.**On the Select Installation Folder window, click **Next** to accept the default installation location.
- **17.In the** Ready to Install window, click Install.
- **18.On the** Completing the Nymi Band Application Setup Wizard window, click **Finish**.
- **19.**For updates only, stop the Nymi Bluetooth Endpoint service.
- **20.**For updates only, edit the C:\*Nymi\Bluetooth\_Endpoint\nbe.toml* file, and perform the following changes:
  - a) Replace hostname that is defined for the *agent\_url* with the value that appears in your backed copy of the *nbe.toml file* file.
  - b) If the backup *nbe.toml* file defines an *endpoint\_id* parameter, copy and paste the parameter definition at the end of the *nbe.toml* file.
- 21. For updates only, start the Nymi Bluetooth Endpoint service.

## 9.4 - Updating the Centralized Nymi Agent and Windows Thin Clients

To update the CentralizedNymi Agent server and thin clients, you must remove the Nymi Runtime software, and then install the new version of the Nymi Runtime software with the appropriate Nymi Runtime components.

## 9.4.1 - Update Centralized Nymi Agent

Update the Centralized Nymi Agent, silently or by using the installation wizard.

# 9.4.1.1 - Performing a Nymi Agent Installation or Update By Using the Installation Wizard

Install the Nymi Agent application, which is included in the Nymi Runtime installation package, on a server in the environment.

#### About this task

When you install the Nymi Runtime software, you can choose to install the Nymi Agent application only.

#### Procedure

- 1. Log in to the terminal, with an account that has administrator privileges.
- 2. Extract the Nymi SDK distribution package.
- **3.** From the ...*\nymi-sdk\windows\setup* folder, right-click the *Nymi Runtime Installer version.exe* file, and select **Run as administrator**.
- 4. On the Welcome page, click Install.
- 5. On the User Account Control page, click Yes. The installation wizard appears. If the installation detects missing prerequisites, perform the steps that appear in the prerequisite wizards.
- 6. On the Welcome to the Nymi Runtime Setup Wizard page, click Next.
- 7. On the Nymi Runtime Setup page, expand Nymi Runtime.
- 8. Select Nymi Bluetooth Endpoint, and then select Entire feature will be unavailable.

The following figure provides an example of the Nymi Runtime Setup window with option to make Nymi Bluetooth Endpoint unavailable.
| 🛃 Nymi Runtime 5.             | .0.5.46 Setup                                                                                                    |                                                                | —             |             |
|-------------------------------|----------------------------------------------------------------------------------------------------|----------------------------------------------------------------|---------------|-------------|
| Nymi Runtime Select the way y | Setup<br>you want features to be installe                                                                                            | ed.                                                            |               | <u>-</u> \- |
| Click the icons in            | the tree below to change the                                                                                                    | way features will                                              | be installed. |             |
|                               | Nymi Runtime<br>Nymi Agent<br>Nymi Bluetooth Endpoir<br>Will be installed on lo<br>Entire feature will be<br>Feature will be install | nt<br>ocal hard drive<br>installed on loca<br>led when require | il hard drive |             |
| <                             | × Entire feature will be                                                                                                    | unavailable                                                    |               |             |
| Reset                         | Disk Usage                                                                                                    | Back                                                           | Next          | Browse      |
|                               | Disk obuge                                                                                                    |                                                                |               | Carriet     |

Figure 120: Nymi Bluetooth Endpoint feature will be unavailable

9. Observe that Nymi Bluetooth Endpoint is not available, as shown in the following figure, and then click Next.

| 🛃 Nymi Runtime 5.0.  | 5.46 Setup                                         |            | D                      |                     |       |         |
|----------------------|----------------------------------------------------|------------|------------------------|---------------------|-------|---------|
| Nymi Runtime Se      | etup                                               |            |                        |                     |       |         |
| Select the way yo    | u want features to be inst                         | talled.    |                        |                     |       | 60      |
| Click the icons in t | ne tree below to change t                          | he way     | features               | will be instal      | led.  |         |
|                      | ymi Runtime<br>■ Vymi Agent<br>Vymi Bluetooth Endp | point<br>> | This feat<br>hard driv | ture require<br>/e. | s OKB | on your |
|                      |                                                    |            |                        |                     |       | Browse  |
| Reset                | Disk Usage                                         |            | Back                   | Next                |       | Cancel  |

#### Figure 121: Nymi Bluetooth Endpoint feature is not available

**10.**On the Service Account window, perform one of the following actions to choose the account that starts the service:

- Accept the default service account NTAuthority\LocalService, click Next.
- For non-English Windows Operating Systems and for Nymi WebAPI configurations where you install the centralized Nymi Agent on the NES server, choose the LocalSystem account from the drop list, and then click Next.

**Note:** The service account must have permission to run as a service. Enable Service Log On provides more information about how to modify the local policy to enable this permission for the service account.

The following figure shows the Service Account window.

| 녫 Nymi Runtime 5.13.0.3                                                              |      | ×      |
|--------------------------------------------------------------------------------------|------|--------|
| Service Account                                                                      |      |        |
| Account to run system services as                                                    |      | 90     |
|                                                                                      |      |        |
| Service Account:                                                                     |      |        |
| NT Authority/Local Service                                                           | ~    |        |
|                                                                                      |      |        |
| The service account must be allowed to "Logon as<br>Service" or an error will occur. |      |        |
|                                                                                      |      |        |
|                                                                                      |      |        |
|                                                                                      |      |        |
|                                                                                      |      |        |
|                                                                                      |      |        |
|                                                                                      |      |        |
| Back                                                                                 | Next | Cancel |
|                                                                                      |      |        |

Figure 122: Nymi Runtime Service Account window

**11.On** the (Optional) Nymi Infrastructure Service Account window, specify the username and password of the Nymi Infrastructure Service Account. When you specify the username, include the domain name, for example *tw-lablnymi\_infra\_service\_acct*. Refer to *Appendix—Record the CWP Variables* for the service account name.

The following figure shows the Nymi Infrastructure Service Account window.

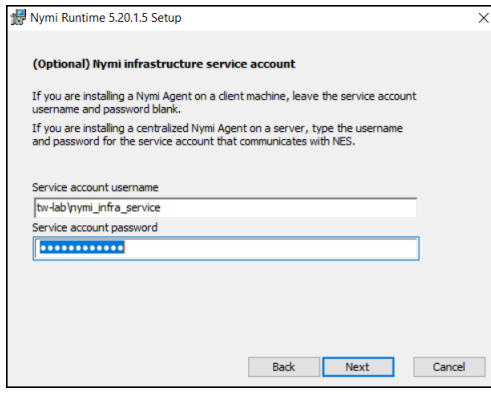

Figure 123: Nymi Infrastructure Service Account window

The installer creates the following files in the C: Wymi/WymiAgent/certs folder:

- credentials-contains the encrypted credentials for the Nymi Infrastructure Service Account
- Private key
- Public key

12.On the Ready to install page, click Install.

#### 13.Click Finish.

14.On the Installation Completed Successfully page, click Close.

#### 9.4.1.2 - Performing a Silent Nymi Agent Installation or Update

Install the Nymi Agent application, which is included in the Nymi Runtime installation package, on a machine in the environment.

#### About this task

When you install the Nymi Runtime software, you can choose to install the Nymi Agent application only.

#### **Procedure**

- 1. You can install the Nymi Agent silently by typing one of the following commands:
  - "Nymi Runtime Installer version.exe" /exenoui InstallEndpoint=0 /q /log NymiRuntimeInstallation.log
  - · For installations on non-English operating systems,

"Nymi Runtime Installer *version*.exe" ServiceAccount="LocalSystem" /exenoui InstallEndpoint=0 /q /log NymiRuntimeInstallation.log

Where you replace version with the version of the Nymi installation file.

Note: Ensure that you enclose the filename in double quotes.

The installation command returns to a command prompt immediately, and the installation completes silently. When the installation completes, Nymi Runtime appears in the Program and Features applet and NymiRuntimeInstallation.log file contains information about the installation.

**Note:** Alternately, you can track the progress by performing an unattended installation, which displays the installation screens but does not require user intervention by replacing the /q option with the */passive* option in the installation command.

- **2.** Perform the following steps to ensure that the Nymi Agent uses the Nymi Infrastructure Service Account to communicate with Nymi Enterprise Server(NES).
  - a) Create a text file named *creds.txt* that contains two lines:
    - Username of the Nymi Infrastructure Service Account
    - Password of the Nymi Infrastructure Service Account
  - b) Open a Command prompt with the Run as Administrator option.
  - c) From the command prompt change to the *C:\Wymi\WymiAgent\Tools* directory, and type the following command:

#### cryptoutil.exe encrypt-service-account -i C:\Wymi\WymiAgent\creds.text -o C:\Wymi \WymiAgent\

The Cryptoutil tool creates the following files in the C:\Wymi\WymiAgent\certs folder:

- credentials-contains the encrypted credentials for the Nymi Infrastructure Service Account
- Private key
- Public key
- d) Permanently delete the C:\Wymi\WymiAgent\creds.txt file.

#### 9.4.1.3 - Configuring Nymi Agent

Perform the following actions on the centralized Nymi Agent server to take advantage improvements that support secure communications between the centralized Nymi Agent and other Nymi components

#### **Procedure**

- 1. Change to the C:\Wymi\WymiAgent directory.
- 2. For updates from Connected Worker Platform(CWP) versions prior to CWP 1.16.0, edit the C:Wymi\WymiAgent\nymi\_agent.toml file, after the parameter directory\_service\_id parameter, add the following line:

credentials\_location = "certs/"

The *credentials\_location* parameter enables the use of the Nymi Infrastructure Service Account to complete authentication tasks with underlying functionality that improves the performance of Nymi Band taps in web-based NEAs and with BLE Taps.

**3.** To use secure websocket communications between the centralized Nymi Agent and Nymi Bluetooth Endpoint and centralized Nymi Agent with NEAs, edit the *C:\Wymi\WymiAgent \nymi\_agent\_default.toml* file and copy the new content in the [agent] section.

The new content starts with the following line:

# Getting wss connection in agent can be done by enabling below flags and ends with the following line: #keyfile = "/path/to/keyfile.pem"

**Note:** Refer to the section *Certificates for Secure Websocket Connections* for more information about the TLS requirements.

- **4.** Paste the new content into the *C:\Nymi\NymiAgent\nymi\_agent.toml* file, in the [agent] section.
- 5. Edit the values for the new parameters.

The following table provides information about each new parameter.

| Parameter and Default Values | Section Name | Description                                                                                                    |
|------------------------------|--------------|----------------------------------------------------------------------------------------------------|
| protocol = "ws"              | [agent]      | Optional. To enable the<br>standard Nymi Agent to<br>use secure websocket<br>communications, uncomment<br>protocol and change the value<br>to wss.                        |
|                              |              | <b>Note:</b> Requires the configuration of the <i>cacertfile</i> , <i>cacert</i> , and <i>keyfile</i> parameters in the [agent] section.<br>For example, protocol = "wss" |

| Parameter and Default Values               | Section Name | Description                                                                                                    |
|--------------------------------------------|--------------|----------------------------------------------------------------------------------------------------|
| port = "9120"                              | [agent]      | Optional. Defines an alternate<br>server port on which Nymi<br>Agent communicates with the<br>Nymi Bluetooth Endpoint and<br>NEAs. The default port number<br>is 9120. Nymi recommends<br>that you use the default port<br>number.                                                                                                    |
| cacertfile = "/path/to/<br>cacertfile.pem" | [agent]      | Required when you want to<br>use the wss protocol to secure<br>communication between the<br>centralized Nymi Agent and<br>Nymi Bluetooth Endpoint, and<br>Nymi Agent and native NEAs.<br>Uncomment and specify the<br>path to the PEM-formatted<br>CA certificate bundle. The CA<br>certificate bundle must start<br>from the root CA and end in<br>the subordinate CA issuing the<br>server certificate. |
|                                            |              | <b>Note:</b> Requires the<br>configuration of <i>protocol=</i><br><i>"wss", certfile</i> and <i>keyfile</i><br>parameters in the [agent]<br>section.                                                                                                    |
|                                            |              | LocalLabRootCA3.pem"                                                                                                    |

| Parameter and Default Values   | Section Name | Description                                                                                                    |
|--------------------------------|--------------|----------------------------------------------------------------------------------------------------|
| certfile = "path/certfile.pem" | [agent]      | Required when you want to<br>use the wss protocol to secure<br>communication between the<br>centralized Nymi Agent and<br>Nymi Bluetooth Endpoint, and<br>Nymi Agent and native NEAs.<br>Uncomment and specify the<br>path to the TLS certificate file<br>containing the Nymi Agent<br>server certificate in PEM<br>format. |
|                                |              | <b>Note:</b> Requires the configuration of <i>protocol= "wss"</i> , <i>cacertfile</i> , and <i>keyfile</i> parameters in the [agent] section.                                                                                                    |
|                                |              | For example: "certfile = "certs/<br>tw-srv1.tw-lab.local-cert.pem"                                                                                                    |
| keyfile = "path/keyfile.pem"   | [agent]      | Required when you want to<br>use the wss protocol to secure<br>communication between the<br>centralized Nymi Agent and<br>Nymi Bluetooth Endpoint, and<br>Nymi Agent and native NEAs.<br>Uncomment and specify the<br>path to the TLS certificate<br>private key file, unencrypted<br>and PEM formatted.                    |
|                                |              | <b>Note:</b> Requires the configuration of <i>protocol= "wss", cacertfile,</i> and <i>certfile</i> parameters in the [agent] section.                                                                                                    |
|                                |              | For example: "keyfile = "certs/<br>tw-srv1.tw-lab.local-key.pem"                                                                                                    |

- 6. Save the file.
- 7. Restart the Nymi Agent service.

#### **Results**

Ensure that you edit the *nbe.toml* file on each user terminal and change the protocol that is used to connect to the Nymi Agent from ws to wss. For example, **agent\_url = "wss://tw-srv2.tw-lab.local:9120/socket/websocket**"

## 9.4.2 - Update Thin Clients

For thin clients, install the newer version of Nymi Runtime, which update the Nymi Runtime.

## 9.4.2.1 - Installing the Nymi Bluetooth Endpoint By Using the Installation Wizard

Install the Nymi Bluetooth Endpoint, which is included in the Nymi Runtime installation package, on each Citrix or RDP client in the environment. When you install the Nymi Runtime software, you can choose to install the Nymi Bluetooth Endpoint only.

#### Before you begin

Uninstall the previous version of Nymi Runtime.

#### About this task

Perform the following steps to install Nymi Bluetooth Endpoint manually.

- 1. For updates only, create a backup copy of the C:\Wymi\Bluetooth\_Endpoint\nbe.toml file.
- 2. Log in to the terminal, with an account that has administrator privileges.
- 3. For updates only, create a backup copy of the C:\Wymi\Bluetooth\_Endpoint\nbe.toml file.
- 4. Extract the Nymi SDK distribution package.
- 5. From the ... *Inymi-sdk\windows\setup* folder, right-click the *Nymi* Runtime Installer version.exe file, and select Run as administrator.
- 6. On the Welcome page, click Install.
- 7. On the User Account Control page, click Yes. The installation wizard appears. If the installation detects missing prerequisites, perform the steps that appear in the prerequisite wizards.
- 8. On the Welcome to the Nymi Runtime Setup Wizard page, click Next.
- 9. On the Nymi Runtime Setup window, expand Nymi Runtime.
- **10.**Select Nymi Agent, and then select Entire feature will be unavailable, as shown in the following figure, and then click Next.

| 🕼 Nymi Runtime 5.1.1.439 Setup – 🗆 🗙                                                                                                    |
|----------------------------------------------------------------------------------------------------|
| Nymi Runtime Setup                                                                                                    |
| Select the way you want features to be installed.                                                                                                    |
| Click the icons in the tree below to change the way features will be installed.                                                                                                    |
| Nymi Runtime Nymi Agent Will be installed on local hard drive Entire feature will be installed on local hard drive Feature will be installed when required Entire feature will be unavailable |
| Browse                                                                                                    |
| Reset Disk Usage Back Next Cancel                                                                                                    |

#### Figure 124: Nymi Agent feature will be unavailable

11.Observe that Nymi Agent is not available, as shown in the following figure, and then click Next.

| 🛃 Nymi Runtime 5.0.  | 5.46 Setup                                                                    |     |                        |                 | _         |           | ×      |
|----------------------|-------------------------------------------------------------------------------|-----|------------------------|-----------------|-----------|-----------|--------|
| Nymi Runtime Se      | etup                                                                          |     |                        |                 |           |           | $\sim$ |
| Select the way yo    | u want features to be installe                                                | d.  |                        |                 |           |           | 5      |
| Click the icons in t | ne tree below to change the                                                   | way | features               | will be ir      | nstalled. |           |        |
|                      | ymi Runtime<br>Vymi Agent<br>Vymi Bluetooth Endpoin<br>Vymi Bluetooth Endpoin | t   | This feat<br>hard driv | ture rec<br>ve. | quires Of | (B on you | r      |
|                      |                                                                               |     |                        |                 |           | Brows     | e      |
| Reset                | Disk Usage                                                                    |     | Back                   | N               | lext      | Car       | ncel   |

#### Figure 125: Nymi Agent feature is not available

**12.**On the Service Account window, perform one of the following actions to choose the account that starts the service:

- Accept the default service account NTAuthority\LocalService, click Next.
- For non-English Windows Operating Systems and for Nymi WebAPI configurations where you install the centralized Nymi Agent on the NES server, choose the LocalSystem account from the drop list, and then click **Next**.

**Note:** The service account must have permission to run as a service. Enable Service Log On provides more information about how to modify the local policy to enable this permission for the service account.

The following figure shows the Service Account window.

| Nymi Runtime 5.13.0.3                                                                | ×          |
|--------------------------------------------------------------------------------------|------------|
| Account to run system services as                                                    | <u>-</u> ~ |
| Service Account:                                                                     |            |
| NT Authority Local Service                                                           |            |
| The service account must be allowed to "Logon as<br>Service" or an error will occur. |            |
|                                                                                      |            |
|                                                                                      |            |
|                                                                                      |            |
|                                                                                      |            |
| Back Next                                                                            | Cancel     |

Figure 126: Nymi Runtime Service Account window

13.On the Ready to install page, click Install.

14.Click Finish.

**15.On the** Installation Completed Successfully page, click Close.

- 16. For updates only, stop the Nymi Bluetooth Endpoint service.
- **17.**For updates only, edit the *C:\Nymi\Bluetooth\_Endpoint\nbe.toml* file, and perform the following changes:
  - a) Replace hostname that is defined for the *agent\_url* with the value that appears in your backed copy of the *nbe.toml file* file.
  - b) If the backup *nbe.toml* file defines an *endpoint\_id* parameter, copy and paste the parameter definition at the end of the *nbe.toml* file.

18. For updates only, start the Nymi Bluetooth Endpoint service.

#### 9.4.2.2 - Installing Nymi Bluetooth Endpoint Silently

#### Before you begin

Uninstall the previous version of Nymi Runtime.

#### Procedure

- **1.** For updates only, create a backup copy of the *C*:*Wymi\Bluetooth\_Endpoint\nbe.toml* file.
- 2. Run a Command Prompt as administrator.

You can install the Nymi Bluetooth Endpoint silently by typing one of the following commands:

"Nymi Runtime Installer version.exe" /exenoui InstallAgent=0 /q /log NymiRuntimeInstallation.log

· For installations on non-English operating systems,

"Nymi Runtime Installer version.exe" ServiceAccount="LocalSystem" /exenoui InstallAgent=0 /q /log NymiRuntimeInstallation.log

Where you replace *version* with the version of the Nymi installation file.

Note: Ensure that you enclose the filename in double quotes.

The installation command returns to a command prompt immediately, and the installation completes silently. When the installation completes, Nymi Runtime appears in the Program and Features applet and NymiRuntimeInstallation.log file contains information about the installation.

**Note:** Alternately, you can track the progress by performing an unattended installation, which displays the installation screens but does not require user intervention by replacing the /q option with the */passive* option in the installation command.

- 3. For updates only, stop the Nymi Bluetooth Endpoint service.
- **4.** For updates only, edit the *C:\Nymi\Bluetooth\_Endpoint\nbe.toml* file, and perform the following changes:
  - a) Replace hostname that is defined for the *agent\_url* with the value that appears in your backed copy of the *nbe.toml file* file.
  - b) If the backup *nbe.toml* file defines an *endpoint\_id* parameter, copy and paste the parameter definition at the end of the *nbe.toml* file.
- 5. For updates only, start the Nymi Bluetooth Endpoint service.

## 9.4.3 - Update User Terminals for Lock and Unlock

If you use Nymi Lock Control on the user terminal, you can update Nymi Lock Control silently or by using the installation wizard. The Nymi Lock Control update installs Nymi Runtime.

#### 9.4.3.1 - Updating Nymi Lock Control with the Installation Wizard

Perform the following steps on each user terminal in the environment.

- 1. For updates only, create a backup copy of the C:\Wymi\Bluetooth\_Endpoint\nbe.toml file.
- 2. Right-click NymiLockControl-installer-vw.x.y.z and select Run as administrator.
- 3. On the User Account Control window, click Yes.
- 4. On the Welcome to the Prerequisites Setup Wizard window, click Next.
- 5. On the Prerequisites window, click Next.
- 6. On the Welcome page, click Install.
- 7. On the Welcome to the Nymi Runtime Setup Wizard page, click Next.
- 8. On the Nymi Runtime Setup window, expand Nymi Runtime.
- 9. Select Nymi Agent, and then select Entire feature will be unavailable, as shown in the following figure, and then click Next.

| 🞲 Nymi Runtime 5.1.1.439 Setup - 🗆 🗙                                            |
|---------------------------------------------------------------------------------|
| Nymi Runtime Setup                                                              |
| Select the way you want features to be installed.                               |
| Click the icons in the tree below to change the way features will be installed. |
| □······□· Nymi Runtime<br>□·····□· Nymi Agent                                   |
| Will be installed on local hard drive                                           |
| Entire feature will be installed on local hard drive                            |
| Feature will be installed when required                                         |
| × Entire feature will be unavailable                                            |
| <                                                                               |
| Browse                                                                          |
| Reset Disk Usage Back Next Cancel                                               |

#### Figure 127: Nymi Agent feature will be unavailable

- **10.**On the Service Account window, perform one of the following actions to choose the account that starts the service:
  - ٠
  - Accept the default service account NTAuthority\LocalService, click Next.
  - For non-English Windows Operating Systems and for Nymi WebAPI configurations where you install the centralized Nymi Agent on the NES server, choose the LocalSystem account from the drop list, and then click Next.

**Note:** The service account must have permission to run as a service. Enable Service Log On provides more information about how to modify the local policy to enable this permission for the service account.

The following figure shows the Service Account window.

| - Hynn Handine 5/15/0/5                                           |                      |    |
|-------------------------------------------------------------------|----------------------|----|
| Service Account                                                   |                      |    |
| Account to run system services as                                 |                      | 64 |
| Service Account:                                                  |                      |    |
| NT Authority/Local Service                                        | `                    | /  |
| The service account must be a<br>Service" or an error will occur. | allowed to "Logon as |    |
|                                                                   |                      |    |
|                                                                   |                      |    |
|                                                                   |                      |    |
|                                                                   |                      |    |

#### Figure 128: Nymi Runtime Service Account window

**11.On the** (Optional) Nymi Infrastructure Service Account, click Next.

Only deployments that use web-based Nymi-enabled Applications(NEAs) with a centralized Nymi Agent require you to configure the Nymi Infrastructure Service Account.

12.On the Ready to install page, click Install.

13.Click Finish.

14.On the Installation Completed Successfully page, click Close.

15.On the Welcome to Nymi Lock Control Setup Wizard window, click Next.

**16.**On the Select Installation Folder window, perform the following actions:

- a) To change the installation location, click **Browse**, navigate to a new installation folder, and then click **Select Folder**
- b) To keep the default installation location, click Next.

**17.On the** Ready to Install window, click Install.

18.On the Completing the Nymi Lock Control Setup Wizard window, click Finish.

19. For updates only, stop the Nymi Bluetooth Endpoint service.

**20.***C*:\*Nymi*\*Bluetooth\_Endpoint*\*nbe.toml* file with your backup copy.

21. For updates only, start the Nymi Bluetooth Endpoint service.

#### 9.4.3.2 - Installing or Updating Nymi Lock Control Silently

Perform the following steps to install or update the Nymi Lock Control silently, for example, when you want to install the software remotely by using a software distribution application.

- 1. For updates only, create a backup copy of the C:Wymi\Bluetooth\_Endpoint\nbe.toml file.
- 2. Save the Nymi Lock Control package, provided to you by your Nymi Solution Consultant.
- 3. Launch the command prompt as administrator.

**4.** From the folder that contains the Nymi Lock Control, type *NymiLockControl-installervversion.exe* /*exenoui* /*q* 

Where you replace version with the version of the Nymi installation file.

The installation command returns to a command prompt immediately, and the installation completes silently. When the installation completes, the Nymi Lock Control application appears in the Program and Features applet.

**Note:** Alternately, you can track the progress by performing an unattended installation, which displays the installation screens but does not require user intervention by replacing the /q option with the */passive* option in the installation command.

- 5. For updates only, stop the Nymi Bluetooth Endpoint service.
- 6. For updates only, edit the C:\Nymi\Bluetooth\_Endpoint\nbe.toml file, and perform the following changes:
  - a) Replace hostname that is defined for the *agent\_url* with the value that appears in your backed copy of the *nbe.toml file* file.
  - b) If the backup *nbe.toml* file defines an *endpoint\_id* parameter, copy and paste the parameter definition at the end of the *nbe.toml* file.
- 7. For updates only, start the Nymi Bluetooth Endpoint service.

## 9.5 - Update IGEL Clients

Update the Nymi Bluetooth Endpoint software on the IGEL clients.

## 9.5.1 - Uploading Nymi Packages to Universal Management Suite

Follow the instructions below to upload the Nymi Bluetooth Endpoint package to the Universal Management Suite (UMS) server.

#### About this task

Obtain the installation package from Nymi.

#### **Procedure**

- 1. Extract the installation package to a machine that has access to the UMS Console.
- 2. Connect to the UMS Console.
- 3. In UMS Console, right-click the Files folder in the left navigation pane, and then select New File.

The New file window appears.

4. In the File Source section, select the appropriate source option, for example, Upload Local File to UMS Server, and then navigate to the folder location that contains the *nymi.tar.bz2* file, select the file, and then click Open.

- 5. Click or.
- 6. Right-click the Files folder in the left navigation pane, and then select New File. The New file window appears.
- 7. In the File Source section, select the appropriate source option, for example, Upload Local File to UMS Server, and then navigate to the folder location that contains the *nymi.inf* file, select the file, and then click Open.
- 8. Click or.

#### Results

The following figure provides a example of the Files folder with the files. Make note of the value in **Download URL** field for each file, as you will require is information in the *Customizing the Custom Partition* section.

| 👍 IGEL Universal Management Su                     | iite 6                                                                                                    |                                       |                            | _ 🗆 ×                                   |
|----------------------------------------------------|----------------------------------------------------------------------------------------------------|---------------------------------------|----------------------------|-----------------------------------------|
| <u>S</u> ystem                                     | <u>E</u> dit                                                                                                    | Devices                               | <u>M</u> isc               | <u>H</u> elp                            |
| < > 🗘 🖂 💮 🥒                                        |                                                                                                    | 🕄 🖏 Searc                             | h for                      | 👃 🔲 Case Sensitive 🔲 Regex 🗌 Whole Text |
| Server - 10.0.1.61                                 | /Files                                                                                                    |                                       |                            |                                         |
| 🔻 🔼 IGEL Universal Management Suite 6              | Name Download UF                                                                                                    |                                       | Client path Classification | Last update of file version             |
| Profiles (2)                                       | nymi.inf https:// <serve< th=""><th>r.port&gt;/ums_filetransfer/nymi.inf</th><th>Undefined</th><th>Feb 17, 2022 9:29:10 AM</th></serve<>         | r.port>/ums_filetransfer/nymi.inf     | Undefined                  | Feb 17, 2022 9:29:10 AM                 |
| Master Profiles (0)                                | nymi.tar.bz2 https:// <serve< th=""><th>r:port&gt;/ums_filetransfer/nymi.tar.bz2</th><th>Undefined</th><th>Feb 17, 2022 9:28:40 AM</th></serve<> | r:port>/ums_filetransfer/nymi.tar.bz2 | Undefined                  | Feb 17, 2022 9:28:40 AM                 |
| <ul> <li>X Template Keys and Groups (0)</li> </ul> |                                                                                                    |                                       |                            |                                         |
| Firmware Customizations (0)                        |                                                                                                    |                                       |                            |                                         |
| 🕨 🛄 Devices (1)                                    |                                                                                                    |                                       |                            |                                         |
| 🏰 Mobile Devices (0)                               |                                                                                                    |                                       |                            |                                         |
| Shared Workplace Users                             |                                                                                                    |                                       |                            |                                         |
| Views (0)                                          |                                                                                                    |                                       |                            |                                         |
| 🍄 Jobs (0)                                         |                                                                                                    |                                       |                            |                                         |
| 🔻 🎽 Files (2)                                      |                                                                                                    |                                       |                            |                                         |
| 📋 nymi.inf                                         |                                                                                                    |                                       |                            |                                         |
| 🗎 nymi.tar.bz2                                     |                                                                                                    |                                       |                            |                                         |

Figure 129: Files window

## 9.5.2 - Updating Nymi Bluetooth Endpoint on IGEL

Perform the following steps to update the Nymi software on an IGEL user terminal.

#### About this task

The procedure requires you to reboot the client.

- **1.** Perform the following steps to take the partition offline.
  - a) From the UMS console, in the **Profiles** section, right-click the profile that contains the Nymi custom partition, and then select **Edit Configuration**.
  - b) Navigate to System > Firmware Customization > Custom Partition > Partition.
  - c) Clear the **Enable Partition** option, as shown in the following figure.

| 💪 IGEL Universal Management Suite 6                                                                                                  |                                                                                                    |                                                                          |            |
|----------------------------------------------------------------------------------------------------|----------------------------------------------------------------------------------------------------|--------------------------------------------------------------------------|------------|
| <u>S</u> ystem                                                                                                    | Nymi                                                                                                    |                                                                          | K Help     |
| $\langle \rangle \subseteq \Sigma$                                                                                                   | ✓ ✓ ✓ ✓ / ► System ► Firmware                                                                                                    | Customization   Custom Partition  Partition                              | ive 🔲 Rege |
| Server - 10.0.1.                                                                                                    | Configuration<br>Sessions   Accessories   User Interface   Network   Devices   Security   Signam   Time and Date  Update  Time and Date  Update  Remote Access  Logging  Power Datanagement  Performs  Control Access  Control Access  Control A | This feature requires an active Enterprise Management Pack subscription. |            |
| <ul> <li>Jobs (0)</li> <li>Files (4)</li> <li>Universal Firmware I</li> <li>Search History (0)</li> <li>Recycle Bin (159)</li> </ul> | Custom Application Commands Custom Commands Custom Commands Custom Commands Custom Commands Custom Custom     |                                                                          |            |
| UMS Administrat                                                                                                    |                                                                                                    | Apply and send to device Save Gancel                                     |            |

Figure 130: Disable the Partition option

- d) Click Apply and send to device.
- e) On the Update time dialog box, select Now, and then click Ok.

The following figure shows the Update time dialog.

| This feature requires an active Enterprise Management Pack subscription. |                                       |  |
|--------------------------------------------------------------------------|---------------------------------------|--|
| 🗐 🕢 🔲 Enable Partition                                                   |                                       |  |
|                                                                          | 🕿 🛕 120M                              |  |
|                                                                          | 2 📐 Icustom                           |  |
| Partitions Pa<br>Name Vpdate time ×                                      | + 🗟 🗡 🗋                               |  |
| AGENT_URL<br>Next Reboot<br>Now<br>Now                                   | ws.//192.10.1.1:9120/socket/websocket |  |
|                                                                          |                                       |  |
|                                                                          | Apply and send to device Save Cancel  |  |

Figure 131: Update time window

- 2. Click Save.
- **3.** From the left navigation pane in the UMS console, right-click the device that contains the profile for the Nymi custom partition, and then select **Reboot**.

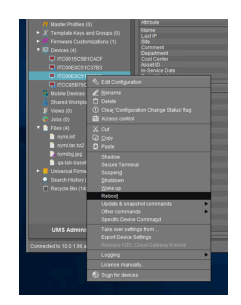

#### Figure 132: Reboot option

- **4.** Perform the following steps after the device reboot completes to confirm that the custom partition does not appear:
  - a) In the left navigation pane of the UMS Console, right-click on the device, and then select **Shadow**, as shown in the following figure.

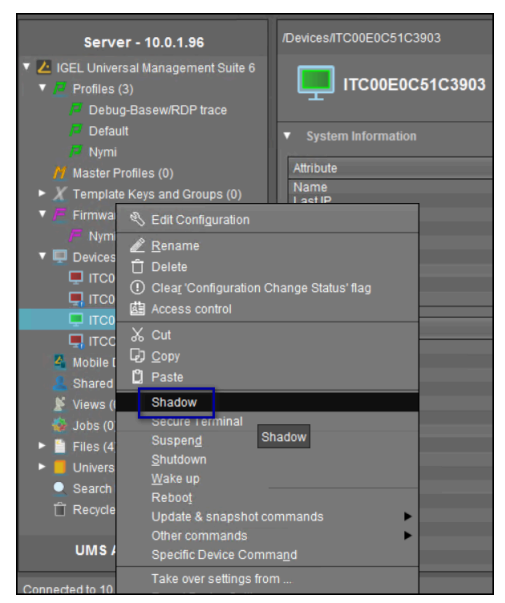

#### Figure 133: Shadow option

- b) When prompted, type the login credentials.
- c) On the Desktop, open a terminal window.
- d) Type the following command to change to the root directory: cd /.
- e) Type *Is -I* and confirm that the */custom* partition does not appear in the output.

**Note:** If the partition appears, repeat the steps to disable the partition on all devices that contain the Nymi custom partition

5. In the left navigation pane of the UMS Console, in the Files section, right-click *nymi.inf*, and then select Delete, as shown in the following figure.

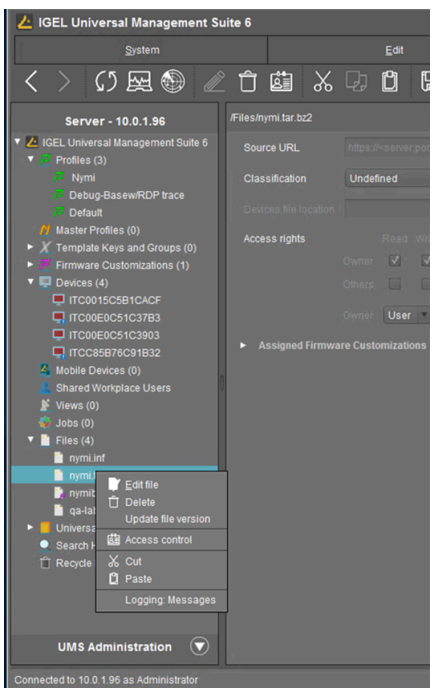

#### Figure 134: Delete menu option

- 6. In the left navigation pane of the UMS Console, in the Files section, right-click *nymi.tar.bz2*, and then select Delete.
- 7. In the left navigation pane of the UMS Console, right-click **Files**, and then select **New File**. Navigate to the folder that contains the new *nymi.inf*, and then select the file.
- 8. In the left navigation pane of the UMS Console, right-click Files, and then select New File. Navigate to the folder that contains the new *nymi.tar.bz2*, and then select the file.
- **9.** From the left navigation pane in the UMS console, right-click the device that contains the profile for the Nymi custom partition, and then select **Reboot**.
- **10.**From the UMS console, in the **Profiles** section, right-click the profile that contains the Nymi custom partition, and then select **Edit Configuration**.
- 11.Navigate to System > Firmware Customization > Custom Partition > Partition.
- **12.**Select the **Enable Partition** option.
- **13.**Click Apply and send to device.
- 14.On the Update time dialog box, select Now, and then click Ok.
- **15.**From the left navigation pane in the UMS console, right-click the device that contains the profile for the Nymi custom partition, and then select **Reboot**.

# **9.6 - Updating User Terminals for Authentication Tasks**

Update the Nymi Runtime software on Windows user terminals that use the Nymi Band to perform authentication tasks. In Citrix/RDP environments, update the Nymi Runtime software on server that acts as the centralized Nymi Agent.

## 9.6.1 - (Windows) Install Nymi Runtime

Nymi Runtime facilitates communication between NES and the Nymi Bands.

Install the Nymi Runtime on each user terminal on which you will also install a Nymi-enabled Application. You can perform a customizable installation or a silent installation.

**Note:** The Bluetooth (BLE) driver is installed with the installation of Nymi Runtime. The BLE driver may also be installed separately by going to the Nymi SDK package and installing the *BleDriver .msi* file.

#### 9.6.1.1 - Installing Nymi Runtime with the Installation Wizard

Perform the following steps to install or update Nymi Runtime on a network device, on which you want to install a Nymi-enabled Application.

- 1. For updates only, create a backup copy of the C:\Wymi\Bluetooth\_Endpoint\nbe.toml file.
- 2. Log in to the terminal, with an account that has administrator privileges.
- 3. For updates only, create a backup copy of the C:\Wymi\Bluetooth\_Endpoint\nbe.toml file.
- 4. Extract the Nymi SDK distribution package.
- 5. From the ... *Inymi-sdk\windows\setup* folder, right-click the *Nymi Runtime Installer version.exe* file, and select **Run as administrator**.
- 6. On the Welcome page, click Install.
- 7. On the User Account Control page, click Yes. The installation wizard appears. If the installation detects missing prerequisites, perform the steps that appear in the prerequisite wizards.
- 8. On the Welcome to the Nymi Runtime Setup Wizard page, click Next.
- 9. On the Nymi Runtime Setup page, click Next.
- **10.**On the Service Account window, perform one of the following actions to choose the account that starts the service:
  - Accept the default service account NTAuthority\LocalService, click Next.
  - For non-English Windows Operating Systems, choose the LocalSystem account from the drop list, and then click **Next**.

**Note:** The service account must have permission to run as a service. Enable Service Log On provides more information about how to modify the local policy to enable this permission for the service account.

The following figure shows the Service Account window.

| # Nymi Runtime 5.13.0.3                                                              |        | ×      |
|--------------------------------------------------------------------------------------|--------|--------|
| Service Account                                                                      |        |        |
| Account to run system services as                                                    |        | 66     |
|                                                                                      |        |        |
| Service Account:                                                                     |        |        |
| NT Authority/Local Service                                                           | ~      |        |
| The service account must be allowed to "Logon as<br>Service" or an error will occur. |        |        |
|                                                                                      |        |        |
|                                                                                      |        |        |
|                                                                                      |        |        |
|                                                                                      |        |        |
|                                                                                      |        |        |
|                                                                                      |        |        |
| Back                                                                                 | Next   | Cancel |
|                                                                                      | - June |        |

#### Figure 135: Nymi Runtime Service Account window

- **11.On the** (Optional) Nymi Infrastructure Service Account, click Next. Only deployments that use web-based Nymi-enabled Applications(NEAs) with a centralized Nymi Agent require you to configure the Nymi Infrastructure Service Account.
- 12.On the Ready to install page, click Install.
- 13.Click Finish.
- 14.On the Installation Completed Successfully page, click Close.
- 15. For updates only, stop the Nymi Bluetooth Endpoint service.
- **16.**For updates only, edit the C:\Nymi\Bluetooth\_Endpoint\nbe.toml file, and perform the following changes:
  - a) Replace hostname that is defined for the *agent\_url* with the value that appears in your backed copy of the *nbe.toml file* file.
  - b) If the backup *nbe.toml* file defines an *endpoint\_id* parameter, copy and paste the parameter definition at the end of the *nbe.toml* file.

**17.** For updates only, start the Nymi Bluetooth Endpoint service.

#### 9.6.1.2 - Installing Nymi Runtime Silently

Perform the following steps to update the Nymi Runtime without user intervention.

#### Before you begin

Uninstall the previous version of Nymi Runtime.

#### Procedure

- 1. For updates only, create a backup copy of the C:\Wymi\Bluetooth\_Endpoint\nbe.toml file.
- 2. Log in to the user terminal with an account that has administrator privileges.
- 3. Extract the Nymi SDK distribution package.
- 4. Launch the command prompt as administrator.
- 5. Change to the ... *Inymi-sdk\windows\runtime* folder, and then type one of the following commands:
  - "Nymi Runtime Installer version.exe" /exenoui /q /log NymiRuntimeInstallation.log
  - For installations on non-English operating systems,

"Nymi Runtime Installer version.exe" ServiceAccount="LocalSystem" /exenoui /q /log NymiRuntimeInstallation.log

Where you replace version with the version of the Nymi installation file.

Note: Ensure that you enclose the filename in double quotes.

The installation command returns to a command prompt immediately, and the installation completes silently. When the installation completes, Nymi Runtime appears in the Program and Features applet and NymiRuntimeInstallation.log file contains information about the installation.

**Note:** Alternately, you can track the progress by performing an unattended installation, which displays the installation screens but does not require user intervention by replacing the /q option with the */passive* option in the installation command.

- 6. For updates only, stop the Nymi Bluetooth Endpoint service.
- 7. For updates only, edit the C:\Nymi\Bluetooth\_Endpoint\nbe.toml file, and perform the following changes:
  - a) Replace hostname that is defined for the *agent\_url* with the value that appears in your backed copy of the *nbe.toml file* file.
  - b) If the backup *nbe.toml* file defines an *endpoint\_id* parameter, copy and paste the parameter definition at the end of the *nbe.toml* file.
- 8. For updates only, start the Nymi Bluetooth Endpoint service.

#### What to do next

If required, you can review the installation log file in the *%temp%* directory named Nymi Runtime\_*version\_time.log* 

## 9.6.2 - (HP Thin Pro) Installing Nymi Bluetooth Endpoint

Follow the instructions below to manually install Nymi Bluetooth Endpoint manually. Retrieve the installation file *nbed-cron\_x.y.z\_amd64.deb* from Nymi.

#### About this task

Retrieve the installation file *nbed-cron\_x.y.z\_amd64.deb* from Nymi.

#### **Procedure**

- 1. Switch your user mode to Administrator from the system menu, or log in by entering an the credentials of a person in the domain admin group.
  - a) Right-click the desktop or click Start.
  - b) Click switch to Administrator from the menu. You will be prompted to enter the administrator password.

The screen is surrounded by a red border when in administrator mode.

- **2.** Extract the file, *nbed-cron\_x.x.z\_amd64.deb*, from the Nymi distribution package and save it to the machine. Where *x.y.z* is the version of the file. Note the file path.
- 3. Unlock read/write access with X Terminal.
  - a) Click **Start** and go to **Tools**.
  - b) Click X Terminal.
  - c) Type fsunlock
- **4.** In **X** Terminal change the directory to the file location of *nbed-cron\_x.y.z\_amd64.deb* and install the extracted file.

```
dpkg -i nbed-cron_x.y.z_amd64.deb
```

Where you replace x.y.z with the actual version number of the file.

5. Reboot the client.

# 9.7 - Update User Terminals for Lock and Unlock

If you use Nymi Lock Control on the user terminal, you can update Nymi Lock Control silently or by using the installation wizard. The Nymi Lock Control update installs Nymi Runtime.

## 9.7.1 - Installing or Updating Nymi Lock Control with the Installation Wizard

Perform the following steps on each user terminal in the environment.

- 1. For updates only, create a backup copy of the C:\Wymi\Bluetooth\_Endpoint\nbe.toml file.
- 2. Right-click *NymiLockControl-installer-vw.x.y.z* and select **Run as administrator**.
- 3. On the User Account Control window, click Yes.

- 4. On the Welcome to the Prerequisites Setup Wizard, click Next.
- 5. On the Prerequisites window, leave the default selections, and then click Next.
- 6. On the Welcome window, click Install.
- 7. On the Welcome to the Nymi Runtime Setup Wizard page, click Next.
- 8. On the Nymi Runtime Setup window, leave the default options, and then click Next
- **9.** On the Service Account window, perform one of the following actions to choose the account that starts the service:
  - Accept the default service account NTAuthority\LocalService, click Next.
  - For non-English Windows Operating Systems, choose the LocalSystem account from the drop list, and then click **Next**.

**Note:** The service account must have permission to run as a service. Enable Service Log On provides more information about how to modify the local policy to enable this permission for the service account.

The following figure shows the Service Account window.

| 🞲 Nymi Runtime 5.13.0.3                                                              | ×      |
|--------------------------------------------------------------------------------------|--------|
| Service Account                                                                      |        |
| Account to run system services as                                                    | 94     |
| Service Account:                                                                     |        |
| NT Authority/Local Service                                                           |        |
| The service account must be allowed to "Logon as<br>Service" or an error will occur. |        |
|                                                                                      |        |
|                                                                                      |        |
|                                                                                      |        |
| Back Next                                                                            | Cancel |

Figure 136: Nymi Runtime Service Account window

10.On the Ready to install page, click Install.

11.Click Finish.

12.On the Installation Completed Successfully page, click Close.

13.On the Welcome to Nymi Lock Control Setup Wizard window, click Next.

**14.On the** Select Installation Folder window, perform the following actions:

- a) To change the installation location, click **Browse**, navigate to a new installation folder, and then click **Select Folder**
- b) To keep the default installation location, click Next.

**15.On the** Ready to Install window, click Install.

16.On the Completing the Nymi Lock Control Setup Wizard window, click Finish.17.For updates only, stop the Nymi Bluetooth Endpoint service.

- **18.**For updates only, edit the *C:\Nymi\Bluetooth\_Endpoint\nbe.toml* file, and perform the following changes:
  - a) Replace hostname that is defined for the *agent\_url* with the value that appears in your backed copy of the *nbe.toml file* file.
  - b) If the backup *nbe.toml* file defines an *endpoint\_id* parameter, copy and paste the parameter definition at the end of the *nbe.toml* file.

19. For updates only, start the Nymi Bluetooth Endpoint service.

## 9.7.2 - Installing or Updating Nymi Lock Control Silently

Perform the following steps to install or update the Nymi Lock Control silently, for example, when you want to install the software remotely by using a software distribution application.

#### **Procedure**

- 1. For updates only, create a backup copy of the C:\Wymi\Bluetooth\_Endpoint\nbe.toml file.
- 2. Save the Nymi Lock Control package, provided to you by your Nymi Solution Consultant.
- 3. Launch the command prompt as administrator.
- **4.** From the folder that contains the Nymi Lock Control, type *NymiLockControl-installervversion.exe* /exenoui /q

Where you replace version with the version of the Nymi installation file.

The installation command returns to a command prompt immediately, and the installation completes silently. When the installation completes, the Nymi Lock Control application appears in the Program and Features applet.

**Note:** Alternately, you can track the progress by performing an unattended installation, which displays the installation screens but does not require user intervention by replacing the /q option with the */passive* option in the installation command.

- 5. For updates only, stop the Nymi Bluetooth Endpoint service.
- 6. For updates only, edit the C:\Nymi\Bluetooth\_Endpoint\nbe.toml file, and perform the following changes:
  - a) Replace hostname that is defined for the *agent\_url* with the value that appears in your backed copy of the *nbe.toml file* file.
  - b) If the backup *nbe.toml* file defines an *endpoint\_id* parameter, copy and paste the parameter definition at the end of the *nbe.toml* file.
- 7. For updates only, start the Nymi Bluetooth Endpoint service.

## 9.8 - Updating the Nymi Band Firmware

Nymi provides a firmware updater utility to update Nymi Bands.

You can update one Nymi Band at a time or up to 5 consecutive Nymi Bands that are on charge and within bluetooth range of the computer that runs the utility.

During the update process, the utility provides the operator with high-level status information about the process. The upgrade process generates a log file that details the Nymi Bands that were updated, including serial numbers and firmware versions.

When the utility completes a Nymi Band update, the utility scans for other Nymi Bands in the vicinity (within Bluetooth range) that require an update. If a Nymi Band is found, the update is started on another Nymi Band. The utility keeps running until terminated by the user.

## 9.8.1 - Updating the Firmware on Multiple Nymi Bands

You can update the firmware on a maximum of five Nymi Bands at one time. Attempting to update more than five concurrently may require the user to stop and manually restart the firmware update utility.

#### Before you begin

Updating the firmware on multiple Nymi Bands concurrently requires the following:

- Windows 10 computer.
- USB hub.
- Up to 5 Bluetooth adapters.
- Enough charging cradles to fill the ports in the USB hub (less the ports for the Bluetooth Adpaters).

#### Procedure

- 1. Download and extract the firmware package into a directory of your choice on a Windows computer. For example, *C:\Wymi\_firmware*.
- **2.** If the Windows machine has the Nymi Band Application or Nymi Runtime installed on it, stop the Nymi Bluetooth Endpoint service.
- **3.** Disable or extend sleep mode on computer to prevent the utility from terminating when the computer goes to sleep.
- **4.** Plug the USB hub into an electrical outlet, and then into a USB port on the Windows machine.
- 5. Plug up to 5 Bluetooth Adapters into the USB hub.
- **6.** Plug Nymi Band charging cradles into the remaining ports on the USB hub, and put a Nymi Band on each cradle.

**Note:** If you put a drained Nymi Band on charge, the charging icon appears, and the update process starts when there is a sufficient battery charge on the Nymi Band.

**7.** From a command prompt on the Windows computer, change to the directory that contains the *fw\_updater\_GOLD\_<version>.exe* file.

The firmware update utility interface appears and provides the following information:

- Firmware version—The version of firmware version that the utility applies to eligible Nymi Bands.
- Number of available BLE adapters—Number of Bluetooth Adapters that the utility detects in bluetooth range.
- Number of in progress updates—Number of Nymi Band that are in STAND BY or DOWNLOAD state
- Total number of Nymi Bands that are updated during the session. The following figure provides an example of the interface.

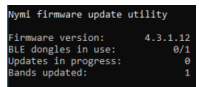

#### Figure 137: Firmware update utility interface

The utility scans the Bluetooth adapters on the USB hub for a Nymi Band that has a firmware version that is older than the version in the firmware package, or a Nymi Band with recovery firmware. When the utility detects a Nymi Band that requires the update, the Nymi Band screen displays **STAND BY**, and when the utility starts the transfer of the firmware to the Nymi Band, the Nymi Band screen displays **DOWNLOAD**.

**Note:** The utility requires the Nymi Bands to be in close proximity of the Bluetooth adapter(s) before the firmware update transfers to the Nymi Band. The range varies with the environment, and the default range is approximately 6-18 inches. The default range is limited to avoid unintended updates of Nymi Bands. If an increased range is desired, run the utility with the --rssi value argument, where value is in the range of -50 to -99. A lower RSSI value (closer to -99) provides longer range, while a larger value (eg. -50) will decrease it. By default a value of -60 is used.

8. When the Nymi Band firmware download completes, the Nymi Band automatically restarts and applies the update. A brief SUCCESS message appears when the update completes. Take the completed Nymi Band off charge and plug in another Nymi Band that requires updating.

The firmware update process takes about 5 minutes.

9. To stop the application, press Ctrl+C.

When the utility terminates, Nymi Bands that were in the process of downloading software will revert back to the previous firmware version.

10.If required, restart the Nymi Bluetooth Endpoint service.

#### **Results**

Some firmware updates, require you to re-enroll the Nymi Band, review *Updating Nymi Connected Worker Platform* for more information.

### 9.8.2 - Updating the Firmware on a Nymi Band

You can update the firmware on a Nymi Band that you plug into a machine that has access to the firmware update utility.

#### Before you begin

Updating the firmware on a Nymi Band requires the following:

- Windows 10 computer with 2 USB ports.
- One Bluetooth adapter.
- One charging cradle.

#### **Procedure**

- 1. Download and extract the firmware package into a directory of your choice on a Windows computer. For example, *C:Wymi\_firmware*.
- **2.** Disable or extend sleep mode on computer to prevent the utility from terminating when the computer goes to sleep.
- **3.** If the Windows machine has the Nymi Band Application or Nymi Runtime installed on it, stop the Nymi Bluetooth Endpoint service.
- 4. Plug the Bluetooth Adapter into a USB port on the Windows machine.
- **5.** Plug Nymi Band charging cradles into other USB port, and put the Nymi Band on the cradle.

**Note:** If you put a drained Nymi Band on charge, the charging icon appears, and the update process starts when there is a sufficient battery charge on the Nymi Band.

6. Change to the directory that contains the *fw\_updater\_GOLD\_version*.exe file, right-click on the file, and then select **Run as administrator**.

The firmware update utility interface appears and provides the following information:

- Firmware version—The version of firmware version that the utility applies to eligible Nymi Bands.
- Number of available BLE adapters—Number of Bluetooth Adapters that the utility detects in bluetooth range.
- Number of in progress updates—Number of Nymi Band that are in STAND BY or DOWNLOAD state
- Total number of Nymi Bands that are updated during the session. The following figure provides an example of the interface.

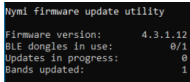

#### Figure 138: Firmware update utility interface

The utility scans the Bluetooth adapter for a Nymi Band that has a firmware version that is older than the version in the firmware package, or a Nymi Band with recovery firmware. When the utility detects a Nymi Band that requires the update, the Nymi Band screen displays **STAND BY**, and when the utility starts the transfer of the firmware to the Nymi Band, the Nymi Band screen displays **DOWNLOAD**.

7. When the Nymi Band firmware download completes, the Nymi Band automatically restarts and applies the update. A brief SUCCESS message appears when the update completes. Take the completed Nymi Band off charge and plug in another Nymi Band that requires updating.

The firmware update process takes about 5 minutes.

**8.** The firmware update utility continues to scan the Bluetooth Adapter for a Nymi Band that requires an update. To stop the utility, press *Ctrl+C*.

If you stop the utility while a firmware update was in progress of downloading the software, the Nymi Band reverts back to the previous firmware version.

9. If required, restart the Nymi Bluetooth Endpoint service.

#### **Results**

Some firmware updates, require you to re-enroll the Nymi Band, review *Updating Nymi Connected Worker Platform* for more information.

### 9.8.3 - Firmware updater log files

By default, the firmware update utility creates two files in the same location as that contains the fw\_updater\_gold\_v<version>.exe file, which you can view at any time during the firmware update process.

Note: You can use the --log argument to define an alternate location for the files.

- result\_log.csv—Contains summary information about the Nymi Bands that the firmware update utility updates.
- *fw\_updater.log*—Contains system diagnostic information about actions that utility runs during Nymi Band firmware updates. The utility creates a maximum of 5 rotating log files. Each of these log files cannot exceed 10MB.

## 9.9 - Changing the Connected Worker Platform Communication Protocol

Starting with Connected Worker Platform(CWP) 1.15, the Nymi solution supports a new, high performance protocol over Bluetooth between the Nymi Runtime and Nymi Bands.

#### About this task

After you update all CWP components, including Nymi Band firmware on all Nymi Bands to CWP 1.15.x and later, perform the following steps on all Windows user terminals (for Evidian environments on Wearable user terminals only) where users access Nymi-enabled Applications(NEAs) to disable the legacy protocol. The enrollment terminal only requires the environment variable if users access NEAs on the enrollment terminal.

**Note:** After you set this environment variable, user terminals cannot communicate with Nymi Bands that use pre-CWP 1.15.x firmware

- 1. In the Windows search field, type *env*, and then from the pop-up menu, select Edit the System Environment Variables.
- 2. Click Environment Variables.

- 3. In the System Variables section, click New, and the perform the following actions:
  - a) In the **Variable Name** field, type *NYMI\_NEA\_SUPPORT\_LEGACY\_MODE*
  - b) In the **Variable Value** field, type **0**.

The following figure provides an example of the new variable.

| New System Variable |             | ×         |
|---------------------|-------------|-----------|
| Variable pame:      |             | ]         |
| variable name.      |             |           |
| Variable value:     | 0           |           |
| Browse Directory.   | Browse File | OK Cancel |

#### Figure 139: New System Variable window

c) Click or.

## 10 - Appendix—Recording the CWP Variables

Throughout the deployment process, you will perform configuration tasks that you will be required to remember later on.

Use the following table to keep track of values for variables that you define when you deploy the CWP solution.

#### Table 8: CWP Values

| Component                                             | CWP Backend<br>Variable Name | When Used                                                                                  | Value |
|-------------------------------------------------------|------------------------------|--------------------------------------------------------------------------------------------|-------|
| Nymi Enterprise<br>Server(NES) FDQN                   |                              | NES deployment                                                                             |       |
| NES URL                                               | NES_URL                      | Connect to the NES<br>Administrator Console                                                |       |
| NES Communication<br>port number (LDAP/<br>LDAPS)     | CORP_LDAP_PORT               | CWP Backend<br>deployment (cca script)                                                     |       |
| NES Administrators<br>group name and user<br>accounts |                              | NES deployment<br>CWP Backend<br>deployment (cca script)                                   |       |
| NES Administrator accounts                            |                              | Access to NES<br>Administrator Console                                                     |       |
| Nymi Infrastructure<br>service account                |                              | Nymi Agent<br>communications<br>with NES and NES<br>communications with the<br>SQL server. |       |

## 11 - Appendix—Recording the CWP Component FQDNs

Throughout the deployment process, you will perform configuration tasks that you will be required to remember later on.

Use the following table to keep track of FQDNs for various components in the CWP solution.

#### Table 9: CWP Values

| Component                                                          | FQDN |
|--------------------------------------------------------------------|------|
| Nymi Enterprise Server(NES) FDQN                                   |      |
| Centralized Nymi Agent & virtual server port #                     |      |
| Centralized Nymi Agent with WebAPI enabled & virtual server port # |      |

## 12 - Appendix—TLS Certificates Expiration Dates

The Connected Worker Platform(CWP) makes use of a server TLS certificates. Each certificate has an expiration date. Record the expiration date of each certificate as you go through the deployment procedure and keep this sheet for your records. Renew certificates before the expiration date to avoid disruption of CWP services. For more details on certificate management, see the *Nymi Connected Worker Platform—Administration Guide*.

#### **Table 10: Certificate Expiration Dates**

| Certificate Type                                      | Expiration Date |
|-------------------------------------------------------|-----------------|
| Nymi Enterprise Server(NES) TLS Server<br>Certificate |                 |
| Nymi Agent(WebAPI)                                    |                 |

Copyright ©2025 Nymi Inc. All rights reserved.

Nymi Inc. (Nymi) believes the information in this document is accurate as of its publication date. The information is subject to change without notice.

The information in this document is provided as-is and Nymi makes no representations or warranties of any kind. This document does not provide you with any legal rights to any intellectual property in any Nymi product. You may copy and use this document for your referential purposes.

This software or hardware is developed for general use in a variety of industries and Nymi assumes no liability as a result of their use or application. Nymi, Nymi Band, and other trademarks are the property of Nymi Inc. Other trademarks may be the property of their respective owners.

Published in Canada. Nymi Inc. Toronto, Ontario www.nymi.com